## POLL WORKER TRAINING MANUAL

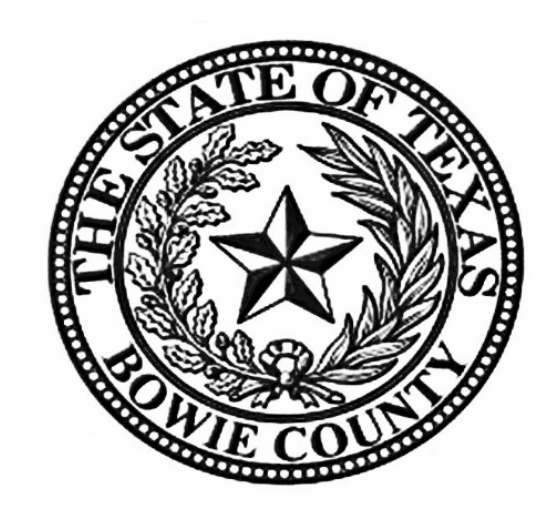

## BOWIE COUNTY ELECTIONS DEPARMENT

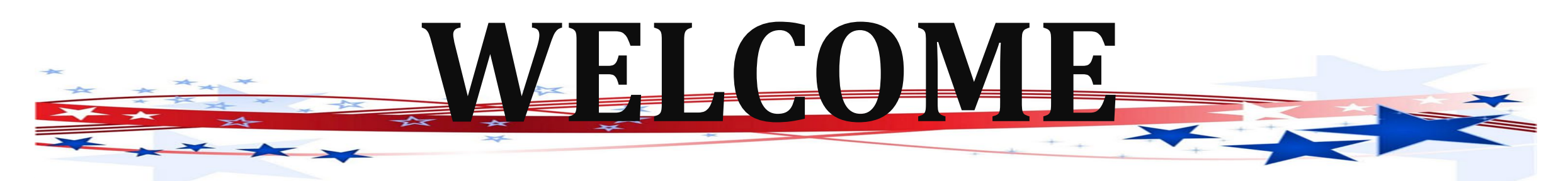

Without you our election process would grind to a halt. We thank you for your help during Early Voting and/or on Election Day.

Working toward a successful election can be an exhilarating and exhausting experience with long hours and strict deadlines; it takes a serious commitment on your part. To ensure the integrity of each election, all election workers must be thorough, accurate, and attentive to the details involved in processing voters. Everyone makes mistakes, but please keep in mind that simple errors can undermine the election process. We are depending on you to be responsible and reliable.

The integrity of the election is a joint endeavor between you, as an election official, and our office. We are here to train you to the best of our ability and to serve as a resource during Early Voting and on Election Day. Your goal is to apply the knowledge that you learn from us and to protect the integrity of the election process. The integrity of the process relies on your ability to qualify voters, provide the correct ballot to each voter, assist voters as needed, maintain accurate records throughout the day, and complete all forms at the end of the day. Voting should be a pleasant experience, free from distraction and intimidation; it is a community act, a privilege that we share. Voters are welcome in the polling location and should be made to feel welcome by you.

This information that some may consider small or insignificant steps in our processing, is paramount to making sure that all elections are accurate and complete for all voters. In complying with the instructions, you will also be helping Elections Department personnel to rapidly and efficiently complete vote tabulations.

## Y'ALL ROCK!

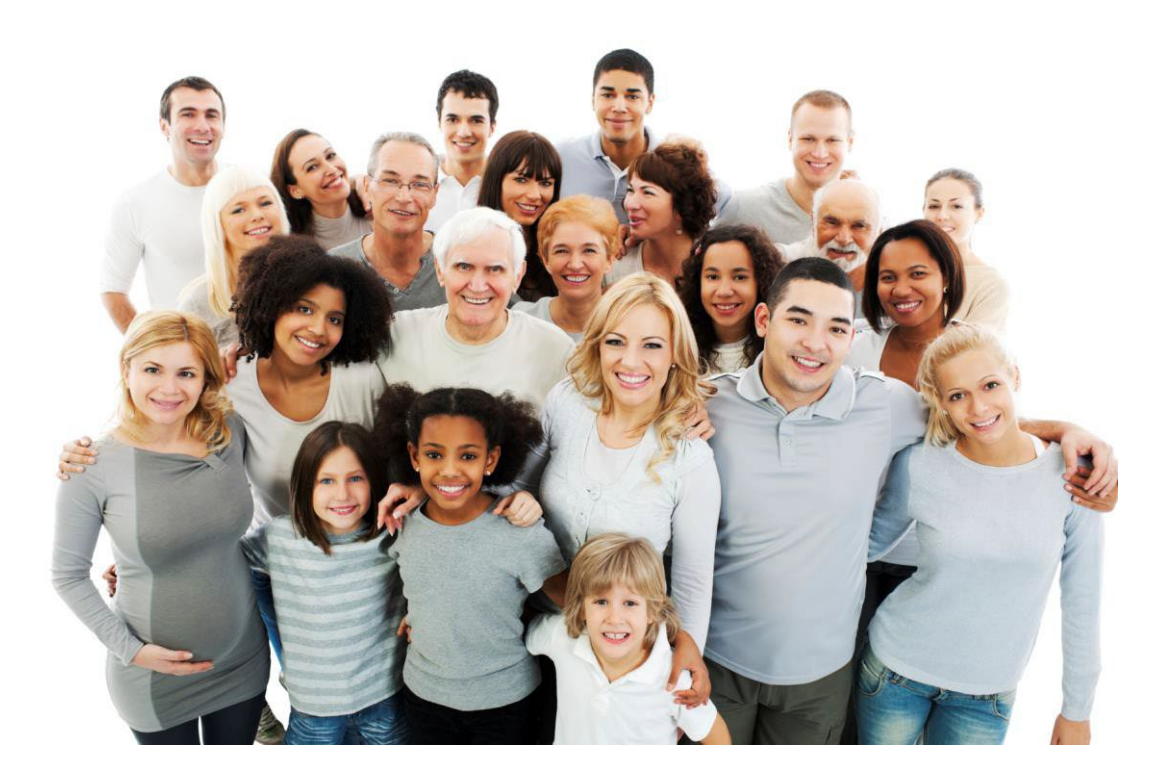

## THANK YOU FROM THE BOTTOM OF OUR HEARTS! PAT, DONNA, CASSEY, MELISSA & RITCHIE

## **IMPORTANT INFORMATION**

## **IMPORTANT PHONE NUMBERS - BOWIE COUNTY**

| <b>Elections Department</b> | 903-628-6809                       |
|-----------------------------|------------------------------------|
|                             | 903-628-6810                       |
|                             | 903-628-6706                       |
|                             | 903-628-6803                       |
| Emergencies                 | 911                                |
| Bowie County Sheriff        | 903-628-6815<br>or<br>903-798-3149 |

**Bowie County Election's Website:** 

https://www.co.bowie.tx.us/page/bowie.Elections

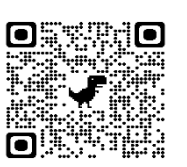

### **IMPORTANT ADDRESSES – BOWIE COUNTY ELECTIONS**

## **Physical Address**

710 James Bowie Drive New Boston, TX 75570

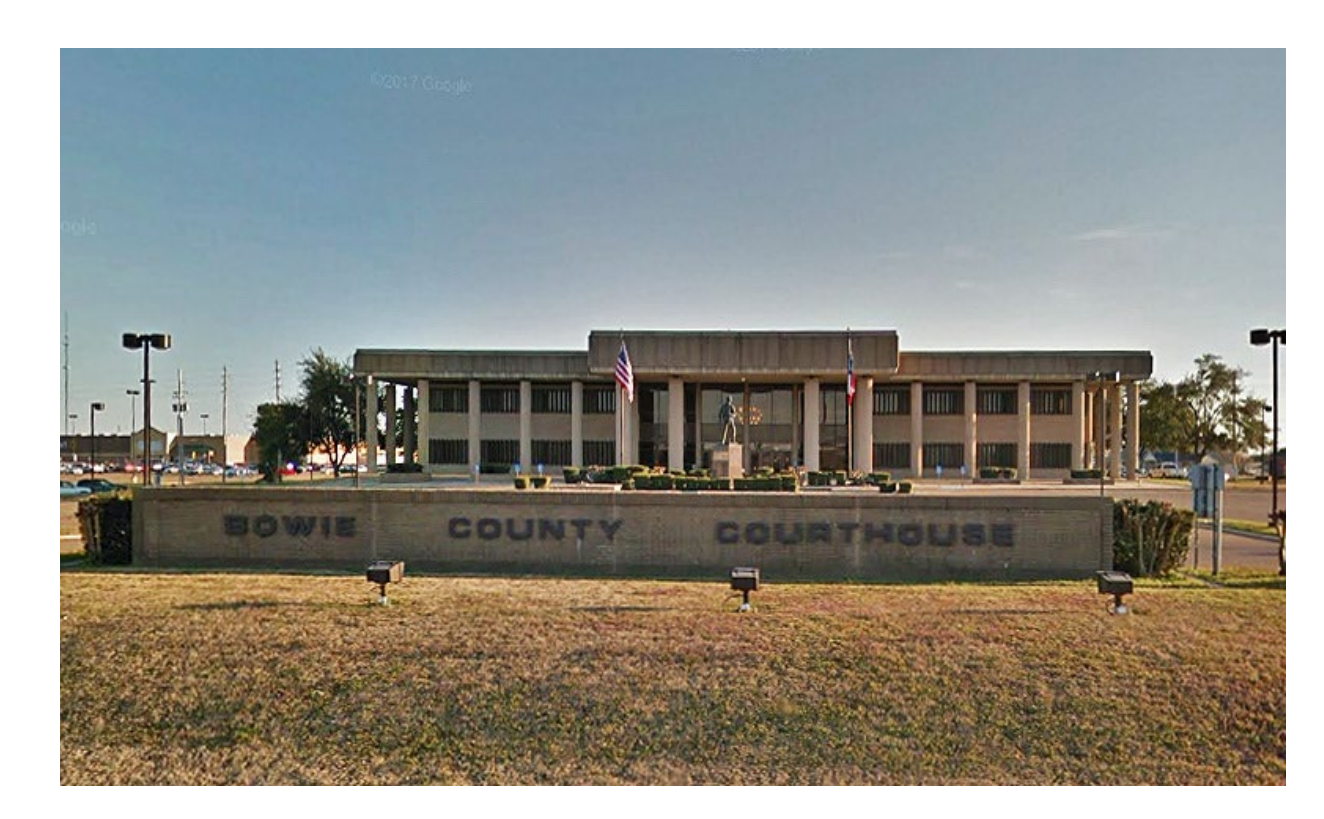

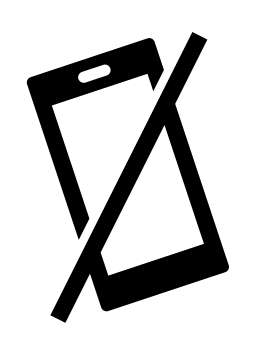

## ELECTRONIC DEVICES/MEDIA IN THE POLLING LOCATION

## **ELECTRONIC DEVICES IN THE POLLING LOCATION**

## Bowie County has provided postings for the polling location that state:

- "Turn Off Cell Phone"
- "Notice Prohibition of Certain Devices Within 100 Feet of Voting Stations".

## The postings were created for the following reasons:

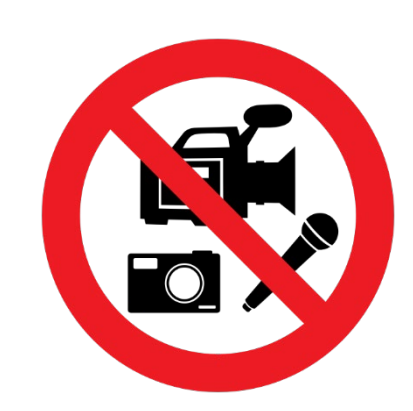

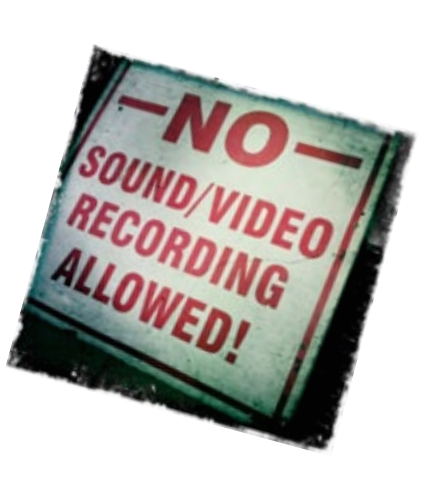

- Any voter's use of a personal wireless communication and recording devise is **prohibited** within 100 feet of voting location including but not limited to cell phones, digital phones, cameras, phone cameras, and sound recorders, as prescribed by the Texas Election Code.
- Voters must put cell phones in silent mode.
- Cell Phones are only allowed if used by election officials and/or by persons employed in the building where the polling location is located.
- Taking pictures inside a polling location is prohibited.
- Please help us enforce these rules. If a voter has a concern about these rules, please call the Election's Office so that he or she may talk with an Election Official.

## **MEDIA IN THE POLLING LOCATION**

• Media coverage is **not allowed** inside the polling location. They must stay outside the 100-foot distance marker.

## PEOPLE ALLOWED / NOT ALLOWED IN THE POLLING LOCATON

## **PEOPLE ALLOWED IN THE POLLING LOCATION**

- Election judge or clerk;
- A poll watcher;
- The Secretary of State;
- A staff member of the Elections Division of the Office of the Secretary of State performing an official duty in accordance with the Election Code;
- An election official, a sheriff, or a staff member of an election official or sheriff delivering election supplies;
- A person admitted to vote;
- A person providing assistance to a voter under Section 61.032 or 64.032;
- A person accompanying a voter who has a disability;
- A special peace officer appointed by the presiding judge under Section 32.075;
- The county chair of a political party conducting a primary election, as authorized by Section 172.1113;
- The county election officer, as defined by Section 31.091, as necessary to perform tasks related to the administration of the election; or person whose presence has been authorized by the presiding judge in accordance with the Election Code.
- State Election Inspectors The Secretary of State (SOS) may appoint Election Inspectors to observe the conduct of an election. Inspectors must be permitted to observe all election poll workers' activities. Inspectors are not required to take the Oath of Election Judges and Clerks. Inspectors will have identification cards issued by the SOS. Supervisor/Judge must require inspectors to show their badges. The SOS inspector will be wearing a name tag that will also serve as their identification card. Anyone purporting to be an inspector who cannot produce identification as an inspector should not be permitted in the polling location.

# **PEOPLE ALLOWED / NOT ALLOWED IN THE POLLING LOCATON CONTINUED.....**

## **PEOPLE ALLOWED IN THE POLLING LOCATION CONTINUED.....**

- Children Texas election law allows children under 18 to accompany their parents into a polling location.
- Field Techs Field Techs are deputies of the Election Administrator who are allowed in the polling location to assist election workers with equipment. Field Techs are an extension of the Elections Department. Poll workers should comply with their requests/directives, respect their time, and treat them as you would any other Elections Official. Field Techs are required to wear an identification badge.

## **PEOPLE NOT ALLOWED IN THE POLLING LOCATION**

## **PROTESTERS**

- Protesters may appear <u>at</u> your polling location. Protesters <u>must</u> stay outside the 100-foot distance marker.
- If they refuse to abide by the electioneering laws of the Secretary of State, you may call the local police department if you are in the city limits or the Bowie County Sheriff's Department if you are outside the city limits.

## **POLL WATCHERS**

- Appointment of Watcher Only an appointing authority may appoint a Poll Watcher. The appointing authority can be:
- A candidate on the ballot
- A campaign treasurer of a specific-purpose political action committee in an election on a measure.
- A political party
- A declared write-in candidate
- Registered voters on behalf of an undeclared write-in candidate for elections where declaration is not required.
- **Eligibility** The following are the eligibility requirements:
- Watcher must be a registered voter of the territory covered by the election
- Candidates are ineligible to serve as watchers
- $\circ$  Watcher must not hold an elective public office
- Watcher must not be an employee of an election judge or clerk serving at the same polling location.
- Watcher must not be related within the second degree of blood or by marriage to an election judge or clerk serving at the polling location.
- **Certificate of Appointment** The appointing authority must issue a Certificate of Appointment to the watcher.

## The certificate must:

- $\circ$   $\,$  State the name, residence address, and voter registration certificate number of the watcher  $\,$
- $\circ$  Identify the election for and the location at which the watcher has been appointed to serve.
- $\circ$   $\,$  Be in writing and signed by the appointing authority and by the watcher  $\,$
- Indicate the capacity in which the appointing authority is acting (i.e., candidate, political party, etc.)
- Include an affidavit executed by the poll watcher that the poll watcher will not have possession of any mechanical or electrical means of recording images or sound unless the poll watch disables or deactivates the device.

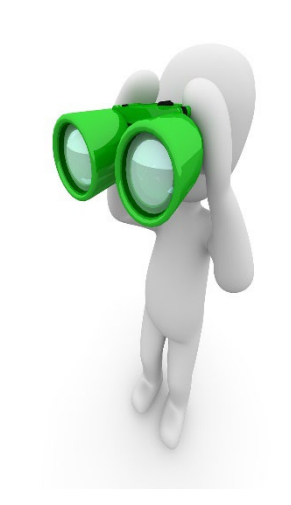

## **POLL WATCHERS Continued.....**

- •**Presenting Certificate of Appointment** The Poll Watcher must present the Certificate of Appointment to the Supervisor/Judge the first time the watcher reports for service. The watcher must then countersign the certificate. The certificate is retained at the polling location until voting at the polling location has concluded. [Sec.33.051(d)].
- •Signature comparison Supervisor/Judge <u>must</u> require the watcher to sign his/her name in their presence for signature comparison.
- •Statement of rejection If the watcher is not accepted by the Supervisor/Judge, the Certificate shall be returned to the watcher with a signed statement of the reason for rejection.
- •Number of Watchers During Early Voting, each appointing authority may appoint up to 7 watchers for each main or branch polling location. Up to 2 watchers appointed by the same authority may be on duty at the same polling location at the same time. On Election Day, each appointing authority may appoint up to 2 watchers for each vote center.
- •Hours of Service During Early Voting, a watcher serving may be present at the polling location at any time it is open and until completion of the securing of any voting equipment used at the polling location that is required to be secured on the close of voting each day. The watcher may serve when the watcher chooses. On Election Day, a watcher may begin service at any time after the judge arrives at the polling location and may remain at the polling location until the judge and the clerks complete their duties there. Poll watcher must remain in polling location or 5 consecutive hours before he/she is free to come and go. Judge has discretion to allow Poll Watcher to leave polling location to make short phone calls.
- •**Observing general activity** A watcher is entitled to sit or stand conveniently near the election officials conducting the observed activity.
- •Inspection of records A watcher must be permitted to observe all election activities performed by the poll workers and to inspect records prepared by election officials.

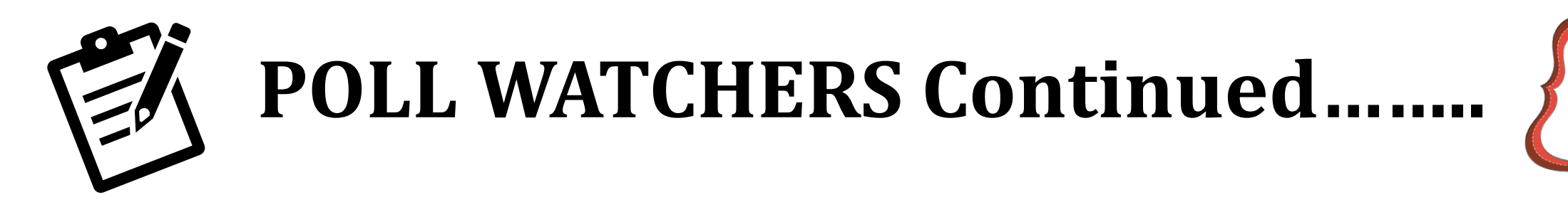

•Written notes – A watcher is entitled to make written notes while on duty. If the watcher leaves the polling location, the Supervisor/Judge may require the watcher to leave these notes at the polling location with another person on duty, selected by the watcher, until the watcher returns to duty.

•Watcher may observe assistance of a voter by a poll worker – A watcher is entitled to be present at the voting location when a poll worker is assisting a voter. The watcher is entitled to examine the ballot before the ballot is placed in the DS200 Scanner/Ballot Box to determine whether it is prepared in accordance with the voter's wishes.

•Watcher may not observe independent assistance of a voter – A watcher may not be present at the voting stations when the voter is marking the ballot or being assisted by a person other than a poll worker.

•Watcher may not converse with poll workers with exception – A watcher may not converse with the poll workers regarding the election, except to call attention to a Supervisor/Judge and or clerk to an irregularity or violation of law. If a watcher points out to a clerk an irregularity and the clerk refers the watcher to the Supervisor/Judge, the watcher may not discuss the matter further with the clerk unless the Supervisor/Judge invites the discussion.

•Watcher may not converse with voter – A watcher may not converse or communicate in any manner with the voter regarding the election.

•Watcher must wear a form of ID prescribed by the SOS – A watcher is required to wear an identification badge provided by the election official upon being accepted for service.

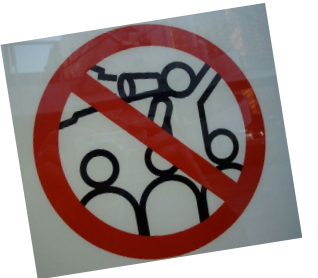

## **ELECTIONEERING AND PROTESTING**

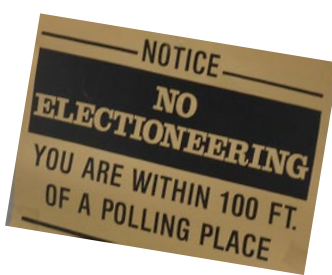

**Electioneering Prohibited** – During the time a polling location is open for the conduct of voting, a person may not electioneer for or against any candidate, measure, or political party in or within 100 feet of an outside door through which a voter may enter the building or structure in which the polling location is located.

**Examples of Electioneering** – Candidates and proponents of various viewpoints use campaigns to spread their messages to voters and urge people to vote for them or their issues. Some candidates hand out cards or pamphlets while others park vehicles in parking lots with signs posted on them. Some people lobby for or against an issue. Carrying signs and/or wearing political logo T-shirts, buttons or other campaign-related items within the 100-foot legal boundary is considered electioneering.

## 1. Allowed within 100-feet (not considered electioneering):

- Voters are permitted to bring written materials into the voting location to reference, but the voter must remove them from the voting station. Election workers should periodically check around each voting station for any campaign materials left behind and dispose of them immediately.
- Exit surveyor, may be within the 100' marker if they only speak with willing voters exiting the location.

## 2. Not allowed within 100-feet:

- Electioneering is prohibited within 100 feet of the entrance to the building where either Early Voting or Election Day voting is being conducted.
- Supervisors/Judges, Clerks, State or Federal Inspectors, Peace Officers and Poll Watchers must wear name tags or official badges while on duty in the polling location to indicate the person's name and title.
- Except for the individuals listed above, a person may not wear a badge, insignia, emblem or other similar communicative device relating to a candidate, measure or political party.

## ELECTIONEERING AND PROTESTING Continued.....

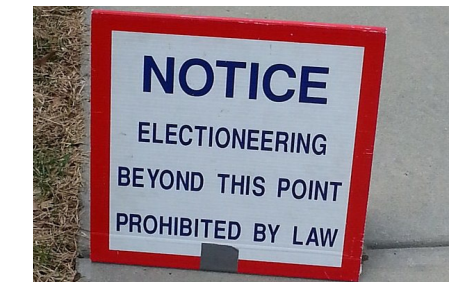

## 3. Not allowed within 1,000 feet of the building in which a polling location is located.

• Any person using a prohibited sound amplification device, such as a megaphone or speaker system, for making a political speech, electioneering for or against any candidate, measure, or political party.

## 4. When someone is in violation of the electioneering law:

- The Supervisor/Judge has the responsibility to ensure safe, confidential voting in the polling location and may ask a disruptive person to leave.
- Politely remind them of the Electioneering Law and ask them to conduct their electioneering Beyond the 100-foot marker.
- If the person is a voter, he/she must be given the opportunity to vote before removal from the polling location.
- Call the Elections Office at 903-628-6810 with any concerns.
- If they refuse to abide by the electioneering laws of the Secretary of State, you may call the local
- Police department if you are in the city limits or the Bowie County Sheriff's Department if you are outside the city limits.

## **PROTESTERS**

- Protesters may appear at your polling location. Protesters must stay outside the 100-foot distance marker.
  - If there is refusal to abide by the electioneering laws of the Secretary of State, you may call the local police department if you are in the city limits or the Bowie County Sheriff's Department if you are outside the city limits.
  - Electioneering is an offense if conducted within 100 feet of an outside door. A person commits a Class C misdemeanor if this prohibition against electioneering is violated.

## **SERVING VOTERS WITH DISABILITIES**

## Serving voters who are blind or have low vision

- Don't touch, pet, or distract an assistive animal.
- Greet the person by telling them who and where you are.
- Provide a guiding device such as a ruler or card for signing forms.
- Offer to explain how the accessible machines work.
- If the voter needs assistance getting to the voting booth, guide them by voice or by offering your arm. Do not touch the individual without asking
- Offer assistance but allow individuals to cast votes independently if they prefer.

## Serving voters who are deaf or have hearing impairments

- Don't shout at a person who is deaf
- Some voters read lips. Keep good eye contact and don't chew gum.
- Keep pen and paper for voters who may be able to communicate by passing notes.
- Understand that some voters will require a sign language interpreter.
- If voter is using a sign language interpreter, maintain eye contact with the voter directly, not their interpreter.

## Serving voters with speech impairments

- Ask someone you don't understand to repeat what they said.
- Don't pretend to understand what someone says or complete someone's sentences.

### **General tips**

- Assume competence and treat every voter with respect.
- Be patient to those who need extra time to communicate or cast their ballot.
- Offer assistance, but don't begin to assist someone before asking if they want help.
- If you don't know what type of assistance someone needs, just ask.
- Inform people of right to use an accessible machine.
- Allow voters with disabilities to receive assistance from any person of their choice (besides their employer or union representative).
- Remember that some disabilities are invisible.
- Don't question a person about their disability.
- Offer curbside voting to someone having trouble getting into polling location.

## <u>Serving voters W/wheelchairs or mobility limitations</u>

- Don't start pushing a wheelchair without first asking if assistance is needed
- Sit while talking to someone in a wheelchair, so they don't have to look up.
- Don't lean or hang on someone's wheelchair
- Don't offer to carry someone upstairs or into an inaccessible space
- Provide a place to sit or line preference for individuals who cannot stand for a long time.

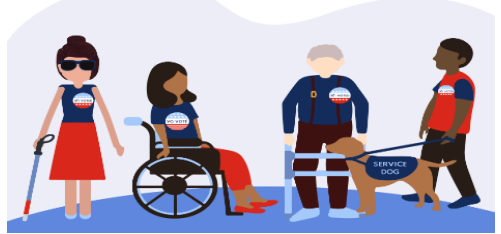

## **EMERGENCIES IN THE POLLING LOCATION**

The Bowie County Elections Office has established a Secure Plan for potential disaster(s) that could take place during an election.

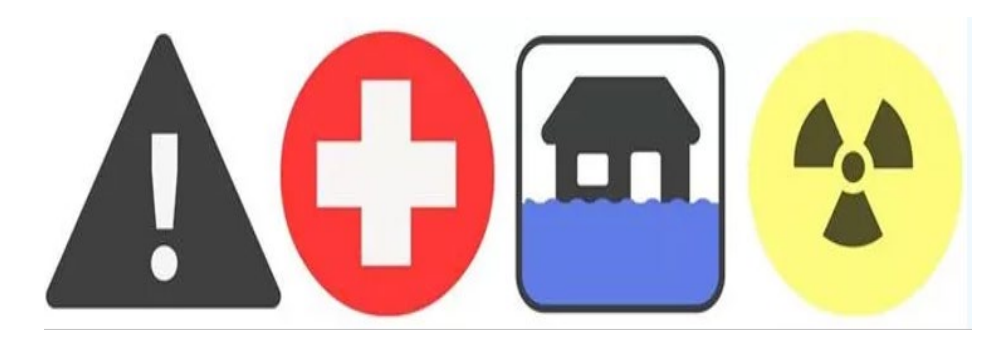

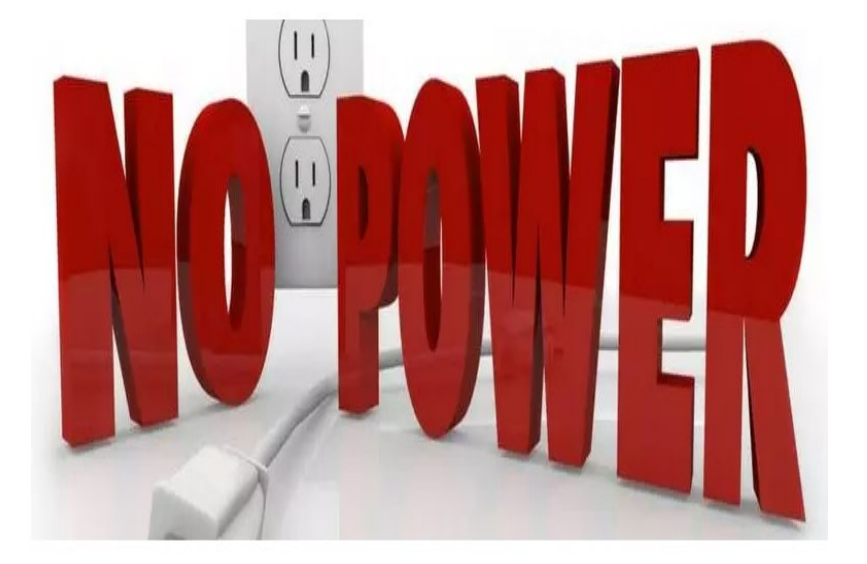

If your polling location is inaccessible or has lost power, you must contact the Bowie County Elections Administrator (903) 628-6810 immediately. An Elections Official will arrive at your location as soon as possible to assist in a secure protocol that has been set forth and approved by the State to ensure the safety of the election, election staff and voters.

## FOR ALL OTHER EMERGENCIES CALL 911

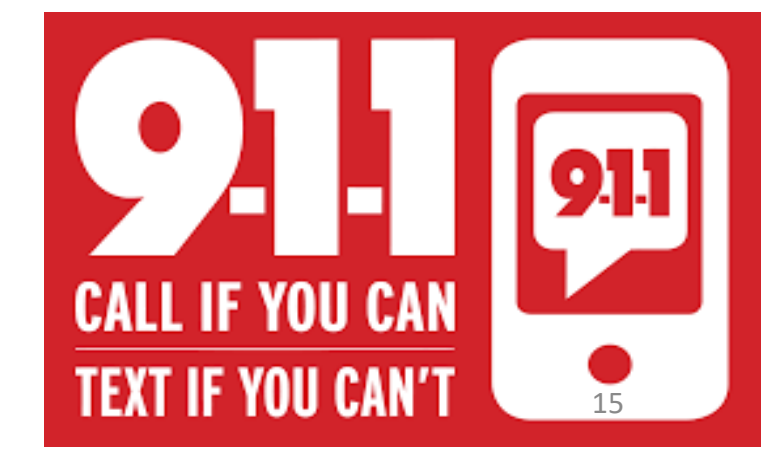

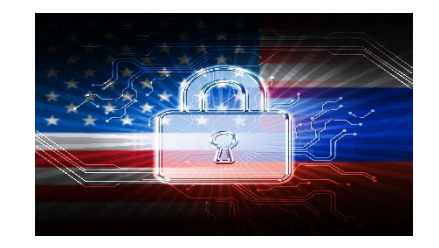

## **VOTING SECURITY CONCERNS**

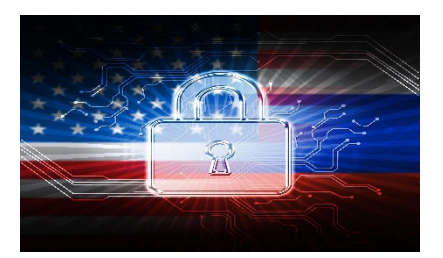

You may encounter voters who ask questions or express distrust about voting. Please remember the following things when addressing a voter with security concerns.

- 1. Stay positive and professional. Behaving defensively or in a confrontational manner will only focus more negative attention on the equipment. A voter with concerns is not criticizing you but rather questioning the equipment that Bowie County is Utilizing for voting.
- 2. Listen to the voter's concerns, but do not let the voter delay others from voting. A concerned voter just wants to express an opinion, and you are the most logical outlet. If you have voters waiting to vote, ask the voter to step aside for your conversation so that others may continue.
- 3. Explain to the voter that:
  - ✓ Neither the ExpressVote nor DS200s are networked.
  - $\checkmark\,$  They have only an AC power cord that connects them.
  - ✓ In addition, our election programming and tabulation computer system at the county is not networked. We have a stand-alone computer that is in a locked room. As the system is not on a network, no one can hack into the system from the outside.
  - ✓ The equipment is certified by the federal government, as well as the State of Texas. It is also run through a battery of tests at independent labs that are certified by the government.
- 4. If nothing satisfies the voter, you can offer the voter a chance to talk with the Elections Administrator by calling the Elections Department (903-628-6810).
- 5. If the voter become disruptive, the Supervisor/Judge has the authority to have that person removed from the premises for causing disruption the polling location.

## **ACCEPTABLE FORMS OF ID**

- Texas Law (SB 5) requires voters to show approved photo identification when voting in person. Texas Law allows voters with a reasonable impediment to obtain photo ID to present an approved supporting identification. These voters <u>must</u> also complete a Reasonable Impediment Declaration.
- The approved photo identification (List A) must be current or have expired no more than 4 years before being presented for voter qualification at the polling place (for voters age 18-69 years). A voter aged 70 years or older may use approved List A photo identification, no matter how long it has been expired.
- Remember: An Election Official MAY NOT swear to the personal knowledge of the voter's Identity. Always call the Judge's Hotline if there are questions concerning the type of ID a voter is presenting at your poll site.

## **ACCEPTABLE FORMS OF ID**

### SB PHOTO ID (LIST A)

- TX Driver License
- TX Personal Identification Card
- License to Carry a Handgun/Concealed Handgun Licenses
- Election Identification Certificate (EIC)
- US Passport or Passport Card
- US Certificate of Citizenship or Naturalization (does not expire)
- United States Military Identification Card containing the person's photograph (Multiple forms; acceptable forms must be federal, military, and contain a photo).

### ACCEPTABLE SUPPORTING ID (LIST B)

- Copy or original of a government document that shows the voter's name and an address, including the voter's voter registration certificate.
- Copy of or original current utility bill
- Copy of or original bank statement
- Copy of or original government check
- Copy of or original paycheck
- Copy of or original of (a) a certified domestic (from a U.S. state or territory) birth certificate or (b) a document confirming birth admissible in a court of law which establishes your identity (which may include a foreign birth document).

Examples of other government documents showing voter's name and address that CAN be accepted. (Must be original if it contains a photo):

- Driver's licenses from other states
- ID cards issued by federally recognized Native American tribes
- DPS receipts not containing a photograph
- Texas DPS-issued driver licenses or personal ID cards more than 4 years expired (remains a LIST A ID if the voter is 70 or above).

## Examples of other government document that can NOT be accepted:

- Social Security cards
- Public college or university IDs without an address
- State/Federal employee IDs without an address
- Library cards without an address

NOTE: Address printed on ID does not have to match the address listed in EPOLLBOOK. A voter without a valid ID should be offered a provisional ballot. No voter should be turned away from the polls for failing to provide a valid ID.

## ACCEPTABLE FORMS OF IDENTIFICATION EXAMPLES

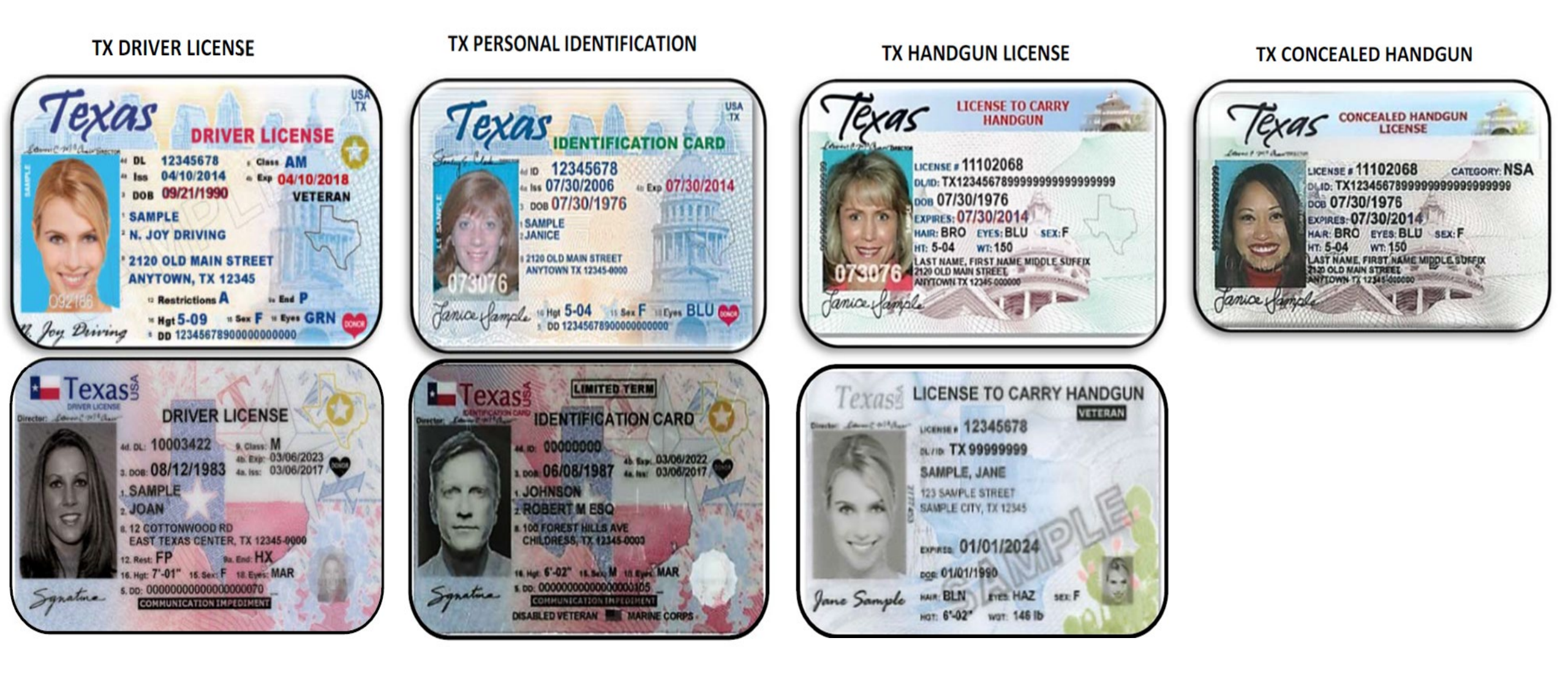

## ACCEPTABLE FORMS OF IDENTIFICATION EXAMPLES continued....

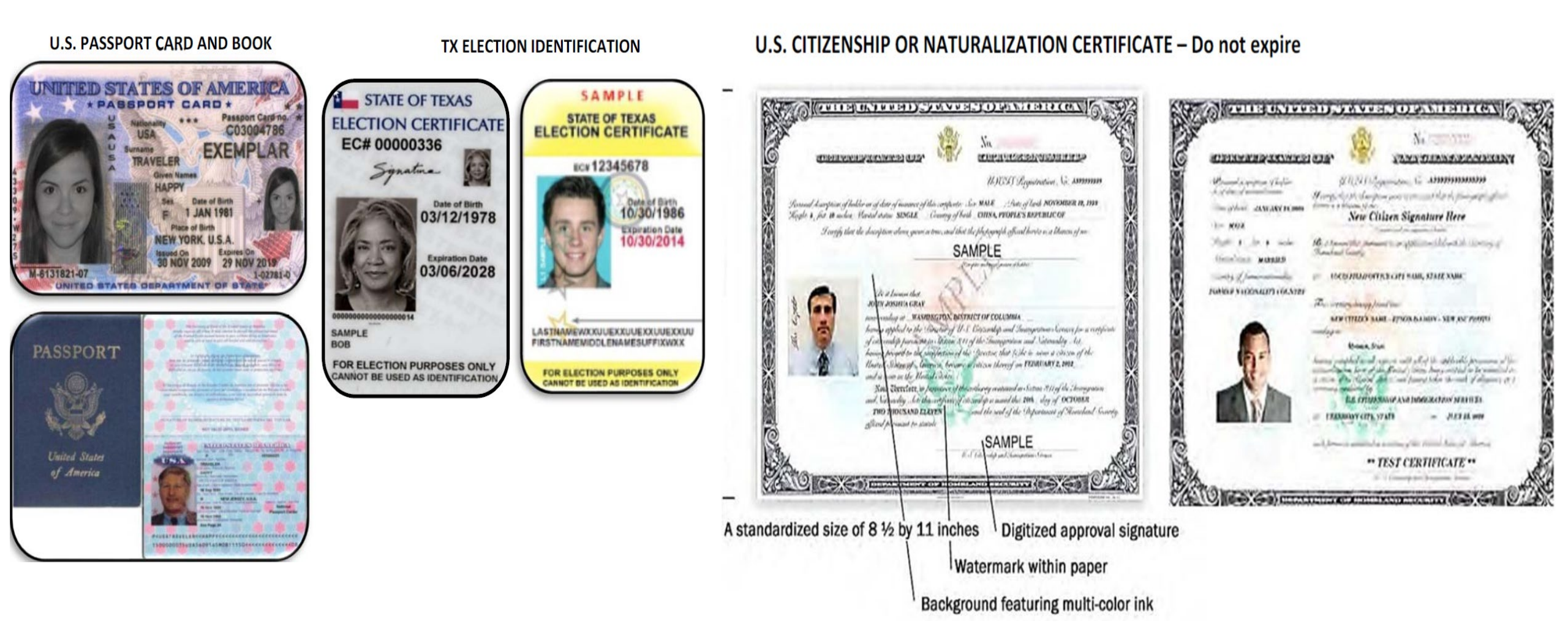

## ACCEPTABLE FORMS OF IDENTIFICATION EXAMPLES continued....

### DEPARTMENT OF DEFENSE (DOD) COMMON ACCESS CARD (CAC)

United States Covernment **EXPIRATION DATE** FEDERAL IDENTIFIER **AFFILIATION** arine Corp SERVICE/AGENCY 2013FEB01 DOE, COLOR INDICATIOR JOHN Q PAY GRADE RANK SSOT INTEGRATED CIRCUIT CHIP (ICC) Geneva Conventions Identification Card

Most CACs are similar in appearance. The seals to the right of the picture will change according to branch of service. Contractors will have a green bar across the name, which will be sufficient for use if other qualifications are met.

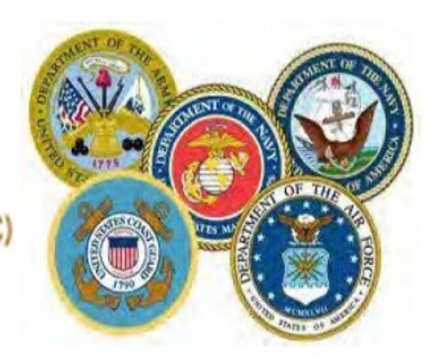

### DEPARTMENT OF DEFENSE CIVILIAN RETIREE ID CARDS

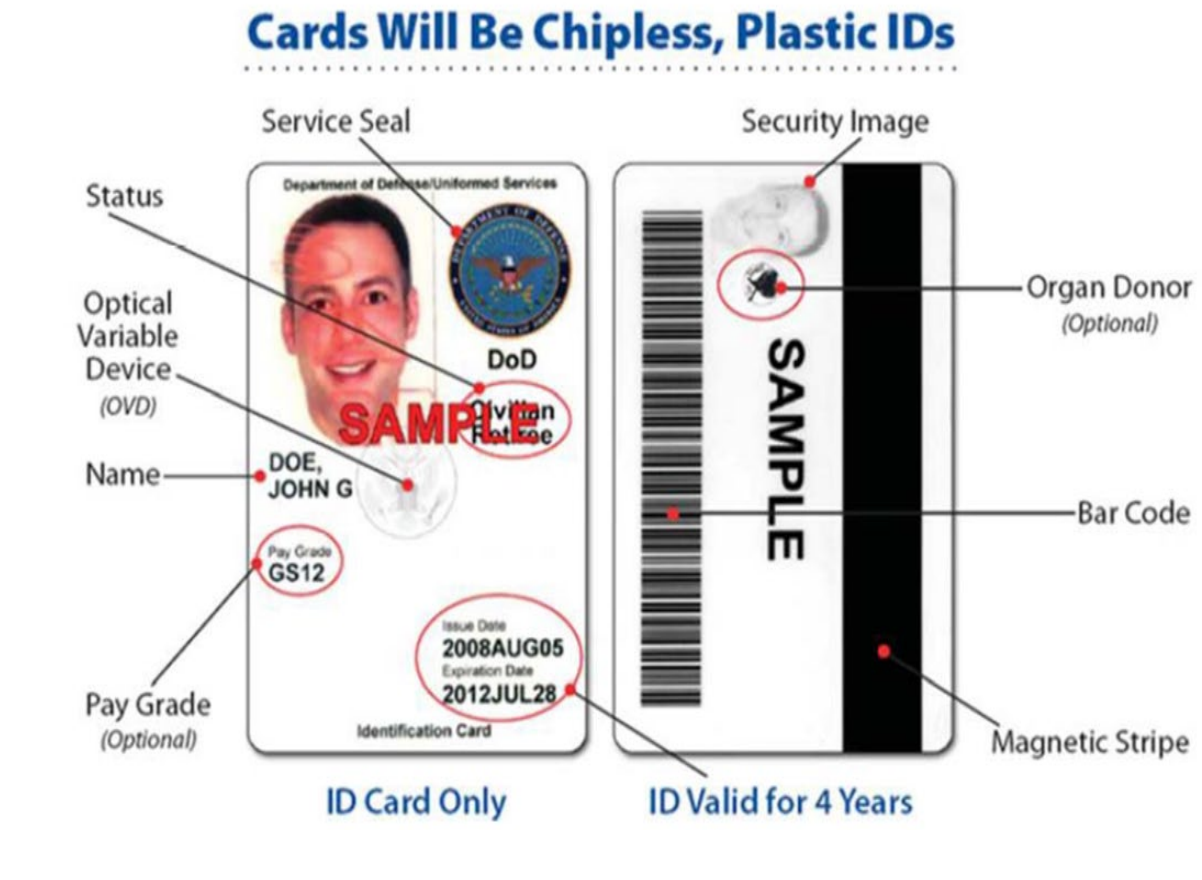

## ACCEPTABLE FORMS OF IDENTIFICATION EXAMPLES continued....

**Green** – Generally for members of the Individual Ready Reserves and Inactive National Guard

Blue – Generally for retiree and members on Disability Retired Lists.

**Pink** – Generally for retired members of the Reserves and National Guard under the age of 60 and certain dependents.

**Orange** – Generally for certain dependents (active duty), Medal of Honor recipients, disabled veterans, and others.

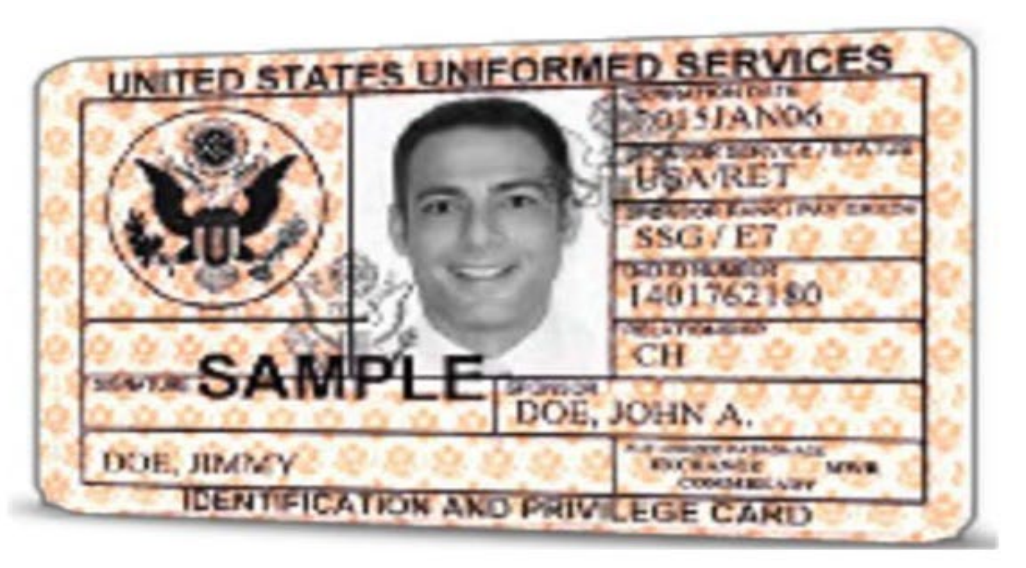

### VETERANS AFFAIRS OR VETERAN HEALTH IDENTIFICATION CARD - Do not expire

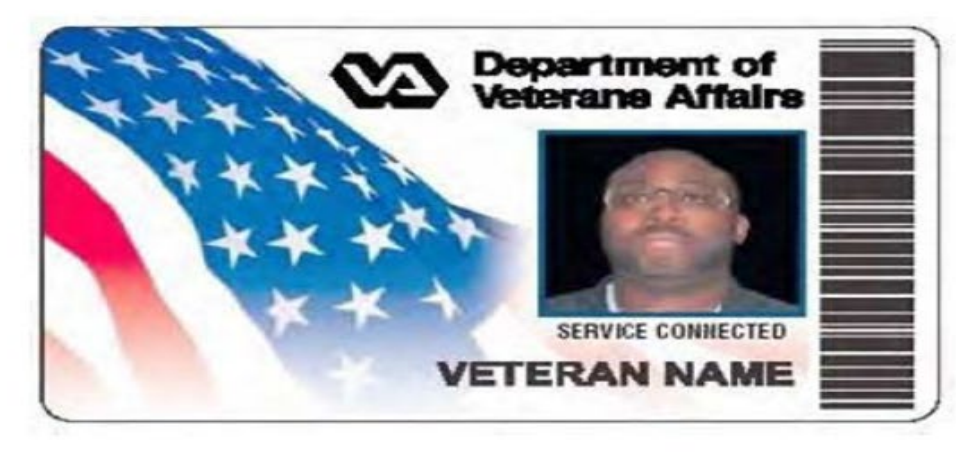

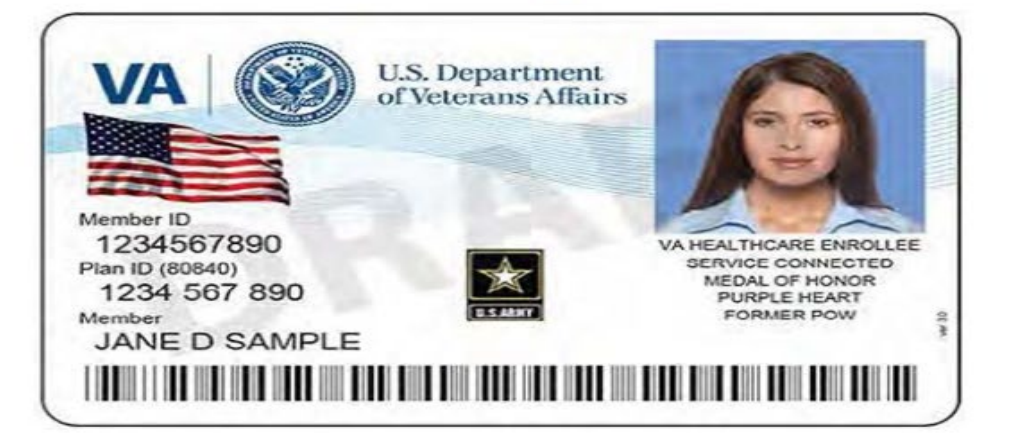

# ACCEPTABLE FORMS OF IDENTIFICATION EXAMPLES continued....

### VOTER REGISTRATION CERTIFICATE

Although a Voter Registration Certificate alone is no longer a valid form of "List A" ID (unless it

is marked with an "E" after the VUID), you may still use the certificate number to look up voters

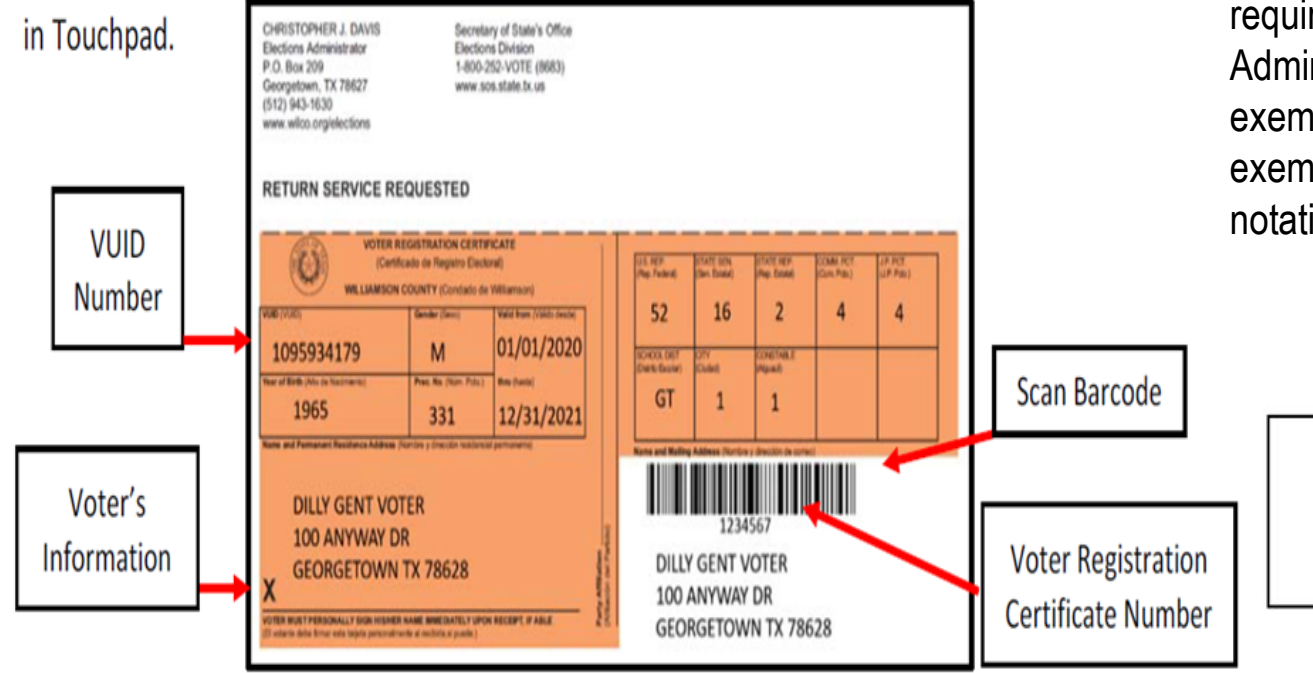

Use voter certificate numbers whenever possible. The voter certificate number is the 3-7-digit

number shown below the government codes.

### VOTER REGISTRATION CERTIFICATE W/DISABILITY EXEMPTION

Some voter registration certificates may indicate a disability exemption notation. These voters are exempt from the requirement to present a valid form of photo identification. Voters with this notation have applied for this permanent exemption at the Elections Department offices in Georgetown and have provided the required documentation specified in SB5 from either the U.S. Social Security Administration or the U.S. Department of Veterans Affairs. Voters who obtain this exemption can vote by presenting a voter registration certificate reflecting this exemption. The voter must present their Voter Registration Certificate with the (E) notation at the polls to claim this exemption.

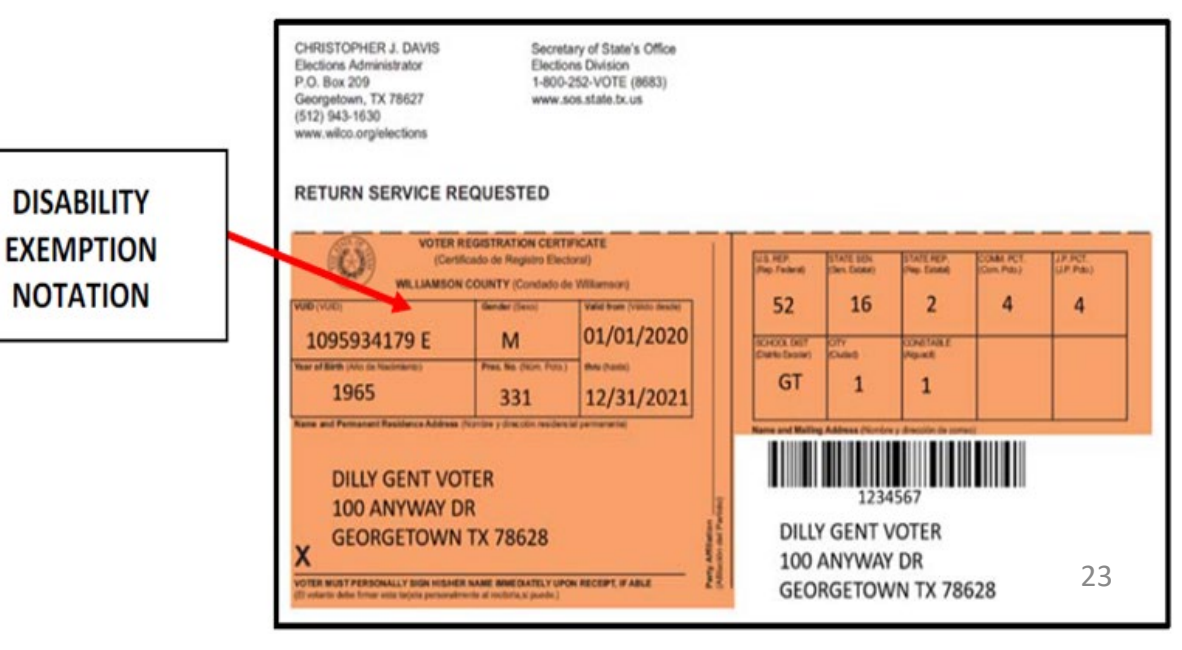

## HELPFUL INFORMATION ABOUT ID

## **DUPLICATE CERTIFICATES**

If a voter presents two voter registration certificates with all the same information but different Certificate numbers, use the certificate with the lower registration number. If possible, the Supervisor/Judge should write "Duplicate" on the certificate with the higher registration number, ask the voter to sign the back of the certificate, take the certificate from the voter, and return it to the Elections Department in the File Pocket. If the voter refuses to surrender the duplicate card, the Supervisor/Judge should suggest that the voter contact the Elections Department to cancel the duplicate certificate.

## **TEMPORARY EXEMPTIONS**

Voters who have a consistent religious objection to being photographed or voters who do not have a valid form of photo ID as a result of being a victim of a natural disaster as declared by the Governor of Texas or the President of the United States occurring not more than 45 days prior to appearing at polls, may vote a provisional ballot at the polling location. The voter must appear at the Elections Office in New Boston within six (6) calendar days after the election to sign an affidavit swearing to the religious objection or natural disaster, for the ballot to be counted.

## **SIX DAY CURE PERIOD**

If a voter does not present a valid photo ID, he or she must be offered a provisional ballot. For the ballot to be counted, the voter must then appear at the Elections Office within six days following Election Day to show an acceptable ID or apply for an exemption. All voters who cast a provisional ballot because they did not present a valid ID must be informed of the cure period and given the proper notices as described under provisional voting procedures. NOTE: A voter that does not present a valid ID may also choose to leave the polling place to obtain a valid ID and return with the acceptable ID to cast his or her ballot.

| cetes Term                                                                                                    |
|----------------------------------------------------------------------------------------------------|
|                                                                                                    |
| Interest of the line below and sign he form. Direct each dark and up to be poll and been (if present)     Interest of the line below and sign he form. The cash dark and up to be poll and been (if present)     Interest of the line below and sign he form. The cash dark and up to be poll and been in the appropriate locations are detected below:     Interest of the line below and below to be cash dark and up to be poll and below to be cash dark and up to be poll and below to be cashed below:     Interest of the line below and below to be below to be below to be cashed below:     Interest of the line below to be below to below.     Interest of the below to be below to b        |
| ign the form. Fix each copy of this form in the appropriate locations as directed below.  In the second second se    |
| Install Blacks         Supplemental Blacks           Isseed         isseed           Public Count of votes lablots from Blacks Sammer Results         isseed           Public Count of votes lablots Sammer Results         isseed           Public Count of votes lablots Sammer Results         isseed           Public Count of votes lablots Sammer Results         isseed           Public Count of votes lablots         isseed           Immunes on the Life Provisional Blacks         isseed           Immunes on the Life Provisional Votes         isseed           Preserver of Spaced Blacks = Number of Threwn Out         jake           The number of bablots accounted on the "Resigner of Spaced         isseed           Preserver of tablets accounted on the Stacks and to votes.         isseed           Preserver of tablets accounted for the tablets accounted for the results are to be transferred to the Countal Counted Threwn Out Stacks are used to votes.         isseed           Preserver of tablets accounted for the results are to be transferred to the Countal Countal Counted for the results are counted to the countal Countal Status are to be transferred to the Countal Countal Status are to be transferred to be Countal Countal Status are to be transferred to the Countal Countal Status are to be transferred to the Countal Countal Status are to be transferred to the Countal Countal Status are to be tablets accounted for the The That are to Countal Status are to be transferred to the Countal Countal Status are the tablets accounted for the tablets accounted                                                                                                    |
| Number of Blank Ballots Received           Public Count of voted ballots from Ballot Scame Results<br>Tape of evel of Porosiscal Ballots<br>The another of voted ballots to Ballot Scame Results<br>Tape of evel of Porosiscal Ballots<br>and the Ballots + Number of Threem Cut<br>Ballots et Ballots + Ballots + Ballots + Ballots + Ballots<br>Adaps<br>- The number of Jankins to Super by the Scale<br>Adaps<br>- The number of Jankins counted for the Register of Spale<br>Ballots of an ad Jance at Super by the Scale<br>Adaps<br>- The number of Jankins to Super by the Scale<br>Adaps<br>- The number of Jankins and Scale<br>- The Scale Ballots + Number of Threem Cut<br>Adaps<br>- The number of Jankins and Scale<br>- The number of Jankins and Scale<br>- The Scale Ballots - Number of Scale<br>Ballots of The Scale Ballot<br>- Number of Jankins and the Scale Ballot<br>- The Amather of Jankins accounted for<br>CH Ada Lines 8 + C + D + Ej<br>- Tolar number of ballots accounted for<br>CH Ada Lines 6 + C + D + Ej<br>- Tolar number of ballots accounted for<br>- Scale Ballots - Findels Supplemental Ballots<br>- Register Adaption - Scale Ballots<br>- Register Adaption - Scale - Combination<br>- Forms of CB Ballots in the scale of Combination<br>- Forms of CB Ballots in the scale of Combination<br>- Forms of CB Ballots in the scale of Combination<br>- Forms of CB Ballots in the scale of Combination<br>- Forms of CB Ballots in the scale Combination<br>- Forms of CB Ballots in the scale case<br>- Scale                                                                                                    |
| B. Public Count of roted ballots from Ballot Scener Results Tage C. Munker of Voted Provisional Ballots The number of voted Provisional Ballots sealed in Affairet Enviroper, This number should intellet Enviroper, This number should intellet Enviroper, This number should intellet Enviroper, This number should intellet Enviroper, This number should ballots signed by the Election Judge Ballots * Humsed Ballots * Humsel Sallots * Humsel Sallots Ballots * Humsel Sallots * Humsel Sallots * Humsel Enviroper, This number should be signed by the Election Judge Ballots * Humsel Sallots * Humsel Sallots * Humsel Enviroper, Callotts * Humsel Sallots * Humsel Enviroper, Callotts * Humsel Sallots * Humsel Enviroper, Callotts * Humsel Sallots * Humsel Enviroper, Callotts * Humsel Sallots * Humsel Enviroper, Callotts * Humsel Sallots * Humsel Enviroper, Callotts * Humsel Sallots * Humsel Enviroper, Callotts * Humsel Sallots * Humsel Enviroper, Callotts * Humsel Sallots * Humsel Enviroper, Callotts * Humsel Sallots * Humsel Enviroper, Callotts * Humsel Enviroper, Callotts * Humsel Envirop    |
| Tape                                                                                                    |
| The number of bandles accounted for frequence of the set of the set of t        |
| Emotopes, This number ducket much the local number of Neuron Col Number of Section 2014 (Section 2014) (Section 2014) (Section   |
| D. Number of Spolice Ballics + Number of Thrown Out Ballics + Number of Spolice Ballics + Number by the Election Judge are of ballics resourced by the Ballics + Summer Spalice 1 (Spolice Ballics + Stender Spolice Ballics + Stender Spolice Ballics + Stender Ballics + Stender Ball      |
| Junger         The number of balabias records on the "Register of Spoiled<br>Balacts" from and placed in Terrelation of Spoiled<br>Balacts" from and placed in Terrelation of Spoiled<br>Balacts" from and placed in Terrelation of Spoiled<br>Balacts " and number of Spoiled Balacts" is the<br>spoiled Sphile Election Judge tut not issued to votes.           Balacts" from and placed in Terrelation of Spoiled<br>Balacts" from and placed in Terrelation of Spoiled<br>Balacts " from and placed in Terrelation of Spoiled<br>Balacts" from and placed in Terrelation of Spoiled<br>Balacts " and number of balacts instances to the general custodian of<br>"Terrelation CBalacts" and number of balacts instances for<br>(Add Lines 8 + C + 0 + E)           Total number of Dabalets accounted for<br>(Add Lines 8 + C + 0 + E)         Terrelation CBalacts accounted for<br>(Add Lines 8 + C + 0 + E)           O. Total number of Dabalets accounted for<br>(Add Lines 8 + E), finabelets ablacts bits in a model<br>is a single relation to the Spoiled I in the Ibalacts<br>is accounted of the Spoiled I in the Ibalacts<br>is accounted of the Ibalacts in the Terester case<br>(Lines Minusce of the rest in the model balacts<br>is ablacts to be counted.           I. Number of Estance of the results used on each end of the (Balact Booy: Seal #                                                                                                    |
| In enumber of Boarson second on the "Segater of space"<br>In enumber of Towards Technology and the second of the Second Second Sec |
| number of Thrown OL Blacks have we placed in the "Envicege for three on California and the series of the series of   |
| signed by the Election Judge Sur Inor issued to voters.                                                                                                    |
| Particle of Unived Eastics         Provide           Teal number of balliots accounted for<br>Unived Unived Part of the Part of the State of the State<br>Unived Unived Part of Part of Pa                                                       |
| Prevots.  Prevots.  Provide a number of ballots accounted for  Total number of ballots accounted for  Provide a number of ballots accounted of number of ballots are to be  provide a number of ballots accounted of number of ballots  Provide a number of ballots accounted of number of ballots  Provide a number of ballots accounted of number of ballots  Provide a number of ballots accounted of number of ballots  Provide a number of ballots accounted of number of ballots  Provide a number of ballots accounted of number of ballots  Provide a number of ballots  Provide a number of ballots  Provide a number of ballots  Provide a number of ballots  Provide a number of ballots  Provide a number of the seals used on each end of the (Ballot Boot : Seal #                                                                                                    |
| (Add Lines B + C + D + E)                                                                                                    |
| minute source in any constraint, the balance is a set on the source is a set of the source is a set of the so        |
| Total number of lables in science interference in the lablest in the lablest interference interference interf   |
| issued, #paplicable.) issued, #paplicable.) Total summer of name of the Pit List of Combination Total number of name of the Pit List of Combination Readed bits in the stands on the Pit List of Combination Readed bits in the transfer case is the transfer of a commer set of the readed bits if there is a difference of 4 or more between this line and tree is the commer defendence of 4 or more between this line and tree is the commer defendence of 4 or more between this line and tree is the serial numbers of the seads used on each end of the (Ballot Bory): Sead #                                                                                                    |
| Total summers on the Poll List or Combination         Record the Stall number of voters who reviewd ballots<br>including Provisional Votes         Number of Ballots in the transfer case         If them is a difference of 4 or more between this line and line<br>B, the ballot are to be transferred to Central Counting<br>Station to be councils         automatic and the transferred to Central Counting         Station to be councils         Station to the council of 4 or more between this line and line<br>B, the ballot are to be transferred to Central Counting         Station to be councils         Station to be councils         OVIT         Be defined apection officials, do hereby centry that all voted ballots were placed in the ballot box(rs) to<br>anterfore the do-entry counting station.         EES MY HAND this                                                                                                    |
| Forms or evolution.     Forms or evolution.     F        |
| Includer Drevisional Voles: Includer Drevisional Voles If Baselia as the transfer case If the transfer case If the serial a difference of 4 or more between this line and line If the serial a difference of 4 or more between this line and line If the serial anumbers of the seals used on each end of the (Ballot Boq): Seal#  Control of the serial numbers of the seals used on each end of the (Ballot Boq): Seal#  Seal#  DAVIT If the undersigned decision officials, do hereby certify that all voled ballots were placed in the ballot boq(as) to Informate the undersigned decision officials, do hereby certify that all voled ballots were placed in the ballot boq(as) to Informate the undersigned decision  Advited Decision officials, do hereby certify that all voled ballots were placed in the ballot boq(as) to Informate the undersigned decision  Advited Decision officials, do hereby certify that all voled ballots were placed in the ballot boq(as) to Informate the undersigned decision officials, do hereby certify that all voled ballots were placed in the ballot boq(as) to Informate the undersigned decision officials, do hereby certify that all voled ballots were placed in the ballot boq(as) to Informate the undersigned decision officials, do hereby certify that all voled ballots were placed in the ballot boq(as) to Informate the undersigned decision officials, do hereby certify that all voled ballots were placed in the ballot boq(as) to Informate the undersigned decision officials, do hereby certify that all voled ballots were placed in the ballot boq(as) to Informate the undersigned decision officials, do hereby certify that all voled ballots were placed in the ballot boq(as) to Informate the undersigned decision officials, do hereby certify that all voled ballots were placed in the ballot boq(as) to Informate the undersigned decision officials, do hereby certify that all voled ballots were placed in the ballot boq(as) to Informate the undersigned decision officials, do hereby certify that all voled ballots were placed in the   |
|                                                                                                    |
|                                                                                                    |
| Station to be counted.  If the serial numbers of the seals used on each end of the (Ballot Box) : Seal # Seal # DAVIT  De underspined election officials, do hereby certify that all voted ballots were placed in the ballot box(es) to mathematic to the certifal counting station.  ESS MY HAND This day of 20 fing Judge: Clerk:                                                                                                    |
| ord the serial numbers of the seals used on each end of the (Ballot Box): Seal #                                                                                                    |
| Seal #                                                                                                    |
| IDAVIT<br>The undersigned dection officials, do hereby certify that all voted ballots were placed in the ballot box(es) to<br>methods were placed in the ballot box(es) to<br>wess MY HAND this day of 20<br>iding Judge: Clieft:                                                                                                    |
| ne underspace dection dimoids, do hereby certify that all voted ballots were placed in the ballot bor(es) to<br>analyzed to the choice of a strain outring dation.<br>NESS MY HAND this day of 20<br>iding Judge: Clerk:                                                                                                    |
|                                                                                                    |
| ding Judge: Clerk:                                                                                                    |
| iding Judge: Clerk:                                                                                                    |
| -                                                                                                    |
| nate Judge: Clerk:                                                                                                    |
| /atcher (if present): Clerk:                                                                                                    |
| /atcher (if present): Clerk:                                                                                                    |
| White Copy (Envelope #1) – Gold/Yellow Copy (Unused ballots) - Pink Copy (Election Judge)                                                                                                    |

KEEP CALM

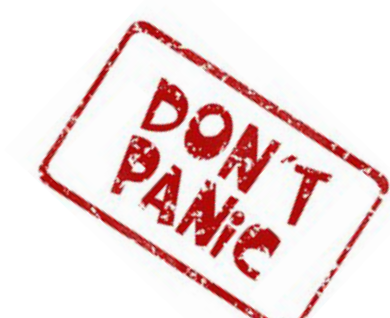

ELECTION FORMS & ENVELOPES

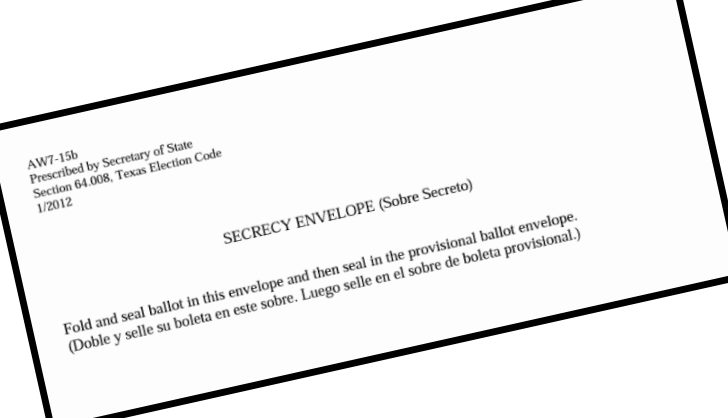

KEEP CALM AND CHECK YOUR SOURCES

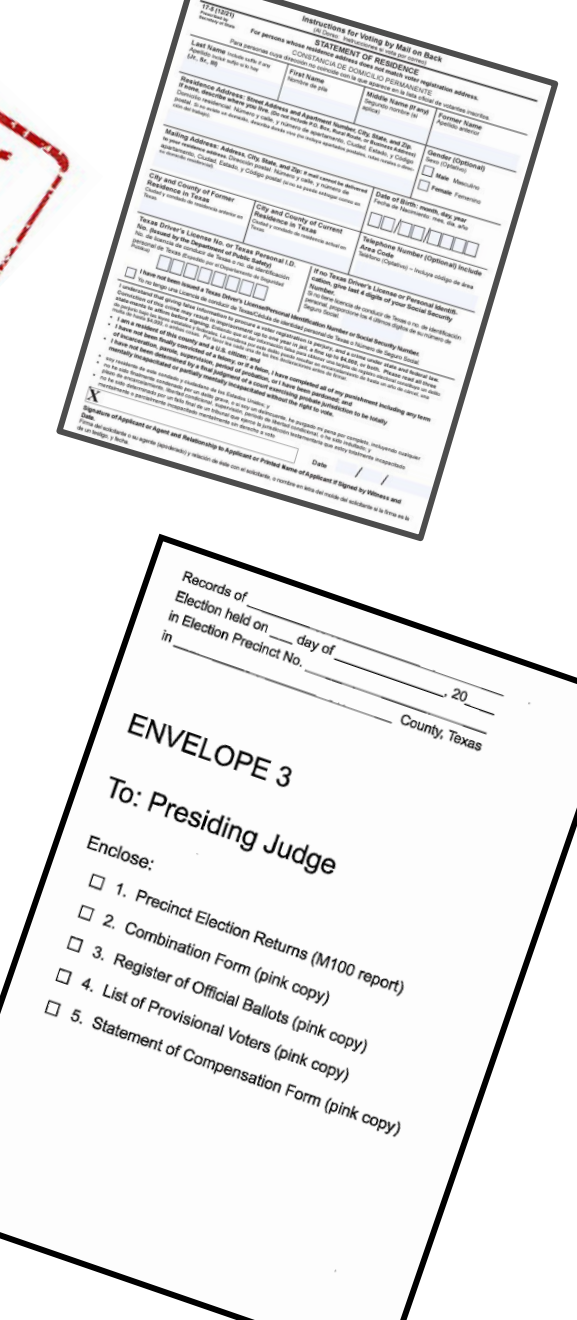

## STATEMENT OF COMPENSATION AND OATHS *(ELECTION DAY)*

| ce.                |
|--------------------|
| paid,              |
| any publi          |
| or as a            |
|                    |
| acute the          |
| d will to          |
| any<br>or a<br>acu |

GENERAL/JOINT ELECTION

DATE:

11/8/2022

BUDGET LINE TO CHARGE

trint postly in ink and fill out only th

| the best<br>and of th                                       | he best of my ability to preserve, protect, and defend the Constitution and laws of the United States<br>and of this State, so help me God.                                                                                                    |                                                                                                    |                                                                       |                                                     |                                               |                                           |                                      |  |
|-------------------------------------------------------------|----------------------------------------------------------------------------------------------------|----------------------------------------------------------------------------------------------------|-----------------------------------------------------------------------|-----------------------------------------------------|-----------------------------------------------|-------------------------------------------|--------------------------------------|--|
| CERTIFICA<br>I am<br>I am<br>I am<br>I am                   | CERTIFICATION OF ELIGIBILITY TO SERVE AS AN ELECTION OFFICIAL:<br>I am a registered voter of Bowle County, Texas or a Student Election Clerk,<br>I am not an elected public officer (Precinct Chair is not considered a public office),<br>I am not a candidate for a public office or an opposed Precinct Chair in the current election,<br>I am not an employee or relative of any opposed candidate in the current election, and |                                                                                                    |                                                                       |                                                     |                                               |                                           |                                      |  |
| l am                                                        | not a campalg                                                                                                    | in treasurer or manager of                                                                                               | f a candidate i                                                       | n the current                                       | election.                                     |                                           |                                      |  |
| DATE                                                        |                                                                                                    | Description                                                                                                    | Time In                                                               | Time Out                                            | Time In                                       | Time Out                                  | Total Hours                          |  |
|                                                             | ELECTION                                                                                                    | I DAY                                                                                                    |                                                                       |                                                     |                                               |                                           |                                      |  |
|                                                             | TRAINING                                                                                                    | G HOURS                                                                                                    |                                                                       |                                                     |                                               |                                           |                                      |  |
|                                                             | ADDITIO                                                                                                    | VAL HOURS                                                                                                    |                                                                       |                                                     |                                               |                                           |                                      |  |
| PICKUP #                                                    | ND DELIVE                                                                                                    | RY FEE - Put your por                                                                                                    | tion of \$25                                                          | .00                                                 | (May be spli                                  | it)                                       | \$                                   |  |
| WERE YO                                                     | OU THE PRE                                                                                                    | SIDING ELECTION JUE                                                                                                    | DGE?                                                                  |                                                     | Yes                                           |                                           | No                                   |  |
| Did you at                                                  | tend County T                                                                                                    | raining or complete the (                                                                                                | Online Law Co                                                         | urse? *                                             | Yes                                           |                                           | No                                   |  |
| ARE YOU                                                     | BILINGUAL?                                                                                                    | Yes                                                                                                    | No                                                                    |                                                     | Language?                                     |                                           |                                      |  |
| notified by the I<br>notified me that<br>I am eligible to a | nternal Revenue Ser<br>1 am no longer subj<br>serve as an Election                                                                                                    | vice (IRS) that I am subject to backup<br>ect to backup withholding, and (3) I a<br>Official, and my information and hou | p withholding as a re<br>am a U. S. citizen or<br>rs worked are accur | suit of feilure to re<br>other U.S. person.<br>ate. | port all interest or<br>I also certify that I | dividends, or (c) ti<br>have taken the ab | te IRS has<br>ove GATH.              |  |
| SIGNATU<br>PRINTED U                                        |                                                                                                    |                                                                                                    |                                                                       |                                                     |                                               | DATE:                                     |                                      |  |
| PRINT ADD                                                   | RESS:                                                                                                    |                                                                                                    |                                                                       |                                                     |                                               |                                           |                                      |  |
| СІТҮ, STAT                                                  | E, ZIP:                                                                                                    |                                                                                                    |                                                                       |                                                     |                                               |                                           |                                      |  |
| PRINT EM/                                                   | AIL:                                                                                                    |                                                                                                    |                                                                       |                                                     |                                               |                                           |                                      |  |
| PHONE #:                                                    |                                                                                                    |                                                                                                    |                                                                       | SOCIAL S                                            | ECURITY #:                                    |                                           |                                      |  |
|                                                             |                                                                                                    | IS THIS A NEW ADD                                                                                                    | RESS?                                                                 |                                                     | Yes                                           |                                           | No                                   |  |
| I state tha<br>Election C<br>SIGNAT                         | t the above i<br>fficial condu<br>URE OF PI                                                                                                    | is a true and correct sta<br>cting the above named<br>RESIDING JUDGE:                                                    | tement of the lection and                                             | ne name, ad<br>I of the othe                        | dress and h<br>er expenses                    | ours served<br>incurred in                | of the above named<br>this election. |  |
| STO                                                         | P! Lea                                                                                                    | ve everything b                                                                                                    | elow this                                                             | s line blo                                          | ink for t                                     | he office                                 | to complete!                         |  |
|                                                             | Total Hours                                                                                                    | :                                                                                                    |                                                                       | ×                                                   | \$                                            |                                           | s                                    |  |
|                                                             | Delivery Fe                                                                                                    | e:                                                                                                    |                                                                       |                                                     |                                               |                                           | s                                    |  |
|                                                             | Additional I                                                                                                    | Hours:                                                                                                    |                                                                       | x                                                   | \$                                            |                                           | s                                    |  |
|                                                             |                                                                                                    |                                                                                                    |                                                                       | TOTAL II                                            | WOICE:                                        |                                           | \$                                   |  |
|                                                             |                                                                                                    |                                                                                                    |                                                                       |                                                     |                                               |                                           | 490-111                              |  |

APPROVAL

### **DESCRIPTION OF FORM:**

Legal size, 3-part form with white, yellow and pink copies.

### WHEN IS IT USED?

Election Day

### WHERE DOES IT GO?

White and yellow copies go in Yellow envelope #2 and pink copy goes in Pink envelope #3

### FORM INSTRUCTIONS:

- **<u>LEGIBLY</u>** fill-in information in all fields of the form.
- Clearly indicate all hours worked including the time used for set-up, if applicable.
- All Election workers MUST sign in the signature box and must include their contact information in case there are any questions.
- The Presiding Judge MUST sign the bottom of the form affirming all information.

## **STATEMENT OF COMPENSATION AND OATHS** *(EARLY VOTING)*

Bowie County Elections Administration Compensation Form Approved by the Secretary of State November 8, 2022 Generall/Joint "I swear (or affirm) that I will not in any manner request or seek to persuade or induce any voter to vote for or against any candidate or measure to be voted on, and that I will faithfully perform my duty as an officer of the election and guard the purity of the election: "I swear (or affirm) that I will not suggest, by word, sign or gesture, how the voter should vote: I will confine my assistance to answering the voter's questions, to stating the propositions on the ballot, and to naming candidates and, if listed, their political parties: and I will prepare the voter's ballot as the voter directs."

| STATEMENT OF COMPENSATION<br>and OATHS              | EARLY VOTING LOCATION                                          | Write in Location |                             |        | November 8, 2022<br>Date     | General/Joint<br>Type of Election     |
|-----------------------------------------------------|----------------------------------------------------------------|-------------------|-----------------------------|--------|------------------------------|---------------------------------------|
| Name of Election Official<br>(Please Print Legibly) | Complete Address<br>(Include City, Zip) Social Security Number |                   | Date Hours Works<br>From To |        | Total Rate<br>Hours x of Pay | Payroll<br>Office<br>= Amount Use Onl |
|                                                     |                                                                |                   |                             |        |                              | /hr                                   |
| Home Phone Cell Phone ( ) ( )                       | TX                                                             | E-Mail            |                             |        |                              | /hr                                   |
| Signature                                           |                                                                |                   |                             |        |                              | /hr.                                  |
|                                                     |                                                                |                   |                             |        |                              | /hr.                                  |
| Have for Tanining ( Balling location act on / I     | Daliman ONI V                                                  |                   |                             |        |                              | /hr.                                  |
| (Do Not Include with Polling Hours)                 | Denvery ONL 1.                                                 |                   |                             |        |                              | /hr.                                  |
| LOCATION                                            | Date and/or Hours                                              | Rate              |                             |        |                              | /hr.                                  |
| TRAINING                                            |                                                                |                   |                             |        |                              | /hr                                   |
| LOCATION SET-UP                                     |                                                                |                   |                             |        |                              | Ann I                                 |
| DELIVERY                                            |                                                                |                   |                             |        |                              | а <u>н</u> ,                          |
| TEMPORARY WORKER                                    |                                                                |                   |                             |        |                              | /hr.                                  |
| Comments:                                           | TOTAL                                                          |                   |                             |        |                              | /hr.                                  |
| L                                                   | For Office Use Only:                                           |                   |                             |        |                              | /hr.                                  |
|                                                     |                                                                |                   |                             |        |                              | /hr.                                  |
|                                                     |                                                                |                   |                             |        |                              | /hr.                                  |
| Presiding Judge                                     |                                                                |                   | ]                           | TOTALS |                              | /hr.                                  |

### **DESCRIPTION OF FORM:**

Legal size, 3-part form with white, yellow and pink copies.

### WHEN IS IT USED?

**Election Day** 

### WHERE DOES IT GO?

White and yellow copies go in Yellow envelope #2 and pink copy goes in Pink envelope #3

### FORM INSTRUCTIONS:

- **<u>LEGIBLY</u>** fill-in information in all fields of the form.
- Clearly indicate the date and all hours worked including the time used for set-up, training if applicable.
- All Election workers MUST sign in the signature box affirming that they agree to the Oath at the top of the page and must include their contact information in case there are any questions.
- The Presiding Judge MUST sign the bottom of the form affirming the Statement Information and affirming that they agree to the Oath at the top of the page. 27

## **Election Day – Opening Polling Place Checklist**

## **DESCRIPTION OF FORM:**

(2 pages FRONT & BACK) Yellow – Legal size

## **WHEN IS IT USED?** Election Day

## WHERE DOES IT GO?

Yellow Envelope #2 (General Custodian)

**NOTE:** This Checklist is not optional. Must be completed and signed by the Election Judge & Alt. Judge. Prescribed by Texas Secretary of State Section 66.004, Texas Election Code 2/2022

#### Election Day – Opening the Polling Place Checklist

RETURN THIS FORM IN THE

YELLOW ENVELOPE # 2

#### Cell Phone in Polling Place:

- Turn on designated cell phone(s) to communicate with the authority conducting the election.
   Keep a list of important contacts readily available (if applicable).
- Note: Cell phones in the polling place can <u>ONLY</u> be used for <u>official election purposes</u>.

#### Required Postings

The following forms must be provided to post at your polling place prior to opening the polls. Forms are subject to change and additional forms may be created to post in accordance with Texas election laws or court orders.

ALL postings must be visible to the voter. Place each posting in its required area if instructed by your authority conducting the election. Pay close ATTENTION as you are positioning the postings and ensure that they are placed where they can be viewed at all times and not hidden by doors when propped open/closed. Instruction posters must be printed in English, Spanish, and any other required languages; if separate posters are used, you must post the postings side by side (see Texas Election Code 272.056)).

Legally required postings are noted with an asterisk \*.

- Notice of Total Number of Voters Who Have Voted" (see Texas Election Code 61.007(c))
- Precinct(s) / Vote Centers Vote(s) Here
- Map of Voting Precinct(s) / Map of Polling Places
- Notice of Voting Order Priority\* (see Texas Election Code 63.0015)
- Notice of Prohibition of Handguns in the Polling Place (see Texas Penal Code 48.03(a), 48.15)

Notice of Prohibition of Certain Devices within 100 Feet of Voting Station\* (see Election Code 61.014, 62.0111)
 Distance Marker\* / No Electioneering or Loitering within 100 feet of the entrance to the polling place (see Taxwe Election Code 61.003, 61.004,

- Voter Instruction Poster\* (see Taxe Elación Code 62.011(a)-(d) Poster must contain obtain information in each voting station and one or more other locations in the poling size where it can be need by persons waiting to vote.
- Sample Ballot(s)\* / Vote Centers: Bedsheet (see Texas Election Code 62.012)
- List of Declared Write-in Candidates" (/ applicable, post near sample ballot and in each voting station)
- Notice of Acceptable Identification Poster (see Texas Election Code 62.016) Posted in a prominent place on the outside of the poling place
- Voter Information Poster" (see Texas Election Code 62.0115)
- Voter Complaint Information Poster" (see Taxas Election Code 62.0112)
- Vote Here Signs" (In order to direct voters to the poling place from the street)
- Signs for Parties (Parmary Election Only)
- Certificates of Party Affiliation (Inmery Election Only) (Texas Bection Code 182.005)
- Post any other additional signs provided by the authority conducting the election

#### Setting up

Follow the directions from the authority conducting the election about how to set up each piece of equipment. If you do not have instructions on how to set up your equipment, notify your authority conducting the election as soon as possible.

- Set up the DS200
- Set up the EPOLL Books & Printers
- Set up the Express/Votes this includes setting up the Curbside Express/Vote & Cart
- Arrange the Privacy Divider around the ExpressVole.
- Make disability tools readily available. (me headphones)

#### Preparation of Voting Station(s):

- Arrange the voting stations so that they are spaced appropriately.
- Arrange the voting stations so that they are spaced appropriately.
   Plug in, turn on and sign into all equipment.
- Be sure to tape down any cords so they are not a safety hazard to the public.
- Set up privacy dividers around each station.

Preparation of Ballot Box: clear of equipment. If you do not have instructions on how to set up your equipment, notify the authority conducting the election.

#### Ballot Box (DS200)

Place the DS200 at an appropriate distance from ballot marking stations and toward the exit door
 Verify seals

#### Forms Used to Conduct the Election

- Statement of Residence
  - Reasonable Impediment Declaration Form
  - Combination Form
  - Oaths of Assistance and Interpreter
  - Information of Person That Provided Transportation to Seven or More Voters for Curbside Voting Form

Prescribed by Texas Secretary of State Section 66.004, Texas Election Code 2/2022

#### Forms Used to Conduct the Election CONTINUED.... Affidavit of Provisional Voter Envelope

- Notice to Provisional Voter
- Notice to Provisional Voter for ID Voters
- Secrecy Envelopes Request to Cancel Ballot by Mail for Use in the Polling Place
- Request to Cancel Ballot by Mail for Use in the Polling Pla Standard Affidavit
- Standard Alidavi
   "I Voted" Stickers
- Chain of Custody Form(s)
- Statement of Compensation and Oaths / Timesheets
- Oaths Election Official Name Tans
- Election Omdial Name Tag Pol Watcher Name Tags
- Register of Official Ballots
- Ballot and Seal Certificate
- Combined Register of Official Ballots / Ballot and Seal Certificate (if applicable)
- Register of Spolled Ballots
- Registration Omissions List
   List of Provisional Voters
- List of Provisional Voters
   Secure Pack "Ret White & Dia" (To: Control Court)
- Envelope #1 (To: Central Court) (see Taxas Election Code 66.022 66.003)
- Envelope #2 (To: General Castodian of Election Records) (see Texas Election Code 85.023, 65.003)
- Envelope #3 (To: Providing Judge) (see Texas Election Code 66.024, 65.023)
- Envelope #4 (To: Votor Registrar) (see Texas Election Code 66.0241, 66.003) Envelope #4 (To: Votor Registrar) (see Texas Election Code 66.0241, 66.003)
- Envelope #4 (to: Voter Pagetrar) (see Envelope for Spoiled Ballots
- Envelope for Requests and Cancelled Ballots

#### Filing election paperwork is crucial to ensure effective record keeping for the general custodian of election records and the presiding judge. MAINTAIN YOUR PAPERWORK THROUGHOUT THE DAY TO HELP WITH RECONCILIATION AT END OF THE NIGHT. All paperwork should be filed in the appropriate return envelopes. (SEE =FORMS INSTRUCTIONS" IN THE POLL WORKER TRAINING MANUAL)

RETURN THIS FORM IN THE

YELLOW ENVELOPE # 2

#### Preparation of Check-In Station(s):

- Place the check-in table so that it is easily seen when voters enter the polling place. Consider the placement of the check-in tables as though there is a line of voters waiting.
- Designate a location where you can keep all of your important paperwork secured and organized. This area should not be accessible to voters.

<u>ePollbook:</u> Follow instructions provided by the authority conducting the election. The order may be different for each voting system vendor.

- Remove ePollbook, all printers and wires from case
- Connect the wires to the ePollbook (see details in Poll Worker Training Manual)
- Position and tie together your ePolibook and printer cords neatly.
- Find your surge protector and plug into the nearest power outlet.
- Plug the ePolbook and printers into the surge protector provided; position cords to keep a safe work environment.
- Turn the surge protector power button on.
- Hotspot/MIFi

#### See - <u>Setting up the MI-FI ( Seoure WI-FI)</u>" Details on Pg. 14 of the Poll Worker Training Manual

Open the polls. The official time to open the polls to check in the first voter is at 7:00 a.m.

- Plug in and turn ON Printer (Hold the power button down until it beeps)
- Once your <u>eBolbook</u> is connected to <u>all of</u> its devices, follow your election authority's instructions to power on. <u>(If you scremence</u> any betweet issues, contact your authority conduction the election.)
- Log into EPolbook using assigned logins and passwords.
- Ensure all scanning lights are properly functioning.
- Prepare the ballot stock for voting.
- Judge must sign or stamp his or her FULL signature on back of each ballot.

Thank you for serving and you are now ready for your first voter!

Ensure all forms are accessible for the clerk to provide to the voter(s) as needed

Supplies for Curbside Voting: Follow the instructions provided by the authority conducting the election for curbside set-up procedures. (If you experience any issues, contact your authority conducting the election.)

Presiding Judge, on this \_\_\_\_ day of \_\_\_\_\_, 20\_\_\_\_

polling place complies with all applicable laws and procedures

Printed Name of Presiding Judge

Printed Name of Alternate Judge

28

- Clipboard
- Express Vote Curbside Cart

certify that

Marking device (pen)
 Combination Form (for Voter Signature)
 SECRECY ENVELOPE

according to the above checklist.

Signature of Presiding Judge

Signature of Alternate Judge

## **Election Day – Closing Polling Place Checklist**

Election Day – Closing the Polling Place Checklist

NOTE: Please do not take down or remove any signage until the last voter has voted. All legally required signs

· A voter who was in line or waiting to enter the polling place at 7:00 p.m. is entitled to vote even if the ballot is

If voters are waiting to enter the polling place at closing time, the presiding judge shall direct them to enter the

· The presiding judge shall take the precautions necessary to prevent voting after closing time by persons who

Notify the authority conducting the election once the last voter has voted and follow any instructions given by

After the last voter has voted, the presiding judge should Complete the reconciliation paperwork listed below.

If there are any discrepancies, write a detailed explanation and notify

Follow the directions from the authority conducting the election about how to close each piece of equipment. If

you do not have instructions on how to close your equipment, notify the authority conducting the election.

Keep designated cell phone(s) turned on to communicate with the authority conducting the election.

polling place, if possible, and close it to others. If entry to the polling place is not possible, the presiding judge

may distribute numbered identification cards to the waiting voters and allow entry only to those possessing a

numbered card. If neither method is possible, an election worker may stand at the end of the line to mark the

must remain posted in the designated places under the Texas Election Code. (See Texas Election Code 62.002)

Read through the Closing the Polling Place Checklist prior to assigning duties to your workers.

Final Voters of the Day (See Texas Election Code 41.032)

last voter who is entitled to enter the polling place.

cast after the posted closing time

are not entitled to do so.

Reconciling Vote Totals:

Cell Phone in the Polling Place:

the authority conducting the election.

Complete the register of official ballots.

Complete the ballot and seal certificate form.

the authority conducting the election.

## **DESCRIPTION OF FORM:**

(2 pages FRONT & BACK) Yellow – Legal size

## WHEN IS IT USED? **Election Day**

## WHERE DOES IT GO?

Yellow Envelope #2 (General Custodian)

**NOTE:** This Checklist is not optional. Must be completed and signed by the Election Judge & Alt. Judge.

Prescribed by Texas Secretary of State Section 66.004, Texas Election Code

RETURN THIS FORM IN THE YELLOW ENVELOPE # 2

Prescribed by Texas Secretary of State Section 66.004, Texas Election Code 2/2022

RETURN THIS FORM IN THE YELLOW ENVELOPE # 2

#### Closing of Check-In Station(s): Follow closing instructions provided by the authority conducting the election. The order of the closing steps may be different for each vendor.

ePollbook: Follow instructions provided by the authority conducting the election. The order may be different for each voting system vendor.

Once your numbers have been reconciled, proceed with the following actions:

- Power down Hotspot/MiFi and place into the container in which it was issued.
- Log out of and shut down your Printer & ePoll book.
- Unplug printers and ePoll Books and return in the case/bag in which it was delivered.

#### Organizing Supplies and Paperwork:

Filing election paperwork is crucial to ensure effective record keeping for the general custodian of election records and the presiding judge. MAINTAIN YOUR PAPERWORK THROUGHOUT THE DAY TO HELP WITH RECONCILIATION AT END OF THE NIGHT. All paperwork should be filed in the appropriate return envelopes. (SEE "FORMS INSTRUCTIONS" IN THE POLL WORKER TRAINING MANUAL)

- Organize and complete paperwork. Don't forget to sign and date.
- Gather all polling place election records and place them in the appropriate envelopes. Secure Pack "Red White & Blue" (To: Central Count)
  - Envelope #1 Contains the elections returns for the polling place.
  - Envelope #2 Contains records for the general custodian of election records.
- Envelope #3 Retained by the presiding judge for 22 months
- Envelope #4 Contains records for the voter registrar.
- Envelope for Spoiled Ballots
- Envelope for Requests and Cancelled Ballots
- Verify that all election workers have completed their statement of compensation and oaths or other applicable timesheet for payroll purposes.

#### \*FOR HELP - SEE "FORMS IN STRUCTIONS" IN THE POLL WORKER TRAINING MANUAL

#### Signs

- Remove all posted signs inside the polling place.
- Remove the signs posted outside the polling place and the directional signs near the road. Refer to the Opening the Polling Place Checklist for a list of signs, if needed.

#### Best Practices for Closing the Polling Place on Election Night:

- Lock the door once the last voter has voted and left the polling place.
- The presiding judge should designate certain parts of the checklist to each election worker in order to ensure an efficient closing of the polling place.
- The presiding judge and alternate judge should be the only workers who execute the electronic closing polls. procedures and completion of required reports as directed by the authority conducting the election.
- Before releasing election clerks for the night, please make sure all required documents are completed and signed and the polling place is restored to its original condition
- Complete all forms, apply, and verify all seals on Ballot Box. Two people should verify all seal numbers and complete form
- Please remove all tape from the electrical cords before returning them to Election Night headquarters.
- If any equipment or supplies were delivered to the polling place by the authority conducting the election, make sure the items are packed and returned in the same manner in which they were delivered.
- Review the supplies checklist make sure all required equipment/supplies are accounted for and secured
  - Pack all cords and surge protectors and put in the containers in which they were issued.
  - Pack all of the supplies in the containers in which they were issued.
  - Do a walk-through before leaving the polling place. Make sure the polling place is left in the same condition in which it was found.
  - Ensure your required paperwork is organized and available when you deliver the required equipment and supplies to Election Night headquarters.
  - Follow any other instructions from the authority conducting the election.

Once your polling place has been returned to its original condition, be safe and see you at Election Night headquarters. Thank you for your service!

| Presiding Judge on t       | his dav | of      | 20 |
|----------------------------|---------|---------|----|
| <br>r residing oddge, on t | 112     | <u></u> |    |

certify that polling place is closed and fully restored to its original condition.

All equipment and supplies left at the polling location are sealed and secure according to the above checklist

#### Printed Name of Presiding Judge

Signature of Alternate Judge

Signature of Presiding Judge

29

- Once your paperwork has been reconciled, proceed with the following actions: Open "PROVISIONAL BALLOT BOX DOOR" and retrieve all Provisional Ballots and place into the SECURE
- PACK. Shut and Lock door when done.

Ballot Box (DS200)

Closing the Ballot Box:

- Open "BALLOT BOX DOOR" and retrieve BLUE Ballot Tote. Shut and Lock door when done.
  - LOCK & SEAL the Blue Ballot box according to the procedures given by the authority conducting the election
  - Log the ballot box (green) seal numbers on the Ballot and Seal Certificate.
  - Properly shut down the DS200 according to the (Shut Down procedures provided)

Complete all forms that apply (e.g. Combination, List of Provisional Voters...etc)

- When the DS200 is COMPLETELY shut down, cut the ThumhDrive Seal and pull out ThumhDrive.
- Cap and Reseal the ThumbDrive with the Red Sticker Seal provided
- Place the broken seal and sealed ThumbDrive into the SECURE PACK
- The presiding judge and alternate judge should sign all required forms that apply.
- The presiding judge should always keep the ballot box in view until it is delivered to Central Count Station at the Courthouse.

#### Closing the Voting Station(s):

Ballot Marking Devices (EXPESSVOTE) Follow the instructions given by the authority conducting the election. If you do not have instructions on how to shut down your equipment, notify the authority conducting the election. If you experience any issues, contact your authority conducting the election.

#### EXPESSVOTE

- Turn the ExpressVote off.
- Unplug and pack up the ExpressVate and Cord back into the carrying case.
- Pack up the privacy panels. Pack up all surge protectors and other supplies in the boxes in which they came.

## EQUIPMENT/ACTIVATION CARD/DS200 SEAL TRACKER RECEIPT

## **DESCRIPTION OF FORM:**

White, Pink, Gold/Yellow & Blue (4 part \*legal size form)

## WHEN IS IT USED?

Early Voting - Completed the last night of early voting. Election Day - Completed after polls are closed

## WHERE DOES IT GO?

- White copy goes to the Election Office. (STAYS IN THE LOCATION POUCH ON EQUIPTMENT RACK AND WILL BE RETURNED WITH EQUIPMENT BY DEPLOYMENT TEAM)
- Pink copy goes to the Presiding Judge. Pink Envelope #3
- Gold/Yellow copy will go to the Deployment Team. (Upon Delivery of Equipment)
- Blue copy will go to the Election Office (When Equipment is Deployed

| Location #                                                                                                    | Electio                                                                                                    | n Date                                                                                                    | Election Name                                                                                                    |                                                                       |
|----------------------------------------------------------------------------------------------------|----------------------------------------------------------------------------------------------------|----------------------------------------------------------------------------------------------------|----------------------------------------------------------------------------------------------------|-----------------------------------------------------------------------|
| E Pollbooks                                                                                                    | Item #                                                                                                    | BCEO Code #                                                                                                    | Stand WO#                                                                                                    |                                                                       |
|                                                                                                    | Item #                                                                                                    | BCEO Code #                                                                                                    | Stand WO#                                                                                                    |                                                                       |
|                                                                                                    | Item #                                                                                                    | _ BCEO Code #                                                                                                    | Stand WO#                                                                                                    |                                                                       |
| Wireless MiFi                                                                                                    | ID#                                                                                                    | BCEO Code #                                                                                                    |                                                                                                    |                                                                       |
| Express Vote                                                                                                    | Item #                                                                                                    | BCEO Code #                                                                                                    | EV Serial #                                                                                                    |                                                                       |
|                                                                                                    | Item #                                                                                                    | BCEO Code #                                                                                                    | EV Serial #                                                                                                    |                                                                       |
|                                                                                                    | Item #                                                                                                    | BCEO Code #                                                                                                    | EV Serial #                                                                                                    |                                                                       |
|                                                                                                    | Item #                                                                                                    | _ BCEO Code #                                                                                                    | EV Serial #                                                                                                    |                                                                       |
|                                                                                                    | Item #                                                                                                    | BCEO Code #                                                                                                    | EV Serial #                                                                                                    |                                                                       |
|                                                                                                    | Item #                                                                                                    | BCEO Code #                                                                                                    | EV Serial #                                                                                                    |                                                                       |
|                                                                                                    | Item #                                                                                                    | _ BCEO Code #                                                                                                    | EV Serial #                                                                                                    |                                                                       |
| Curb Side Cart                                                                                                    | Item #                                                                                                    | BCEO Code #                                                                                                    | EV Serial #                                                                                                    |                                                                       |
| DS200                                                                                                    | Item #                                                                                                    | BCEO Code #                                                                                                    | Serial #                                                                                                    |                                                                       |
| Delivery - Lid Seal                                                                                                    | #                                                                                                    | Drum Seal                                                                                                    | #(DO NOT BREAK)                                                                                                    |                                                                       |
| Delivery - Provision                                                                                                    | nal Ballot Do                                                                                                    | oor Seal #                                                                                                    | Delivery - Ballot Box Door Seal                                                                                                    | #                                                                     |
| DS200 Thumb driv                                                                                                    | e BCEO Co                                                                                                    | de #                                                                                                    | Thumb drive (wire) Seal #                                                                                                    |                                                                       |
| Election Day - Prov                                                                                                    | visional Ball                                                                                                    | ot Door Seal #<br>(red se                                                                                                    | Election Day - Ballot Box Door                                                                                                    | Seal (red seal)                                                       |
| Judges Election                                                                                                    | Night Returr                                                                                                    | Seal Record:                                                                                                    | Return - Lid Seal #                                                                                                    |                                                                       |
| DS200 Ballot Bo:                                                                                                    | x #B                                                                                                    | CEO Code #                                                                                                    | Ballot Box Seals                                                                                                    | (mage and b                                                           |
|                                                                                                    |                                                                                                    |                                                                                                    | (one on each end) (green seal)                                                                                                    | (green sear)                                                          |
| Activation Card                                                                                                    | s (Ballots)                                                                                                    | Cards #t                                                                                                    | (one on each end) (green seal)                                                                                                    | _ cards                                                               |
| Activation Card<br>Ancillary Ite                                                                                                    | s (Ballots)<br>ems: Supply                                                                                                    | Cards #t<br>Box, Signage, Electr                                                                                                    | (one on each end) (green seal)<br>D # for a total of<br>ical Cords, Distance Cones, Privacy                                                                                                    | _ cards<br>Partitions                                                 |
| Activation Card<br>Ancillary Ite<br>We, the undersig<br>from the Election                                                                                                    | s (Ballots)<br>ems: <u>Supply</u><br>ned, do here<br>office.                                                                                                    | Cards #t<br>Box, Signage, Electr<br>eby certify <u>delivery</u> of                                                                                          | (one on each end) (green seal)<br>o # for a total of<br>ical Cords, Distance Cones, Privacy<br>f equipment and supplies as recorded                                                                                                    | cards<br>Partitions<br>being receive                                  |
| Activation Card<br>Ancillary Ite<br>We, the undersig<br>from the Election<br>Signature of Pres                                                                                                    | s (Ballots)<br>ems: <u>Supply</u><br>ned, do here<br>office.<br>siding Judge                                                                                     | Cards #t<br>Box, Signage, Electr<br>eby certify <u>delivery</u> of                                                                                          | (one on each end) (green seal)<br>o # for a total of<br>ical Cords, Distance Cones, Privacy<br>f equipment and supplies as recorded<br>Signature of Alt Election Judge                                                                                                    | _ cards<br>Partitions<br>I being receive                              |
| Activation Card<br>Ancillary Ite<br>We, the undersig<br>from the Election<br>Signature of Pres                                                                                                    | s (Ballots)<br>ems: <u>Supply</u><br>med, do here<br>office.<br>siding Judge                                                                                     | Cards #t<br>Box, Signage, Electr<br>aby certify <u>delivery</u> of                                                                                          | (one on each end) (green seal)<br>o # for a total of<br>ical Cords, Distance Cones, Privacy<br>f equipment and supplies as recorded<br>Signature of Alt Election Judge<br>Signature of Deployment Team Le                                                                                                    | cards <u>Partitions</u> <i>I being receive</i> eader                  |
| Activation Card<br>Ancillary Ite<br>We, the undersig<br>from the Election<br>Signature of Pres<br>Signature of Elec<br>Witness my hand                                                                                    | s (Ballots)<br>ems: <u>Supply</u><br>med, do here<br>office.<br>siding Judge<br>ction Official<br>d on this                                                      | Cards #t<br>Box, Signage, Electr<br>by certify <u>delivery</u> of<br>                                                                                       | (one on each end) (green seal)<br>o # for a total of<br>fequipment and supplies as recorded<br>Signature of Alt Election Judge<br>Signature of Deployment Team Le<br>, 2022 at                                                                                                    | an/pm                                                                 |
| Activation Card<br>Ancillary Ite<br>We, the undersig<br>from the Election<br>Signature of Pres<br>Signature of Elec<br>Witness my hand<br>We, the undersig<br>returned to the E                                           | s (Ballots)<br>ems: <u>Supply</u><br>med, do here<br>office.<br>siding Judge<br>ction Official<br>d on this<br>med, do here<br>lection official                  | Cards #tu<br>Box, Signage, Electr<br>sby certify <u>delivery</u> of<br>                                                                                     | (one on each end) (green seal)<br>p # for a total of<br>ical Cords, Distance Cones, Privacy<br>f equipment and supplies as recorded<br>Signature of Alt Election Judge<br>Signature of Deployment Team Le<br>, 2022 at<br>Signetize of equipment and supplies as                                                                                            | eaderam/pm                                                            |
| Activation Card<br>Ancillary Ite<br>We, the undersig<br>from the Election<br>Signature of Pres<br>Signature of Pres<br>Witness my hand<br>We, the undersig<br>returned to the E<br>Signature of Pres                      | s (Ballots)<br>ems: <u>Supply</u><br>med, do here<br>office.<br>siding Judge<br>ction Official<br>d on this<br>med, do here<br>lection official<br>siding Judge  | Cards #tu<br>Box, Signage, Electr<br>sby certify <u>delivery</u> of<br><br>day of<br>by certify <u>pickup &amp; r</u>                                       | (one on each end) (green seal)<br>p # for a total of<br>ical Cords, Distance Cones, Privacy<br>f equipment and supplies as recorded<br>Signature of Alt Election Judge<br>Signature of Deployment Team Le<br>, 2022 at<br>Signature of Alt Election Judge<br>Signature of Alt Election Judge                                                                | eaderann/pm                                                           |
| Activation Card<br>Ancillary Ite<br>We, the undersig<br>from the Election<br>Signature of Pres<br>Signature of Elec<br>Witness my hand<br>We, the undersig<br>returned to the E<br>Signature of Pres<br>Signature of Pres | s (Ballots)<br>ems: <u>Supply</u><br>med, do here<br>office.<br>siding Judge<br>ction Official<br>d on this<br>ined, do here<br>lection official<br>siding Judge | Cards #t<br>Box, Signage, Electr<br>eby certify <u>delivery</u> of<br>day of<br>bby certify <u>pickup &amp; r</u>                                           | (one on each end) (green seal)<br>p #for a total of<br>ical Cords, Distance Cones, Privacy<br>requipment and supplies as recorded<br>Signature of Alt Election Judge<br>Signature of Deployment Team Le<br>, 2022 at<br>Signature of Alt Election Judge<br>Signature of Alt Election Judge<br>Signature of Alt Election Judge                               | green seal) cards Partitions I being receive eaderam/pm recorded bein |
| Activation Card<br>Ancillary Ite<br>We, the undersig<br>from the Election<br>Signature of Pres<br>Signature of Elec<br>Witness my hand<br>We, the undersig<br>returned to the E<br>Signature of Pres<br>Signature of Pres | s (Ballots)<br>med, do here<br>office.<br>siding Judge<br>siding Judge<br>tion Official<br>d on this<br>siding Judge<br>siding Judge<br>siding Judge             | Cards #tu<br>Box, Signage, Electr<br>eby certify <u>delivery</u> of<br>day of<br>eby certify <u>pickup &amp; r</u><br>eby certify <u>pickup &amp; r</u><br> | (one on each end) (green seal)<br>o #for a total offor a total offer<br>ical Cords, Distance Cones, Privacy<br>f equipment and supplies as recorded<br>Signature of Alt Election Judge<br>Signature of Deployment Team Le<br><u>receipt</u> of equipment and supplies as<br>Signature of Alt Election Judge<br>Signature of Deployment Team Le<br>, 2022 at | eaderam/pm                                                            |

## **REGISTER OF OFFICIAL BALLOTS**

## **DESCRIPTION OF FORM:**

White, gold/yellow & Pink (3 part \*legal size form)

### WHEN IS IT USED?

Early Voting - Completed the last night of early voting. Election Day - Completed after polls are closed

### WHERE DOES IT GO?

White copy goes in the large White Envelope # 1 for the Central Counting Station. Gold/Yellow copy will go into the box with the unused ballots. Pink copy goes into Pink Envelope # 3.

### FORM INSTRUCTIONS:

- The Presiding Judge will fill out the heading with the required information.
- Fill in all required information for each line.
- Record the seal numbers that will be used for each end of the blue ballot box.
- Fill in the date and make sure to sign. The Alternate Judge or Election Clerk must also sign along with up to 2 poll watchers (if present).
- Put the correct copy into the Correct colored folder.

|            | BOWIE COUNTY                                                                                                    | LOTO                                               |                         |                              |
|------------|----------------------------------------------------------------------------------------------------|----------------------------------------------------|-------------------------|------------------------------|
|            | REGISTER OF OFFICIAL BA                                                                                                    | LLUIS                                              |                         |                              |
| lect       | ion Title: Location Name:                                                                                                    |                                                    |                         |                              |
| ate        | Ballot Scanner Identification Number(s):                                                                                                    |                                                    | BCEC                    | )#                           |
| ea:<br>sig | RUCTIONS: This is the most important form completed by the<br>se fill in each of the lines below and sign the form. Direct each cler<br>in the form. File each copy of this form in the appropriate location:                                                                                                    | ELECTION JU<br>k and up to two<br>s as directed be | DGE!<br>poll wa<br>low. | atchers (if present)         |
|            | 1                                                                                                    | Initial Ballots<br>Issued                          | Su                      | pplemental Ballots<br>Issued |
| A.         | Number of Blank Ballots Received                                                                                                    |                                                    |                         |                              |
| В.         | Public Count of voted ballots from Ballot Scanner Results<br>Tape                                                                                                    |                                                    |                         |                              |
| C.         | Number of voted Provisional Ballots<br>The number of voted Provisional Ballots sealed in Affidavit<br>Envelopes. This number should match the total number of<br>names on the List of Provisional Voters.                                                                                                    |                                                    |                         |                              |
| υ.         | Ballots + Unused blank ballots signed by the Election<br>Judge<br>The number of ballots recorded on the "Register of Spoiled<br>Ballots" form and placed in "Envelope for Spoiled Ballots" + the<br>number of Thrown Out Ballots that were placed in the "Envelope<br>for Thrown Out Ballots + any unused blank ballots<br>signed by the Election Judge but not issued to voters. |                                                    |                         |                              |
| E.         | Number of Unused Ballots<br>Prepare unused ballots for transfer to the general custodian of<br>records.                                                                                                    |                                                    |                         |                              |
| F.         | Total number of ballots accounted for<br>(Add Lines B + C + D + E)<br>If this number is higher than Line A, the ballots are to be<br>transferred to the Central Counting Station to be counted.                                                                                                    |                                                    |                         |                              |
| G.         | Total number of ballots unaccounted for<br>(Line A minus Line F, include Supplemental Ballots<br>issued, if applicable.)<br>Regular ballots issued but not deposited into the ballot box                                                                                                    |                                                    |                         |                              |
| H.         | Total number of names on the Poll List or Combination<br>Forms or ePollbook.<br>Record the total number of voters who received ballots<br>including Provisional Voters                                                                                                    |                                                    |                         |                              |
| L          | Number of Ballots in the transfer case<br>(Line H minus Line G)<br>If there is a difference of 4 or more between this line and line<br>B, the ballots are to be transferred to Central Counting<br>Station to be counted.                                                                                                    |                                                    |                         |                              |

|                                                                                                    |                                                 | Seal #                          |
|----------------------------------------------------------------------------------------------------|-------------------------------------------------|---------------------------------|
| AFFIDAVIT<br>We, the undersigned election officials, do l<br>be transferred to the central counting statis | hereby certify that all voted ballots were pon. | placed in the ballot box(es) to |
| WITNESS MY HAND this                                                                                       | day of                                          | 20                              |
| Presiding Judge:                                                                                           | Clerk:                                          |                                 |
| Alternate Judge:                                                                                           | Clerk:                                          |                                 |
| Poll Watcher (if present):                                                                                 | Clerk:                                          |                                 |
| Poll Watcher (if present):                                                                                 | Clerk:                                          |                                 |
|                                                                                                    |                                                 |                                 |

## **ELECTION NIGHT TRANSFER VOUCHER** (BALLOT & SEAL CERTIFICATE)

## **DESCRIPTION OF FORM:**

Blue and Pink (2 part \*letter size form)

WHEN IS IT USED? **ELECTION DAY-** Completed at the end of Election night.

WHERE DOES IT GO? Blue copy goes in white envelope #1 Pink copy goes in pink envelope #3

## FORM INSTRUCTIONS:

• The Presiding Judge will fill out the heading with the required information.

- Fill in the seal and/or barcodes that are required
- Fill in the date and make sure to sign. The Alternate Judge or Election Clerk must also sign along with up to 2 poll watchers (if present).
- Place the Blue Copy into the Large White Envelope (#1) that will be placed into the SECURE PACK
- Place the Pink Copy into the Pink Envelope (#3).

ELECTION NIGHT TRANSFER VOUCHER

|--|

| (To be used in                                                                  | transporting the T                                                    | humb-drive                                    | (electronic me                                      | edia), ballots, and docum                                                         | ents from                            |
|---------------------------------------------------------------------------------|-----------------------------------------------------------------------|-----------------------------------------------|-----------------------------------------------------|-----------------------------------------------------------------------------------|--------------------------------------|
|                                                                                 | the vote center of                                                    | to centrur co                                 |                                                     |                                                                                   |                                      |
| Election Name:                                                                  |                                                                       |                                               |                                                     |                                                                                   |                                      |
| location Number:                                                                |                                                                       |                                               | Date of Ele                                         | ection:                                                                           |                                      |
|                                                                                 |                                                                       |                                               |                                                     |                                                                                   |                                      |
| THUMB-DRIVE (R                                                                  | emember to print                                                      | all ending re                                 | ports before                                        | removing thumb-drive)                                                             |                                      |
| DS200 Item numb                                                                 | er Thumb-drive w                                                      | as removed                                    | from                                                |                                                                                   |                                      |
| Seal number brok                                                                | en to remove Thur                                                     | mb-drive                                      |                                                     |                                                                                   |                                      |
| BCEO Thumb-driv                                                                 | e number                                                              |                                               |                                                     |                                                                                   |                                      |
| Red Security Barc                                                               | ode Seal number p                                                     | laced on Thu                                  | umb-drive bef                                       | ore transport                                                                     |                                      |
| BALLOT BOX (Ren                                                                 | nember to <u>lock an</u>                                              | d seal the ba                                 | illot box befoi                                     | re transporting to Centra                                                         | al Count)                            |
| Ballot Box Item #                                                               |                                                                       | Ball                                          | ot Box BCEO#                                        |                                                                                   |                                      |
| Ballot Box Seal #s                                                              |                                                                       | and                                           |                                                     | Placed on Box before                                                              | Fransport                            |
|                                                                                 | (green seal)                                                          |                                               | green seal)                                         |                                                                                   |                                      |
| Secure Pack Seal                                                                | number                                                                |                                               |                                                     |                                                                                   |                                      |
| tems to place in S                                                              | Secure Pack                                                           |                                               |                                                     |                                                                                   |                                      |
| o Sea                                                                           | aled Thumb-drive,                                                     | Broken Thur                                   | nb-drive seal                                       | a doguments                                                                       |                                      |
| o List                                                                          | t of Provisional Vot                                                  | ters,                                         | in all necessar                                     | y documents                                                                       |                                      |
| o Pro                                                                           | visional Ballots                                                      |                                               |                                                     |                                                                                   |                                      |
| We the undersign<br>ballot box (transfe<br>the Thumb-drive<br>sealed Secure Pac | ed election officia<br>er case) to be trans<br>was removed fror<br>k. | l, do herby d<br>ferred to the<br>n the DS200 | ertify that all<br>e central coun<br>), that it was | voted ballots were place<br>nting station. We also ce<br>sealed, and it was place | ed in the<br>rtify that<br>ed in the |
| Signature of Elect                                                              | ion Judge                                                             | Sign                                          | ature of Alter                                      | nate Judge                                                                        |                                      |
| Signature of Elect                                                              | ion Judge                                                             | Sign                                          | ature of Alter                                      | nate Judge                                                                        |                                      |

Central Count Official

Blue Copy (Envelope #1) - Pink Copy (Presiding Judge)

Signature of Poll Watcher if Present

32

## **REGISTER OF SPOILED BALLOTS**

## **DESCRIPTION OF FORM:**

Gold, Letter size

## WHEN IS IT USED?

When a ballot card is mismarked or damaged.

## WHERE DOES IT GO?

Gold "SPOILED BALLOTS" Envelope along with Spoiled Ballot(s)

## FORM INSTRUCTIONS:

- Fill in required information at the top of the form.
- Fill in the ballot number in the space **<u>Number on Ballot</u>**.
- Fill in the name of the voter in the space <u>To Whom Given</u> or write "UNKNOWN."
- Mark the box reflecting who the ballot was spoiled by.
- Be sure to write "SPOILED" on the ballot
- PLACE ALL SPOILED BALLOTS INTO THEIR OWN SECRECY ENEVELOPE AND GIVE BRIEF EXPLINATION WHY THE BALLOT IS BEING SPOILED.
- The Presiding Judge **MUST** sign and date the form.

| 7-80<br>Prescribed by Secretary of State                                             | Type of Election                               | Type of Election<br>Date of Election |                        | Polling Location #<br>Authority Conducting the Election |                                                                         |  |
|--------------------------------------------------------------------------------------|------------------------------------------------|--------------------------------------|------------------------|---------------------------------------------------------|-------------------------------------------------------------------------|--|
| Section 64.007, Texas Election Code<br>1/2022                                        | Date of Electi                                 |                                      |                        |                                                         |                                                                         |  |
| REGIS                                                                                | STER OF SPOILE                                 | DBALLO                               | DTS                    |                                                         |                                                                         |  |
| Ballot Serial Number                                                                 | Name of Voter                                  | S                                    | poiled<br>y Voter      | Spoiled by<br>Election<br>Worker                        | Other<br>(Ballot wouldn't<br>scan, or other<br>administrative<br>error) |  |
|                                                                                      |                                                |                                      |                        |                                                         |                                                                         |  |
|                                                                                      |                                                |                                      |                        |                                                         |                                                                         |  |
|                                                                                      |                                                |                                      |                        |                                                         |                                                                         |  |
|                                                                                      |                                                |                                      |                        |                                                         |                                                                         |  |
|                                                                                      |                                                |                                      |                        |                                                         |                                                                         |  |
|                                                                                      |                                                |                                      |                        |                                                         |                                                                         |  |
|                                                                                      |                                                |                                      | _                      |                                                         |                                                                         |  |
|                                                                                      |                                                |                                      |                        |                                                         |                                                                         |  |
|                                                                                      |                                                |                                      | _                      |                                                         |                                                                         |  |
|                                                                                      |                                                |                                      | _                      |                                                         |                                                                         |  |
|                                                                                      |                                                |                                      |                        |                                                         |                                                                         |  |
|                                                                                      |                                                |                                      | _                      |                                                         |                                                                         |  |
|                                                                                      |                                                |                                      |                        |                                                         |                                                                         |  |
|                                                                                      |                                                |                                      |                        |                                                         |                                                                         |  |
|                                                                                      |                                                |                                      |                        |                                                         |                                                                         |  |
| I, the undersigned Presiding Judge<br>above and foregoing is a true and<br>election. | e of the election nam<br>correct Register of S | ied herein, o<br>Spoiled Ballo       | do hereb<br>ots for th | by certify that<br>ne above-me                          | the<br>ntioned                                                          |  |
| Given under my hand, this                                                            | day of                                         |                                      |                        | , 20                                                    |                                                                         |  |
|                                                                                      |                                                |                                      |                        |                                                         |                                                                         |  |
|                                                                                      | Sigr                                           | nature of Pre                        | esiding .              | Judge                                                   |                                                                         |  |
|                                                                                      |                                                | tod Nome -                           | Dese                   | ing hadan                                               |                                                                         |  |

## **STATEMENT OF RESIDENCE**

### **DESCRIPTION OF FORM:**

White Cardstock

### WHEN IS IT USED?

Anytime a voter has moved from the registered address shown on the Epollbook or if the voter shows a "SUSPENSE" status. *Can also be used by voters to change name to match their photo Identification.* 

### WHERE DOES IT GO?

Grey "Envelope #4"

### FORM INSTRUCTIONS:

The following fields are required:

- Last Name
- First Name
- Residence Address
- Date of Birth
- Either TX DL#, TX ID#, Last 4 #'s of SSN or check the box indicating that they have not been issued any of the identifying numbers.
- Signature
- Date

### The following fields are optional: (though preferred)

- Middle Name
- Former Name
- Gender
- Mailing Address (However, it is required if voter cannot or does not wish to receive mail at Residence Address)

| 17-5 (12/21)<br>Prescribed by<br>Becontary of State<br>Para personas cuya dir                                                                                                    | STATEMENT OF<br>ose residence address do<br>CONSTANCIA DE DOMI<br>ección no coincide con la qui                                                                                                    | F RESIDEN<br>es not match v<br>ICILIO PERN<br>le aparece en l                                                                       | CE<br>voter registra<br>IANENTE<br>a lista oficial d                                                      | tion address.<br>le votantes inscr                                                                                   | ltos.                                                                                 |
|----------------------------------------------------------------------------------------------------|----------------------------------------------------------------------------------------------------|----------------------------------------------------------------------------------------------------|----------------------------------------------------------------------------------------------------|----------------------------------------------------------------------------------------------------|---------------------------------------------------------------------------------------|
| Last Name include suffix if any<br>Apellido incluir sufjo si lo hay<br>(Jr., Sr., III)                                                                                                    | First Name<br>Nombre de pila                                                                                                    | Middle Name (If any)<br>Segundo nombre (si<br>aplica)                                                                               |                                                                                                    | Former Name<br>Apellido anterior                                                                                     |                                                                                       |
| Residence Address: Street Add<br>If none, describe where you live. (<br>Domicilio residenciai: Número y calle<br>postal. Si no existe un domicilo, describa<br>ción del trabajo).                                                                                                    | ress and Apartment Numb<br>o not include P.O. Box, Rural i<br>, y rúmero de apartamento,<br>dende vive (no incluya apartado                                                                                                    | er, City, State,<br>Route, or Busin<br>Ciudad, Estad<br>s postales, rutas                                                           | , and Zip.<br>ess Address)<br>lo, y Código<br>runales o direc-                                            | Gender (Opt<br>Sexo (Optativo<br>Male Ma<br>Female 1                                                                 | tional)<br>))<br>seculino<br>femenino                                                 |
| Mailing Address: Address, City,<br>to your residence address. Dirección p<br>apartamento, Ciudad, Estado, y Cód<br>su demicilio residencial).                                                                                                    | State, and Zip; if mail canno<br>ostal: Número y calle, y núm<br>igo postal (si no se puede entre                                                                                                    | of be delivered<br>nero de<br>legar comeo en                                                                                        | Date of Bi<br>Fecha de Na                                                                                 | rth: month, day<br>acimiento: mes. (                                                                                 | , year<br>dia, año                                                                    |
| City and County of Former<br>Residence in Texas<br>Judad y condado de residencia anterior en<br>exas                                                                                                    |                                                                                                    | Telephone Number (Optional) Include<br>Area Code<br>Teléfono (Optativo) – Incluya código de área                                    |                                                                                                    |                                                                                                    |                                                                                       |
| Texas Driver's License No. or<br>No. (Issued by the Department of<br>No. de licencia de conducir de Texas<br>personal de Texas (Expedido por el Dep<br>Publica)                                                                                                    | Texas Personal I.D.<br>Public Safety)<br>o no. de identificación<br>partamento de Seguridad<br>Driver's License/Personal M<br>ducir de Texas/Cédula de iden                                                                                                    | If no Texas<br>cation, giv<br>Number.<br>Si no tiene lik<br>personal, pro<br>Seguro Socia<br>dentification N<br>tidad personal c    | Driver's Lic<br>e last 4 digit<br>porcione los 4<br>al<br>umber or Soci<br>le Texas o Nún                 | ense or Perso<br>s of your Socia<br>ucir de Texas o no<br>últimos dígitos de<br>lal Security Num<br>nero de Seguro S | nal Identifi-<br>al Security<br>a de Identificación<br>su número de<br>ber.<br>ocial. |
| I understand that giving false inform<br>Conviction of this crime may result in<br>state-ments to affirm before signing,<br>de perjurio bajo las leyes estatales y feder<br>muta de hasta \$4,000, o ambas coas. P                                                                                                    | ation to procure a voter regis<br>n imprisonment up to one ye<br>Entiondo que el dar información<br>ales. La condena por este delto p<br>or favor lea cada una de las tres                                                                                               | stration is perju<br>sar in jail, a fine<br>falsa para obtene<br>puede resultar en<br>declaraciones ant                             | ary, and a crim<br>up to \$4,000,<br>or una tarjeta de<br>encarcelamient<br>tes de firmar.                | e under state an<br>or both. Please<br>registro electoral o<br>o de hasta un año o                                   | d federal law.<br>read all three<br>onstituye un deito<br>le cărcel, una              |
|                                                                                                    | d a U.S. citizen; and<br>of a felony, or if a felon, 11                                                                                                    | have complete                                                                                                    | d all of my pu                                                                                            | unishment inclu                                                                                                    | ding any term                                                                         |
| <ul> <li>I am a resident of this county an</li> <li>I have not been finally convicted<br/>of incarceration, parole, supervi</li> <li>I have not been determined by a<br/>mentally incapacitated or partial</li> <li>soy residente de este condado y clud</li> <li>no he sido finalmente condenado por<br/>plazo de encarcelamiento, libertad co<br/>no he sido determinado por un tallo fi<br/>mentalmente o parcialmente incapaci</li> </ul> | sion, period of probation, c<br>final judgment of a court e<br>ily mentally incapacitated w<br>ladano de los Estados Unidos;<br>un delto grave, o si soy un del<br>indicional, supervisión, periodo<br>nal de un tribunal que ejerce la<br>itado mentalmente sin derecho | rr I have been<br>exercising prol<br>vithout the rigit<br>y<br>lincuente, he put<br>de libertad cont<br>jurisdicción test<br>a voto | pardoned; an<br>bate jurisdicti<br>ht to vote.<br>rgado mi pena p<br>dicional, o he sk<br>amentaria que o | d<br>on to be totally<br>por completo, inclu<br>do indultado; y<br>estoy totalmente in                               | iyendo cualquier<br>ncapacitado                                                       |

## **REQUEST TO CANCEL BALLOT BY MAIL**

## **DESCRIPTION OF FORM:**

White, Legal size English on front and Spanish on back.

## WHEN IS IT USED?

Anytime a voter wants to surrender his/her mail ballot in person and vote at the polling location or has a Notice of Improper Delivery from the Early Voting Clerk.

## WHERE DOES IT GO?

Gold "REQUESTS AND CANCELED BALLOTS" Envelope <u>ALONG WITH SURRENDERED BALLOT</u> <u>OR NOTICE OF IMPROPER DELIVERY</u> if applicable.

## FORM INSTRUCTIONS:

✤ FOLLOW INSTRUCTIONS THAT ARE PROVIDED FOR YOU ON THE BOTTOM OF THE FORM.

## **KEY THINGS TO REMEMBER:**

- Make sure all REQUIRED information is filled out.
- The voter will only receive a regular ballot, IF they provide a ballot to surrender or a Notice of Improper Delivery from the Early Voting Clerk's Office.
- If they do not have a ballot to surrender or a Notice of Improper Delivery, then the voter will only be able to vote a PROVISIONAL BALLOT.

## • DO NOT GIVE THE VOTER A BALLOT UNTIL THIS FORM IS COMPLETED

## All information must be completed so that the appropriate voter's Application for Ballot by Mail or Federal Post Card Application can be cancelled.

|    | 6-7<br>Prescribed by S<br>Sections 63.011                                         | iecretary of State<br>1, 84.032, 84.038 Texas Election Code                                                                                                    |                                                                                                    |                                                                                                    |
|----|-----------------------------------------------------------------------------------|----------------------------------------------------------------------------------------------------|----------------------------------------------------------------------------------------------------|----------------------------------------------------------------------------------------------------|
|    | REQU                                                                              | EST TO CANCEL BALLOT BY MAIL                                                                                                    | FOR USE IN THE P                                                                                                    | OLLING PLACE                                                                                                    |
|    | 84.032 (b)                                                                        | l,, a quali                                                                                                    | fied voter for the                                                                                                    |                                                                                                    |
|    | is Section<br>Must Be<br>npleted by<br>ery Voter                                  | (printed name of voter)<br>Election to be held on //<br>(month) (day) (y<br>Mail or Federal Post Card Application be card                                                                                                    | request that my A<br>(ear)<br>celled.                                                                                                    | (name of election)<br>pplication for Ballot by                                                                                                    |
|    | ≞_o?⊒                                                                             |                                                                                                    |                                                                                                    |                                                                                                    |
| n  |                                                                                   | VUID (required)                                                                                                    | Signature of Vote                                                                                                    | н<br>Н                                                                                                    |
|    | 84.032 (d)                                                                        | To be Completed at an Early Voting<br>Statement                                                                                                    | or Election Day Poli                                                                                                    | ing Place                                                                                                    |
| P  | Voter Has Mail<br>Ballot, Notice of<br>Improper Delivery or<br>Sumendis ed Ballot | Lam surrendering my ballot by mail, preser<br>a Notice of Surrendered Ballot to an election<br>that my Application for a Ballot by Mail or F<br>this election.                                                                                                    | nting a Notice of Improp<br>on officer at the polling p<br>Federal Post Card Applic                                                                                                    | ar Delivery or presenting<br>lace. I hereby request<br>ation be cancelled for                                                                                                    |
|    | 63.011                                                                            | Statement                                                                                                    | Signature of Vote                                                                                                    | н<br>Н                                                                                                    |
|    | (a-1)<br>Ballot<br>Ballot                                                         | I do not have possession of my mailed ballot or a Notice of Improper Delivery or a Notice of<br>Surrendered Ballot at the time I offered to vote. I wish to cancel my Application for a Ballot<br>by Mail or Federal Post Card Application and vote in person. I understand that I will be                                                                                                    |                                                                                                    |                                                                                                    |
|    | /oter Does<br>lave Mail B:<br>divery or No<br>mendered                            | given a Provisional Ballot.                                                                                                    |                                                                                                    |                                                                                                    |
|    | ~ = 2 8 8                                                                         |                                                                                                    | Signature of Voter                                                                                                    |                                                                                                    |
|    | This sec                                                                          | ction to be completed by Election Official.                                                                                                    |                                                                                                    |                                                                                                    |
|    | Name of                                                                           | Voter                                                                                                    | VUID Number                                                                                                    | (Transford)                                                                                                    |
| IE | Register                                                                          | (Name of Voter)<br>ed Precinct Number                                                                                                    |                                                                                                    | (Required)                                                                                                    |
|    | Sworn a                                                                           | nd subscribed before me, this day of                                                                                                    | (Month)                                                                                                    | _, 20(Year)                                                                                                    |
|    |                                                                                   | Instructions for Doputy Early M                                                                                                    | Signature of Election Of                                                                                                    | ficial Witnessing Affidavit                                                                                                    |
|    | Top Boy                                                                           | x to be Completed by Election Official and                                                                                                    | Voter                                                                                                    | Judge.                                                                                                    |
| of | 1. C<br>In<br>2. D                                                                | complete the top box labeled, "This Section Mu<br>iclude all the required information:<br>a. Printed name of voter as it appears on the List<br>b. Name of Election<br>c. Date of Election<br>d. Vuilo number as It appears on the List of Regis<br>pirect the voter to sign the top box on the "Sig<br>verse their all information is noneable in individ                                              | Ist Be Completed by Every<br>of Registered Voters<br>stered Voters<br>nature of Voter' Line.                                                                                                    | Voter."                                                                                                    |
|    | 3. E                                                                              | Instructions for Complete                                                                                                    | n of Affidavit by Voter                                                                                                    | nper.                                                                                                    |
|    | 4.0                                                                               | etermine which affidavit the voter should con                                                                                                    | noiete.                                                                                                    |                                                                                                    |
|    | 4. D<br>5. IF<br>N<br>6. If<br>th<br>D                                            | voter has possession of the mailed ballot,<br>urrendered Ballot, ensure that the voter signs<br>lotice of Improper Delivery or Notice of Surren<br>a. After the voter signs the affidavit and su<br>Delivery or Notice of Surrendered Ballot<br>the voter does not have possession of the<br>ne Notice of Surrendered Ballot, the voter mu<br>loes Not Have Mail Ballot, Notice of Imprope<br>2011/c 10 | Notice of Improper Deliv<br>s the affidavit labeled "W<br>ndered Ballot." [84.032(d<br>urrenders the mailed ball<br>t, the voter is entitled to<br>mailed ballot, Notice of<br>st sign the affidavit in the<br>r Delivery or Notice of S | ery or a Notice of<br>oter Has Mail Ballot,<br>I)]<br>ot, Notice of Improper<br>receive a regular ballot.<br>Improper Delivery or<br>a box labeled, "Voter<br>urrendered Ballot." |
|    | 1                                                                                 | <ul> <li>Once the voter signs the affidavit, he or<br/>b. Please ensure that the voter completes<br/>Provisional Voter before issuing the Pro</li> </ul>                                                                                                    | she may only be given<br>all the necessary inform<br>wisional Ballot.                                                                                                    | a Provisional Ballot.<br>ation on the Affidavit of                                                                                                    |
|    | All infor<br>Mail or I                                                            | mation must be completed so that the ap<br>Federal Post Card Application can be can                                                                                                    | propriate voter's Applic<br>celled.                                                                                                    | ation for Ballot by 35                                                                                                    |

## NOTICE OF TOTAL NUMBER OF VOTERS WHO HAVE VOTED

### **DESCRIPTION OF FORM:**

Yellow, Letter Size

### WHEN IS IT USED?

Election Day. To record and issue Notice to the public of how many voters have voted at each listed time period.

### WHERE DOES IT GO?

Yellow, Envelope #2

### FORM INSTRUCTIONS:

From the "Monitor Poll" page of the Epoll Book, take the total number of voters that have checked-in and add them to the total on the "List of Provisional Voters" and write total in. This count should be updated at each requested time listed on the Notice.

## THIS NOTICE MUST BE POSTED FOR THE PUBLIC TO SEE

AW7-8 Prescribed by Secretary of State Section 61.007(r), Texas Secretary of State 307

#### NOTICE OF TOTAL NUMBER OF VOTERS WHO HAVE VOTED (AVISO DEL NUMBERO DE VOTANTES QUE HAN VOTADO)

(Number of Voters) (Nitmero de Votanies)

| 9:30 a.m.  |  |
|------------|--|
| 11:30 a.m. |  |
| 1:30 p.m.  |  |
| 3:30 p.m.  |  |
| 5:30 p.m.  |  |

Signature of Presiding Judge (Firma del Juez Presidente)

#### NOTE TO PRESIDING JUDGE:

The total number of voters as shown on the poll list shall be posted at the times listed. The notice shall remain posted until the polls close. Return this form in envelope number 2 to the general custodian of the election records.

#### NOTA AL JUEZ PRESIDENTE:

El número de votantes establecido en la lista de votantes se mostrará a las horas señaladas arriba. El aviso quedará puesto hasta que cierren los sitios de votación. Devuelva esta forma en el sobre número 2 a la persona a cargo de los archivos electorales.
# CERTIFICATE OF APPOINTMENT OF POLL WATCHER BY CANDIDATE / BY POLITICAL PARTY

#### 4-20 Prescribed by Secretary of State Sections 33.002.33.006. 33.051 Texas Election Code 1/2022

#### CERTIFICATE OF APPOINTMENT OF POLL WATCHER BY A CANDIDATE

To the Presiding Judge or Early Voting Clerk:

The following person has been appointed as a poll watcher in accordance with [Sec. 33.002, Texas Election Codel

|   | Name of Poll Watcher                           | Name of Candidate                 |
|---|------------------------------------------------|-----------------------------------|
|   |                                                |                                   |
|   | Residence Address of Poll Watcher              | Title and Date of Election        |
|   |                                                |                                   |
|   | Voter Registration VUID Number of Poll Watcher | Location Poll Watcher is to serve |
|   |                                                |                                   |
|   |                                                |                                   |
|   |                                                |                                   |
|   | Signature of Candidate or                      | Printed Name of Signer            |
|   | Signature of Campaign Treasurer                |                                   |
| L |                                                |                                   |

Signature of Poll Watcher

#### OATH OF A POLL WATCHER

The following oath must be repeated aloud by the poll watcher before being accepted for service. "I swear(or affirm) that I will not disrupt the voting process or harass voters in the discharge of my duties"

#### AFFIDAVIT OF POLL WATCHER

a poll watcher for the above appointing authority, do hereby (printed name of watcher)

swear or affirm that I do not have, in my possession, any type of mechanical or electronic means of recording images or sound while serving as a watcher or I will disable or deactivate the device while serving as a watcher

#### TRAINING REQUIREMENT

I understand that I must present a physical copy of the Certificate of Completion of the Secretary of State Poll Watcher Training before being accepted for service. [Sec. 33.051(a), Texas Election Code]

| Signature of Poll Watcher                  |                                       |
|--------------------------------------------|---------------------------------------|
| Sworn to and subscribed before me this day | of, 20                                |
|                                            |                                       |
| Signature of Election Judge/Deputy         | Printed Name of Election Judge/Deputy |

### **DESCRIPTION OF FORM(S):**

- You will have a copy of each of these forms in your box for a reference of what each form should look like. (the back of each form will have instructions on how the form should *be filled out)*
- You will not give these forms out.
- The Appointments shall be made by the Candidate or Political Party/Campaign Treasure. The "Affidavit of Poll Watcher" must be signed by the Poll Watcher in the presence of the Election/Presiding Judge.
- The poll watcher **must** present their Certificate of "POLL WATCHER TRAINING" or they will not be accepted.

### PLEASE CONTACT OUR OFFICE IF THERE **ARE ANY QUESTIONS (909) 628-6810**

WHERE DOES IT GO? **ENVELOPE #2** 

| To the Description Index on Foste Voltage Olade                                                                               |                                                                                                    |
|----------------------------------------------------------------------------------------------------|----------------------------------------------------------------------------------------------------|
| To the Presiding Judge or Early Voting Clerk:                                                                                 | 1                                                                                                    |
| The following person has been appointed as a p<br>Election Codel                                                              | bil watcher in accordance with [Sec. 33.003, Texas                                                            |
| Name of Poll Watcher                                                                                                    | Name of Political Party                                                                                       |
|                                                                                                    |                                                                                                    |
| Residence Address of Poll Watcher                                                                                             | Title and Date of Election                                                                                    |
| Voter Registration VUID Number of Poll Watcher                                                                                | Location Poll Watcher is to serve                                                                             |
| If the County Chair does not make an authorized executive committee may make the appointment.                                 | appointment, any three members of the county                                                                  |
| Signature of County Chair                                                                                                    | Signature of Committee Member                                                                                 |
| Signature of Committee Member                                                                                                 | Signature of Committee Member                                                                                 |
| Signature of Poll Watcher                                                                                                    |                                                                                                    |
| OATH OF A                                                                                                    | POLL WATCHER                                                                                                  |
| The following oath must be repeated aloud by                                                                                  | the poll watcher before being accepted for service.                                                           |
| "I swear(or affirm) that I will not disrupt the voting<br>duties"                                                             | process or harass voters in the discharge of my                                                               |
| AFFIDAVIT O                                                                                                    | F POLL WATCHER                                                                                                |
| l, , a poll watch                                                                                                    | ner for the above appointing authority, do hereby                                                             |
| (printed name of watcher)                                                                                                    |                                                                                                    |
| swear or affirm that I do not have, in my possess<br>recording images or sound while serving as a wa<br>serving as a watcher. | ion, any type of mechanical or electronic means of<br>ttcher or I will disable or deactivate the device while |
| TRAINING                                                                                                    | REQUIREMENT                                                                                                   |
| I understand that I must present a physical copy                                                                              | of the Certificate of Completion of the Secretary of<br>ed for service. [Sec. 33.051(a), Texas Election Code] |
| State Poll Watcher Training before being accepte                                                                              |                                                                                                    |
| State Poll Watcher Training before being accept                                                                               |                                                                                                    |

Signature of Election Judge/Deput

## CERTIFICATE OF APPOINTMENT OF POLL WATCHER BY REGISTERED VOTERS ON BEHALF OF WRITE-IN CANDIDATE OR FOR PROPOSISTIONS OR MEASURES ON BALLOT

4-23 Prescribed by Secretary of State Sections 33.004, 33.006, 33.051 Texas Election Code

| 12022                                                           |                                                                                  |  |  |  |  |  |  |  |  |
|-----------------------------------------------------------------|----------------------------------------------------------------------------------|--|--|--|--|--|--|--|--|
| CERTIFICATE OF APPOINTMENT OF POLL WATCHER BY REGISTERED VOTERS |                                                                                  |  |  |  |  |  |  |  |  |
| ON BEHALF OF A V                                                | WRITE-IN CANDIDATE                                                               |  |  |  |  |  |  |  |  |
| To the Presiding Judge/Deputy Early Voting Cler                 | To the Presiding Judge/Deputy Early Voting Clerk:                                |  |  |  |  |  |  |  |  |
| The following person has been appointed to serv                 | The following person has been appointed to serve as a poll watcher on my behalf: |  |  |  |  |  |  |  |  |
| Name of Poll Watcher                                            | Name of Write-In Candidate                                                       |  |  |  |  |  |  |  |  |
|                                                                 |                                                                                  |  |  |  |  |  |  |  |  |

| I | Residence Address of Poll Watcher              | Name and Date of Election                           |
|---|------------------------------------------------|-----------------------------------------------------|
| I | Voter Registration VUID Number of Poll Watcher | Precinct or Other Location Poll Watcher is to Serve |

Residence Address/Office Address of signer:

#### Signature of Candidate or Designee (circle one)

| Reg                | istered Voters Making the Appointment |                |
|--------------------|---------------------------------------|----------------|
| Signature of Voter | Residence Address of Voter            | VUID# of Voter |
|                    |                                       |                |
|                    |                                       |                |
|                    |                                       |                |
|                    |                                       |                |
|                    |                                       |                |
|                    |                                       |                |
|                    |                                       |                |
|                    |                                       |                |
|                    |                                       |                |
|                    |                                       |                |
|                    |                                       |                |
|                    |                                       |                |
|                    |                                       |                |
|                    |                                       |                |
|                    |                                       |                |
|                    |                                       |                |
|                    |                                       |                |
|                    |                                       |                |
|                    |                                       |                |
|                    |                                       |                |

Signature of Poll Watcher

#### OATH OF A POLL WATCHER

The following oath must be repeated aloud by the poll watcher before being accepted for service. "I swear(or affirm) that I will not disrupt the voting process or harass voters in the discharge of my duties"

#### AFFIDAVIT OF POLL WATCHER

\_\_\_\_\_\_ a poll watcher for the above appointing authority, do

contributed name of watchey) hereby swear or affirm that I do not have in my possession any type of mechanical or electronic means of recording images or sound while serving as a watcher or I will disable or deactivate the device while serving as a watcher.

#### TRAINING REQUIREMENT

| I understand that I must present a physical copy of<br>State Poll Watcher Training before being accepted | the Certificate of Completion of the Secretary of<br>for service. [Sec. 33.051, Texas Election Code] |
|----------------------------------------------------------------------------------------------------|----------------------------------------------------------------------------------------------------|
| Signature of Poll Watcher                                                                                |                                                                                                    |
| Sworn and subscribed before me this day                                                                  | of,                                                                                                  |
| Signature of Election Judge/Deputy                                                                       | Printed Name of Election Judge/Deputy                                                                |

### **DESCRIPTION OF FORM(S):**

- You will have a copy of each of these forms in your box for a reference of what each form should look like. (the back of each form will have instructions on how the form should be filled out)
- You will not give these forms out.
- The Appointments shall be made by the Candidate or Political Party/Campaign Treasure. The "Affidavit of Poll Watcher" must be signed by the Poll Watcher in the presence of the Election/Presiding Judge.
- The poll watcher **must** present their Certificate of "POLL WATCHER TRAINING" or they will not be accepted.

### PLEASE CONTACT OUR OFFICE IF THERE ARE ANY QUESTIONS (909) 628-6810

### WHERE DOES IT GO? ENVELOPE #2

| To the Presiding Judge/Deputy Early Voting (<br>The following person has been appointed as<br>Texas Election Code]<br>Name of Poll Watcher               | Clerk:<br>a poll watcher in accordance with [Sec. 33.005,                                                  |
|----------------------------------------------------------------------------------------------------|----------------------------------------------------------------------------------------------------|
| The following person has been appointed as<br>Texas Election Code]<br>Name of Poll Watcher                                                               | a poll watcher in accordance with [Sec. 33.005,                                                            |
| Name of Poll Watcher                                                                                                    |                                                                                                    |
|                                                                                                    | Name or Number of Proposition on Ballot                                                                    |
| Residence Address of Poll Watcher                                                                                                    | Name and Date of Election                                                                                  |
| Voter Registration VUID Number of Poll Watcher                                                                                                    | Polling Place or Location at which Watcher is to S                                                         |
| Name of the Specific Purpose Political Commi                                                                                                    | ittee                                                                                                    |
| The Specific Purpose Political Committee favors or o                                                                                                    | opposes the proposition or measure Favors Oppo                                                             |
|                                                                                                    |                                                                                                    |
|                                                                                                    |                                                                                                    |
| Signature of Campaign Treasurer                                                                                                    | Printed Name of Campaign Treasur                                                                           |
| Signature of Poll Watcher                                                                                                    |                                                                                                    |
| OATH OF A                                                                                                    | POLL WATCHER                                                                                               |
| The following oath must be repeated aloud by                                                                                                    | y the poll watcher before being accepted for servi                                                         |
| "I swear(or affirm) that I will not disrupt the votin<br>duties"                                                                                         | ng process or harass voters in the discharge of m                                                          |
| AFFIDAVIT (                                                                                                    | OF POLL WATCHER                                                                                            |
| I,, a poll wate                                                                                                    | cher for the above appointing authority, do hereby                                                         |
| (printed name of watcher)<br>swear or affirm that I do not have, in my posses<br>recording images or sound while serving as a w<br>serving as a watcher. | ssion, any type of mechanical or electronic means<br>vatcher or I will disable or deactivate the device w  |
| TRAINING                                                                                                    | REQUIREMENT                                                                                                |
| I understand that I must present a physical cop<br>State Poll Watcher Training before being accep                                                        | y of the Certificate of Completion of the Secretary<br>ted for service. [Sec. 33.051(a), Texas Election Co |
|                                                                                                    |                                                                                                    |

Signature of Election Judge/Deputy

Printed Name of Election Judge/Deputy

## OATHS OF ASSISTANCE AND INTERPRETER

| Sectio                                                                 | lbed by Secretary of State                                                                                                    |                                                                                                    |                                                                                                    |                                                                                                    | 5                                                                                                    |                                                                                                    |
|------------------------------------------------------------------------|----------------------------------------------------------------------------------------------------|----------------------------------------------------------------------------------------------------|----------------------------------------------------------------------------------------------------|----------------------------------------------------------------------------------------------------|----------------------------------------------------------------------------------------------------|----------------------------------------------------------------------------------------------------|
| 7/2022                                                                 | ns 64.0322, 64.034, Texas Election                                                                                                    | Code                                                                                                    |                                                                                                    | Date of Election                                                                                                    | Authority Conduct                                                                                                    | ing Election                                                                                                    |
|                                                                        |                                                                                                    | OATHOF                                                                                                    | ASSISTANCE                                                                                                    |                                                                                                    |                                                                                                    |                                                                                                    |
| Oath<br>gestu<br>agent<br>if ass<br>que e<br>indiqu<br>al cu<br>asiste | of Person Assisting Voter: "<br>re, how the voter should vote; I<br>of the voter's employer, or an o<br>istance is provided to a voter wi<br>I votante al que estoy assistendu<br>e el votante; no presioné ni cos<br>al el votante pertenece; no con<br>nicai, la boleta del votante podri                                                                                                    | swear (or affirm) under penalty of<br>will prepare the voter's ballot as t<br>fifter or agent of a labor union to i<br>no is not eligible for assistance, th<br>o me representó que es elegible p<br>accioné al votante para que me el<br>nunicaré información sobre cómo<br>a no ser contada."                                                                                                    | perjury that the voter I am assisting represented to me<br>he voter directs; I did not pressure or coerce the voter<br>which the voter belongs; I will not communicate informe<br>voter's ballot may not be counted." Juramento de la<br>tra recibir asistencia no sugeriré, con palabra, senal, o<br>gierra como asistente; no soy el empleador del votante,<br>el votante ha votado a otra persona; y entiendo que | a they are eligible to receive as s<br>into choosing me to provide as<br>tion about how the voter has vot<br>I Persona Asistiendo al Votant<br>gesto, como debe votar el votar<br>u na gente del empleador del vo<br>si se proporciona asistencia a | istance; I will not sugg<br>sistance; I am not the<br>ed to another person;<br>e: "Yo juro (o afirmo) I<br>ite; prepararé la boleta<br>stante, o un oficial o a<br>un votante que no es | est, by word, sign, or<br>voter's employer, an<br>and I understand that<br>bajo pena de perjurio<br>a del votante según lo<br>gente de un sindicato<br>elegible para recibir |
|                                                                        | Signature of Assistant<br>(Firma del Asistente)                                                                                                    | Printed Name of Assistant<br>(Nombre del Asistente en<br>Letra de Molde)                                                                                                    | Address of Assistant<br>(Dirección del Asistente)                                                                                                    | Relationship of Assistant to<br>Voter<br>(Relación del Asistente al<br>Votante)                                                                                                    | Did you receive or accept a<br>or other benefit from a c<br>political committee? (Re<br>forma de compensación<br>candidato, camoaña                                                     | any form of compensation<br>andidate, campaign, or<br>cibio o acepto cualquier<br>1 u otro beneficio de un<br>1 o comite político?                                           |
| 1                                                                      |                                                                                                    |                                                                                                    |                                                                                                    |                                                                                                    | Yes                                                                                                    | No                                                                                                    |
| 2                                                                      |                                                                                                    |                                                                                                    |                                                                                                    |                                                                                                    | Yes                                                                                                    | No                                                                                                    |
| 3                                                                      |                                                                                                    |                                                                                                    |                                                                                                    |                                                                                                    | Yes                                                                                                    | No                                                                                                    |
| 4                                                                      |                                                                                                    |                                                                                                    |                                                                                                    |                                                                                                    | Yes                                                                                                    | No                                                                                                    |
| 5                                                                      |                                                                                                    |                                                                                                    |                                                                                                    |                                                                                                    | Yes                                                                                                    | No                                                                                                    |
| 6                                                                      |                                                                                                    |                                                                                                    |                                                                                                    |                                                                                                    | Yes                                                                                                    | No                                                                                                    |
| 7                                                                      |                                                                                                    |                                                                                                    |                                                                                                    |                                                                                                    | Yes                                                                                                    | No                                                                                                    |
| 8                                                                      |                                                                                                    |                                                                                                    |                                                                                                    |                                                                                                    | Yes                                                                                                    | No                                                                                                    |
| 9                                                                      |                                                                                                    |                                                                                                    |                                                                                                    |                                                                                                    | Yes                                                                                                    | No                                                                                                    |
| 10                                                                     |                                                                                                    |                                                                                                    |                                                                                                    |                                                                                                    | Yes                                                                                                    | No                                                                                                    |
| 7-58<br>Dress                                                          | ribed by Secretary of State                                                                                                    |                                                                                                    |                                                                                                    | Type of Election                                                                                                    | Polling Location                                                                                                    |                                                                                                    |
| 11000                                                                  |                                                                                                    |                                                                                                    |                                                                                                    |                                                                                                    |                                                                                                    |                                                                                                    |
| Sectle                                                                 | ns 61.033, 61.035 Texas Election<br>7/2022                                                                                                    |                                                                                                    |                                                                                                    | Date of Election                                                                                                    | Authority Conducting                                                                                                    | g Election                                                                                                    |
| Oatl<br>any<br>cada                                                    | ns 61.033, 61.035 Texas Bection<br>n of Interpreter: "I swear (c<br>election officer or to an elect<br>a pregunta, respuesta o dec.                                                                                                    | OATH OF INTERPI<br>or affirm) that, to the best of my<br>ion officer by the voter." Jurar<br>laración que cualquier oficial en                                                                                                    | RETER<br>y ability, I will correctly interpret and translate eac<br>mento del Interprete: "Yojuro (o afirmo) que, a<br>lectoral dirija al votante o que el votante dirija a c                                                                                                    | Date of Election                                                                                                    | Authority Conducting<br>ment addressed eitl<br>ré y traduciré de un                                                                                                    | g Election<br>her to the voter by<br>a manera correcta                                                                                                    |
| Oati<br>any<br>cada                                                    | ns 61.033, 61.035 Texas Bection<br>7/2022<br>n of Interpreter: "I swear (c<br>election officer or to an elect<br>a pregunta, respuesta o decu                                                                                                    | OATH OF INTERPI<br>or affirm) that, to the best of my<br>ion officer by the voter." Jurar<br>laración que cualquier oficial e                                                                                                    | RETER<br>ability. I will correctly interpret and translate eac<br>mento del Interprete: "Yo juro (o afirmo) que, a<br>lectoral dirija al votante o que el votante dirija a c                                                                                                    | Date of Election                                                                                                    | Authority Conducting<br>ment addressed eitt<br>ré y traduciré de un                                                                                                    | g Election<br>her to the voter by<br>a manera correcta                                                                                                    |
| Oatl<br>any<br>cada                                                    | ns 61.033, 61.035 Texas Bection<br>n of Interpreter: "I swear (c<br>election officer or to an elect<br>a pregunta, respuesta o decu                                                                                                    | OATH OF INTERPI<br>or affirm) that, to the best of my<br>ion officer by the voter." Jurar<br>laración que cualquier oficial e                                                                                                    | RETER<br>ability. I will correctly interpret and translate eac<br>nento del Interprete: "Yo juro (o afirmo) que, a l<br>lectoral dirija al votante o que el votante dirija a c<br>                                                                                                    | Date of Election                                                                                                    | Authority Conducting                                                                                                    | g Election                                                                                                    |
| Oatl<br>any<br>cada                                                    | ns 61.033, 61.035 Texas Bection<br>n of Interpreter: "I swear (c<br>election officer or to an elect<br>a pregunta, respuesta o dec.                                                                                                    | OATH OF INTERPI<br>or affirm) that, to the best of m<br>ion officer by the voter." Jurar<br>laración que cualquier oficial e                                                                                                    | RETER<br>y ability. I will correctly interpret and translate eac<br>nento del Interprete: "Yo juro (o afirmo) que, a<br>lectoral dirija al votante o que el votante dirija a c                                                                                                    | Date of Election                                                                                                    | Authority Conducting<br>ment addressed eith<br>ré y traduciré de un                                                                                                    | g Election<br>her to the voter by<br>a manera correcta                                                                                                    |
| Oati<br>Code                                                           | ns 61.033, 61.035 Texas Bection<br>n of Interpreter: "I swear (c<br>election officer or to an elect<br>a pregunta, respuesta o decu<br>                                                                                                    | OATH OF INTERPI<br>or affirm) that. to the best of my<br>ion officer by the voter." Jurar<br>laración que cualquier oficial es                                                                                                    | RETER<br>y ability, I will correctly interpret and translate eac<br>mento del Interprete: "Yo juro (o afirmo) que, a<br>lectoral dirija al votante o que el votante dirija a c<br>                                                                                                    | Date of Election                                                                                                    | Authority Conducting<br>ment addressed eit<br>ré y traduciré de un                                                                                                    | g Election<br>her to the voter by<br>a manera correcta                                                                                                    |
| Oati<br>any<br>cada                                                    | ns 61.033, 61.035 Texas Bection  n of Interpreter: "I swear (c election officer or to an elect a pregunta, respuesta o deci                                                                                                    | OATH OF INTERPI<br>or affirm) that, to the best of m<br>ion officer by the voter." Jurar<br>laración que cualquier oficial e                                                                                                    | RETER y ability. I will correctly interpret and translate each nento del Interprete: "Yo juro (o afirmo) que, a lectoral dirija al votante o que el votante dirija a c                                                                                                    | Date of Election                                                                                                    | Authority Conducting<br>ment addressed eith<br>ré y traduciré de un                                                                                                    | g Election                                                                                                    |
| Oati<br>Code                                                           | the finite of the presence of the section     of interpreter: "I swear (c     election officer or to an elect     a pregunta, respuesta o deci                                                                                                    | OATH OF INTERPI<br>or affirm) that, to the best of my<br>ion officer by the voter." Jurar<br>aración que cualquier oficial es<br>                                                                                                    | RETER y ability. I will correctly interpret and translate each nento del Interprete: "Yo juro (o afirmo) que, a lectoral dirija al votante o que el votante dirija a co                                                                                                    | Date of Election                                                                                                    | Authority Conducting<br>ment addressed eith<br>ré y traduciré de un                                                                                                    | g Election                                                                                                    |
| Oati<br>any<br>cad                                                     | the of Interpreter: "I swear (construction officer or to an elect a pregunta, respuesta o deconstruction officer or to an elect a construction officer or to an elect a deconstruction officer or to an elect a deconstruction of the deconstruction of the deconst | OATH OF INTERPI<br>or affirm) that, to the best of my<br>ion officer by the voter." Jurar<br>laración que cualquier oficial es<br>description officer by the voter."<br>laración que cualquier oficial es<br>description officer by the voter."<br>laración que cualquier oficial es<br>description officer by the voter."<br>laración que cualquier oficial es<br>description officer by the voter."<br>laración que cualquier oficial es<br>description officer by the voter."<br>laración que cualquier oficial es<br>description officer by the voter."<br>laración que cualquier oficial es<br>description officer by the voter."<br>laración que cualquier oficial es<br>description officer by the voter."<br>laración que cualquier oficial es<br>description officer by the voter."<br>laración que cualquier oficial es<br>description officer by the voter."<br>laración que cualquier oficial es<br>description officer by the voter."<br>laración que cualquier oficial es<br>description officer by the voter."<br>laración que cualquier oficial es<br>description officer by the voter."<br>laración que cualquier oficial es<br>description officer by the voter." | RETER y ability. I will correctly interpret and translate each nento del Interprete: "Yo juro (o afirmo) que, a lectoral dirija al votante o que el votante dirija a c                                                                                                    | Date of Election                                                                                                    | Authority Conducting<br>ment addressed eith<br>ré y traduciré de un<br>y traduciré de un<br>autorité de un<br>sy of<br>ection Officer                                                   | g Election                                                                                                    |

Type of Election Dolling Location

**DESCRIPTION OF FORMS:** 

Yellow, Legal size

### WHEN IS IT USED?

Anytime someone other than an election worker assists a voter or serves as an interpreter for a voter.

### WHERE DOES IT GO?

Yellow, Envelope #2

### FORM INSTRUCTIONS:

Fill out the heading with the required information.

**Assistants:** The Presiding Judge must read the oath aloud to any person who is not an election worker and who will assist voters with the voting process. Assistant's name should be listed under "Assistance"

**Interpreters:** The Presiding Judge must read the oath aloud to any person who is not an election worker and who will serve as an interpreter for the voter during their voting process. The Interpreter's name should be listed under "Interpreter"

The Presiding Judge must date and sign at the bottom of the Oaths Form.

# REASONABLE IMPEDIMENT INFORMATION AND DECLARATION

Prescribed by Secretary of State Section 63.00351, Texas Dection Code 5,0008

#### REASONABLE IMPEDIMENT DECLARATION

Instructions: If a voter appears on the official list of registered voters, but does not possess an acceptable form of photo identification under Section 63.0302 (a) of the Texas Election Code (which, for voters aged 18-69, has expired by no more than four years, and for voters aged 70 or over, is or is not expired, if otherwise valid) ("Acceptable Photo ID"), and cannot reasonably obtain an Acceptable Photo ID, the following steps shall be taken by the election officer to allow the voter to cast: a regular ballot:

- Present this form to the voter, and ask the voter to provide a copy or original of one of the following forms
  of identification listed in Section 63.0301(b) of the Texas Election Code:
  - a certified domestic (from a U.S. state or territory) birth certificate or a document confirming birth admissible in a court of law which establishes the voter's identity (which may include a foreign birth document);
  - b. a current utility bill;
  - c. a bank statement;
  - d. a government check;
  - e. a paycheck; or
  - f. a government document that shows the voter's name and an address (which includes the voter's voter registration certificate).

NOTE: The address on the identification presented is not required to match the address recorded in the official list of registered voters.

NOTE: If on Election Day, a presented voter registration certificate indicates that the voter is appearing at the incorrect polling place, the voter should be directed to the correct polling place.

- Ask the voter to complete this form by entering their name, and then ask them to review the "Voter's Declaration of Reasonable impediment", indicate their impediment, and sign their name.
- 3. Ask the voter to return the completed form to you. Neither you nor the election judge may question the voter concerning the reasonableness of any claimed impediment. The election judge should enter the date and then sign on the space provided on the declaration.
- 4. Either you or the election judge shall fill in the voter's Voter Unique Identification Number ("VUID") in the appropriate box or affix a sticker that contains that information across the box, and note on the combination form that the declaration was used by the voter. Either you or the election judge should indicate on the "To Be Completed By Election Official" form what type of document the voter provided by checking the appropriate box. Either you or the election judge should fill in the Date of Election and Location fields.
- 5. Allow the voter to cast a regular ballot.

NOTE: This form may also be used if a voter voted provisionally and does not possess and cannot reasonably obtain an acceptable form of photo identification, and appears at the county voter registrar's office within six (6) calendar days after election day to execute a reasonable impediment declaration and present one of the supporting forms of identification, in accordance with Section 65.0541 of the Texas Election Code. In that instance, the county voter registrar should follow steps 1 through 4 above, but substitute references to "election judge" with "county voter registrar", including signing where the election judge would otherwise sign on the space provided on the declaration.

### **DESCRIPTION OF FORM:**

Yellow, Letter Size

### WHEN IS IT USED?

For each voter using a Supporting ID to Vote.

### WHERE DOES IT GO?

Yellow, Envelope # 2

### FORM INSTRUCTIONS:

### For the Voter:

Voter will complete the portion of the form entitled, "TO BE COMPLETED BY THE VOTER" by printing their name at the top of the form, placing a check mark in the applicable box indicating the reasonable impediment. Voter will need to sign and date. on the provided lines.

### For the Presiding Judge:

The Presiding Judge attending to the voter will complete the portion of the form entitled, "TO BE COMPLETED BY ELECTION OFFICIAL" by placing a check mark on the line beside the form/type of supporting ID shown to the official by the voter and writing in the polling location and date of the election. Write in the VUID in the box. The Presiding Judge must sign and date under Voter's Signature.

| REASONABLE IM                                                                                                    | PEDIMENT DECLARATION                                                                                                    |
|----------------------------------------------------------------------------------------------------|----------------------------------------------------------------------------------------------------|
| TO BE CO                                                                                                    | MPLETED BY VOTER                                                                                                    |
| Name:                                                                                                    |                                                                                                    |
| VOTER'S DECLARATIO                                                                                                    | ON OF REASONABLE IMPEDIMENT                                                                                                    |
| A person is subject to prosecution for perjury under Chap<br>providing a faise statement or faise information on this<br>penality of perjury that the information contained in this<br>at the poling place to sign this declaration, and that i<br>photo identification listed in Section 63.0303(a) of the Ti                                                                                                  | ster 37, Penal Code, or Section 63.0013 of the Texas Election Code<br>declaration. By signing this declaration, I swear or affirm un<br>declaration is true, that I am the same individual personally appear<br>face a reasonable impediment to procuring an acceptable form<br>exas Election Code.                                                                                                    |
| My reasonable impediment is due to the following reaso                                                                                                    | n(s):                                                                                                    |
| (Check at least one box below)                                                                                                    |                                                                                                    |
| Lack of transportation                                                                                                    | Disability or illness                                                                                                    |
| Lack of birth certificate or other documents ne                                                                                                    | eded to obtain acceptable form of photo ID                                                                                                    |
| Work schedule                                                                                                    | Family responsibilities                                                                                                    |
| Lost or stolen identification                                                                                                    | Acceptable form of photo ID applied for but not recei                                                                                                    |
| ·                                                                                                    |                                                                                                    |
| Signature of Voter                                                                                                    | Date                                                                                                    |
| Signature of Voter Sworn to and subscribed before me this day of, 20                                                                                                    | Date<br>VUID (Voter Unique Identification Number)                                                                                                    |
| Signature of Voter<br>Sworn to and subscribed before me this<br>day of, 20<br>Presiding Judge/ County Voter Registrar (if applicable)                                                                                                    | Date<br>VUID (Voter Unique Identification Number)                                                                                                    |
| Signature of Voter Sworn to and subscribed before me this day of 20 Presiding Judge/ County Voter Registrar (if applicable) TO BE COMPLE                                                                                                    | Date VUID (Voter Unique Identification Number) TED BY ELECTION OFFICIAL                                                                                                    |
| Signature of Voter Sworn to and subscribed before me this day of, 20 Presiding Judge/ County Voter Registrar (if applicable) TO BE COMPLE The voter provided a copy or original of one of the for                                                                                                    | Date VUID (Voter Unique Identification Number) TED BY ELECTION OFFICIAL Ilowing forms of identification:                                                                                                    |
| Signature of Voter Sworn to and subscribed before me thisday of20 Presiding Judge/ County Voter Registrar (if applicable) TO BE COMPLE The voter provided a copy or original of one of the forCertified copy of a domestic [from abirth admissible in a court of law which estable document]                                                                                                    | Date           VUID (Voter Unique Identification Number)             Intel BY ELECTION OFFICIAL   Illowing forms of identification: U.S. state or territory[ birth certificate or a document confirming shes the voter's identity (which may include a foreign birth.                                                                                                    |
| Signature of Voter Sworn to and subscribed before me thisday of20 Presiding Judge/ County Voter Registrar (If applicable) TO BE COMPLE The voter provided a copy or original of one of the forCertified copy of a domestic (from a birth admissible in a court of law which estable document)Current utility bill                                                                                               | Date VUID (Voter Unique Identification Number) ITED BY ELECTION OFFICIAL Illowing forms of identification: U.S. state or territory) birth certificate or a document confirming shes the voter's identity (which may include a foreign birth                                                                                                    |
| Signature of Voter Sworn to and subscribed before me thisday of20 Presiding Judge/ County Voter Registrar (If applicable)TO BE COMPLE To BE COMPLE The voter provided a copy or original of one of the foiCertified copy of a domestic (from a birth admissible in a court of law which estable document)Current utility billBank statement                                                                     | Date VUID (Voter Unique Identification Number)  Ited BY ELECTION OFFICIAL Ilowing forms of identification: U.S. state or territory) birth certificate or a document confirming shes the voter's identity (which may include a foreign birth                                                                                                    |
| Signature of Voter Sworn to and subscribed before me thisday of20 Presiding Judge/ County Voter Registrar (If applicable) TO BE COMPLE The voter provided a copy or original of one of the foiCertified copy of a domestic (from a birth admissible in a court of law which estable document)Current utility billBank statementGovernment check                                                                 | Date VUID (Voter Unique Identification Number)  TED BY ELECTION OFFICIAL  Ilowing forms of identification: U.S. state or territory) birth certificate or a document confirming shes the voter's identity (which may include a foreign birth.                                                                                                    |
| Signature of Voter Sworn to and subscribed before me thisday of20 Presiding Judge/ County Voter Registrar (if applicable) To BE COMPLE The voter provided a copy or original of one of the forCertified copy of a domestic (from a birth admissible in a court of law which estable document)Current utility billBank statementCovernment checkGovernment document that shows registration certificate)         | Date           VUID (Voter Unique Identification Number)           Image: Identification Number           Image: Identification Number           Image: Identification Number           Ilowing forms of identification:           U.S. state or territory) birth certificate or a document confirming shes the voter's identity (which may include a foreign birth           the voter's name and an address [including the voter's voter |
| Signature of Voter Sworn to and subscribed before me thisday of20 Presiding Judge/ County Voter Registrar (if applicable) TO BE COMPLE The voter provided a copy or original of one of the forCertified copy of a domestic (from a birth admissible in a court of law which estable document)Current utility billBank statementCovernment checkGovernment document that shows registration certificate)Paycheck | Date           VUID (Voter Unique Identification Number)           ITED BY ELECTION OFFICIAL           Illowing forms of identification:           U.S. state or territory] birth certificate or a document confirming shes the voter's identity (which may include a foreign birth           the voter's identity (which may include a foreign birth                                                                                      |

## **REGISTRATION OMISSIONS LIST**

| AW7-27<br>Preseribed by Secretary of State<br>Section 63.006(b), Texas Election Code<br>&/13                                                                                                    |                                                               |                                                                        |
|----------------------------------------------------------------------------------------------------|---------------------------------------------------------------|------------------------------------------------------------------------|
|                                                                                                    | Type of Election<br>(Tipo de Elección)                        | Precinct. No.<br>(Núm. de Precinto)                                    |
| REGISTRATION OMISSIONS LIST<br>(LISTA DE OMISIONES SOBRE EL CERTIFICADO DE REGISTRO)<br>(Section 63.006(b), Texas Election Code)                                                                    | Date of Election<br>(Fecha de la Elección)                    | Authority Conducting Election<br>(Autoridad Administrando la Elección) |
| PCT. NO.<br>(ON CERT.)<br>(Num. De Prec.)<br>(En Cert.)<br>(En Cert.)<br>(Num. De VUID)<br>(Num. De VUID)<br>(Num. De VUID)<br>(Num. De VUID)<br>(Num. De VUID)<br>(Num. De VUID)<br>(Num. De VUID) | COMPLETE RESIDENCE ADDRE<br>(Dirección de Residencia Completa | SS DATE OF<br>b) BIRTH<br>(Fecha de<br>Nacimiento)                     |
|                                                                                                    |                                                               |                                                                        |
|                                                                                                    |                                                               |                                                                        |
|                                                                                                    |                                                               |                                                                        |
|                                                                                                    |                                                               |                                                                        |
|                                                                                                    |                                                               |                                                                        |
|                                                                                                    |                                                               |                                                                        |
|                                                                                                    |                                                               |                                                                        |
|                                                                                                    |                                                               |                                                                        |

### **DESCRIPTION OF FORM:**

Grey, Legal Size

### WHEN IS IT USED?

Early Voting & Election Day

### WHERE DOES IT GO?

Grey, Envelope #4

### \*NOTE\*

When a person is accepted for voting and his/her name is not on the list of registered voters or supplemental list of registered voters, the election officer must add the voter's name to the Registration Omissions List.

### FORM INSTRUCTIONS:

- Voter (with required documentation) with Correct Voter Registration Card Who is Not on List: On the combination form, check the box labeled "Not on List 63.006" next to the voter's name. Add voter to Omissions List.
- Voter (with required documentation) with Incorrect Voter Registration Card Who is Not on List: On the combination form, have voter initial the Voter's Affidavit "Not on List 63.006" box (near the voter's signature), and check the box labeled "Not On List 63.006." It is also necessary to indicate on the Omissions List the precinct number as indicated on the voter's certificate. Add voter's name to the Omissions List and check the box labeled "Not On List 63.006.

"Required documentation" refers to acceptable voter ID or documentation showing an acceptable exemption. A voter without this documentation will vote provisionally and may choose to return later with documentation during the Cure Period. 41

# **COMBINATION FORMS** (EARLY VOTING & ELECTION DAY)

| Li                      | e # Voter Assistant<br>Asistente                                                                                                    | t (if additional voter as<br>de Votantes (si lineas adic                                                                                                    | ssistant li<br>rionales so                               | nes are necessary, confinue on the<br>n necesarias para asistente de votantes<br>Incluya Nombre, Dirección                                                                                                    |                                                         | Ear                                                                                                    | COMBINATION FORM and<br>Early Voting Roster for Early Voting                                                                                                    |                                                                                          |                                                                                                    |                                                                                                    |                                                                                 |                                                                                                    |                                                                           |                                                                                                    | 63.0101,<br>Code                                                |                                                                                                    |       |
|-------------------------|----------------------------------------------------------------------------------------------------|----------------------------------------------------------------------------------------------------|----------------------------------------------------------|----------------------------------------------------------------------------------------------------|---------------------------------------------------------|----------------------------------------------------------------------------------------------------|----------------------------------------------------------------------------------------------------|------------------------------------------------------------------------------------------|----------------------------------------------------------------------------------------------------|----------------------------------------------------------------------------------------------------|---------------------------------------------------------------------------------|----------------------------------------------------------------------------------------------------|---------------------------------------------------------------------------|----------------------------------------------------------------------------------------------------|-----------------------------------------------------------------|----------------------------------------------------------------------------------------------------|-------|
|                         | _                                                                                                    |                                                                                                    |                                                          |                                                                                                    |                                                         |                                                                                                    |                                                                                                    | (Check if )                                                                              | (pplicable)                                                                                                    | (Marcar si Corresponde)                                                                                                    |                                                                                 |                                                                                                    | 1                                                                         | If a voter is una<br>the signature ro                                                              | ble to sign his/her<br>ster and make a r                        | r name, an election official shall place the voter's nar<br>notation as to the reason the voter is unable to sign. | me on |
| L                       | ration (Sitio) Date of Election (Fecha de elección) Type of Election (Tipo de elección)                                                                                                    |                                                                                                    |                                                          |                                                                                                    | ción)                                                   | .001 (j)                                                                                                    |                                                                                                    | Name                                                                                     | .Ħ                                                                                                    |                                                                                                    |                                                                                 | Si algún votante no puede firmar su nombre, un oficial electoral apuntará el nombre<br>registro de firmas y hará una anotación indicando la causa por la cual el votante |                                                                           |                                                                                                    | e en el<br>rmar.                                                |                                                                                                    |       |
| C                       | County Precinct No. VUID Poll List (Lista de Votantes) Voter Address (Domicilio del Votant                                                                                                    |                                                                                                    |                                                          |                                                                                                    | inte)                                                   | Reas. In<br>Deci. 63                                                                                                    | Provisio<br>63.011                                                                                                    | Similar<br>63.001(c                                                                      | Not cm 1<br>63.006                                                                                                    | Date                                                                                                    |                                                                                 |                                                                                                    |                                                                           | Signature (Firma)                                                                                  |                                                                 |                                                                                                    |       |
| 10                      |                                                                                                    |                                                                                                    |                                                          |                                                                                                    |                                                         |                                                                                                    |                                                                                                    |                                                                                          |                                                                                                    |                                                                                                    |                                                                                 |                                                                                                    | οι                                                                        |                                                                                                    |                                                                 |                                                                                                    | οı    |
| 9                       |                                                                                                    |                                                                                                    |                                                          |                                                                                                    |                                                         |                                                                                                    |                                                                                                    |                                                                                          |                                                                                                    |                                                                                                    |                                                                                 |                                                                                                    | 6                                                                         |                                                                                                    |                                                                 |                                                                                                    | 6     |
| 8                       |                                                                                                    |                                                                                                    |                                                          |                                                                                                    |                                                         |                                                                                                    |                                                                                                    |                                                                                          |                                                                                                    |                                                                                                    |                                                                                 |                                                                                                    | 8                                                                         |                                                                                                    |                                                                 |                                                                                                    | 8     |
| 7                       |                                                                                                    |                                                                                                    |                                                          |                                                                                                    |                                                         |                                                                                                    |                                                                                                    |                                                                                          |                                                                                                    |                                                                                                    |                                                                                 |                                                                                                    | L                                                                         |                                                                                                    |                                                                 |                                                                                                    | L     |
| 6                       |                                                                                                    |                                                                                                    |                                                          |                                                                                                    |                                                         |                                                                                                    |                                                                                                    |                                                                                          |                                                                                                    |                                                                                                    |                                                                                 |                                                                                                    | 9                                                                         |                                                                                                    |                                                                 |                                                                                                    | 9     |
| 5                       |                                                                                                    |                                                                                                    |                                                          |                                                                                                    |                                                         |                                                                                                    |                                                                                                    |                                                                                          |                                                                                                    |                                                                                                    |                                                                                 |                                                                                                    | s                                                                         |                                                                                                    |                                                                 |                                                                                                    | s     |
| 4                       |                                                                                                    |                                                                                                    |                                                          |                                                                                                    |                                                         |                                                                                                    |                                                                                                    |                                                                                          |                                                                                                    |                                                                                                    |                                                                                 |                                                                                                    | Þ                                                                         |                                                                                                    |                                                                 |                                                                                                    | Ŧ     |
| 3                       |                                                                                                    |                                                                                                    |                                                          |                                                                                                    |                                                         |                                                                                                    |                                                                                                    |                                                                                          |                                                                                                    |                                                                                                    |                                                                                 |                                                                                                    | ε                                                                         |                                                                                                    |                                                                 |                                                                                                    | ε     |
| 2                       |                                                                                                    |                                                                                                    |                                                          |                                                                                                    |                                                         |                                                                                                    |                                                                                                    |                                                                                          |                                                                                                    |                                                                                                    |                                                                                 |                                                                                                    | z                                                                         |                                                                                                    |                                                                 |                                                                                                    | z     |
| 1                       |                                                                                                    |                                                                                                    |                                                          |                                                                                                    |                                                         |                                                                                                    |                                                                                                    |                                                                                          |                                                                                                    |                                                                                                    |                                                                                 |                                                                                                    | ι                                                                         |                                                                                                    |                                                                 |                                                                                                    | ι     |
| •                       | ,<br>namb osifiloq obitmq o                                                                                                    | nev; gailtev sama saft gaiva<br>no ob abionzvnos anu na o                                                                                                    | n barty du                                               | afbone fo noitnezneo a ni astaqioitseq :<br>na solooida muniti noicola an                                                                                                    | vo moitre<br>no otno                                    | ole yvenning a ni sotor ylgaiwond norvoq od<br>mionoo noo stov anorroq itë is imimiro am                                                                                                    | r li aamallio<br>olo anu ob                                                                                                    | laaimivo a<br>oldaqino ii                                                                | eommika o                                                                                                    | norred A -<br>anU - aina                                                                                                    | rection<br>wird floction<br>noisate                                             | samir¶ ai s<br>olīt al no os<br>or ob oña os                                                                                                    | Por un<br>Para U<br>nzim lo                                               | "mi.1 mo.me?<br>also wit rectamentari<br>atmost references<br>atmission faits<br>"atmist all an eW | "malett.<br>alsent nijaralad<br>ulimič orimič ab<br>"amatof lab | Sign Below (Firme usied abajo)                                                                                     |       |
| bai<br>.b<br>ao<br>abi  | idal orange off juild<br>bivorq noitestitusbi o<br>atsioisi sim scotto li /(<br>sollitashi si as sherduro                                                                                                    | they will be a state of the state of the sta | y onu yos y<br>y onu yos y                               | tathankedas # 50.00.0 k and a sold a sold a | rovq me<br>gəv vəlo<br>invobi ob<br>nə snorn            | ituzilituabi to myot ott no oman odt tud<br>o ott no norsvej odt sevelov beveloiger to s<br>o ointumet is no orinnen to oup animiteto ai i<br>contumet is no orinnen to oup animiteto is nors                                                                                                    | d up to a solution of the solution of the solu | r it is def<br>the period<br>of DEL VC                                                   | ma Larah<br>ma Larah<br>Larah<br>Linziz az                                                                                                    | I SOLON 30<br>E 30 JESANS<br>INDICON 30<br>E 30 JESANS<br>INDICON 30<br>E 30 JESANS<br>I SOLON 30<br>E 30 JESANS<br>I SOLON 30<br>E 30<br>E 30<br>E 30<br>E 30<br>E 30<br>E 30<br>E 30<br>E | I.AR NAL<br>IAMARA<br>IAMARA<br>IAMARA<br>IAMARA<br>IAMARA<br>IAMARA            | openege<br>operation<br>NSCOVEW<br>No Mane M<br>No Mane M<br>No Mane M<br>No Mane M<br>No M<br>No M<br>No M<br>No M<br>No M<br>No M<br>No M<br>No                        | biohou<br>of sund<br>sund<br>sund<br>sund<br>sund<br>sund<br>sund<br>sund | a"sa<br>afin<br>(ofmato? lo<br>war? wit itenhild.                                                  | doV<br>tinf<br>b seleicinf)<br>see7 whell                       | Authority conducting election                                                                                      |       |
| bal<br>abi<br>ua<br>olu | tes or an officeration of the second second | w o the first of the state of the state of t | ni žanizava<br>ož bobivov<br>užiov osza<br>novą seleti r | r affirm that (, (, ) am a readom of the (<br>on on my vesidence address was lead p<br>) wyreidants del presiden on cl que sil<br>) wyreidants ((, ) no di información<br>cesión reidensial, ((, ) no di información                                                                                                    | to team<br>Utemvel<br>noiteala<br>(.) sup o<br>nib im s | a l "Jakl so to? voto? vol Neabilit." Indedsi<br>in off sails of its solv or garvelle and fixed<br>soft is cose of no galvey see (G) loss, object<br>mith a onaloza or , "otnomena" object." obser<br>obnoicometrog noisemediai al estimitor de vol-<br>obnoicometrog noisemediai al estimitor de vol-<br>cologiesente de lossemediai al estimitor de vol-<br>cologiesente de lossemediai al estimitor de vol-<br>cologiesente de lossemediai al estimitor de vol-<br>cologiesente de lossemediai al estimitor de vol-<br>cologiesente de lossemediais al estimitor de vol-<br>cologiesente de lossemediais al estimitor de vol-<br>cologiesente de lossemediais al estimitor de vol-<br>cologiesente de lossemediais al estimitor de lossemediais<br>de lossemediais al estimiter de lossemediais al estimiter de lossemediais<br>de lossemediais al estimiter de lossemediais al estimiter de lossemediais<br>de lossemediais al estimiter de lossemediais al estimiter de lossemediais<br>de lossemediais al estimiter de lossemediais al estimiter de lossemediais<br>de lossemediais al estimiter de lossemediais al estimiter de lossemediais<br>de lossemediais al estimiter de lossemediais al estimiter de lossemediais<br>de lossemediais al estimiter de lossemediais al estimiter de lossemediais<br>de lossemediais al estimiter de lossemediais al estimiter de lossemediais<br>de lossemediais al estimiter de lossemediais al estimiter de lossemediais al estimiter de lossemediais<br>de lossemediais al estimiter de lossemediais al estimiter de lossemediais al estimit | stunge of<br>w ni zoniz<br>ten ob I di<br>um orburz<br>stragst is<br>abie                                                                                                    | t guifaitiai<br>rag adt To :<br>idire ai toa<br>to solaisiai<br>b ol obnau<br>sodo al ao | Participation of the second second se | NO TON .<br>et, (B) was<br>repleted on<br>mit M<br>mit do este<br>ante do este<br>ante do este                                                                                                    | R VOTER<br>alzoy hub<br>a source at<br>a vuose at<br>bion no (5<br>dov (0) y ou | OATTAAD<br>to vote in t<br>dormation<br>MOUTOD<br>MOUTOD<br>MOUTOD<br>MOUTOD<br>MOUTOD                                                                                   | en el ci<br>sites no<br>false in<br>wity<br>wity<br>MFFI<br>*AFFI         |                                                                                                    | Swon                                                            | n to and subscribed before me this day of, 20, 20, 20                                                              |       |

| Lin          | e # Voter Assi<br>Asist                                                                                             | <b>istant (if additio</b><br>ente de Votantes (s                                                     | nal voter assistant lines are necessary, continue<br>i lineas adicionales son necesarias para asistente de v<br>Incluya Nombre, Direcció                                                                                              | on the back of this form) Include Name, Address<br>otantes, continúe en el reverso de este formulario)                                                                                                    |                                      | 1                                                        | Poll L                                                       | CON<br>.ist/Si<br>1                                           | IBIN.<br>ignati<br>ior El                                 | ATION FORM<br>ure Roster, Affidavits<br>ection Day                                                                                                    | Prescribe<br>Sections<br>63.911, 6<br>Anthori                       | d by Secretary of State // Form 7-20 01/2018<br>63.001, 63.001, 63.002, 63.003, 63.004, 63.006, 63.009, 63.01<br>.032, and 162.004 Texas Election Code<br>by conducting election                                                                                                    | 101,                                              |
|--------------|----------------------------------------------------------------------------------------------------|----------------------------------------------------------------------------------------------------|----------------------------------------------------------------------------------------------------|----------------------------------------------------------------------------------------------------|--------------------------------------|----------------------------------------------------------|--------------------------------------------------------------|---------------------------------------------------------------|-----------------------------------------------------------|----------------------------------------------------------------------------------------------------|---------------------------------------------------------------------|----------------------------------------------------------------------------------------------------|---------------------------------------------------|
| Los<br>Sitis | ation<br>oter is unable to si<br>e signature rester<br>the votante no pu-<br>to en el registro de                   | ign his/ber name, a<br>and make a notatio<br>de firmar su nomb<br>firmas y harà una an               | Date of Election (Fecha de o<br>n election official shall place the voter's name<br>en as to the rooter is unable to sign,<br>re, un oficial electoral apontaria el nombre del<br>riscitori miciramico la coma por to cara el votante | lección)<br>Signature (Firma)                                                                                                    |                                      | (Check if/                                               | andlar Name<br>3.001(c) (0)                                  | Marcar si C<br>3000                                           | rest. Imped.<br>vci. 63.001 (j)                           | Type of Election<br>(Tipo de elección)<br>Poll List (Lista de Votantes)                                                                                                    |                                                                     | VUID                                                                                                    |                                                   |
| 10           | do firmar.                                                                                                    |                                                                                                    |                                                                                                    |                                                                                                    | 01                                   | 23                                                       |                                                              | × 3                                                           | 80                                                        |                                                                                                    |                                                                     | c                                                                                                    | DL                                                |
| 9            |                                                                                                    |                                                                                                    |                                                                                                    |                                                                                                    | 6                                    |                                                          |                                                              |                                                               |                                                           |                                                                                                    |                                                                     |                                                                                                    | 6                                                 |
| 8            |                                                                                                    |                                                                                                    |                                                                                                    |                                                                                                    | 8                                    |                                                          |                                                              |                                                               |                                                           |                                                                                                    |                                                                     |                                                                                                    | 8                                                 |
| 7            |                                                                                                    |                                                                                                    |                                                                                                    |                                                                                                    | 2                                    |                                                          |                                                              |                                                               |                                                           |                                                                                                    |                                                                     |                                                                                                    | ۷                                                 |
| 6            |                                                                                                    |                                                                                                    |                                                                                                    |                                                                                                    | 9                                    |                                                          |                                                              |                                                               |                                                           |                                                                                                    |                                                                     |                                                                                                    | 9                                                 |
| 5            |                                                                                                    |                                                                                                    |                                                                                                    |                                                                                                    | s                                    |                                                          |                                                              |                                                               |                                                           |                                                                                                    |                                                                     |                                                                                                    | s                                                 |
| 4            |                                                                                                    |                                                                                                    |                                                                                                    |                                                                                                    | Þ                                    |                                                          |                                                              |                                                               |                                                           |                                                                                                    |                                                                     | 1                                                                                                    | 4                                                 |
| 3            |                                                                                                    |                                                                                                    |                                                                                                    |                                                                                                    | ٤                                    |                                                          |                                                              |                                                               |                                                           |                                                                                                    |                                                                     | :                                                                                                    | ε                                                 |
| 2            |                                                                                                    |                                                                                                    |                                                                                                    |                                                                                                    | z                                    |                                                          |                                                              |                                                               |                                                           |                                                                                                    |                                                                     | ;                                                                                                    | z                                                 |
| 1            |                                                                                                    |                                                                                                    |                                                                                                    |                                                                                                    | ι                                    |                                                          |                                                              |                                                               |                                                           |                                                                                                    |                                                                     |                                                                                                    | ι                                                 |
|              | valo? vo? Journal A.<br>*2011 no 202<br>aburut. nitra valori<br>aburut. http:<br>situate/ http:<br>"abull al most?" | sens? salind?<br>"SimbleM<br>alteration action without<br>valuation actions? alter<br>"samater later |                                                                                                    | g the same volue year.<br>Is starvate obling year,<br>to starvate of the politice damaged                                                                                                    | ini no                               | omoimisor                                                | Doma To moi<br>noo moo aqio                                  | insynos a<br>inaq o aina                                      | ni sətaqisib<br>mirq möisəs                               | und so motiboth yramiteg a microtexity dottion or put and so the second state of the second state between a second state $100{\rm s}$                                                                                                    | li sensilo<br>nolo anu si                                           | oporsionnala.<br>vyorsionnala: Primary Election - A person commits a crimninal<br>au Uso m la llocisica Primaria - Una persona cuta culpado c<br>ismo alto da votación.                                                                                                    | nu<br>5,0<br>5,0<br>bad                           |
|              | er's<br>cel Votante)<br>el Votante)                                                                                 | doV<br>timI<br>th solaisinI)                                                                         |                                                                                                    | holodai ovaupe odi galikižini vd. "(2)100.28 § voq<br>"bobivorq nodirazlikubii odi no boman morenq odi n<br>na rolaizini sim sazoloz la "(2)100.528 no otvivorq ulim<br>nitizoidimich al no shevimon anoverq al omoo omnim l     | neli.<br>ne smi<br>nie sta<br>s y on | mis ylleite<br>se saft ban<br>cominisentes<br>u yoa oy y | na ted ure ei<br>ano ma I h<br>1010 es sub<br>estimitor ob   | ی دی. 1010 ک<br>انالحملو، عس<br>ماہ دی ق 55<br>ماہ دینیوں علی | vobru bo<br>noitest<br>izorq nóise<br>obasilitroo         | bivorq moiscaftinubi to mivel offs no omen ods insis<br>leigov usio volt no norveg odt so arabiv foransigar be sté<br>altituibi i do oinitamint le no ardmon is sop animosho a is<br>la no anorrog al o sobritsigar azimtov do ateli in no anoraq<br>la no anorrog al o sobritsigar azimtov do ateli in no anoraq                                                                                                    | termined<br>in on the l<br>OTANTE:<br>I get soy la                  | se si pi T. TTVAUTTAA SIMAN SALIIMIR S'SSTOV<br>seven of mm I muffle so stown I "JuvidiffA sime" suffinië<br>V 1201 SALIIMIR SISBAON SCI AGASTON DASA.D30<br>comits o sug. "kanut nabionulacii targos" "abasimi oluus.                                                                                                    | пр<br>Па<br>Ат                                    |
| S<br>P       | worn to and subsc                                                                                                   | ribed before me this<br>day of                                                                       | , 20                                                                                                    | which I am officeing to vote or am otherwise entitied<br>the voter registrance (C) did not defiberancy provide<br>one de ote mode entry anterizado per ky para votar<br>official annotic para acquirar mi registro en un presimo | r ai b<br>r of b<br>r sato<br>morq   | nisorq odž<br>obivorq že<br>r ouzuito o<br>solaž noice   | i le trabier<br>al aure escri<br>up le re ota<br>amolni ib o | a ma (A)<br>idence adi<br>to del preci<br>a (C) Jaior         | l hadt orväll<br>or ym no<br>mabisar yna<br>sider resider | we so usows 1", and 1" of the Votes Votes Votes II and the bolied of a different of the order of the Votes Votes II and the Votes Votes V | range sdt<br>r af teiler<br>m ob I del<br>m obkut i<br>triger la il | galitizini (H. TRLINOTOK SETOV SOLTTMAIINAA<br>to a solution of the set of the set of the | 00<br>00<br>1f +<br>1gg<br>1gg<br>1gg<br>1<br>V + |

### **DESCRIPTION OF FORM:**

4 Part (Yellow, White, Pink & Blue), Legal Size

### WHEN IS IT USED?

Early Voting & Election Day Curbside Voting for Early Voting & Election Day

## WHERE DOES IT GO?

Yellow copy goes in yellow envelope #2.White copy goes is grey envelope #4.Pink copy goes in pink envelope #3.Blue copy goes in Central Counting envelope #1.

## **COMBINATION FORMS INSTRUCTIONS** (*EARLY VOTING & ELECTION DAY*) (*CURBSIDE VOTING*)

### FORM INSTRUCTIONS:

All voters are required to have some form of acceptable identification. When a voter is accepted for voting under certain conditions of the law, the election official shall note the section of the Texas Election Code under which the voter was accepted. The following are explanations of those conditions and the section numbers of the laws that correspond with the explanations.

- Voter (with acceptable identification) with Correct Certificate Who is Not on List: Check the box labeled "Not on List 63.006" next to the voter's name. Add voter's name to the Registration Omissions List.
- Voter (with acceptable identification) with Incorrect Certificate Who is Not on List: Have voter initial the "Affidavit for Voter Not on List" box (near the voter's signature). Check the box labeled "Not on List 63.006." Add voter's name to the Registration Omissions List. It is also necessary to indicate on the Registration Omissions List the precinct number as indicated on the voter's registration certificate.
- Voter (with acceptable identification) whose Name on Identification is "Substantially Similar" to Name on the Official List of Registered Voters: Have voter initial the "Similar Name Affidavit" box (near voter's signature). Check the box labeled "Similar Name 63.001(c)."
- If a voter is unable to sign his or her name, an election official shall place the voter's name on the signature roster and make a notation as to the reason the voter is unable to sign.
- You will also need use a Designated Combination Form for Curb-Side Voting, to capture the Voters Original Signature.

# LIST OF VOTERS INDICATED AS "ID" VOTERS

|      |                               |                | Type of   | Election | Precinct. No.     |                |
|------|-------------------------------|----------------|-----------|----------|-------------------|----------------|
| LIST | OF VOTERS IND<br>AS ID VOTERS | ICATED<br>S    | Date of I | Election | Authority Conduct | ing Election   |
| No.  | Name of Voter                 | VUID<br>Number | No.       |          | Name of Voter     | VUID<br>Number |
| 1    |                               |                | 20        |          |                   |                |
| 2    |                               |                | 21        |          |                   |                |
| 3    |                               |                | 22        |          |                   |                |
| 4    |                               |                | 23        |          |                   | -              |
| 5    |                               |                | 24        |          |                   |                |
| 6    |                               |                | 25        |          |                   |                |
| 7    |                               |                | 26        |          |                   | -              |
| 8    |                               |                | 27        |          |                   |                |
| 9    |                               |                | 28        |          |                   | -              |
| 10   |                               |                | 29        |          |                   |                |
| 1    |                               |                | 30        |          |                   |                |
| 12   |                               |                | 31        |          |                   |                |
| 13   |                               |                | 32        |          |                   |                |
| 14   |                               |                | 33        |          |                   |                |
| 15   |                               |                | 34        |          |                   |                |
| 16   |                               |                | 35        |          |                   |                |
| 17   |                               |                | 36        |          |                   |                |
| 8    |                               |                | 37        |          |                   |                |
| 9    |                               |                | 38        |          |                   |                |

### **DESCRIPTION OF FORM:**

Grey, Letter Size

**WHEN IS IT USED?** Early Voting & Election Day

**WHERE DOES IT GO?** Goes into Grey Envelope #4

### \*NOTE\*

This form is only used when <u>"ID REQUIRED"</u> is notated beside the voter's information when pulled up in the EPoll Book.

### FORM INSTRUCTIONS:

Fill out the heading with the required information.

If a voter has a notation ID next to his/her name on the list of registered voters (EPoll Book and:

(1). presents an acceptable form of photo identification, or

(2). does not possess an acceptable form of photo identification, and cannot reasonably obtain an acceptable form of photo identification, and executes a Reasonable Impediment Declaration and presents a form of supporting identification, or

(3). has a permanent disability exemption reflected on the voter's voter registration certificate, write their name and VUID number on this form in addition to the poll list.

# **LIST OF PROVISIONAL VOTERS**

### **DESCRIPTION OF FORM:**

Letter size, tri-color triplicate (white, yellow & pink)

**WHEN IS IT USED?** Each time a Provisional Voter is Processed. (Early Voting & Election Day)

### WHERE DOES IT GO?

White copy goes in White Envelope #1 Yellow copy goes in Yellow Envelope #2 Pink copy goes in Pink Envelope #3

### FORM INSTRUCTIONS:

- Fill out the heading with the required information. (Early Voting Write " EV1, EV2 or EV3" in the Date) (Election Day—Write the actual Election Date.)
- For each provisional voter, clearly print the Name of the voter and the Precinct of their residential address.
- Enter the Total number of Provisional Voters at the end of the lines where indicated in the box.
- Presiding Judges must sign at the bottom certifying the number of Provisional Voters listed are true and correct.

| AW7-26<br>Prescribed by Secretary of State<br>Section 63.011, Texas Election Code<br>10/13 | Type of Election<br>(Tipo de Elección)     | Precinct. No.<br>(Nim. de Precinto)                                    |
|--------------------------------------------------------------------------------------------|--------------------------------------------|------------------------------------------------------------------------|
|                                                                                            | Date of Election<br>(Fecha de la Elección) | Authority Conducting Election<br>(Autoridad Administrando la Elección) |

### List of Provisional Voters

| To be Completed by the Election Judge                          | To be Completed by t    | he Ballot Board Judge |
|----------------------------------------------------------------|-------------------------|-----------------------|
| Name of Provisional Voter                                      | Accepted for Counting   | Rejected for Counting |
| 1.                                                             |                         |                       |
| 2.                                                             |                         |                       |
| 3.                                                             |                         |                       |
| 4.                                                             |                         |                       |
| 5.                                                             |                         |                       |
| 6.                                                             |                         |                       |
| 7.                                                             |                         |                       |
| 8.                                                             |                         |                       |
| 9.                                                             |                         |                       |
| 10.                                                            |                         |                       |
| 11.                                                            |                         |                       |
| 12.                                                            |                         |                       |
| 13.                                                            |                         |                       |
| 14.                                                            |                         |                       |
| 10.                                                            |                         |                       |
| 17                                                             |                         |                       |
| 18                                                             |                         |                       |
| 19.                                                            |                         |                       |
| 20.                                                            |                         |                       |
| 21.                                                            |                         |                       |
| 22.                                                            |                         |                       |
| 23.                                                            |                         |                       |
| 24.                                                            |                         |                       |
| 25.                                                            |                         |                       |
| Number of Provisional Ballots in Ballot Box:                   |                         |                       |
| (as shown on list)                                             |                         |                       |
|                                                                |                         |                       |
|                                                                |                         |                       |
| I certify that the numbers represented above are true and (    | correct as evidenced by | my signature          |
| r certify that the numbers represented above are true and      | correct as evidenced by | my signature.         |
| Signature of Precinct Presiding Judge:                         |                         |                       |
|                                                                |                         |                       |
|                                                                |                         |                       |
| Signature of Custodian receiving ballots from Presiding Judge: |                         |                       |
|                                                                |                         |                       |
|                                                                |                         |                       |
| Signature of Voter Registrar:                                  |                         |                       |
|                                                                |                         |                       |

# **NOTICE TO PROVISIONAL VOTERS**

### **VOTER W/PHOTO ID**

AW7-15a, 9/09 Prescribed by Secretary of State Section 65.059. Texas Election Code

#### Notice to Provisional Voter

A determination whether your ballot will be counted will be made by the early voting ballot board after the election. A notice will be mailed to you within 30 days of the election at the address you provided on your affidavit to vote a provisional ballot indicating either (1) that your ballot was counted or (2) if it was not counted, the reason your ballot was not counted.

Your affidavit will be retained by the voter registrar who will use the information on the affidavit to update your voter registration information or if you are not a registered voter, the affidavit will be submitted to the voter registrar as a new voter registration application.

If you have any questions, call the Secretary of State's Office toll free 1-800-252-VOTE(8683)

#### Notificación al Votante Provisional

La junta de votación temprana tomará una determinación, después de la elección, sobre si su boleta se contará o no. Dentro de 30 días después de la elección, se le enviará una notificación a la dirección que usted proporcionó en su declaración jurada para votar en una boleta provisional. En dicha notificación se indicará si (1) su boleta se contó o (2) si no se contó y la razón por la cual no se contó.

El registrador de votantes guardará su declaración jurada y él usará la información de la misma para actualizar la información de su registro electoral o, si usted no estuviera inscrito como votante, la declaración jurada se le entregará al registrador de votantes como una nueva solicitud de registro electoral

Si tiene alguna pregunta, llame gratis a la oficina del Secretario de Estado al 1-800-252-VOTE(8683)

### **VOTER W/ NO VALID ID**

fore Voter Registrar by

#### NOTICE TO PROVISIONAL VOTER

who did not (1) present an acceptable form of photo ID and (2) complete a

A determination whether your ballot will be counted will be made by the early voting ballot board after the election. A notice will be mailed to you within 30 days of the election at the address you provided on your affidavit to vote a provisional ballot indicating either (1) that your ballot was counted or (2) if it was not counted, the reason your ballot was not counted.

| If you are voting in the correct precinct, in order to have your provisional ballot      | Voter must appear be |
|------------------------------------------------------------------------------------------|----------------------|
| accepted, you will be required to visit your local county voter registrar's office       |                      |
| (information below) within six days of the date of the election to either present one of |                      |
| the below forms of photo ID OR submit one of the temporary affidavits addressed          |                      |
| below (e.g., religious objection or natural disaster without an acceptable form of photo |                      |
| identification) in the presence of the county voter registrar OR submit the paperwork    |                      |
| required to obtain a permanent disability exemption. The process can be expedited by     | 6                    |
| tabling this paties with you to the sounds upter excitors at the time you around your    |                      |

r registrar at the time you pr acceptable form of photo identification (or execute your temporary affidavit or provide your paperwork for your permanen exemption): however, taking this notice is not a requirement.

#### Acceptable Forms of Photo Identification

| Texas Driver's License issued by the Department of Public Safety (DPS)        |                                          |
|-------------------------------------------------------------------------------|------------------------------------------|
| Texas Election Identification Certificate issued by DPS*;                     | *If you do not have another acceptabl    |
| Texas Personal Identification Card issued by DPS;                             | form of photo identification you ma      |
| Texas Handgun License issued by DPS;                                          | apply for a free Election Identification |
| United States Military Identification Card containing the person's photograph | ; Certificate at your local Texa         |
| United States Citizenship Certificate containing the person's photograph; or  | Department of Public Safety office.      |
| Linited States Passnert                                                       |                                          |

With the exception of the U.S. citizenship certificate, the identification must be current or, for voters aged 18-69 years, have expired no more than 4 years before being presented for voter qualification at the polling place. A person 70 years of age or older may use a form of identification listed above that has expired if the identification is otherwise valid.

Reasonable Impediment Declaration: If you do not possess one of the forms of acceptable photo identification listed above, and cannot reasonably obtain such identification, you may execute a Reasonable Impediment Declaration and present a copy or origina of one of the following supporting documents; (1) a government document that shows your name and an address, including your voter registration certificate; (2) current utility bill; (3) bank statement; (4) government check; (5) paycheck; or (6) (a) a certified domestic (from a U.S. state or territory) birth certificate or (b) a document confirming birth admissible in a court of law which establishes your identity (which may include a foreign birth document).

The address on an acceptable photo identification or a supporting document does not have to match your address on the list of registered voters.

#### PERMANENT EXEMPTION

During the cure period, voters with a disability may apply with the county voter registrar for a permanent exemption to presenting of presenting acceptable photo identification or following the Reasonable Impediment Declaration procedure in the county. The application must contain written documentation from either the U.S. Social Security Administration evidencing the applicant's disability, or from the U.S. Department of Veterans Affairs evidencing a disability rating of at least 50 percent. The applicant must also state that he/she does not have a form of identification prescribed by Section 63.0101 of the Texas Election Code. Those who obtain a disability exemption will be allowed to vote upon display of their voter registration certificate reflecting the exemption.

#### TEMPORARY EXEMPTION

During the cure period, a voter may apply for a temporary exemption at the county voter registrar's office for voters who have a consistent religious objection to being photographed OR who do not present an acceptable form of photo identification listed above or follow the Reasonable Impediment Declaration procedure because of certain natural disasters as declared by the President of the United States or the Texas Governor

(CONTINUED ON REVERSE)

### FRONT

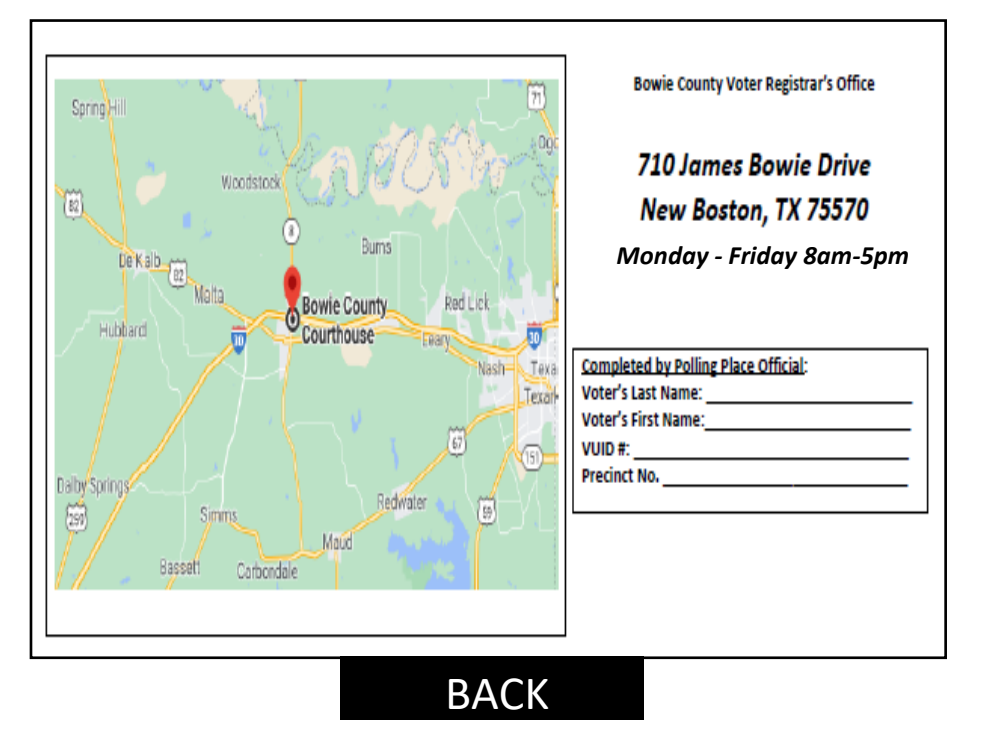

### **DESCRIPTION OF FORM:**

White, Letter size

### WHEN IS IT USED:

After the provisional voter has finished voting, provide them with the notice that applies.

### \*\*\*

For each voter who votes provisionally because they do not have an acceptable form of ID must also be given the Address to the Voter Registrar's office and the dates and times that the Voter Registrar's office will be open during the Cure Period. 46

## AFFIDAVIT OF PROVISIONAL VOTER (FRONT)

| 7-15, 12/2021<br>Prescribed by Secretary of State<br>Election / Code Sec. 63.011                                                                                                    | Precinct Number/Poiling Location where voted<br>Num. de Precinto-Jugar de votación                                                                                                    | Precinct Number where registered (if kno<br>Num. de Precinto-Inscrito para votar (si                                                                                         | wn) Date of Election / Fed                                                                                                    | ha de la Elección I                                             | Authority Conducting Election / Autoridad Administrando la<br>Elección                                                                                                    |
|----------------------------------------------------------------------------------------------------|----------------------------------------------------------------------------------------------------|----------------------------------------------------------------------------------------------------|----------------------------------------------------------------------------------------------------|-----------------------------------------------------------------|----------------------------------------------------------------------------------------------------|
| Affidavit of Provisional \                                                                                                    | <b>oter</b> (Declaración J                                                                                                    | urada de Votante l                                                                                                    | Provisional) <i>(Ball</i>                                                                                                    | lot number                                                      | r if using DRE)                                                                                                    |
| TO BE COMPLETED BY VOTER: I am a registered voter of<br>of this political subdivision, have not been finally convic<br>pardoned. I have not been determined by a final judgment                                                                                                    | this political subdivision and in the pr<br>ed of a felony or if a felon, I have cor<br>of a court exercising probate jurisdic                                                                                                    | ecinct in which I'm attempting to<br>mpleted all of my punishment in<br>tion to be totally mentally incapa                                                                   | o vote and have not already vo<br>including any term of incarcen<br>incitated or partially mentally in                                      | oted in this electi<br>ation, parole, su<br>ncapacitated wit    | ion (either in person or by mail). I am a resident<br>pervision, period of probation, or I have been<br>hout the right to vote. I understand that giving                    |
| false information under oath is a misdemeanor, and I und<br>PARA QUE EL VOTANTE LO LLENE: Estoy inscrito como votant<br>no he sido definitivamente declarado culpable de un delito grave<br>indultado. No me han determinado por un juicio final de una cotte<br>es un delito menor y entiendo que es un delito menor de clase A v | erstand that it is a Class A Misdemear<br>e en esta subdivisión política y en el precint<br>o si soy el autor de un delito grave, he cum<br>de la legalización de un testamento, ser to<br>otar en una elección para la que sé que no                                                                                                    | nor to vote in an election for whit<br>to en cual estoy intentando a votar y<br>nplido toda mi condena inclusive el p<br>otalmente incapacitado mentalmente<br>soy elegible. | ch I know I am not eligible.<br>aun no he votado en esta elecció<br>período de encarcelamiento, la lib<br>o parcialmente incapacitado sin e | n (en persona o po<br>ertad condicional,<br>el derecho de votar | or correo). Soy residente de esta subdivisión política,<br>la libertad supervisada, la libertad vigilada, o he sido<br>r. Entiendo que dar información falsa bajo juramento |
| Last Name (Include Suffix if any) / Apellido usual (Incluir sufijo                                                                                                    | silohay) First Name / Sur                                                                                                    | nombre de pila                                                                                                    | liddle Name (if any) / Segundo                                                                                                    | nombre (si                                                      | Former Name / Nombre anterior                                                                                                    |
|                                                                                                    |                                                                                                    |                                                                                                    |                                                                                                    |                                                                 |                                                                                                    |
| Residence Address: Street Address and Apartment Numb                                                                                                    | er, City, State, and ZIP. If none, descr                                                                                                    | ibe where you live (Do not inclu                                                                                                    | de P.O. Box, Rural Rt. Or                                                                                                    | Gender: (Optio                                                  | onal) / Sexo (Optativo)                                                                                                    |
| incluya el apartado de correos,                                                                                                    | , Cilidad, Estado, y Codigo Postal. A fait                                                                                                    | a ue estos uatos, describa la loca                                                                                                    | idad de su residericia. (No                                                                                                    | Male (Hombro)                                                   | Female<br>(Mujer)                                                                                                    |
| camino rural, ni dirección comercial.)                                                                                                    |                                                                                                    |                                                                                                    |                                                                                                    |                                                                 | (Wilder)                                                                                                    |
| Mailing Address, City, State, and 700. If mail compatible delivered to your residence of Direction postal. Civided Estade y Cadian Dectal (c) as impossible. Data of Dirth. Month. Day, Yost                                                                                                    |                                                                                                    |                                                                                                    |                                                                                                    |                                                                 |                                                                                                    |
| Maining Address: Ury, State, and Zir-, in mail cannot be delivered to your residence address. / Direccion postal: Cludad, Estado y Código Postal (si es imposible   Date of Birth: Moniento: mes, dia, ano entregarie correspondencia as udomicilio).                                                                              |                                                                                                    |                                                                                                    |                                                                                                    |                                                                 |                                                                                                    |
|                                                                                                    |                                                                                                    |                                                                                                    |                                                                                                    |                                                                 |                                                                                                    |
| TX Driver's License No. or TX Personal I.D. No. (Issued by Depi<br>(Numero de su Licencia de Conducir de Texas o de su Cédula<br>ovnedida por el Departamento do Seguridad Dublica do                                                                                                    | de Identidad de Texas License or T License or T License o | ity No. (last 4 digits required if y<br>X Personal I.D. Number) / Numer<br>Conduis do Toxos pi Codulo do Id                                                                  | ou do not have a TX Driver's<br>de Seguro Social. (Si no tiene                                                                              | I have no<br>TX Perso                                           | t been issued a TX Driver's License Number,<br>nal I.D. Number or a Social Security Number.<br>as una licensia do Castlurir de Tayor. Cadola                                |
| Texas).                                                                                                    |                                                                                                    | itimos 4 números de su seguro so                                                                                                    | cial)                                                                                                    | de Identid                                                      | ad Personal de Texas ni un Número de Seguro                                                                                                    |
|                                                                                                    |                                                                                                    | XXX                                                                                                    | -XX- 🗌 🗌 🗌 🗌                                                                                                    | Social.                                                         |                                                                                                    |
| Check appropriate box: ARE YOU A UNITED STATES CITI                                                                                                    | ZEN?                                                                                                    | Signature                                                                                                    | of Voter / Firma del votante                                                                                                    |                                                                 |                                                                                                    |
| Marque el cuadro apropiado: Soy ciudadano/a de los Estados                                                                                                    | Si Ni                                                                                                    | °⊔ x                                                                                                    |                                                                                                    |                                                                 |                                                                                                    |
|                                                                                                    |                                                                                                    | \^                                                                                                    |                                                                                                    |                                                                 |                                                                                                    |

### **DESCRIPTION OF FORM:**

Green Envelope (Front Side)

### WHEN IS IT USED?

For each voter that is casting a Provisional Ballot.

### WHERE DOES IT GO?

Once the voter has completed the voting process, the voter will place their voted ballot into the (white) Secrecy Envelope. The voter shall Seal the envelope. Then, the voter will put the Sealed Secrecy Envelope into the completed Provisional Envelope. The voter must Seal this envelope before inserting it into the Provisional Ballot Door Located on the Front of the DS200. This will be the same procedure for both Early Voting & Election Day.

### FORM INSTRUCTIONS:

### **For Presiding Judge:**

Legibly complete all fields on top portion of envelope.

### For the Provisional Voter:

Legibly complete the Front of the Envelope. **The following fields are <u>REQUIRED</u>**:

- Last Name
- First Name
- Residential Address
- Date of Birth
- Signature
- Date
- Citizenship Confirmation
- TX DL# or TX ID# or,
- Last four digits of SSN or,
- Check box indicating they have not been Issued TX DL/TX ID or SSN.

## The following fields are not required (though preferred)

- Middle Name
- Former Name (if any)
- Gender
- Mailing Address (<u>**Required if**</u> voter cannot or does <sup>47</sup> not wish to receive mail at their residential address)

## AFFIDAVIT OF PROVISIONAL VOTER (BACK)

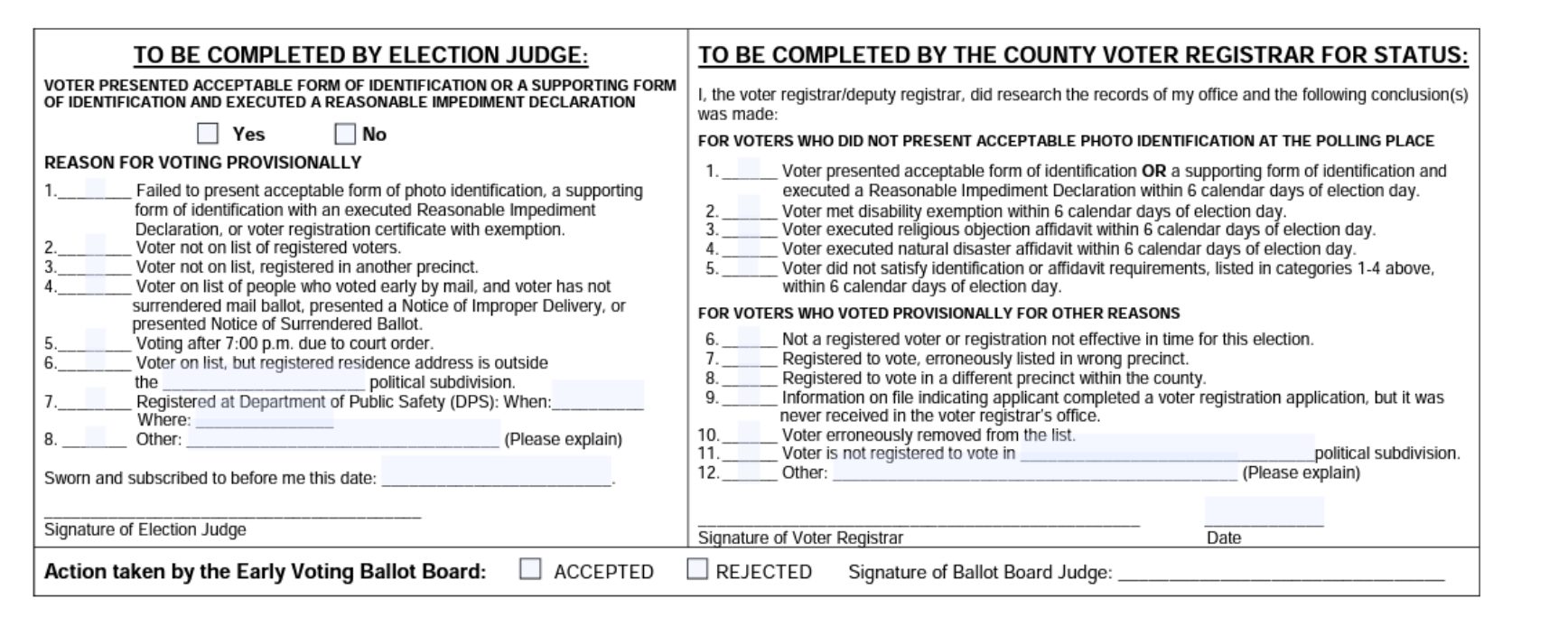

### **DESCRIPTION OF FORM:**

Green Envelope (Back Side)

### WHEN IS IT USED?

For each voter that is casting a Provisional Ballot.

### WHERE DOES IT GO?

Once the voter has completed the voting process, the voter will place their voted ballot into the (white) Secrecy Envelope. The voter shall Seal the envelope. Then, the voter will put the Sealed Secrecy Envelope into the completed Provisional Envelope. The voter must Seal this envelope before inserting into the Ballot Box.

### FORM INSTRUCTIONS:

### **For Presiding Judge:**

Complete only the side that says "TO BE COMPLETED BY ELECTION JUDGE"

- Check the reason the voter is casting a Provisional Ballot.
- If the reason is not listed, check the line for "Other" please be specific and clearly print the reason. (This will help the Provisional Ballot Board determine if this voter's Ballot will be "Accepted or Rejected")
- Write in the current day's date
- Sign at the bottom where it says "Signature of Election Judge"

## **SECRECY ENVELOPE**

AW7-15b Prescribed by Secretary of State Section 64.008, Texas Election Code 1/2012

### SECRECY ENVELOPE (Sobre Secreto)

### **DESCRIPTION OF FORM:** White Envolume

White Envelope

### WHEN IS IT USED?

For each voter that is casting a Provisional Ballot, Curbside Voting & Spoiled Ballots

### WHERE DOES IT GO?

Once the voter has completed the Provisional Ballot voting process, the voter will place their voted ballot into the (white) Secrecy Envelope. The voter shall Seal the envelope. Then, the voter will put the Sealed Secrecy Envelope into the completed Provisional Envelope. The voter must Seal this envelope before inserting into the Ballot Box.

## **CENTRAL COUNTING ENVELOPE** (ENVELOPE #1)

### **DESCRIPTION OF ENVELOPE:**

LARGE White *(DuPont Ty-Vek)* Envelope #1

WHEN IS IT USED? Early Voting & Election Night After closing the polls.

WHERE DOES IT GO? INSIDE THE RED, WHITE & BLUE SECURE PACK THAT GOES TO Central Counting Station (Bowie County Courthouse)

### **ENVELOPE INSTRUCTIONS:**

•After closing the polls, the Presiding Judge must enclose the completed (correct colored) copy of each form listed into the envelope along with the Voted Provisional Ballots, Thumb-Drive and Broken Seal from the Thumb-Drive all from the DS200

•The Presiding Judge will check this envelope into the Central Counting Station at the end of Election Night.

## **CENTRAL COUNTING STATION**

**ENVELOPE #1** 

## THIS EVELOPE SHOULD ONLY CONTAIN THE FOLLOWING:

 COMBINATION FORM (Provisional Voting, Curbside Voting & Omissions List)
 (BLUE COPY)

REGISTER OF OFFICIAL BALLOTS • (WHITE COPY)

\*\*\* BALLOT BOX SHOULD CONTAIN:

VOTED BALLOTS <u>ONLY</u>

\*\*\*<u>DO NOT</u>\*\*\*

## PUT THIS ENVELOPE IN THE BALLOT BOX

THIS ENVELOPE GOES INTO THE BIG PLASTIC "SECURE PACK" AND WILL BE GIVEN TO CENTRAL COUNT WITH THE BALLOT BOX AT THE END OF ELECTION DAY 50

## GENERAL CUSTODIAN OF ELECTION RECORDS (ENVELOPE #2)

### **DESCRIPTION OF ENVELOPE:**

LARGE Yellow, Envelope #2

### WHEN IS IT USED?

Early Voting & Election Day

### WHERE DOES IT GO?

General Custodial of Election Records \*aka\* "Elections Administrator" To be placed into the Supply Box and returned to (Bowie County Courthouse)

### **ENVELOPE INSTRUCTIONS:**

- After closing the polls, the Presiding Judge must enclose the completed (correct colored) copy of each form listed into the envelope.
- The Presiding Judge will place this *completed* Envelope into the Supply Box and will check the Supply Box in at the Check-In Station located in the Bowie County Courthouse at the end of Early Voting / Election Night.

|              | held on day of           | , 20                               |     |
|--------------|--------------------------|------------------------------------|-----|
| in Election  | n Precinct No.           | County Town                        |     |
|              |                          | Gourny, rexas                      |     |
| ENV          | ELOPE 2                  |                                    |     |
| To: _        |                          |                                    |     |
|              | (Gener                   | ral Custodian of Election Records) |     |
|              |                          |                                    |     |
| Enclose      | :                        |                                    |     |
| □ 1.         | Copy of the Precinct E   | Election Returns (M100 report)     |     |
| □ 2.         | Statement of Compen      | sation Form (white & yellow copie  | es) |
| □ 3.         | Combination Form (ye     | ellow copy)                        |     |
| □ 4.         | Notice of Total Numbe    | er of Voters Who Have Voted        |     |
| □ 5.         | List of Provisional Vote | ers (yellow copy)                  |     |
|              | Oaths of Election Offic  | cials, Assistants, Interpreters    |     |
| 6.           | Cartificate of Associate | nent of Poll Watcher               |     |
| □ 6.<br>□ 7. | Certificate of Appointn  |                                    |     |

## **PRESIDING JUDGE** (ENVELOPE #3)

| Records of               |               |
|--------------------------|---------------|
| Election held on day of  | , 20          |
| in Election Precinct No. |               |
| in                       | County, Texas |

## **ENVELOPE 3**

## To: Presiding Judge

Enclose:

- 1. Precinct Election Returns (M100 report)
- 2. Combination Form (pink copy)
- 3. Register of Official Ballots (pink copy)
- 4. List of Provisional Voters (pink copy)
- 5. Statement of Compensation Form (pink copy)

### **DESCRIPTION OF ENVELOPE:**

LARGE Pink, Envelope #3

WHEN IS IT USED? Early Voting & Election Day

**WHERE DOES IT GO?** Presiding Judge will keep this Envelope for their records

### **ENVELOPE INSTRUCTIONS:**

- After closing the polls, the Presiding Judge must enclose the completed (correct colored) copy of each form listed into the envelope.
- The Presiding Judge shall keep this *completed* Envelope for their records.
- (RETAIN FOR 22 MONTHS)

# **VOTER REGISTRAR** (ENVELOPE #4)

### **DESCRIPTION OF ENVELOPE:**

LARGE Grey, Envelope #4

### WHEN IS IT USED?

Early Voting & Election Day

WHERE DOES IT GO? Voter Registrar \*aka\* "Elections Administrator" To be placed into the Supply Box and returned to (Bowie County Courthouse)

### **ENVELOPE INSTRUCTIONS:**

- After closing the polls, the Presiding Judge must enclose the completed (correct colored) copy of each form listed into the envelope.
- The Presiding Judge will place this *completed* Envelope into the Supply Box and will check the Supply Box in at the Check-In Station located in the Bowie County Courthouse at the end of Early Voting / Election Night.

| Voter Registration Material of |               |
|--------------------------------|---------------|
| Election held on day of        | , 20          |
| in Election Precinct No.       |               |
| in                             | County, Texas |
|                                |               |
|                                |               |
|                                |               |

### **ENVELOPE 4**

### To: Voter Registrar

Enclose:

- □ 1. Combination Form (grey copy)
- 2. Statement of Residence Cards
- 3. List of First Time Voters (if applicable)
- 4. Registration Omissions List (if applicable)
- 5. Registration Corrections List (if applicable)

## **SPOILED BALLOT ENVELOPE**

### **DESCRIPTION OF ENVELOPE:**

LARGE Goldenrod Envelope

WHEN IS IT USED? Early Voting & Election Day

WHERE DOES IT GO? To be placed into THE SUPPLY BOX and returned to (Bowie County Courthouse)

### **ENVELOPE INSTRUCTIONS:**

- The Presiding Judge must enclose any and all SPOILED BALLOTS into this envelope.
- The Presiding Judge will place this *completed* Envelope into <u>the Supply</u>
   <u>Box</u> and will check the Supply Box in at the Check-In Station located in the Bowie County Courthouse at the end of Early Voting / Election Night.

| Envelope for Spoiled Ba | allots for the   |
|-------------------------|------------------|
|                         | Election held on |
|                         | , 20             |
| Election Precinct No    |                  |
|                         | County, Texas    |

### SPOILED BALLOTS

This envelope contains all spoiled ballots which were returned by voters for another ballot. The ballots contained in this envelope have been registered on the Register of Spoiled Ballots and on the Official Ballot Register. Place in Ballot Box No. 4 with ballots and supplies not used.

# **REQUESTS AND CANCELED BALLOT ENVELOPE**

### **DESCRIPTION OF ENVELOPE:**

LARGE Goldenrod Envelope

WHEN IS IT USED? Early Voting & Election Day

**WHERE DOES IT GO?** THE SUPPLY BOX and returned to (Bowie County Courthouse)

### **ENVELOPE INSTRUCTIONS:**

- The Presiding Judge must enclose any and all Requests and Canceled Ballots into this envelope.
- The Presiding Judge will place this *completed* Envelope into <u>the</u> <u>Supply Box</u> and will Check the Supply Box in at the Check-In Station located in the Bowie County Courthouse at the end of Early Voting / Election Night.

| for the               |                  |
|-----------------------|------------------|
|                       | Election held on |
|                       | , 20             |
| Election Precinct No. |                  |
|                       | County, Texas    |

### ENVELOPE FOR REQUESTS AND CANCELED BALLOTS

- 1. This envelope is used when a voter completes a request to cancel his/her mail ballot at the polling place on election day.
- 2. The election judge shall write "canceled" on the returned ballot and place the request and ballot in this envelope.
- 3. If the request to cancel a ballot does not comply, the election judge writes denied on the request and places the request in this envelope.
- 4. Place this envelope in Ballot Box No. 4 before delivering the ballot box to the general custodian of records.

# ED - SEALS / BROKEN SEALS ENVELOPE

### **DESCRIPTION OF ENVELOPE:**

Goldenrod Envelope

### WHEN IS IT USED?

Election Day (ED)

## **WHERE DOES IT GO?** To be placed into THE SUPPLY BOX and returned to (Bowie County Courthouse)

### **ENVELOPE INSTRUCTIONS:**

Use all seals required where need and make sure your put all broken seals in this envelope for return. <u>This envelope will be used for</u> <u>AUDIT PURPOSES.</u> Please make sure you can account for all seals / broken seals.

## ED-SEAL / BROKEN SEAL ENVELOPE

### **EVELOPE WILL CONTAIN**

### • <u>2</u> RED SEALS

• THESE ARE FOR YOU TO RE-SEAL THE PROVISIONAL BALLOT DOOR AND THE BALLOT BOX DOOR AFTER CHECK-IN OF EQUIPMENT.

### • <u>3</u> GREEN SEALS

- 2 OF THESE SEALS ARE FOR YOU TO SEAL <u>EACH END</u> OF THE BLUE BALLOT BOX AT THE END OF ELECTION NIGHT. MAKE SURE YOUR SEAL NUMBERS MATCH UP ON YOUR PAPERWORK
- THE LAST GREEN SEAL IS FOR YOU TO SEAL THE DS200 LID AT THE END OF ELECTION NIGHT. AGAIN, MAKE SURE YOUR SEAL NUMBERS MATCH UP ON YOUR PAPERWORK.

### • <u>1</u> RED "STICKER" SEAL

 $\circ~$  This seal is for you to seal around the thumb drive at the end of election night.

### NEED TO RETURN

- 3 -\_\_\_BROKEN" BLUE SEALS
- 2 -\_\_\_BROKEN" RED SEALS

## YOU ARE RESPONSIBLE FOR ALL OF THESE SEALS AND WILL NEED TO RETURN ALL BROKEN SEALS

# EV - SEALS / BROKEN SEALS ENVELOPE

### **DESCRIPTION OF ENVELOPE:**

Goldenrod Envelope

### WHEN IS IT USED?

Early Voting (EV)

### WHERE DOES IT GO?

To be placed into THE SUPPLY BOX and returned to (Bowie County Courthouse)

### **ENVELOPE INSTRUCTIONS:**

Use all seals required where need and make sure your put all broken seals in this envelope for return. Keep track of sealing and re-sealing your equipment with the Seal Logs Provided. <u>This envelope will be</u> <u>used for AUDIT PURPOSES.</u> Please make sure you can account for all seals / broken seals.

## EV-SEAL / BROKEN SEAL ENVELOPE

### **EVELOPE WILL CONTAIN**

### • RED SEALS

- THESE ARE FOR YOU TO SEAL AND RE-SEAL THE DS200 LID AND THE PROVISIONAL BALLOT DOOR EVERYDAY DUING EARLY VOTING.
- THESE SEALS ARE NUMBERED CONSECUTIVELY AND NEED TO BE USED IN NUMERICAL ORDER.

\* Keep track of sealing and re-sealing your equipment with the Seal Logs Provided

<u>RETURN</u>

All - "BROKEN" <u>RED</u> SEALS

## \* YOU ARE RESPONSIBLE FOR ALL OF THESE SEALS AND WILL NEED TO RETURN ALL BROKEN SEALS

# **SECURE PACK ENVELOPE**

**DESCRIPTION OF ENVELOPE:** LARGE White, (*PLASTIC*) (Blue & Red Wording) Blue Security Seal

WHEN IS IT USED? Last Night of Early Voting & Election Night after the closing of the polls

WHERE DOES IT GO? Early Voting Clerk/ Central Counting Station

## **ENVELOPE INSTRUCTIONS:**

Fill out front of the envelope and use the check list in the "Contents:" box to make sure that you have everything to turn into the Early Voting Clerk / Central Counting Station. When you are sure and only when you're sure that you have all required item, pull the blue plastic off of the top flap, fold it over and seal it closed. You will not be able to open once it has been sealed.

## DO NOT PUT THIS ENVELOPE IN THE BALLOT BOX

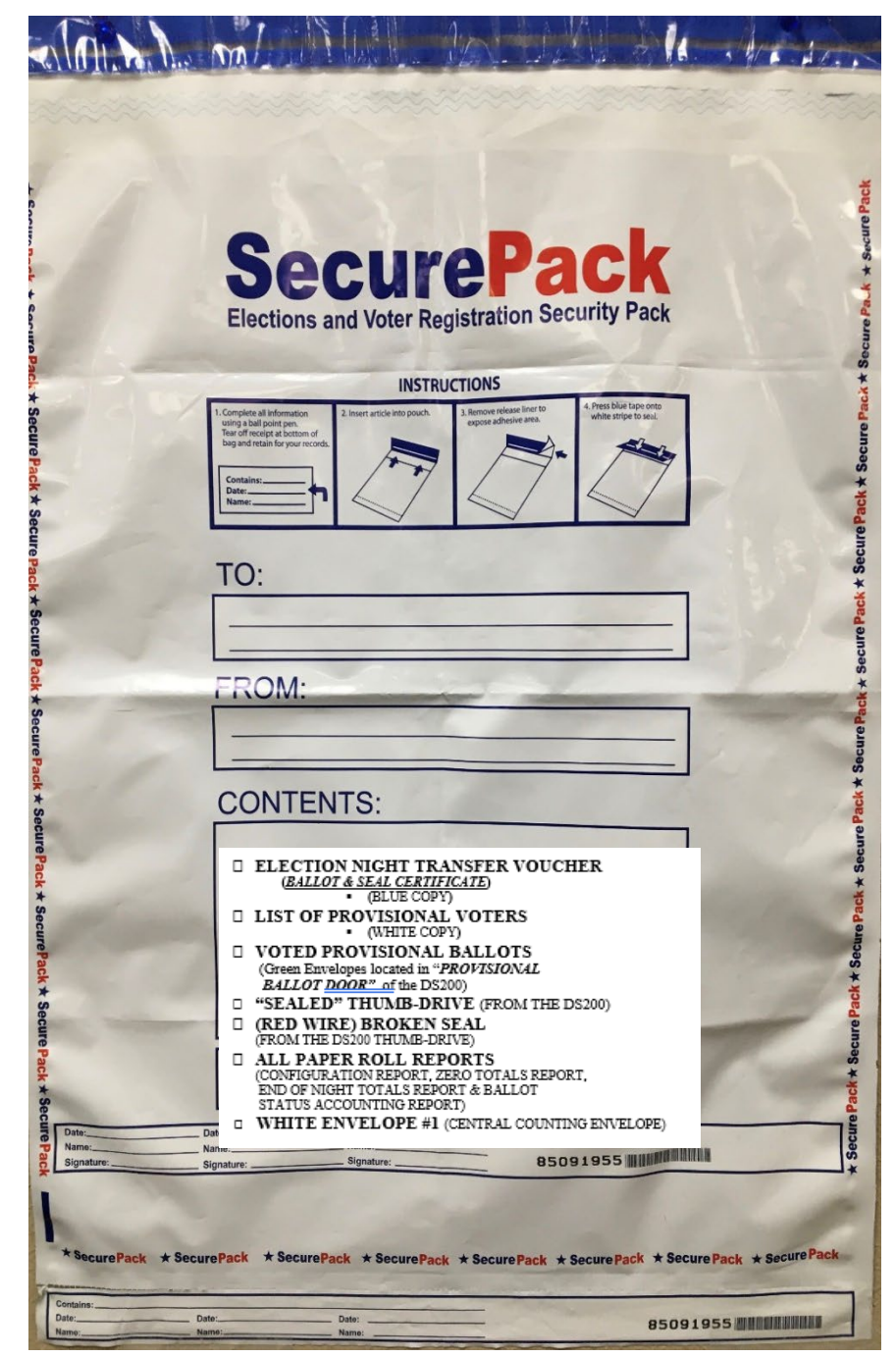

# **GETTING TO KNOW THE EPOLLBOOK & PRINTER**

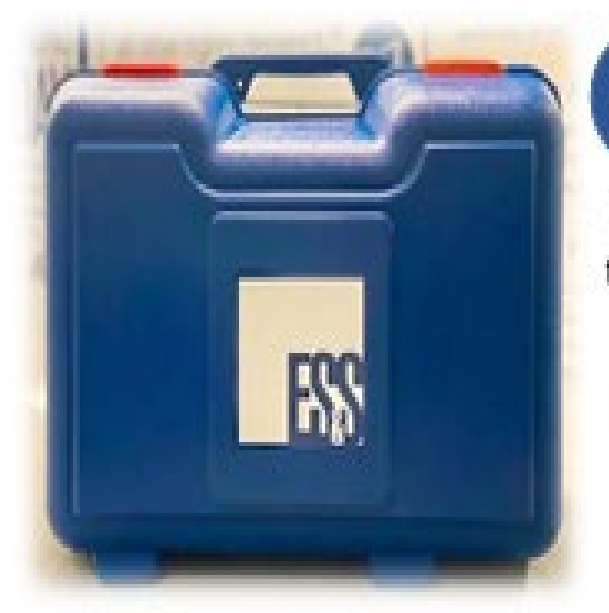

The Carrying case containing the Electronic Poll Book (EPB) Tablet. Should be placed on the Check-in table.

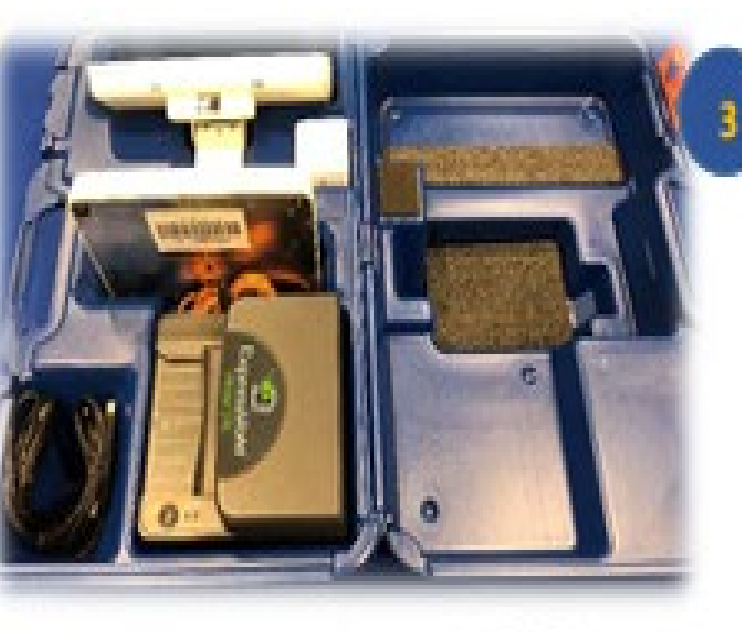

When opened you will see one(1) ExpressPoll Electronic Pollbook (EPB), ExpressVote Printer and Charging Power Cords

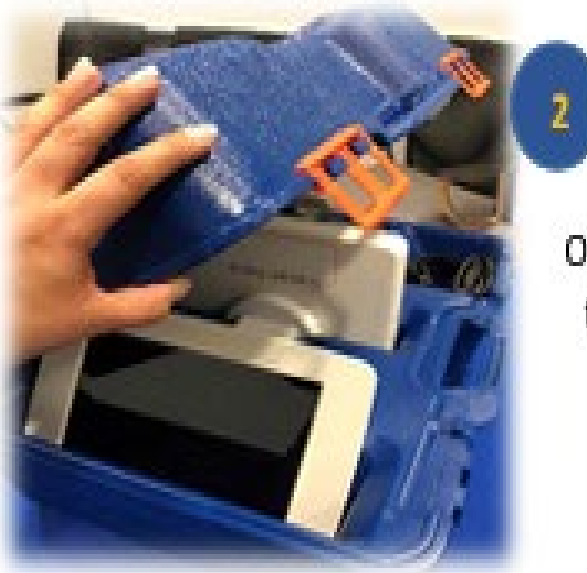

Open the case by unlatching the two orange latches at the top of the case.

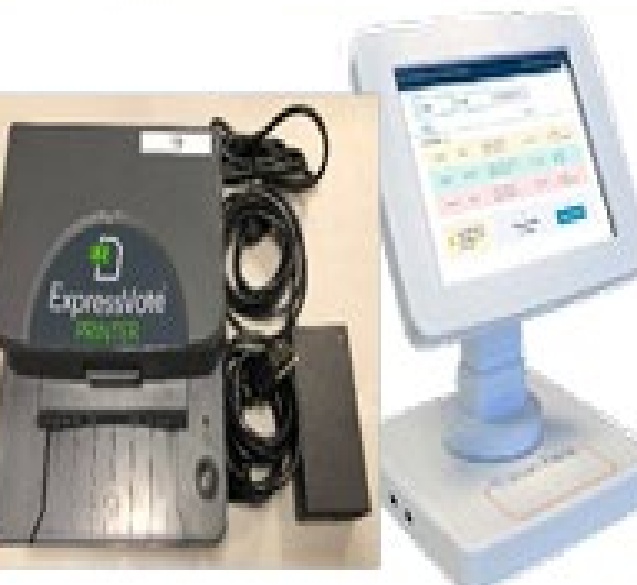

Remove the EPB and the ExpressVote Printer from case and set them on the table

## **GETTING TO KNOW THE EPOLLBOOK**

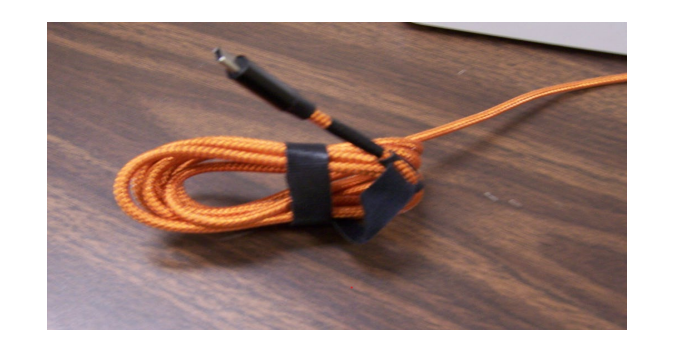

POWER CORD FOR EPOLLBOOK

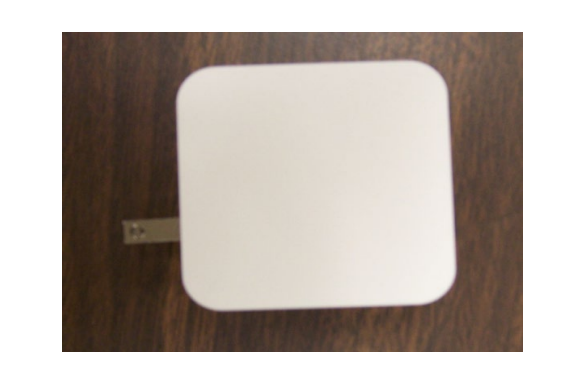

POWER BLOCK FOR EPOLLBOOK

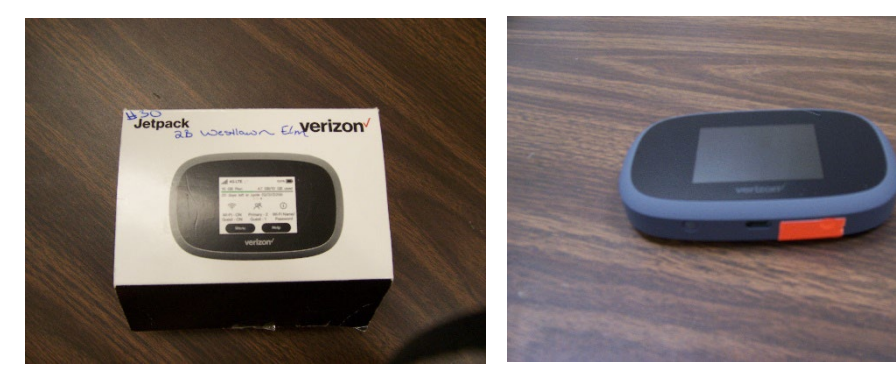

MiFi BOX

MiFi

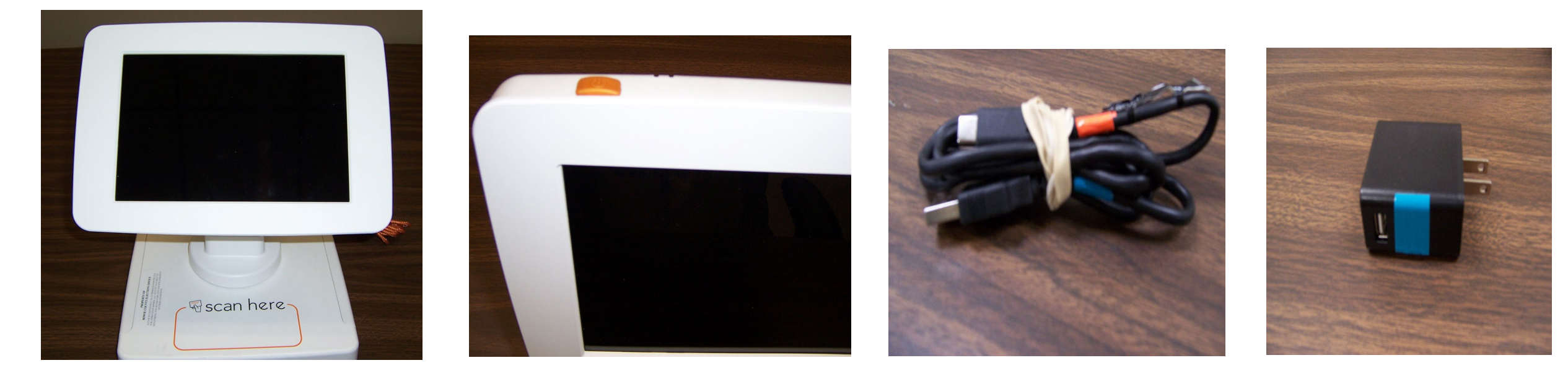

**EPOLLBOOK TABLET & STAND** 

EPOLLBOOK POWER BUTTON

MiFi POWER CORD

60

MiFi BLOCK

# **GETTING TO KNOW THE EXPRESSVOTE PRINTER**

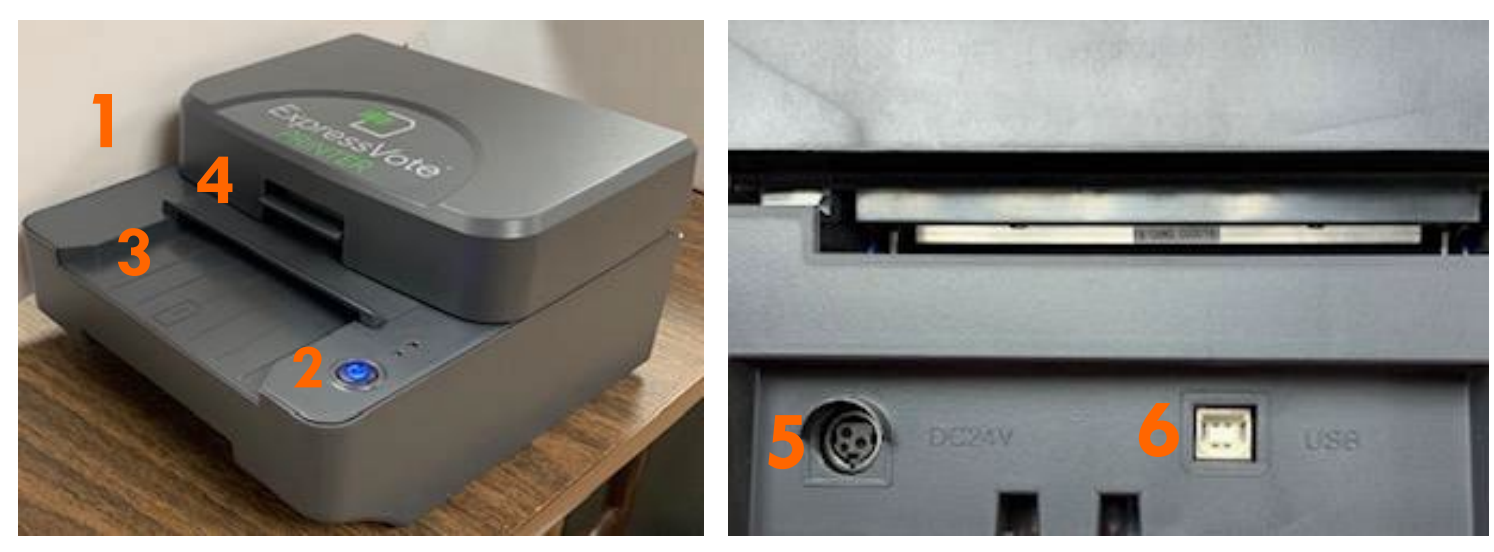

- 1. EXPRESSVOTE PRINTER
- 2. POWER BUTTON
- 3. ACTIVATION CARD FEEDER
- 4. SWITCH TO OPEN PRINTER
- 5. POWER INLET ON PRINTER (USB PORT ON PRINTER (REF. #11 USB CORD)

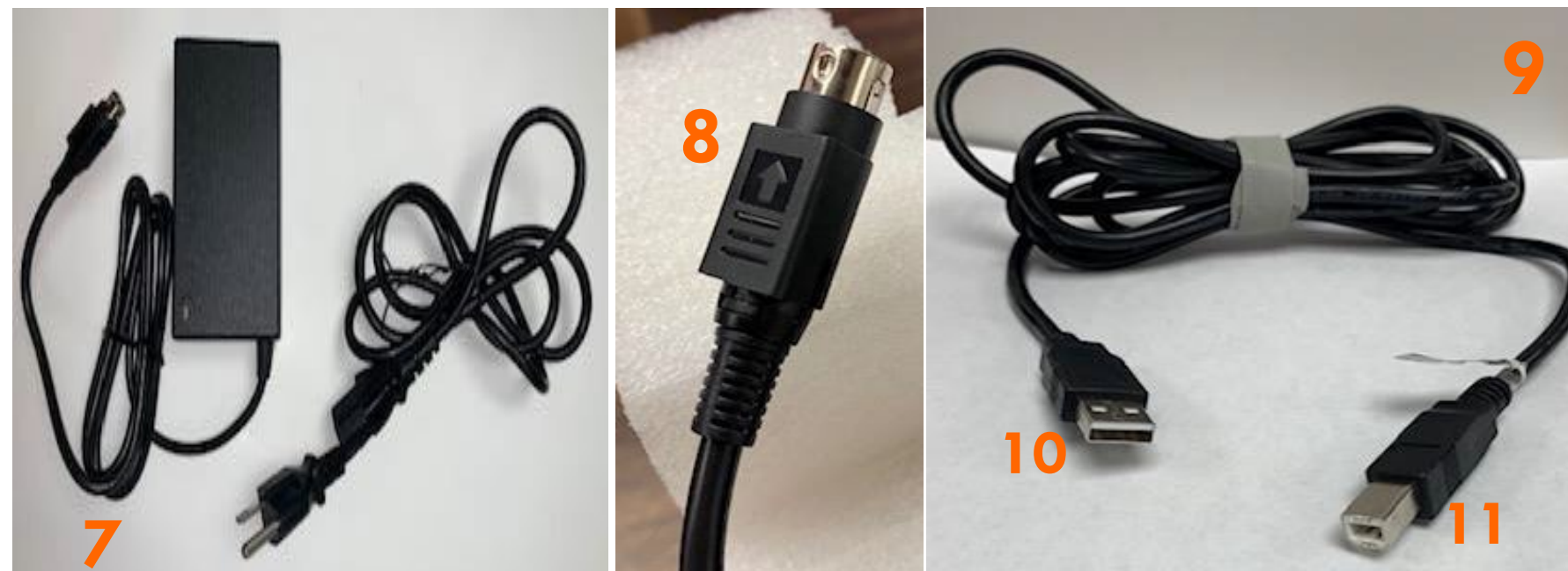

- 7. POWER CORD TO PRINTER
- 8. POWER CORD TO INLET ON PRINTER
- 9. USB CORD TO CONNECT TO PRINTER TO EPOLLBOOK
- 10. USB TO EXPRESSVOTE STAND
- 11. USB TO EXPRESSVOTE PRINTER

## **SETTING UP AND TURNING ON EXPRESSVOTE PRINTER**

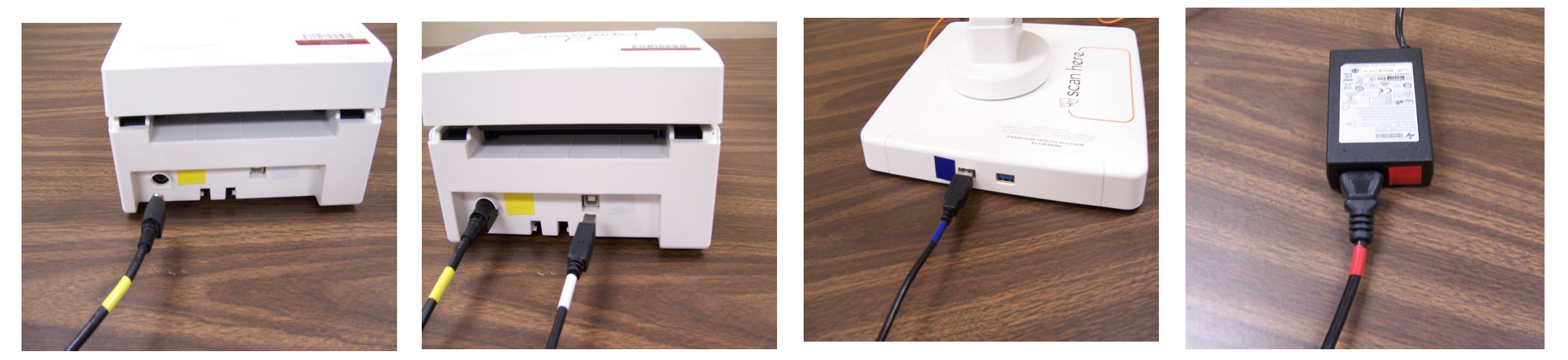

## \*\*\*\*\* MATCH UP YOUR COLORS \*\*\*\*\*\*

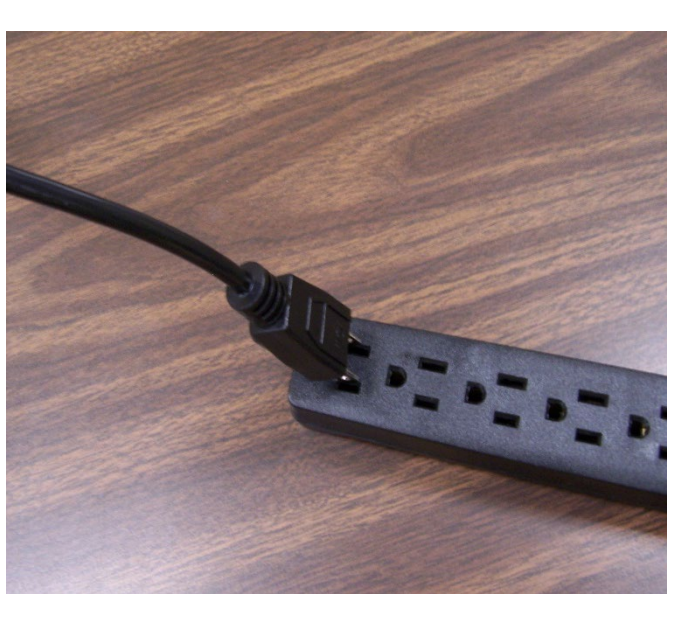

PLUG INTO A 110 POWER OUTLET/ POWER STRIP

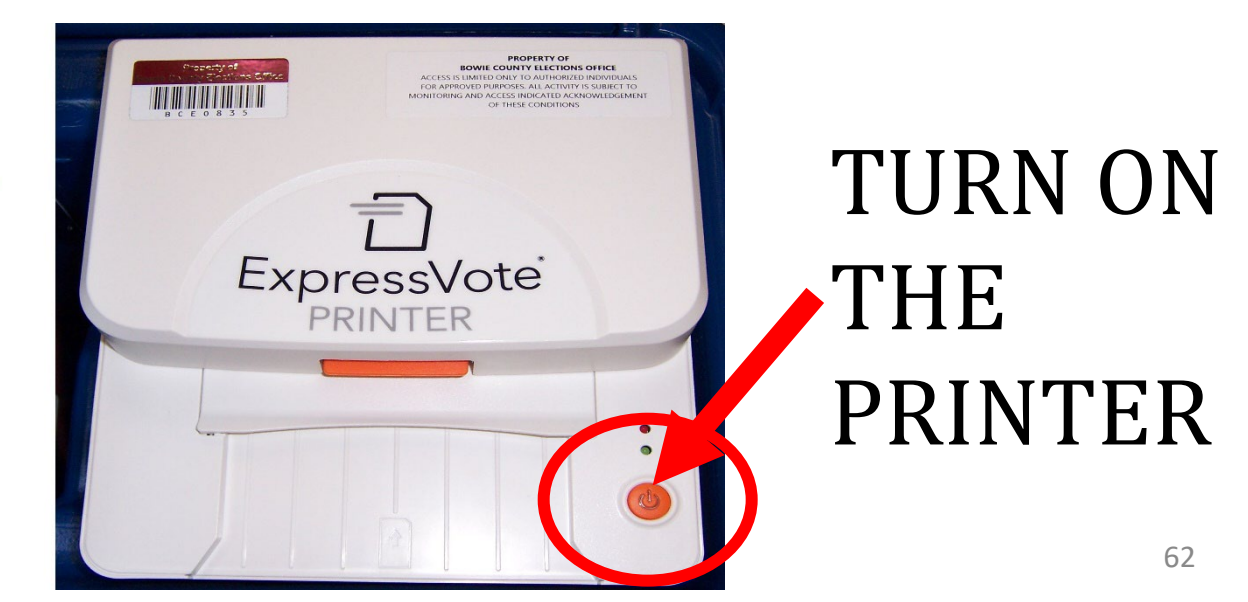

# SETING UP AND TURNING ON THE MiFi \*\*\*\*\* MATCH UP YOUR COLORS \*\*\*\*\*\*

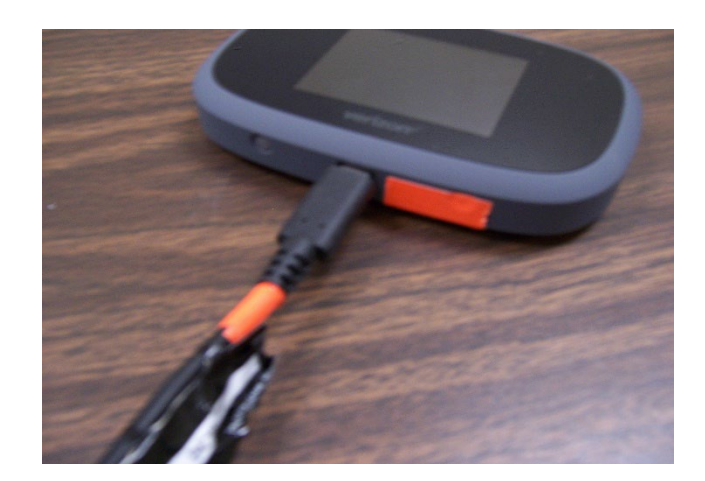

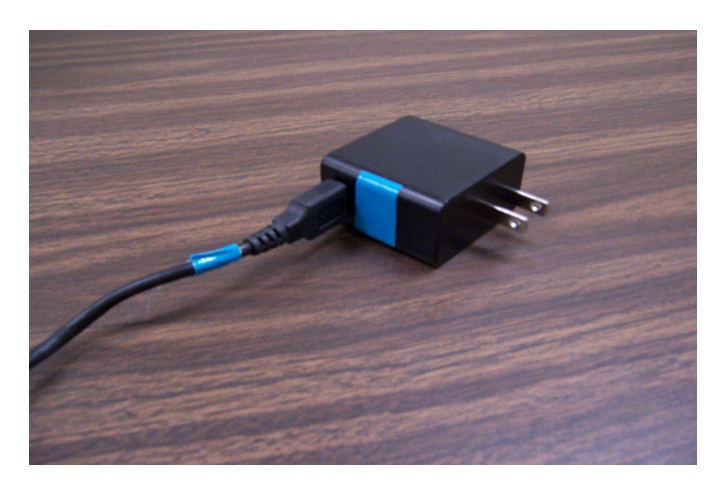

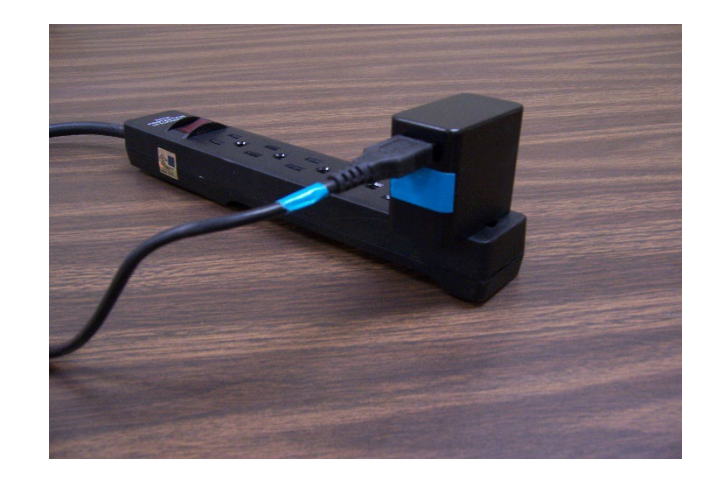

- Plug in the Mi-Fi USB Cord into the charging block and plug the other end of the cord into the Mi-Fi. Then plug the outlet end into an electrical outlet.
- Turn on the MI-Fi by pressing the power button located on the top right. The Mi-Fi should automatically connect as soon as it's
  powered on.
- If the Mi-Fi does not connect or is disconnected, hold down the power button until reset screen appears and press reset. The Mi-Fi
  should connect or reconnect.
- If the Mi-Fi is still not getting Signal, move it closer to a window or a door to allow the Data to load, then return it back to the polling table for Security.
- If your Mi-Fi will not connect after following all steps, please contact our office for help.
- To Shut down the Mi-Fi, press and hold the power button at the top right until you see the powering off screen. Then select shutdown and tap OK.

### Make sure the USB cord and charging block is returned in the Mi-Fi Box with the Mi-Fi at the end of the night.

## STEP BY STEP OPENING EPOLLBOOK INSTRUCTIONS

- 1. OPEN EPOLLBOOK CASE AND GET CONTENTS OUT
  - STAND
  - POWER BLOCK
- 2. CONNECT POWER CORD TO POWER BLOCK
- 3. TAKE POWER BLOCK AND PLUG INTO A 110 POWER OUTLET

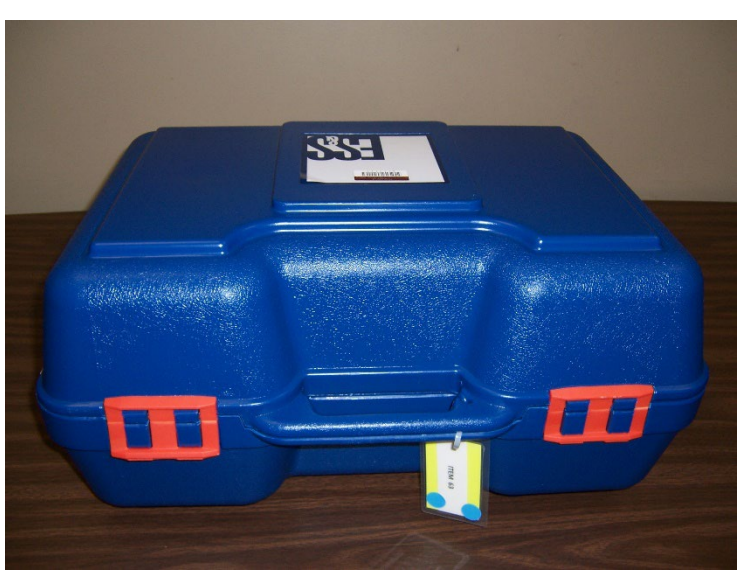

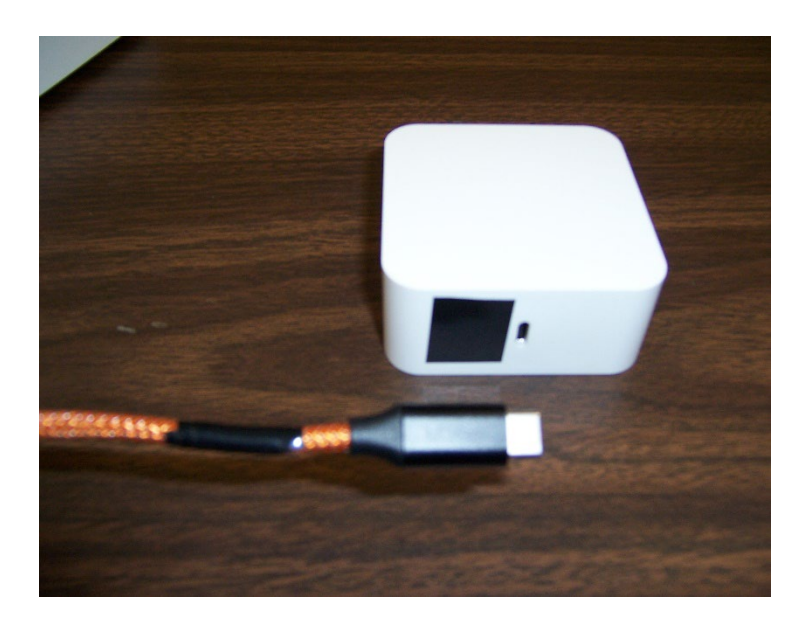

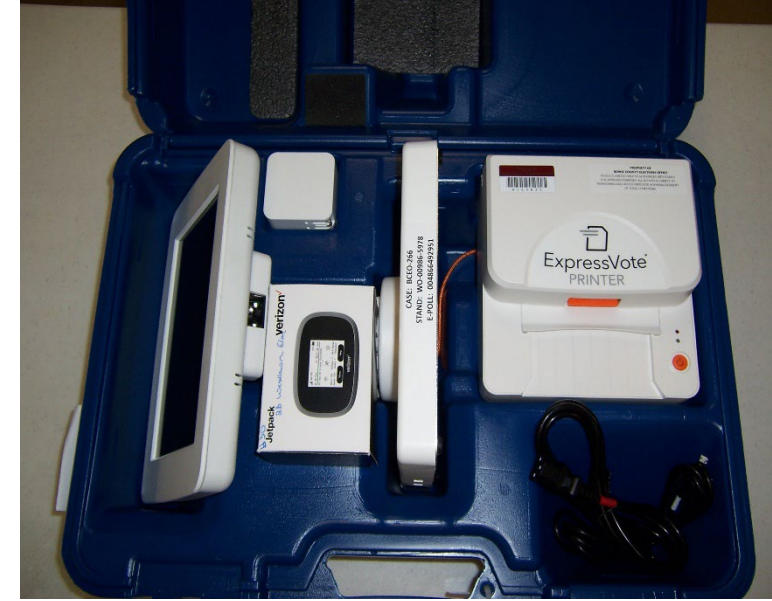

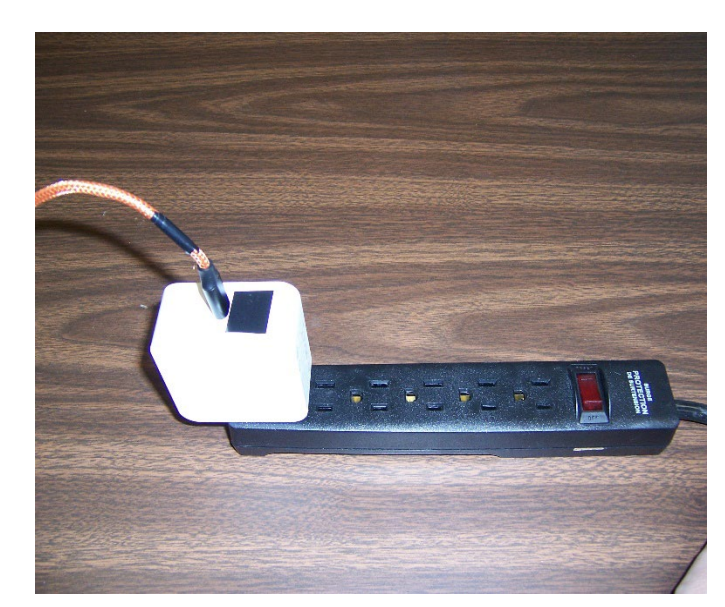

# **OPENING EPOLLBOOK INSTRUCTIONS**

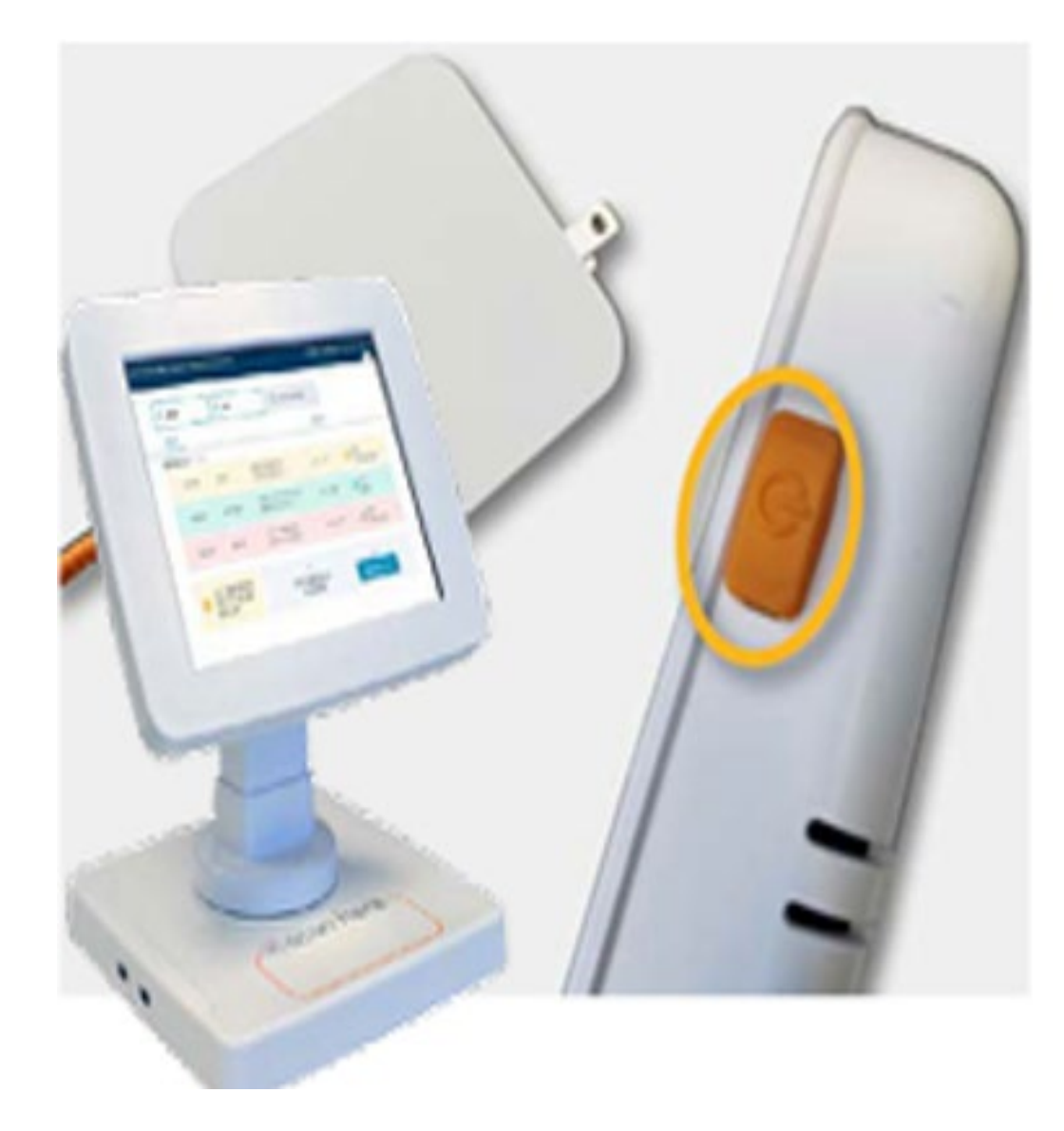

• Make sure the Epollbook, MiFi and printer are plugged into your power source.

### • PRINTER & MIFI ARE BOTH POWERED ON.

- This is a very important part of turning on your Epollbook.
- Press the Orange power button on the top left of the Epollbook.
  - It may take a second or two for you to see that it is powered on
- You are now ready to sign into the Epollbook.
  - Launch Codes/Passwords will be provided for you in your Supply Box.

# **OPENING EPOLLBOOK INSTRUCTIONS CONTINUED**

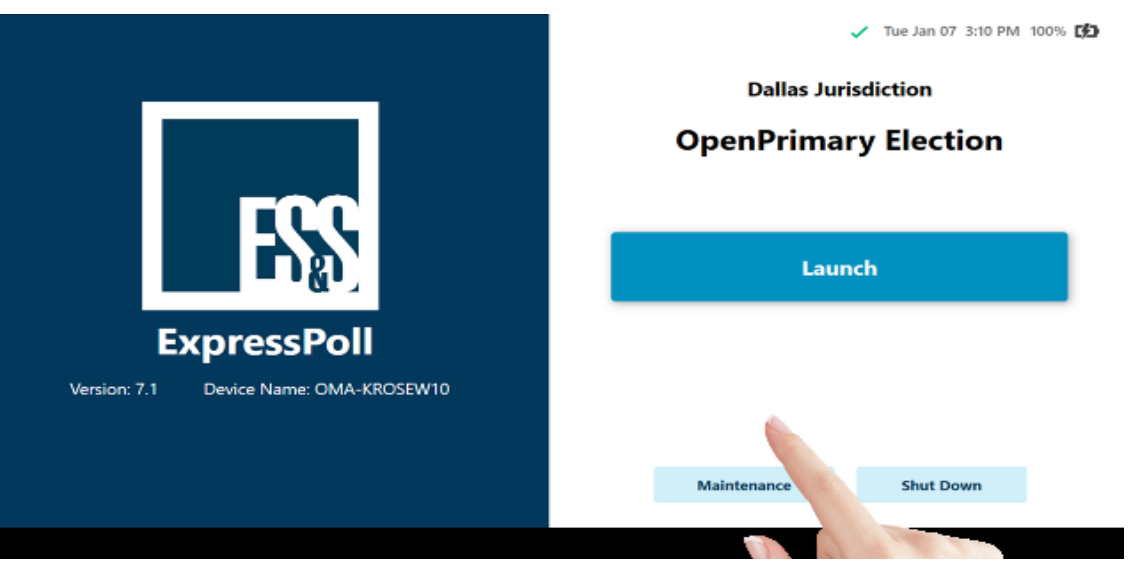

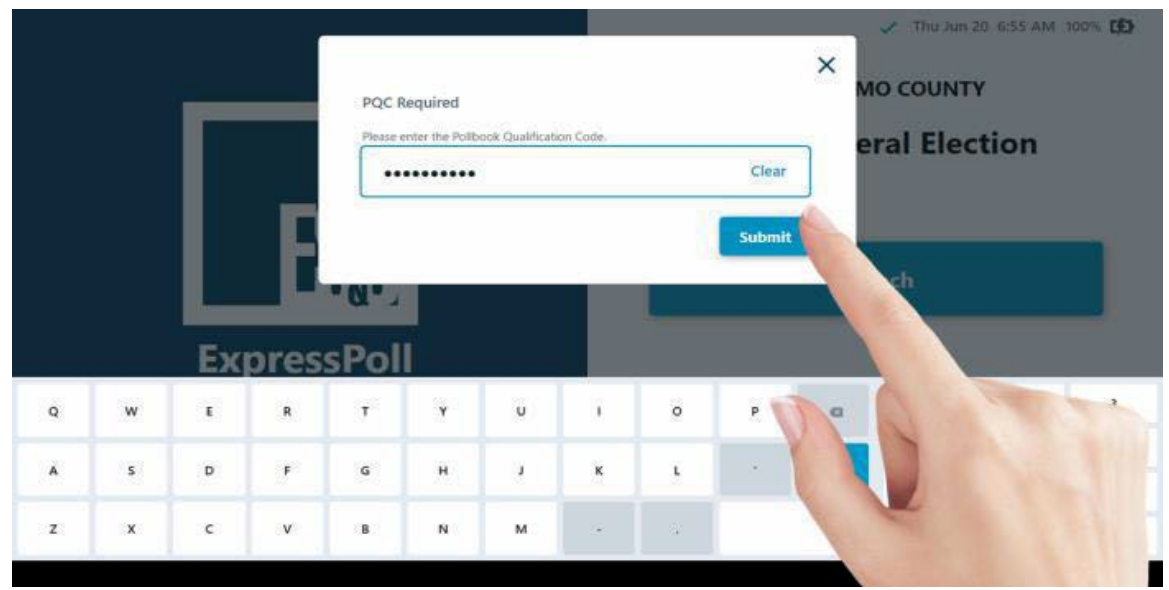

When the Launch screen appears, follow the steps below to Launch and Login to the ExpressPoll application.

- Once the tablet is powered on, the initial launch screen will display jurisdictional and election specific information. From this screen users can Launch the software, enter Maintenance or Shut Down the tablet.
  - Select Launch.
  - When Prompted, enter the <u>Pollbook</u>
     <u>Qualification Code (PQC)</u> in the required field.

Note: If you enter incorrect information, tap the Backspace on the keyboard to move back one character at time, or tap on **Clear** to start over. Once the PQC is entered, tap on **Submit**.

# **EPOLLBOOK - MONITORING POLL**

From the Monitor Poll screen, poll workers will be able to review information for the polling location, **View Reports** and **Open/Close Poll**. Details about this information is outlined below.

| oll Place                                                                                                    | Ballots                                 |                                                     | Voters                                                                                        |  |  |  |
|----------------------------------------------------------------------------------------------------|-----------------------------------------|-----------------------------------------------------|-----------------------------------------------------------------------------------------------|--|--|--|
| odl 1<br>8529 CR 23<br>DALLAS, TX 68111<br>Device Name<br>DMA-BRIDGETTE10<br>erial Number<br>DYPPTN2<br>Toll Time<br>COO AM 7:00 PM<br>Open Time Close Time | 0<br>Paper<br>0<br>Provisional<br>Paper | 0<br>ExpressVote<br>0<br>Provisional<br>ExpressVote | 0 1,238<br>Checked In Registered Voters<br>at this Poll Place<br>0 0<br>Absentee Early Voting |  |  |  |

Poll Place: Verify that the Poll Place displayed is correct before selecting **Open Poll**. If the Poll Place is not correct, close the screen by clicking on the X in the upper right corner. This will return you to the main screen to select Sign Out from the **Options** menu. Once signed out, users can return to the Sign In page to Change Poll Place.

Poll Time: The Polls Open and Close time as defined by the jurisdiction is displayed.

**Ballots:** The details for the number of ballots issued by type, as defined by the jurisdiction, is displayed.

**Voters:** Information related to the total number of voters that have been checked in for the signed in location are displayed. If used in a Vote Center configuration, the total number of Registered Voters in the County is displayed, while the Registered Voters in the Location are displayed if used in a Precinct/Multi-Precinct configuration.

Additional information related to Absentee, Early Voting and Not in Roster voters will also be displayed here, applicable for the jurisdiction.

# **OPENING EPOLLBOOK – OPEN POLL**

Once the information displayed on **Monitor Poll** has been verified, select **Open Poll** to open the polling place.

| oll 1: 0 Issued   0 Reissued   0 Checked In                                                                                                    |                                                                                                    |                                                     | 🗸 🤣 Mo                           | n Jan 13 3:35 PM 100% C                                                             |
|----------------------------------------------------------------------------------------------------|----------------------------------------------------------------------------------------------------|-----------------------------------------------------|----------------------------------|-------------------------------------------------------------------------------------|
| Monitor Poll                                                                                                    |                                                                                                    |                                                     |                                  |                                                                                     |
| Poll Place                                                                                                    | Ballots       Voters         0       0         Paper       ExpressVote         0       Provisional<br>Paper         Provisional<br>Paper       Provisional<br>ExpressVote         Massentee       O<br>Absentee |                                                     |                                  |                                                                                     |
| Poll 1<br>58529 CR 23<br>DALLAS, TX 68111<br>Device Name<br>OMA-BRIDGETTE10<br>Serial Number<br>DYPPTN2<br>Poll Time<br>7:00 AM 7:00 PM<br>Open Time Close Time | 0<br>Paper<br>0<br>Provisional<br>Paper                                                                                                    | 0<br>ExpressVote<br>0<br>Provisional<br>ExpressVote | 0<br>Checked In<br>O<br>Absentee | <b>1,238</b><br>Registered Voters<br>at this Poll Place<br><b>0</b><br>Early Voting |
| View Reports A                                                                                                    |                                                                                                    |                                                     |                                  | Open Poll                                                                           |

68

# **EPOLLBOOK - OPENING POLL**

Once the poll is open, the **Time Remaining to Vote** will be displayed on the main screen.

## **POLLS NOT OPEN**

## **POLLS OPEN**

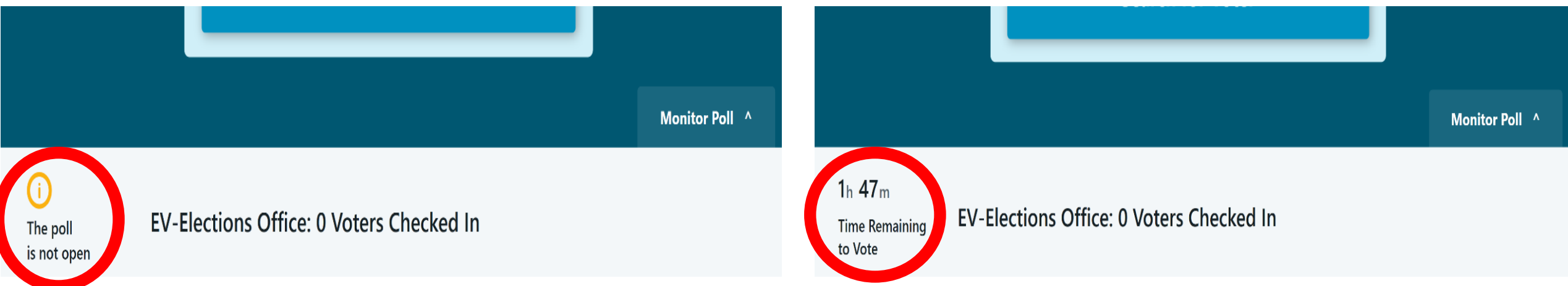

## IT IS VERY IMPORTANT TO KEEP ALL EQUIPTMENT <u>(MI-FI, EPOLLBOOKS</u> <u>& EXPRESS VOTE SYSTEMS</u>) PLUGGED INTO AN ELECTRICAL OUTLET / POWER SUPPLY STRIP AT ALL TIMES.

If you have trouble "Opening the Poll" Reference the steps again or call our office for help.

# **SEARCHING FOR A VOTER**

From the main screen, users can review important information related to the ExpressPoll device and voter turnout for the location, as well as accessing the Monitor Polls and Options menu, Live Chat feature (if enabled) and Search for Voters. Additional details related to this page and the functions available are outlined below.

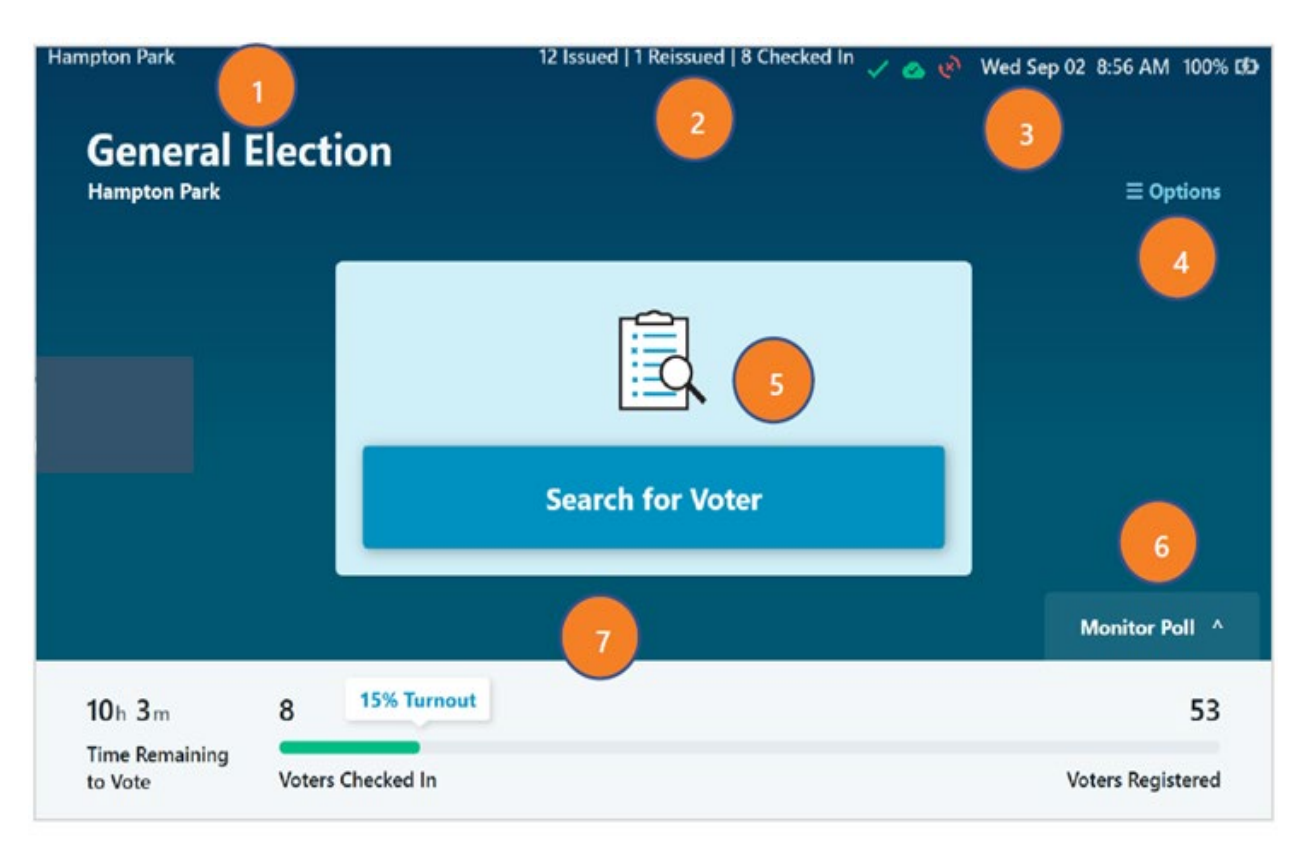

1. The Polling Location the device is signed into is displayed in the upper-left corner, as well as under the Election Name.

2. Total number of ballots Issued, Reissued and voters Checked In is displayed in the header.

3. Information related to Wi-Fi, Host and Peer to Peer connectivity is displayed, as well as the current date, time, battery charge percentage and AC power status. For information on the Network Connection Icons, refer to the *ExpressPoll Application 7.2.0.0 Administrators Guide.* 

4. **Options** Menu can be accessed by selecting the blue text. For information on the Options menu, refer to the *ExpressPoll Application 7.2.0.0 Administrators Guide.* 

5. Select **Search for Voter** to begin a manual voter search. Additional details are in the following sections.

6. The **Monitor Poll** menu can be accessed by selecting this tab. Additional details are in the following Monitor Poll section.

7. Time Remaining to Vote and information related to voter turnout is displayed on the bottom of the main page. If used in a Precinct/Multi-Precinct configuration, turnout for the Polling Place will be displayed. If used in a Vote Center configuration, the total number of voters checked in at that location will be displayed.

## SEARCHING FOR A VOTER Continued.....

### **Voter Search with Barcode Scan**

From the main screen, you can perform a voter search by scanning a barcode. Simply place a barcode, such as one located on the back of a Driver's License or Voter Registration card, on the 'Scan Here' graphic located on the base of the ExpressPoll terminal. The integrated infrared barcode reader will illuminate to scan the barcode and will automatically populate the search fields to include the first three letters of the first name and last name, and the date of birth. Matching results will be displayed below.

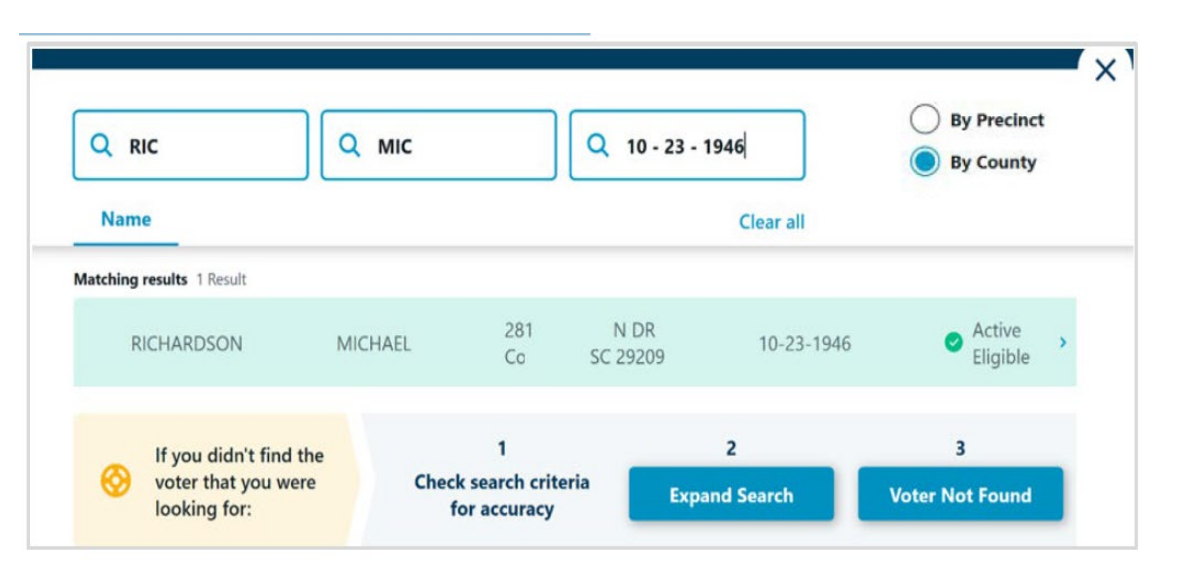

### **Manual Voter Search**

To conduct a manual search, select the **Search for Voter** button on the main screen. Select a search field and use the onscreen keyboard to enter the voter's Last Name, First Name, Date of Birth or a combination of these items.

As you provide input into each field, the application will conduct a dynamic search and show matching results.

|   | Q R                |              | Q First Name |                          |                                          | Q, MM-DD-YYYY |   |            |       |                                   | By Precinct |     |  |  |
|---|--------------------|--------------|--------------|--------------------------|------------------------------------------|---------------|---|------------|-------|-----------------------------------|-------------|-----|--|--|
|   |                    |              |              | Clear all                |                                          |               |   |            | all   | By County                         |             |     |  |  |
|   | Matching res       | sults 2 Resu | its          |                          |                                          |               |   |            |       |                                   |             |     |  |  |
|   | RICHARDSON MICHAEL |              |              |                          | 281 EN DR<br>Columbia, SC 29209          |               |   |            | 9-23- | <ul> <li>Acti<br/>Elig</li> </ul> | >           |     |  |  |
|   | RODRIGUEZ          |              | SAUL         |                          | 11303 DESDEMONA DR<br>Columbia, SC 29209 |               |   | 01-30-1969 |       | Acti<br>Ball                      | •           |     |  |  |
|   | If you didn't find |              |              | If you didn't find the 1 |                                          |               |   | 2          |       |                                   |             | 3   |  |  |
|   | w                  | Ε            | R            | т                        | Y                                        | U             | 1 | o          | Р     | a                                 | 1           | 2   |  |  |
|   | e                  |              |              | 6                        |                                          |               | ~ |            |       |                                   | 4           | 5   |  |  |
| 2 | -                  |              |              | 0                        |                                          | -             |   | -          |       |                                   | 7           | 8   |  |  |
|   | x                  | с            | v            | в                        | N                                        | м             | - |            | ? ,   |                                   | SD          | ace |  |  |

Tap the matching voter record to select the voter and view their Voter Details. 71

## SEARCHING FOR A VOTER Continued.....

## **Voter Status**

Each voter record displayed in the search results will be assigned one of three colors based on their status, as determined by the jurisdictional requirements.

| 6 | Q AND        | REWS          |    | Q         |   |   | QM | M-DD-Y | YYY | By Precinct<br>By County |                         |                     |   |   |
|---|--------------|---------------|----|-----------|---|---|----|--------|-----|--------------------------|-------------------------|---------------------|---|---|
|   | Name         | _             |    | Clear all |   |   |    |        |     |                          |                         |                     |   |   |
| R | Matching re: | aults 4 Resul | ts |           |   |   |    |        |     |                          |                         |                     |   |   |
|   | ANDREWS      |               |    |           |   |   |    |        |     |                          | Active<br>Ballot Issued |                     |   |   |
|   | ANDREWS      |               |    |           |   |   |    |        |     |                          | Ac Ba                   | tive<br>llot Issued | , |   |
|   | ANDREWS      |               |    | 11. A.    |   |   |    |        |     |                          | Inactive<br>Eligible    |                     | > |   |
|   | AN           | DREWS         |    |           |   |   |    |        |     |                          | e Ar                    | ctive<br>igible     | * |   |
|   | w            | E             | R  | т         | Y | U | 1  | o      | P   | a                        | 1                       | 2                   |   | 3 |
|   |              |               |    |           |   |   |    |        |     |                          | 4                       | 5                   |   | 6 |

- **Green** indicates that the voter may vote a standard ballot.
- Yellow indicates that the voter may vote a provisional ballot, or some action needs to be done for the voter before they can vote a standard ballot.
- **Red** indicates that the voter cannot be issued a ballot from the ExpressPoll due to exceptions with his/her voter record.
### SEARCHING FOR A VOTER Continued.....

#### **Voter Details**

After selecting the correct voter's record, the Voter Details page will display. Information relevant to the voter is displayed on four tabs, including **Basic Info**, **Identification**, **Voter History** and **Poll Place**. (Note: If your signed in polling place is configured as a Vote Center, the Poll Place tab will not appear.)

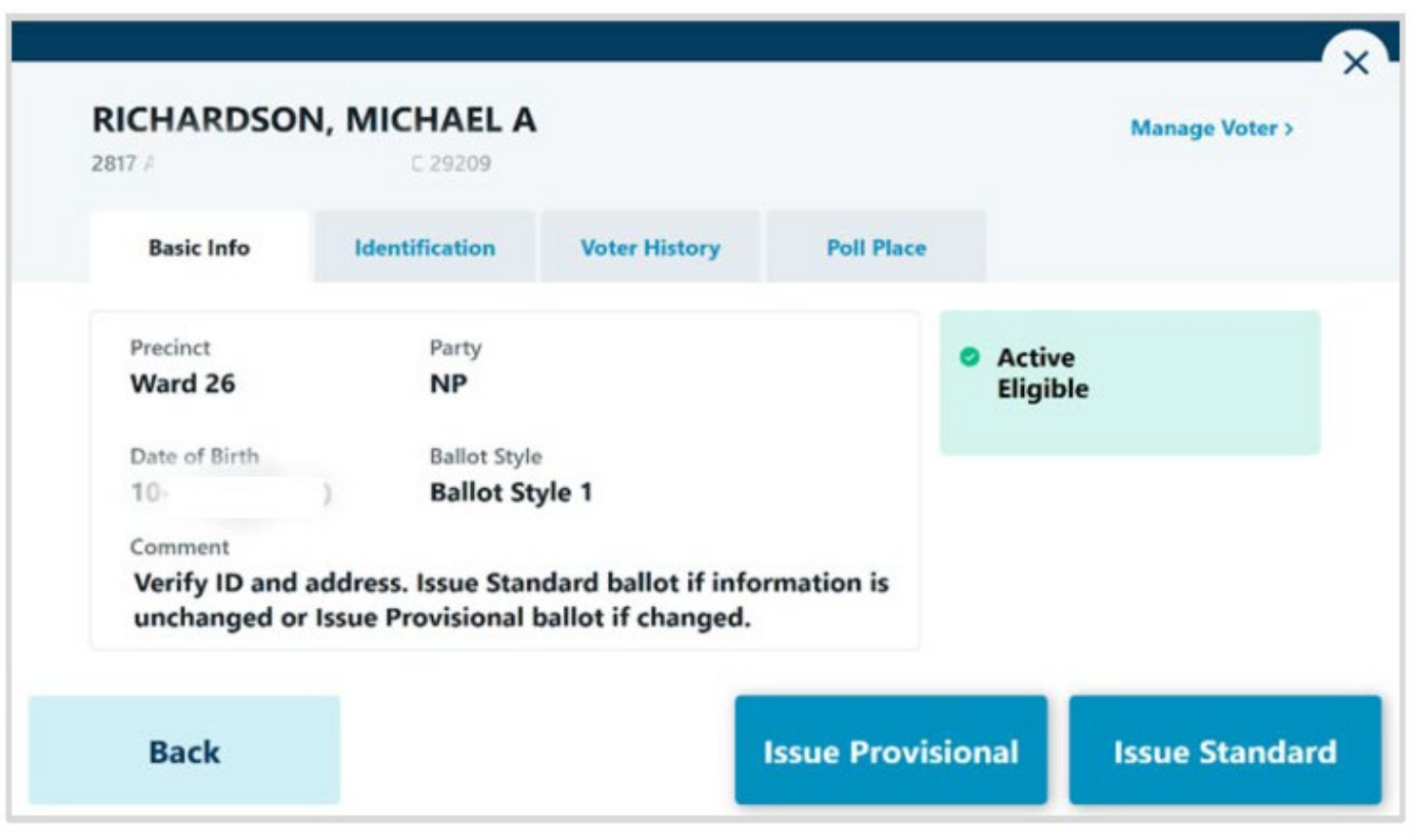

**Basic Info:** Information used to validate the voter and instructions on issuing a ballot is displayed. Name, Address, Precinct, Party, DOB and Ballot Style is presented, along with comments and their Voter and Absentee status. Poll workers can select from **Issue Standard** or **Issue Provisional**, based on the jurisdictional requirements and defined workflows.

73

### **ISSUE A STANDARD BALLOT**

#### **Issue Standard Ballot**

Perform a voter search and locate the correct voter's record. If the status is displayed in green, the voter is eligible for a Standard Ballot.

| Poll 3: 0<br>Precinct N | Issued   O R<br>Name   Courty | eissued   0 (<br>Name   Elect | Checked In<br>tion Name | 8-19-2024   1 | 0-18-2021 10 | :25:30AM          |   |             |             |          | 🗸 🧑 Wed Nov 20       | 0 9:46 AM 100% (Ø) | Poll 3: 0 Issued   0 Reissued   0<br>Precinct Name   County Name   Ele | O Checked In<br>ection Name   3-19-2024 | 10-18-2021 10:25:30AM         | ž.                       | ∿ ¢)                                    | Wed Nov 20 9:50 AM |
|-------------------------|-------------------------------|-------------------------------|-------------------------|---------------|--------------|-------------------|---|-------------|-------------|----------|----------------------|--------------------|------------------------------------------------------------------------|-----------------------------------------|-------------------------------|--------------------------|-----------------------------------------|--------------------|
| (                       | Q BROV                        | /N                            |                         | Q             | JAMES        |                   |   | Q MM-D      | D-YYYY      |          | O By F               | Precinct<br>County | BROWN, JAM                                                             | IES                                     |                               |                          |                                         | Manage Voter >     |
|                         | Name                          |                               |                         |               |              |                   |   |             |             | Clear al |                      |                    | Basic Info                                                             | Identification                          | Voter History                 | Poll Place               |                                         |                    |
|                         | Matching resul                | ts 1 Result<br>/N             |                         | JAMES         |              |                   |   |             |             |          | ● A<br>E             | Active ,           | Precinct<br>OSO 09.0<br>Date of Birth                                  | Pari<br><b>NP</b><br>Ball               | ty<br>ot Style                | ID Required<br><b>No</b> | <ul> <li>Active<br/>Eligible</li> </ul> |                    |
|                         | ⊘ If yo                       | you didn't fi<br>ter that you | ind the<br>J were       |               | Check seal   | 1<br>rch criteria | 1 | 2<br>Expand | 2<br>Search |          | 3<br>Voter Not Found |                    | Comment<br>Verify ID and a<br>Ballot if chang                          | 000<br>address. Issue Star<br>jed.      | 000001<br>ndard Ballot if unc | hanged or Provisiona     | al                                      |                    |
| Q                       | w                             | t                             | R                       | Ţ             | ۲            | v                 | 1 | 0           | Р           | a        | 1                    | 00                 |                                                                        |                                         |                               |                          | _                                       |                    |
| A                       | 5                             | D                             | F                       | G             | н            | j.                | к | ι           | ·           | →        | 4                    | 8                  | Back                                                                   |                                         |                               |                          | Issue Provisional                       | Issue Standa       |
| Z                       | x                             | c                             | v                       | В             | N            | М                 | • |             |             |          |                      | 0                  |                                                                        |                                         |                               |                          |                                         |                    |

Select the voter's record to navigate to the Voter Details page and follow the below steps to Issue Standard ballot.

Verify that you have located the correct record. Complete any additional verification procedures as required by the jurisdiction, then select Issue Standard to proceed. 74

### ISSUE A STANDARD BALLOT Continued.....

| Please sign below. I swear and affirm that I am qualified to vote at this election, according to the laws and Constitution of this State, and that I have not voted during this election. | Issue Ballot<br>Accept Voter Signature               |
|----------------------------------------------------------------------------------------------------|------------------------------------------------------|
| Bridgette Weiss Clear Stanting                                                                                                    | Bridgette Weiss<br>Bridgette Weiss<br>6270 Revere PI |
| Back Done Signing                                                                                                    | Columbia, SC 29209 Back Accept                       |

If signature capture is enabled, rotate the tablet screen towards the voter and allow them to sign, either with a finger or stylus device. If they need to start over, select **Clear Signature**. Once the voter has completed their signature, they will select **Done Signing** and rotate the tablet back to the poll worker. The poll worker will be prompted to review and **Accept** the captured signature to proceed. If signature comparison is used by the jurisdiction, the Signature on File will be displayed in addition to the captured signature.

### ISSUE A STANDARD BALLOT Continued.....

| Issue Ballot<br>Select Voter's Party | Party<br>Select<br>Democrat<br>Non-partisan<br>Republican | English   Español   中文   Việt | Poll 3: 0 Issued   0 Reissued   0 Checked In Precinct Name   County Name   Election Name   3-19-2024   10-18-2021 10:25:30AM ISSUE BALLOT | Ved Nov 20 10:24 AM 100% (9) |
|--------------------------------------|-----------------------------------------------------------|-------------------------------|----------------------------------------------------------------------------------------------------|------------------------------|
| Back                                 | Republican                                                | Next                          | Back                                                                                                    | Issue Ballot                 |

If used in an Open or Mixed Primary Election, based on the jurisdictional requirements, the Select Voter's Party page will appear. Select from the available Party ballots and select **Next** to proceed. (*Note: if configured for a General or Closed Primary Election, the Party Selection screen will not appear.*)

Select Ballot Type when prompted to issue an ExpressVote Activation Card or a Paper Ballot, then select **Issue Ballot** to proceed. (*Note: if your jurisdiction only has one type of ballot enabled, the Ballot Type Selection screen will not appear.*)

### ISSUE A STANDARD BALLOT Continued.....

| Poll 3: 0 Issued   0 Reissued   0 Checked  <br>Precinct Name   County Name   Election Name | n<br>  3-19-2024   10-18-2021 10:25:30AM | ✓ 🥐 Wed Nov 20 10:28 AM 100% Ø | ð |
|--------------------------------------------------------------------------------------------|------------------------------------------|--------------------------------|---|
| Issue Ballot                                                                               |                                          |                                | 1 |
| Provide ExpressVote                                                                        | Activation Card                          | touch screen voting station.   |   |
| Back                                                                                       |                                          | Check-in Complete              |   |

If **ExpressVote Activation Card** is selected and the jurisdiction is configured to use the ExpressVote Activation Printers, the correct ballot style information for the voter will be sent from the ExpressPoll to the printer after selecting **Issue Ballot**.

Insert a blank Activation Card into the printer when prompted. When printing is complete, remove the Activation Card from the printer and provide to the voter, then select **Complete Check-in**.

### **ISSUE A PROVISIONAL BALLOT**

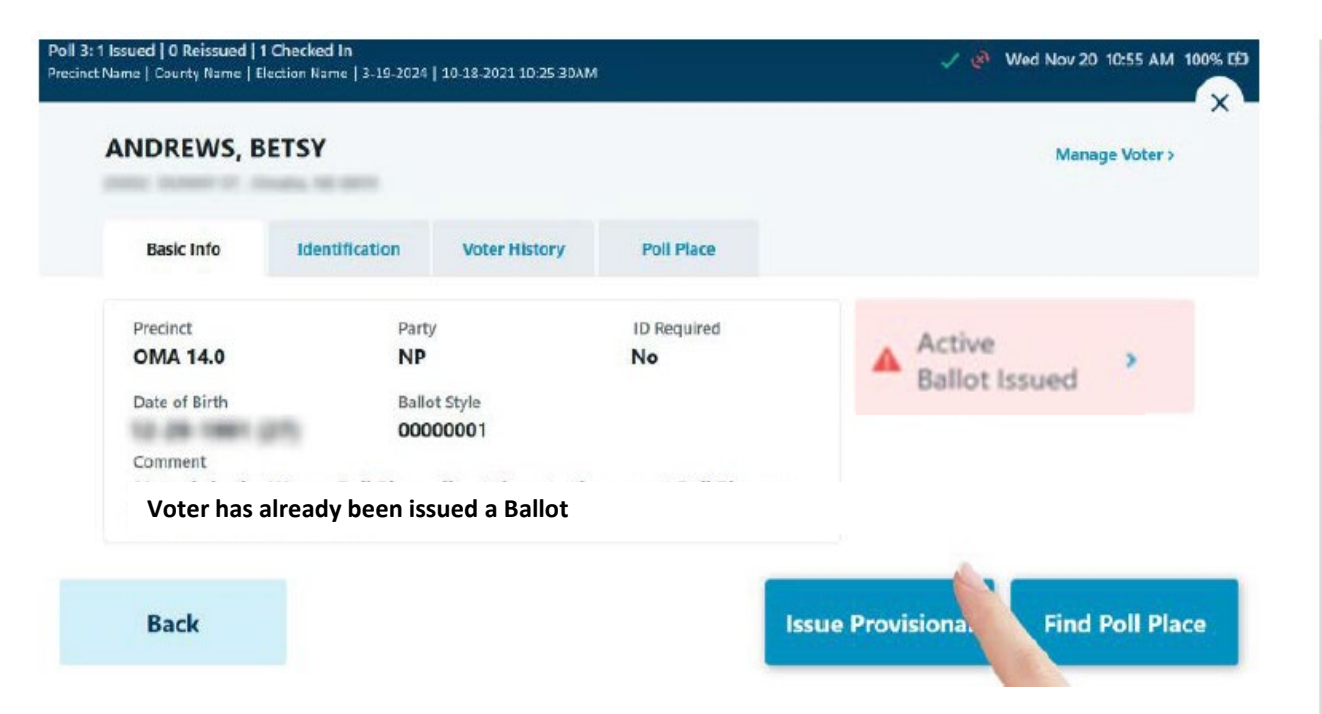

A Provisional Ballot is issued to a voter whose eligibility has been challenged in some way. Perform a voter search and locate the correct voter's record. If the status is displayed in yellow or red, the voter is likely eligible for a Provisional Ballot, if enabled by the jurisdiction. Select the voter's record to navigate to the Voter Details page and follow steps to **Issue Provisional** ballot.

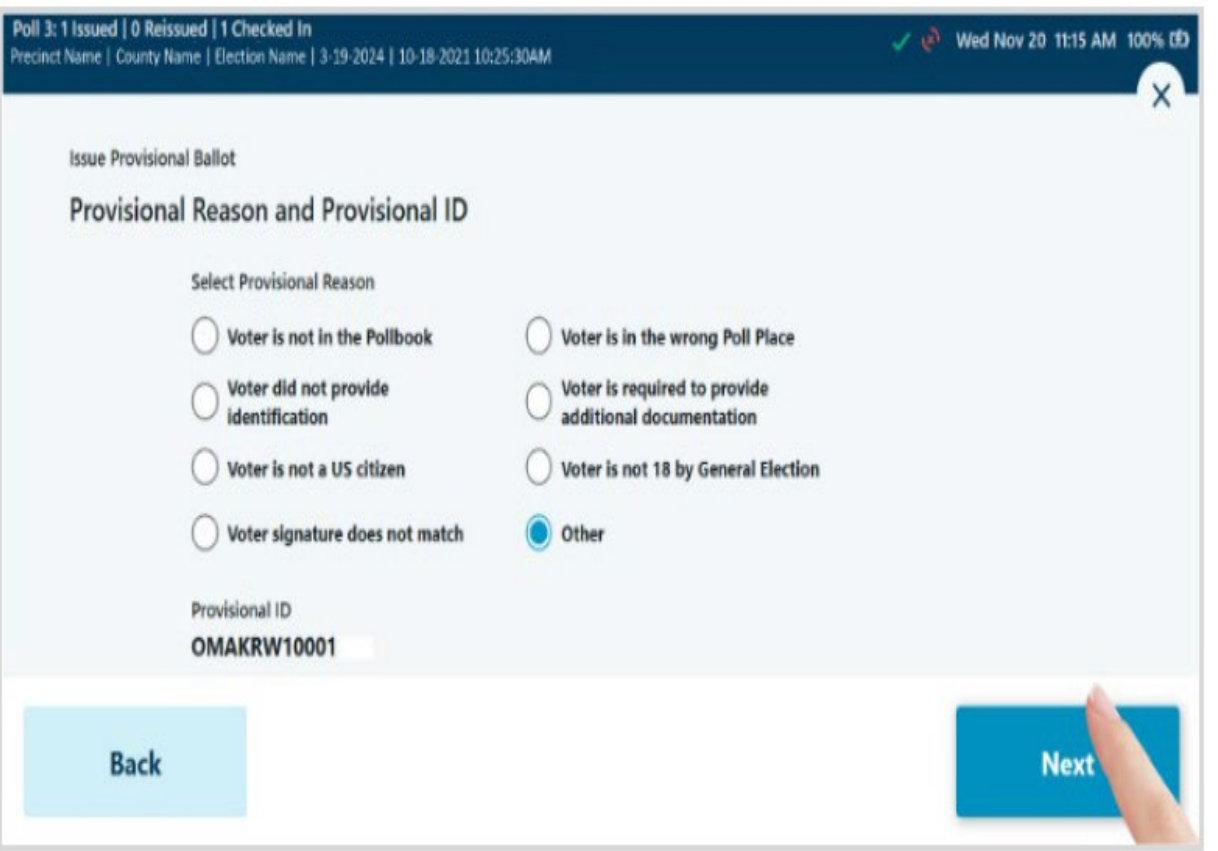

Select the **Provisional Reason** from the options presented, then select **Next**.

### ISSUE A PROVISIONAL BALLOT Continued.....

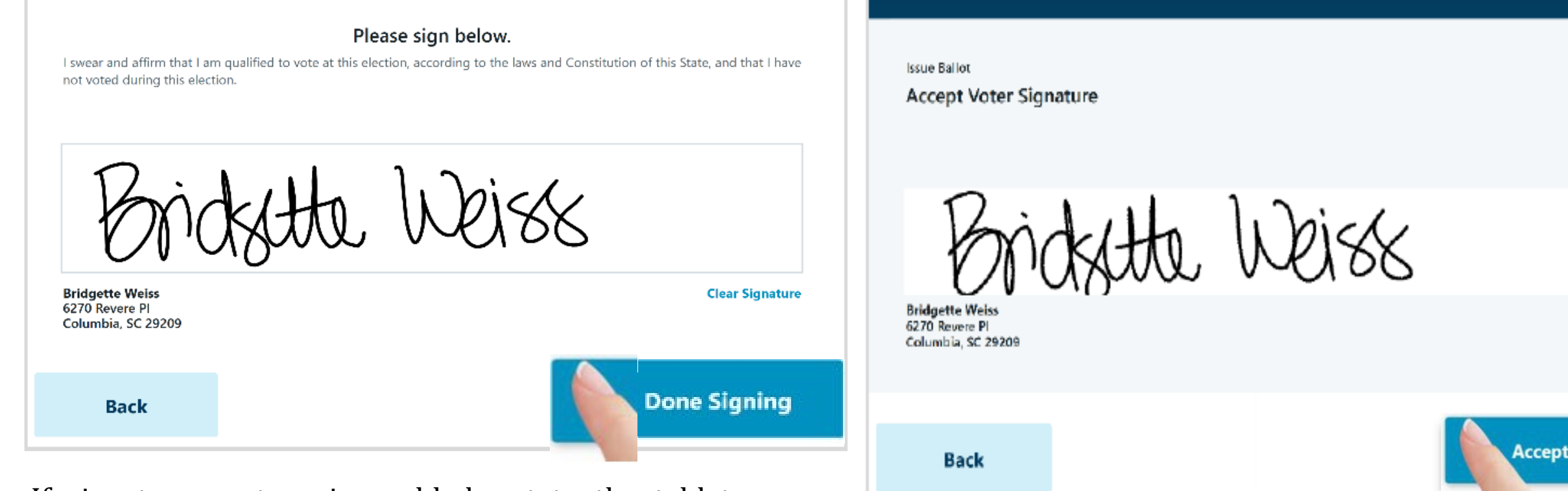

If signature capture is enabled, rotate the tablet screen towards the voter and allow them to sign, either with a finger or stylus device. If they need to start over, select **Clear Signature**. Once the voter has completed their signature, they will select **Done Signing** and rotate the tablet back to the poll worker.

### The poll worker will be prompted to review and **Accept** the captured signature to proceed.

### ISSUE A PROVISIONAL BALLOT Continued.....

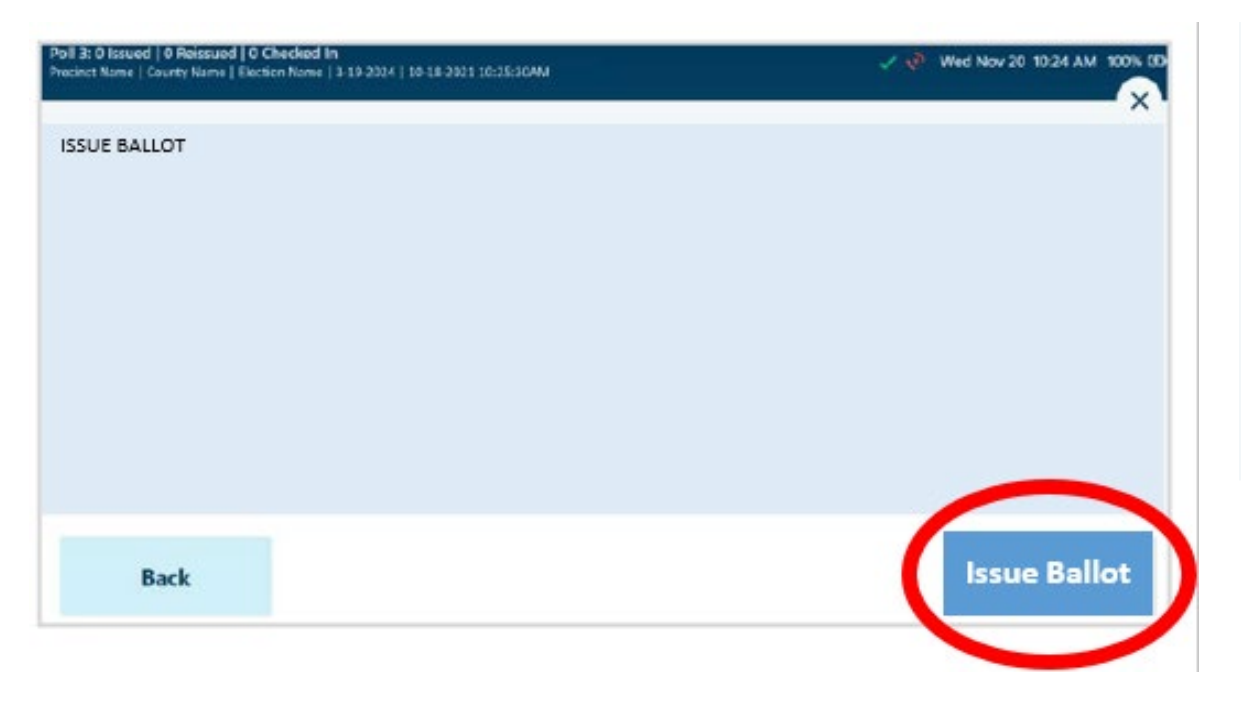

Select Ballot Type when prompted to issue an ExpressVote Activation Card or a Paper Ballot, then select **Issue Ballot** to proceed. (*Note: if your jurisdiction only has one type of ballot enabled, the Ballot Type Selection screen will not appear.*)

Issue Provisional Ballot Provide ExpressVote Activation Card

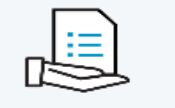

#### **Ballot Style: Ballot Style 1**

Remove Activation Card from printer and direct voter to a touch screen voting station.

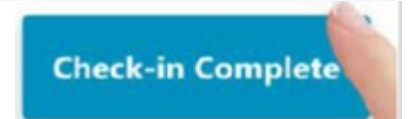

If **ExpressVote Activation Card** is selected and the jurisdiction is configured to use the ExpressVote Activation Printers, the correct ballot style information for the voter will be sent from the ExpressPoll to the printer after selecting **Issue Ballot**.

Insert a blank Activation Card into the printer when prompted. When printing is complete, remove the Activation Card from the printer and provide to the voter, then select **Complete Check-in**.

### SEARCHING & PROCESSING VOTER IN EPOLLBOOK

- INSERT ACTIVATION CARD INTO EXPRESSVOTE PRINTER.
- ONCE INSERTED, IT WILL
   AUTOMATICALLY GRAB IT AND HOLD
   THE CARD UNTIL IT IS TIME TO
   PRINT VOTER INFORMATION.
- AT THIS TIME YOU WILL CHECK IN THE VOTER.
- ACTIVATION CARD WILL BE ACTIVATED AND RETURNED TO YOU.

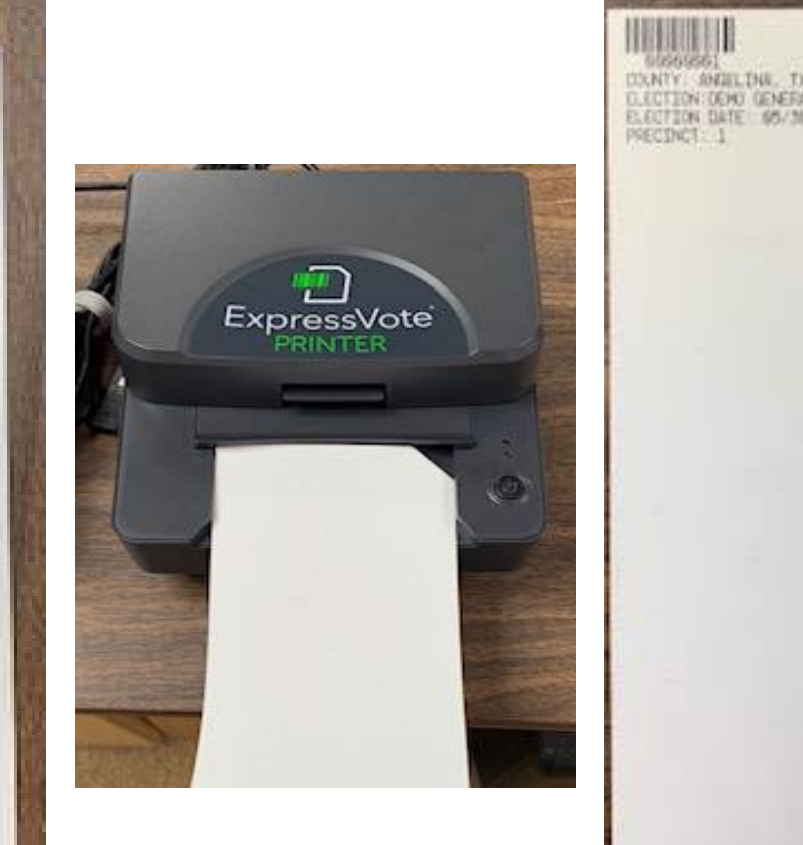

### **EXPRESSVOTE & DS200 CURBSIDE ASSISTANCE**

#### CURBSIDE ASSISTANCE WILL BE USING ACTIVATION CARD.

THE **JUDGE or ALT. JUDGE AND CLERK ARE REQUIRED** TO GO OUT TO THE VOTER FOR CURBSIDE ASSISTANCE.

• GATHER ALL REQUIRED INFORMATION TO VERIFY & PROCESS THE VOTER WITH THE EPOLLBOOK CLERK. (sign the ePoll Book as "curbside")

### **REMINDER:** IF A VOTER BRINGS SOMEONE TO ASSIST THEM, THEY MUST SIGN THE OATH OF ASSISTANCE FORM.

#### **ITEMS REQUIRED:**

- COMBINATION FORM (SPECIFICALLY LABELED FOR CURBSIDE)
  - MAKE SURE THE VOTERS SIGNS THIS FORM.
- BLACK PEN
- PAPER BALLOT (MINIMUM OF 3 ARE REQUIRED TO PRESENT TO VOTER)
- SECRECY ENVELOPE
- 1. GIVE THE VOTER THE ACTIVATION CARD WITH INSTRUCTIONS ON HOW TO INSERT IT INTO THE EXPRESSVOTE
- 2. ONCE VOTER HAS COMPLETED VOTING AND PRINTING THEIR BALLOT, INSTRUCT THEM TO INSERT THE VOTED BALLOT INTO THE SECRECY ENVELOPE.
- 3. THE JUDGE/ALT. JUDGE AND CLERK WILL PROCEED TO THE DS200 AND INSERT THE BALLOT FOR TABULATION.

| In the second second seco                                                                                                    | Line # Voter Assistant (if addit<br>Asistente de Votante                                                                                                    | tional voter assistant lines are necessary, continue on the h<br>to fillinear adicionalies son necesarian para assistente de votantes,<br>lacheya Nonbes, Darección                                                         | sack of this form). Include Name, Address<br>continue on el reverso de este formulario)                                                                                                    |                                               | (<br>Poll Li                                     | COMB<br>ist/Sign<br>for                                                                                                    | NATION FORM<br>ature Roster, Affidavits<br>Election Day                                                                                                    | Prescribed by So<br>Sections 43.001,<br>43.011, 44.032, or<br>Authority cond                                                                                                    | ovtany of State // Form 7-28 01/2018<br>02.0412, 62.042, 62.042, 62.045, 62.046, 62.046, 62.044<br>of 162.044 Texas Election Code<br>noting election                                                                                                    |                           |
|----------------------------------------------------------------------------------------------------|----------------------------------------------------------------------------------------------------|----------------------------------------------------------------------------------------------------|----------------------------------------------------------------------------------------------------|-----------------------------------------------|--------------------------------------------------|----------------------------------------------------------------------------------------------------|----------------------------------------------------------------------------------------------------|----------------------------------------------------------------------------------------------------|----------------------------------------------------------------------------------------------------|---------------------------|
| 10110101                                                                                                    | Location Sitio                                                                                                    | Date of Election (Fecha de elección                                                                                                    | n)                                                                                                    | (Check i                                      | Applicable) (S                                   | latur 4 Corres                                                                                                    | Type of Election<br>(Tipo de elección)                                                                                                    |                                                                                                    |                                                                                                    | ٦                         |
| HILLSON IN THE REPORT OF THE REPORT OF THE R | If a voler is usuable to sign hickner assu-<br>on the signature router and make a not-<br>Si algin volgenty no paole formar up no<br>volgen volgenty no paole formas y hard una<br>volgenty form.                                                                                                    | e, an election collected shall place the voter's name<br>ation as to the reason the voter is smaller to sign,<br>electron or decid electron granutari di monther del<br>ametación indicatedo la cama por la cual el votanic | Signature (Firma)                                                                                                    | 1011                                          | timlar Na<br>3.001(c)                            | tot on List<br>Link<br>fran Impo                                                                                                    | Poll List (Lista de Votante                                                                                                    | s)                                                                                                    |                                                                                                    |                           |
| IN NY GATE THE TY                                                                                                    | 10                                                                                                    |                                                                                                    |                                                                                                    | 01                                            |                                                  |                                                                                                    |                                                                                                    |                                                                                                    |                                                                                                    | 01                        |
| D LOTTON TOND (EVERY O TOTON                                                                                                    | 9                                                                                                    |                                                                                                    |                                                                                                    | 6                                             |                                                  |                                                                                                    |                                                                                                    |                                                                                                    |                                                                                                    | 6                         |
| FLECTION DATE SPLYMURE                                                                                                    | 8                                                                                                    |                                                                                                    |                                                                                                    | 8                                             |                                                  |                                                                                                    |                                                                                                    |                                                                                                    |                                                                                                    | 8                         |
| PSECINCI: 1                                                                                                    | 7                                                                                                    |                                                                                                    |                                                                                                    | L                                             |                                                  |                                                                                                    |                                                                                                    |                                                                                                    |                                                                                                    | ۷                         |
| A COMPANY AND A COMPANY AND A  | 6                                                                                                    |                                                                                                    |                                                                                                    | 9                                             |                                                  |                                                                                                    |                                                                                                    |                                                                                                    |                                                                                                    | 9                         |
|                                                                                                    | s                                                                                                    |                                                                                                    |                                                                                                    | s                                             |                                                  |                                                                                                    |                                                                                                    |                                                                                                    |                                                                                                    | s                         |
|                                                                                                    | 4                                                                                                    |                                                                                                    |                                                                                                    | 7                                             |                                                  |                                                                                                    |                                                                                                    |                                                                                                    |                                                                                                    | 7                         |
|                                                                                                    | 3                                                                                                    |                                                                                                    |                                                                                                    | ε                                             |                                                  |                                                                                                    |                                                                                                    |                                                                                                    |                                                                                                    | ٤                         |
|                                                                                                    | 2                                                                                                    |                                                                                                    |                                                                                                    | z                                             |                                                  |                                                                                                    |                                                                                                    |                                                                                                    |                                                                                                    | z                         |
|                                                                                                    | 1                                                                                                    |                                                                                                    |                                                                                                    | ι                                             |                                                  |                                                                                                    |                                                                                                    |                                                                                                    |                                                                                                    | ι                         |
|                                                                                                    | and " of an outfit, and the set of an outfit of a set of a set of | 5                                                                                                    | An atomic collicit physics of the second second sec    | nt on operants<br>hep-mp spared as            | nos nos náros                                    | and a running of an                                                                                                    | disitrad no noticella cumulat a si entre tippinessa serve<br>disitrad no noticella cumulat a si entre tippinessa serve                                                                                                    | ų održi noradžo kanimie<br>1. noražo nor ak addajā                                                                                                    | Absences<br>a stillnessee anneag A., militariff ynast af sa<br>girn anneag an't i maaniff niwydf af m orf<br>ainador of all a o d                                                                                                    | a mil                     |
|                                                                                                    | a"watas?<br>adaditint<br>(samin's' tab ministed)                                                                                                    | 94<br>194<br>194                                                                                                    | inded varages with publicitied of $A(x)$ 200.<br>Chicard methods and the incommunication of the definition of the state of the state of th | a yana ya ya ya ya ya ya ya ya ya ya ya ya ya | materian ai t<br>ano matti ba<br>alter ao 1000.0 | on contract of the second second seco | a hohirang anikulikashi ba arati sét as sama sét<br>fakakipa sayar sét as ananag akt as raiar kanàngar<br>sisin-dahashi di sédamari la an refaso la ap asiamtu<br>sisin-damaki di sédamari la an refaso la kuli at a a<br>froi la sa anony at o séhartuju sitaatre di anit at a a | ente por se ante ante a la construction de la construction de la const | P. S. S. S. S. S. S. S. S. S. S. S. S. S.                                                                                                    | 1934<br>1934<br>1934      |
|                                                                                                    | Swom to and subscribed before me<br>day of                                                                                                    | 1                                                                                                    | road on up carefus paramiter and approxypy<br>is and for and operating for open care in rel                                                                                                    | sucad equij nos<br>o anjos comigo             | sup la no ottai<br>azrecha ale ca                | oraj lok stroki<br>(2) Jaizandez                                                                                                    | montology rat a oparticioantecia montonatoria el situation de<br>a fare (v) sub-manager o surprise os "-supersantes subsetu", en<br>montone esta attación com com termo mana, una (c) mon termo                                                                                   | en an angele a de mei en<br>sinder et campare mense<br>ande fe di al registration<br>animotel                                                                                                    | and the second second   | 10 10<br>40 10<br>10 1/ 1 |
|                                                                                                    | Passiding Judgo                                                                                                    | 20                                                                                                    | films solarmella ma vo stor of pairallo ma I deld<br>intel ginarmelladi son bib ()), soriejari solar so                                                                                                    | n an instantion of the                        | it to implement                                  | i ana (v) i proj                                                                                                    | andla to same 1 "                                                                                                    | dad vrange taft gallaiti<br>hider ai fraitsvy taft b                                                                                                    | PROPRESS WAS (1) STREAM (10) IN 1995 IN 1995 I | ej éj<br>Litva            |
|                                                                                                    |                                                                                                    |                                                                                                    | A117 166                                                                                                    | Prescribed by Secretary of State              | Section 64.008, Texas Election Code<br>1/2012    |                                                                                                    | SECRECY ENVELOPE<br>(Sobre Secreto)                                                                                                    |                                                                                                    | 82                                                                                                    |                           |

### **CURBSIDE VOTING**

### There <u>MUST ALWAYS</u> be one Election Official (Judge or Alt-Judge) AND an Election Clerk present with the Ballot Activation Card when processing a Curbside Voter.

- If the voter has someone accompanying them, that person may bring in the voter's identifying information for the voter to be checked in.
- If the voter does not have someone accompanying them, then an Election clerk will need to go out and retrieve the voter's identifying information for check-in.
- The official/clerk will sign "<u>CURBSIDE VOTER</u>" for the voter on the EPoll Book and will obtain a signature from the voter on the Designated "Curbside Combination Form"

| <b>Please sign below.</b><br>I swear and affirm that I am qualified to vote at this election, according to the laws and Constitution of this State, and that I have<br>not voted during this election. | Issue Ballot<br>Accept Voter Signature                  | ×  |
|----------------------------------------------------------------------------------------------------|---------------------------------------------------------|----|
| CURBSIDEVoter                                                                                                    | CURBSIDEVoter                                           | -  |
| Bridgette Weiss Clear Signature<br>6270 Revere Pl<br>Columbia, SC 29209                                                                                                    | Bridgette Weiss<br>6270 Revere Pi<br>Columbia, SC 29209 |    |
| Back Done Signing                                                                                                    | Back Acce                                               | pt |

83

### **CURBSIDE VOTING** Continued....

- After a successful check-in, print out the <u>Ballot Activation Card</u> and give that, a <u>Secrecy Envelope</u>, a pen and clip board, and the designated <u>Curbside Combination Form</u> to the Election Official and Election Clerk that will be handling the remainder of the Curbside Voting process.
- If the voter will need assistance or interpretation, make sure to have the assistant or interpreter fill out the "Oath of Assistants and Oath of Interpreters" form(s).
- After unplugging the Curbside ExpressVote, take that and all the Curbside Voting material and wheel them out to the voter.
- Once the voter has finished the voting process and their Ballot has printed from the ExpressVote, have the voter place the Ballot into the provided Secrecy Envelope.
- Then have the voter sign the Curbside Combination Form to and both Election Official and Election Clerk will walk the ballot and Curbside cart back inside.
- They will then open the envelope containing the voted ballot and place the Ballot into the DS200.
- Finally make sure that you plug the Curbside ExpressVote back into the power source so that it will maintain charge.

### **STEP BY STEP CLOSING INSTRUCTIONS**

1. 7:00 PM =

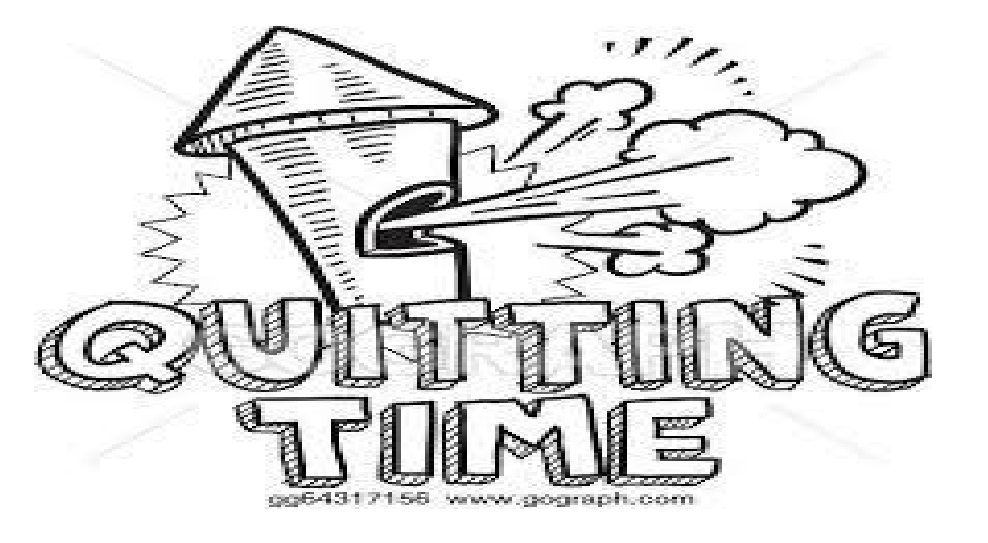

### 2. VOTERS WHO ARE IN LINE BEFORE THE OFFICIAL CLOSING TIME **MUST BE ALLOWED TO VOTE.**

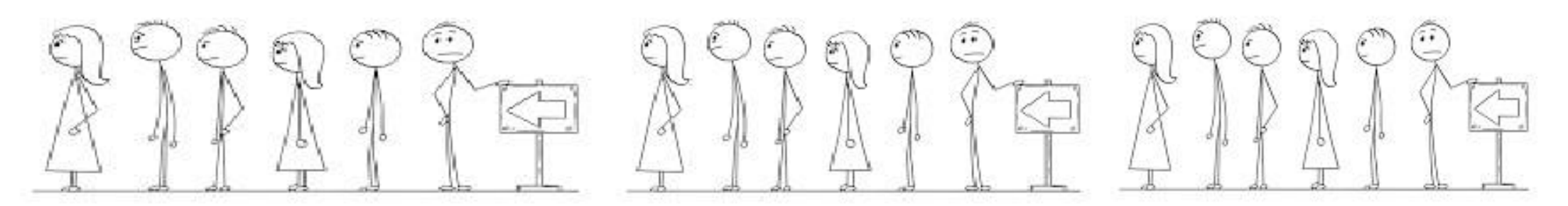

### **CLOSING THE POLLS**

#### HANDLING THE LAST VOTER

Officially close and lock the door to the polling place at 7:00 p.m. {Sec. 41.03]

Handling the "LAST VOTER"

- 1. Voters who have not voted and are inside or waiting to enter the polling place at 7:00 p.m., must be allowed an opportunity to vote. {Sec. 41.032}
- 2. If there are people waiting in line outside the polling place:
  - Have all the people enter the polling place, if possible, and lock the door. {Sec. 41.032}
  - If it is not possible to get all voters inside the polling place, position an election official after the last person in line at 7:00 p.m.
  - If you expect to be delayed because of a long line, please call the Election's Office.

#### IF IT IS NOT POSSIBLE TO LOCK THE DOOR, HAVE AN ELECTION OFFICAL STAND AT THE DOOR SO NO ONE ELSE MAY ENTER.

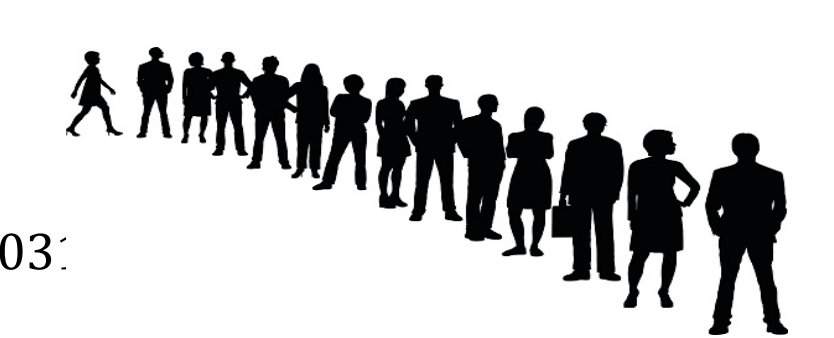

#### **CLOSING EXPRESSPOLL BOOK**

After the last voter has put their Ballot in the Ballot Box. Then it is time for you to "CLOSE POLL" on the ExpressPoll Book.

From the main search screen, select the **Monitor Poll** tab to display the Monitor Poll menu, and select **Close Poll**.

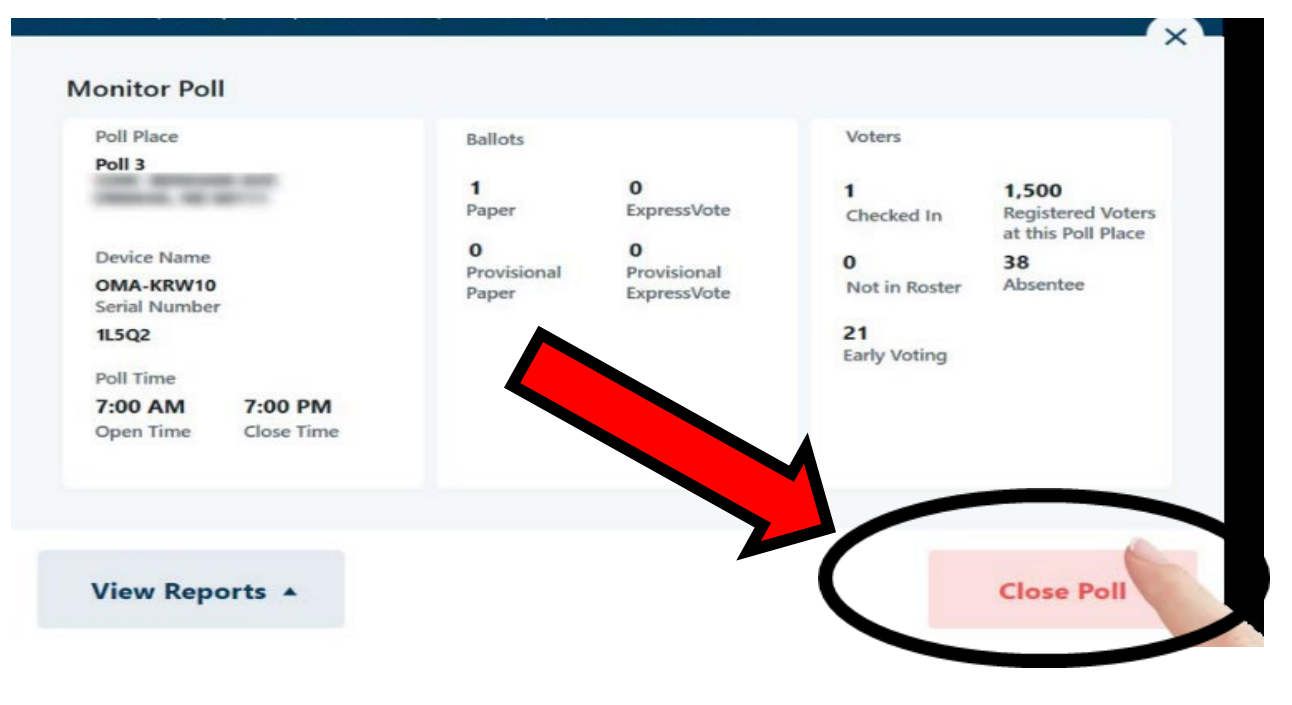

The poll will be **closed** and you will be asked if you would like to also sign out of the application. If **No** is selected, the user(s) will remain signed into the application to access reports and election information. If **yes** is selected, the user(s) will be signed out of the application and redirected to the Launch screen.

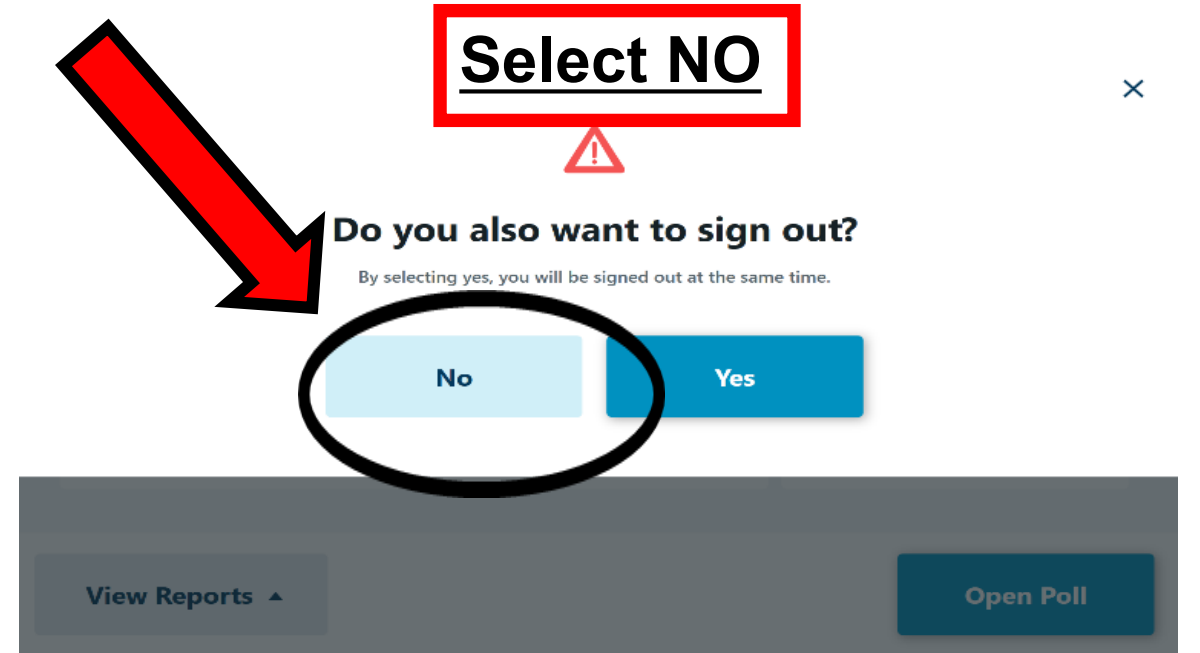

#### <u>REPORTS</u>

#### You will then want to SELECT "VIEW REPORTS"

| impton Park                                                             | 10 Issued                          | 1 Reissued   9 Checke   | ed In 🧹 🙆 🥐 Tue                  | Sep 01 12:15 PM 100% 🕫                     |
|-------------------------------------------------------------------------|------------------------------------|-------------------------|----------------------------------|--------------------------------------------|
| Monitor Poll                                                            |                                    |                         |                                  |                                            |
| Poll Place<br>Hampton Park<br>1117 Brandon Avenue<br>Columbia, SC 29209 | Ballots<br><b>8</b><br>ExpressVote | <b>2</b><br>Provisional | Voters<br><b>9</b><br>Checked In | 53<br>Registered Voters                    |
| Device Name<br>OMA-BRICHARD-10<br>Serial Number                         |                                    | Expressivore            | <b>1</b><br>Not in Roster        | at this Poll Place<br><b>4</b><br>Absentee |
| Poll Time<br><b>7:00 AM 7:00 PM</b> Open Time Close Time                |                                    |                         |                                  |                                            |
|                                                                         |                                    |                         |                                  |                                            |
| View Reports                                                            |                                    |                         |                                  | Close Poll                                 |

#### You will use this information to complete the forms at the end of the Election Night.

Multiple reports are available from within the ExpressPoll application, allowing users important insights and information related to voters processed and ballots issued during an election event.

A list of available reports will appear for users to select from, including **Ballot Totals**, **Voted List, Reissued Report, Spoiled Ballot Report** and **Voter List**. Additional information about each report is listed below.

#### **Ballot Totals Report**

The Ballot Totals report provides detailed information related to the number of ballots: Issued, Reissued, Canceled, and Net.

(**NOTE:** If the election is configured for multiple types of ballots (Paper or ExpressVote), or if Provisional Ballots are enabled, totals for each of those are also provided.)

| accontract occord | Lueure Leiccoon Homie 15-7 |   |                          |   |
|-------------------|----------------------------|---|--------------------------|---|
| Ballot Tot        | als Report                 |   |                          |   |
| 11-20-2019 01:58  | PM                         |   |                          |   |
|                   |                            |   |                          |   |
|                   | Issued:                    | 1 | Paper Issued:            | 1 |
|                   | Reissued:                  | 0 | ExpressVote Issued:      | 0 |
|                   | Canceled:                  | 0 | Prov Paper Issued:       | 0 |
|                   | Net:                       | 1 | Prov ExpressVote Issued: | 0 |

#### (Voted List)

The Voted List provides details on voters that have been issued a ballot. Users can select from multiple tabs to view the **Overview**, **Standard**, **Not In Roster** and **Provisional** voters. Each tab provides options to Group By Precinct, as well as to filter by Party, Voter Status, Device and Date & Time.

**Overview:** Includes a list of all voters that have been issued a ballot in the signed-in polling location, including Standard and Provisional Voters, in additional to voters that were previously Not In Roster, if enabled.

| Vo   | oted List                      |               |             |                                     |          |
|------|--------------------------------|---------------|-------------|-------------------------------------|----------|
| 09-0 | 11-2020 12:45 PM               |               |             |                                     |          |
| (    | Overview Standard              | Not In Roster | Provisional | Group By Precinct                   | ^        |
|      |                                |               |             | <ul> <li>Filter by Party</li> </ul> |          |
| #    | Voter                          | Party         | Precinct    | All                                 | •        |
| 1    | Florence, Cara                 | NP            | Ward 26     | Filter by Voter Status              |          |
|      |                                |               |             | All                                 | •        |
| 2    | Richardson, Michael            | NP            | Ward 26     | Filter by Device                    |          |
|      |                                |               |             | All Devices                         | •        |
| 3    | * Omel, Tucker                 | NP            | Ward 26     | Filter by Date and Time Set         | Clear    |
|      | 9 Voters * Voter Not in Roster |               |             | • •                                 | <b>•</b> |
|      |                                |               |             |                                     |          |

**Standard:** Includes only voters that were issued a Standard Ballot in the signed-in polling location.

|   | werview Standard    | Not in Roster | Provisional | All                              |   |
|---|---------------------|---------------|-------------|----------------------------------|---|
|   | Standard            | Not in Roster | Provisional | Filter by Voter Status           |   |
| # | Voter               | Party         | Precinct    | All                              |   |
| 1 | Elerence Cara       | ND            | Ward 26     | Filter by Device                 |   |
| • | Florence, Cara      | INF           | Waru 20     | All Devices                      | • |
| 2 | Richardson, Michael | NP            | Ward 26     | Filter by Date and Time Set Clea | r |
|   |                     |               |             | • • •                            |   |
| 3 | Weiss, Bridgette    | NP            | Ward 26     |                                  |   |

Export

90

#### (Voted List) Continued.....

**Not In Roster:** If enabled, includes only voters that were not included on the initial voter roster and received a Provisional Ballot after being added to the poll roster from the pollbook.

| Voted List                      |                                                          | ×                                                                                                    |
|---------------------------------|----------------------------------------------------------|----------------------------------------------------------------------------------------------------|
| OverviewStan#Voter1Omel, Tucker | dard Not In Roster Provisional Party Precinct NP Ward 26 | All   Filter by Voter Status  All  Filter by Device  All Devices  Filter by Date and Time Set Clear  Start:  End:  End:  Clear  Clear |
| 1 Voter                         |                                                          |                                                                                                    |
| Back                            |                                                          | Export                                                                                                    |

**Provisional:** If enabled, includes only voters that were issued a Provisional Ballot, including Not in Roster voters.

| <b>Vot</b> | ed List<br>-2020 12:45 PM |                     |               | $\frown$    |                                   |   |
|------------|---------------------------|---------------------|---------------|-------------|-----------------------------------|---|
| 0          | Overview                  | Standard            | Not In Roster | Provisional | All<br>Filter by Voter Status     | • |
| ŧ          | Voter                     |                     | Party         | Precinct    | All                               | • |
| I          | * Omel, T                 | ucker               | NP            | Ward 26     | Filter by Device                  | • |
| 2          | Saracho                   | o, Erika            | NP            | Ward 26     | Filter by Date and Time Set Clear |   |
|            |                           |                     |               |             | Start:   End:                     | • |
|            | 2 Voters * \              | /oter Not in Roster |               |             |                                   |   |
|            | Back                      |                     |               |             | Export                            |   |

91

#### **Reissued Report**

The Reissued Report provides details on voters that have been reissued a ballot. If the voter was reissued multiple ballots, that voter's information would display multiple times. This report can be Grouped by Voter, as well as filtered by Device or Date & Time.

| <b>Rei</b> | ssued Report            |       |          | ·                                 |
|------------|-------------------------|-------|----------|-----------------------------------|
| #          | Voter                   | Party | Precinct | Group by Voter                    |
| 1          | Saracho, Erika          | NP    | Ward 26  | Filter by Device                  |
|            |                         |       |          | All Devices 🔻                     |
|            |                         |       |          | Filter by Date and Time Set Clear |
|            |                         |       |          | • • •                             |
|            |                         |       |          | Start: 🔻 End: 🔻                   |
|            |                         |       |          |                                   |
| 1          | Voter 1 Reissued Ballot |       |          |                                   |
|            |                         |       |          |                                   |

#### **Spoiled Ballot Report**

The Spoiled Ballot Report provides detailed information related to the number of Reissued Ballots, including a breakdown by jurisdiction-defined reissue reasons, and the number of Cancelled Ballots.

|                           |                                                                                                    | ×                                                                                         |
|---------------------------|----------------------------------------------------------------------------------------------------|-------------------------------------------------------------------------------------------|
|                           |                                                                                                    |                                                                                           |
| sued                      | 1                                                                                                    |                                                                                           |
| ed Incorrect Ballot Style | 0                                                                                                    |                                                                                           |
| Worker Error              | 0                                                                                                    |                                                                                           |
| r Spoiled Ballot          | 0                                                                                                    |                                                                                           |
| sued Provisional          | 1                                                                                                    |                                                                                           |
| celled                    | 0                                                                                                    |                                                                                           |
|                           |                                                                                                    |                                                                                           |
|                           |                                                                                                    |                                                                                           |
|                           | <b>ssued</b><br>ed Incorrect Ballot Style<br>Worker Error<br>er Spoiled Ballot<br>sued Provisional<br><b>scelled</b> | ssued1ed Incorrect Ballot Style0Worker Error0er Spoiled Ballot0sued Provisional1iccelled0 |

### SIGNING OUT AND SHUTTING DOWN EXPRESSPOLL BOOK

From the Main
 "Search for Voter"
 Screen, Select
 "Options"

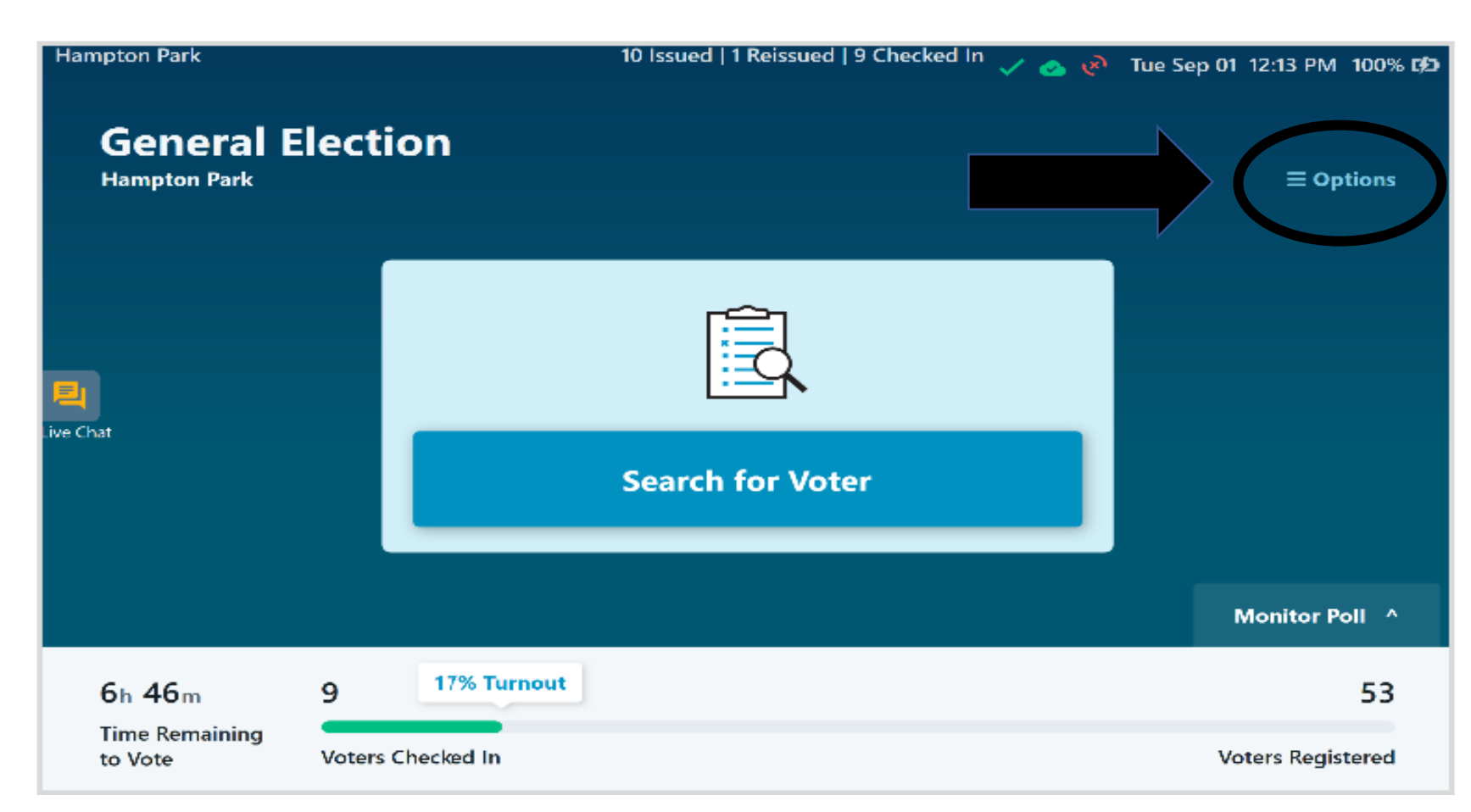

### SIGNING OUT AND SHUTTING DOWN EXPRESSPOLL BOOK Continued....

At the bottom of the "Options Menu" Select "Sign Out"

#### **Appendix B: Options Menu** The Options Menu shows the Manage following information: Incremental Updates Incremental Updates will show Last Applied: 06/18/2019 10:23 AM when the updates were last applied. SD Card Not Connected will only **SD Card Not Connected** appear if the SD Card is not connected. When the SD Card is System Information connected, no message will appear. Device Name: OMA-System Information is specific to the device. Serial Number: Peer to Peer Connected will appear Peer to Peer Connected when the device is connected to another device. If the device is not connected, the message Peer to Peer Peers in Network Not Connected will appear. OMA-Peers in Network will show the peers your device is connected to. If no peers are connected the list will Sign Out be blank. Sign Out after polls are closed.

You will be asked if you would like to sign out. Select **Yes** is selected, the user(s) will be signed out of the application and redirected to the Launch screen.

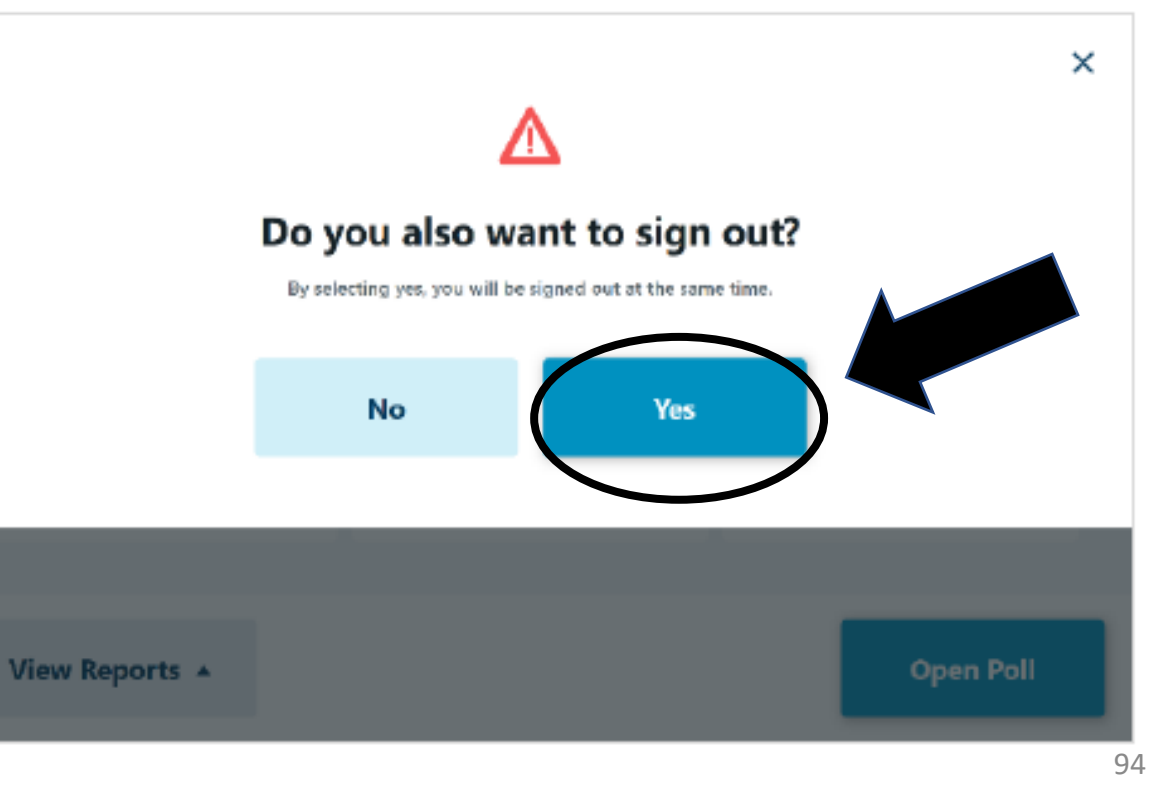

### SIGNING OUT AND SHUTTING DOWN EXPRESSPOLL BOOK Continued....

Once on the Launch screen, select <u>Shut Down</u> to power off the tablet, then select <u>Yes</u> when prompted to complete the action, or **No** to return to the launch screen.

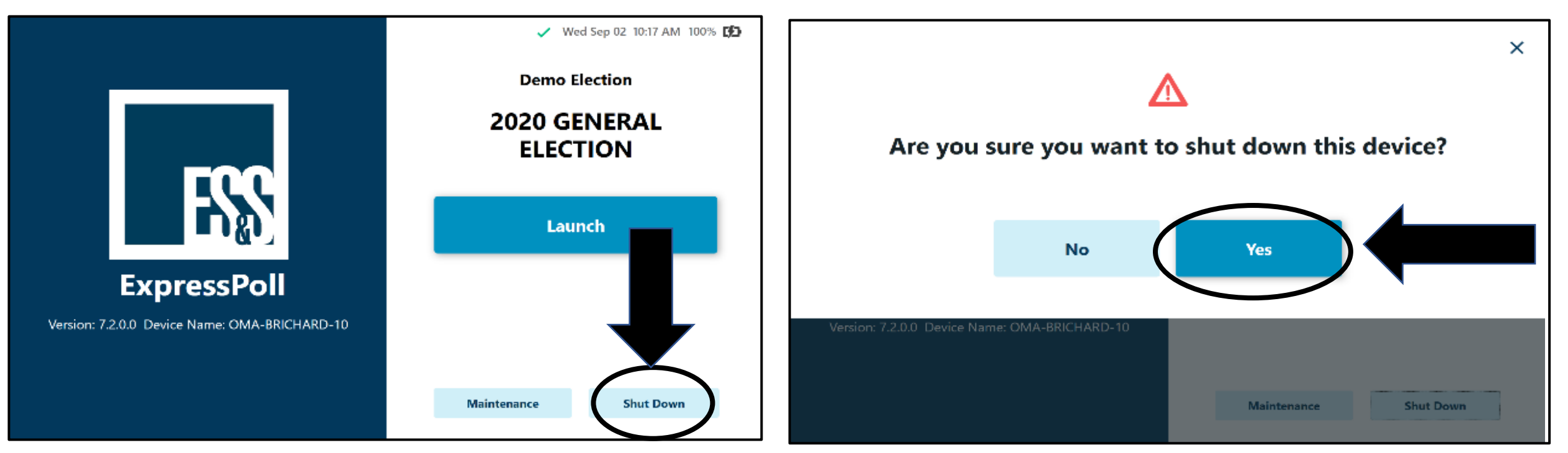

#### **EXPRESSVOTE CLOSING PROCEDURES**

- Retrieve the barrel key, unlock, and open the secured access compartment.
- Flip the Power switch to "Off". Note: The system shutdown may take several minutes.
- On the Confirm Shut Down screen, press "Shut Down".
- Lock the secured access compartment.

**Note:** Make sure the ADA keypad cord allows you to close the door properly.

- Gently place the ExpressVote face down and remove the electrical cord.
- Gently place the ExpressVote into its carrying case along with the electrical cord.
- Place them all onto the SILVER Shelved Cart, starting on the bottom shelf.

### STEP BY STEP CLOSING THE EPOLLBOOK INSTRUCTIONS

LIECTION

6h 46m

Time Remainin

Votors Checked In

d

Search for Voter

GET YOUR ISSUE COUNT OF VOTERS WHO VOTED THAT IS LISTED ON THE TOP OF YOUR EPOLLBOOK SCREEN.

- DS200 PUBLIC COUNT
- EPOLLBOOK CHECKED IN/ISSUED NUMBERS
- COMBINATION FORMS

### <u>DO NOT SHUT ANYTHING</u> DOWN <u>UNTIL</u> YOU KNOW <u>YOU</u> <u>ARE COMPLETELY BALANCED</u>.

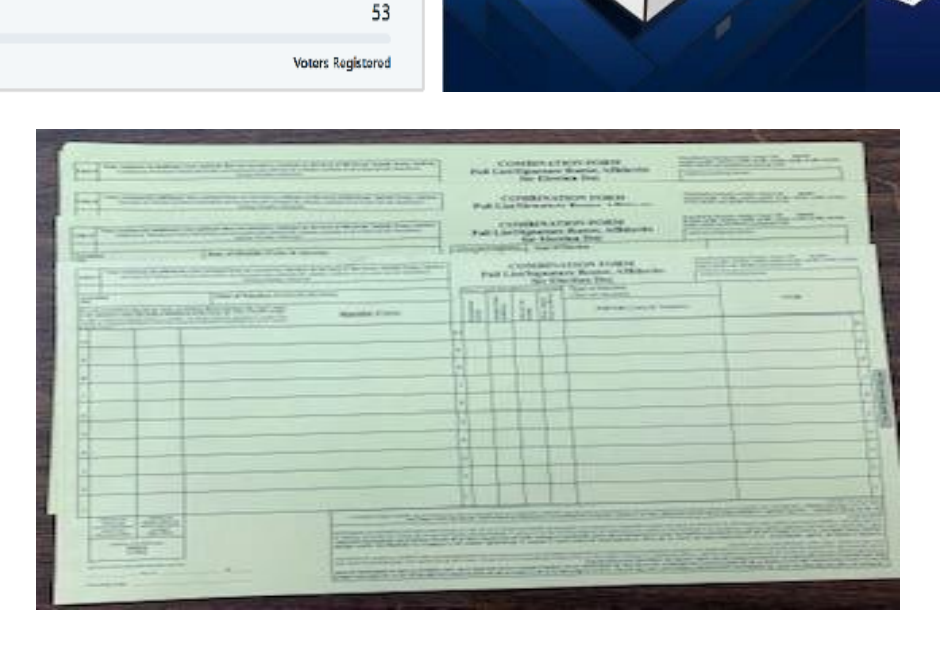

00 CURBSIDE

👝 🕡 Tue Sep 01 12:13 PM 100% 08

= Option

Monitor Poll 4

🕒 🕌 🖋 12:53 PM

Welcome, Please

insert your ballot.

Public Count: 0

2

### **GETTING TO KNOW THE EXPRESSVOTE**

- 1. ACCESS COMPARTMENT
- 2. POWER SOURCE INDICATOR
- 3. BATTERY STATUS INDICATOR
- 4. ACCESSIBILITY DEVISE PORT
- 5. HEADPHONE JACK
- 6. PAPER BALLOT FEED
- 7. TOUCH SCREEN

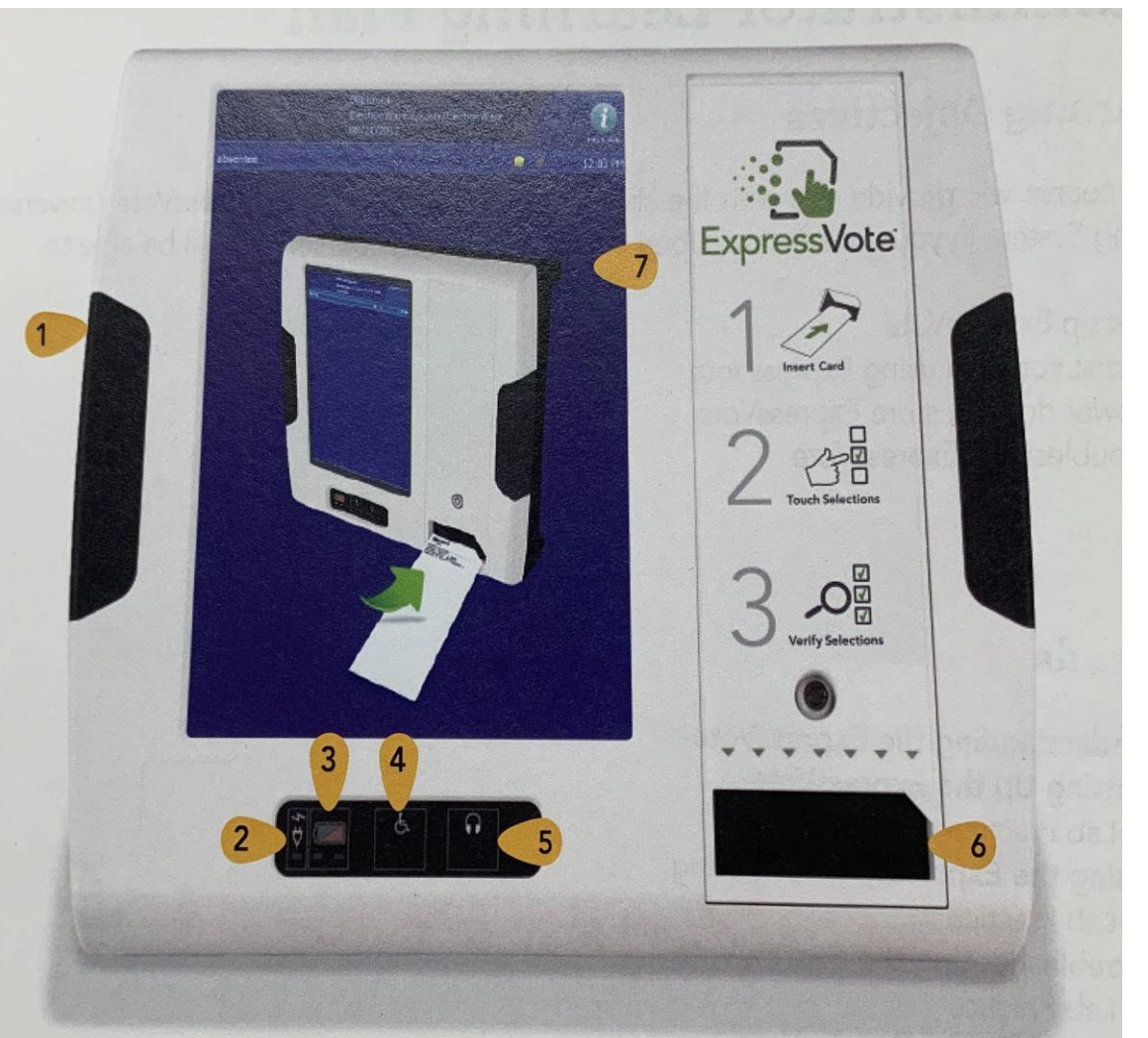

#### KEY TO USE ON EXPRESSVOTE

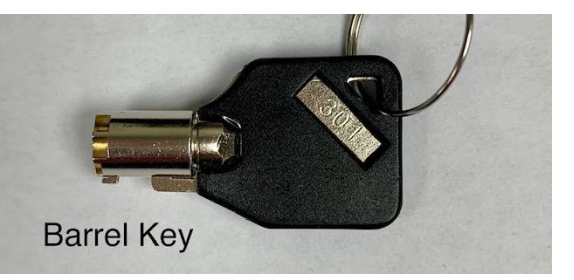

### **GETTING TO KNOW THE EXPRESSVOTE**

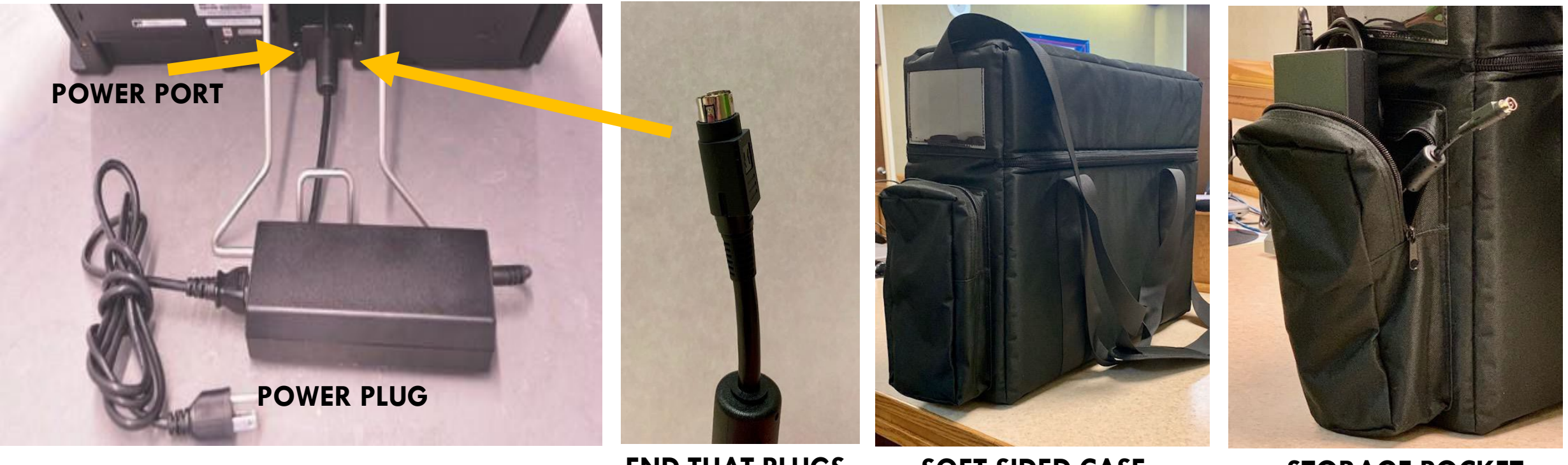

END THAT PLUGS INTO POWER PORT FLAT SIDE UP.

SOFT SIDED CASE

STORAGE POCKET FOR POWER PLUG ONLY

### STEP BY STEP OPENING EXPRESSVOTE INSTRUCTIONS

### NOTE: KEEP EXPRESSVOTE BAG ON THE FLOOR WHILE UNPACKING ALL ITEMS.

- 1. PULL EXPRESSVOTE OUT OF BAG AND CAREFULLY LAY FACEDOWN ON THE TABLE.
  - PULL THE METAL STAND OUT AND LEAVE AT A 45-DEGREE ANGLE.
  - PLUG THE POWER CORD INTO THE EXPRESSVOTE (FLAT SIDE WILL FACE UPWARDS)
  - PLUG THE OTHER END INTO THE 110 POWER OUTLET.
  - MAKE SURE YOUR POWER PACK ISN'T HANGING OFF THE TABLE
- 2. USING THE BARREL KEY OPEN THE LEFT SIDE ACCESS COMPARTMENT.

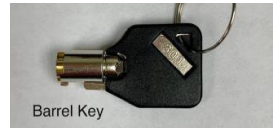

- 3. PUSH THE POWER SWITCH TO THE **ON** POSITION
  - NOTE: THE SYSTEM STARTUP CAN TAKE SEVERAL MINUTES
- 4. SET UP PRIVACY PANELS AROUND EXPRESSVOTES.

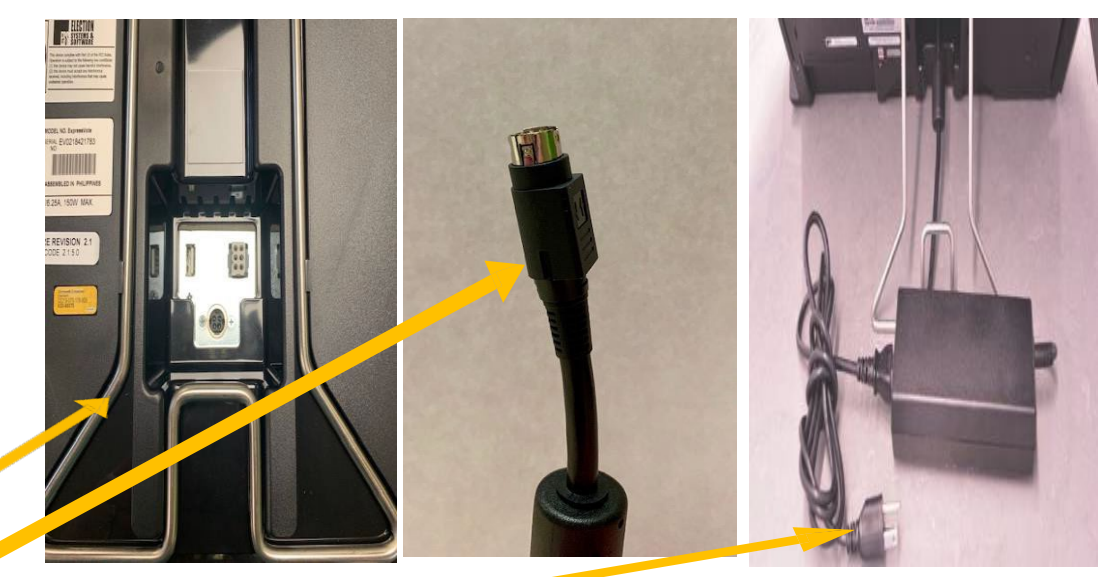

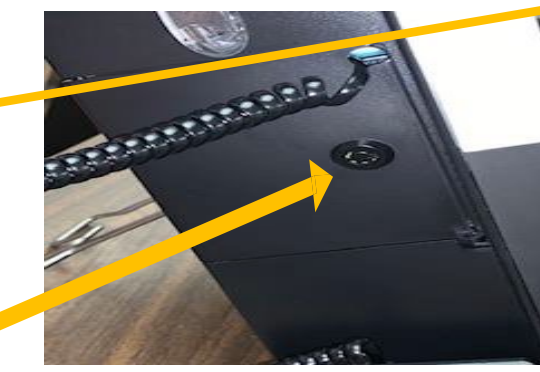

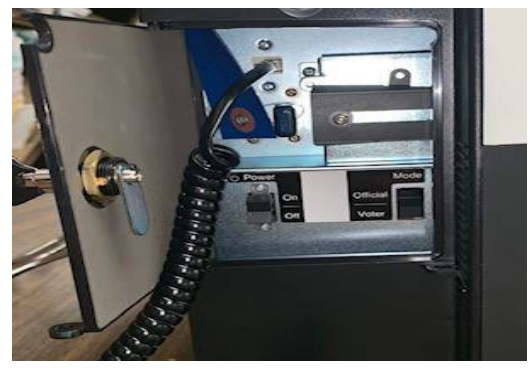

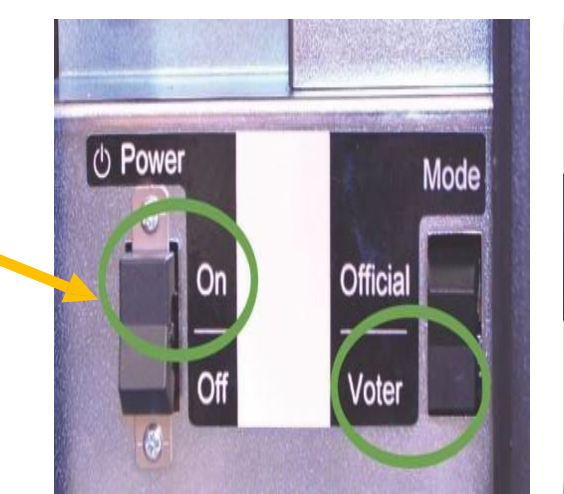

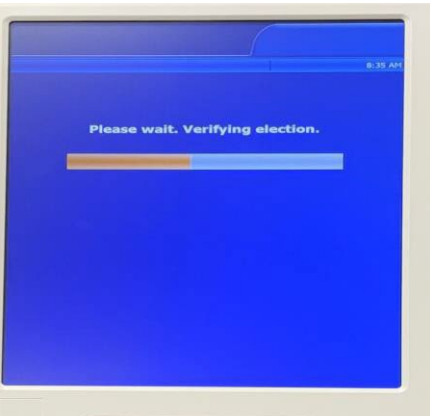

### **GETTING TO KNOW** THE EXPRESSVOTE

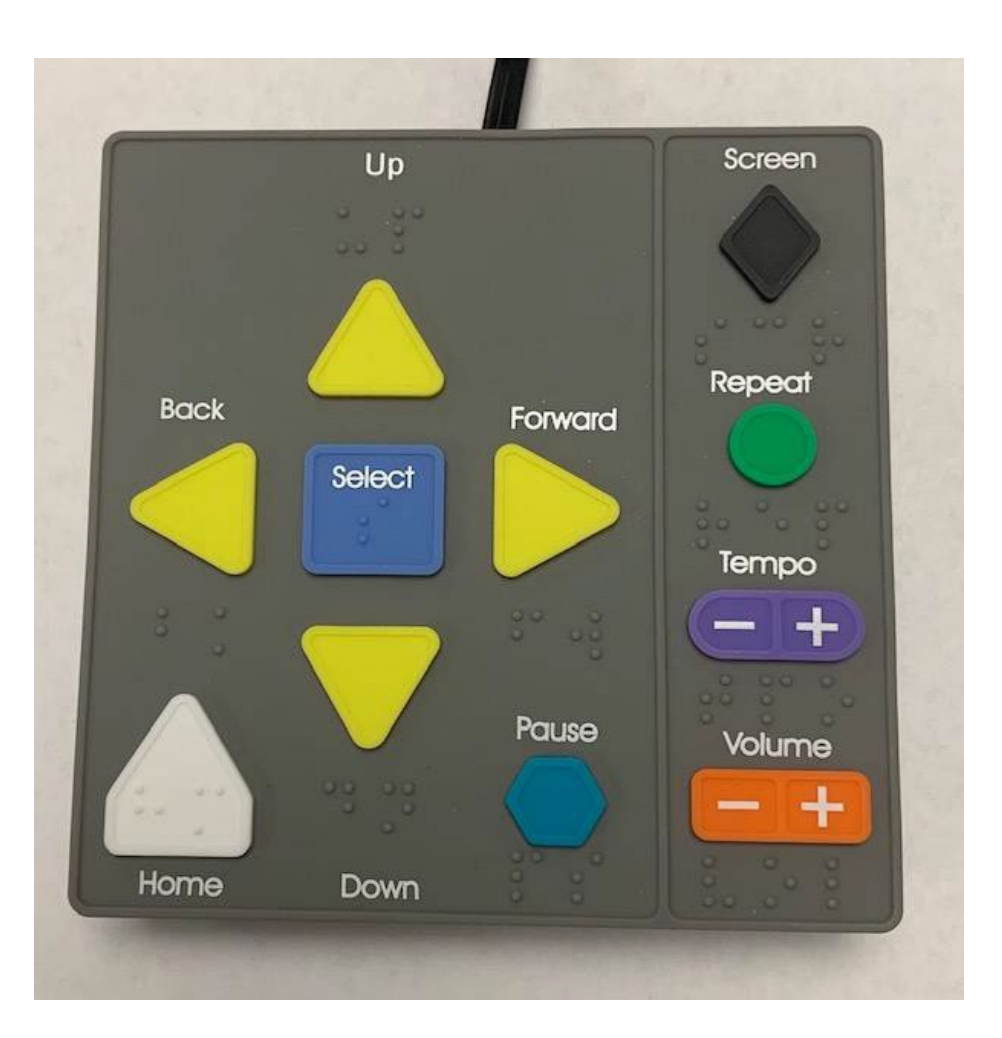

- **UP ARROW**
- **BACK ARROW**
- SELECT
- FORWARD ARROW
- DOWN ARROW
- HOME
- PAUSE
- SCREEN

- REPEAT
- TEMPO

- MOVES THE CURSER UP THE SCREEN MENU.
- MOVES TO THE PREVIOUS SCREEN.
- SELECTS THE VOTER'S CONTEST CHOICES.
- ADVANCES TO NEXT SCREEN.
  - MOVES THE CURSOR DOWN THE SCREEN MENU.
    - OPENS SCREEN WITH VOTING INSTRUCTIONS.
    - STOPS THE AUDIO MESSAGE MOMENTARILY; PRESS PAUSE AGAIN TO RESUME THE AUDIO.
  - DARKENS THE MONITOR FOR PRIVACY VIEWING; PRESS AGAIN TO RETURN TO NORMAL DISPLAY.
    - REPEATS THE LAST SPOKEN PHRASE OF THE AUDIO.
      - ADJUSTS THE AUDIO SPEED.
    - ADJUSTS THE AUDIO LEVEL 101

VOLUME

### OPENING EXPRESSVOTE INSTRUCTIONS CONTINUED

- 4. FOR ACCESSIBLE VOTING HAVE YOUR HEADPHONES OUT & READY BY THE EPOLLBOOK CLERK
- 5. ENTER THE ELECTION CODE
  - ELECTION CODE WILL BE PROVIDED ON YOUR OPEN/CLOSE INSTRUCTION FORM IN THE MEDIA STICK ZIPLOCK BAG.
- 6. ON THE '**READY FOR VOTING'** SCREEN:
  - A. CONFIRM THE UNIT IS PLUGGED INTO AC POWER. WHEN PLUGGED IN, THE GREEN INDICATOR LIGHT WILL BE LIT ON THE BOTTOM LEFT SIDE.
  - B. CONFIRM THE TIME, NAME & DATE OF THE ELECTION, AND POLL NAME.

IF NOT ACCURATE PLEASE CALL OUR OFFICE.

7. YOU MAY NOW **PRESS OK** 

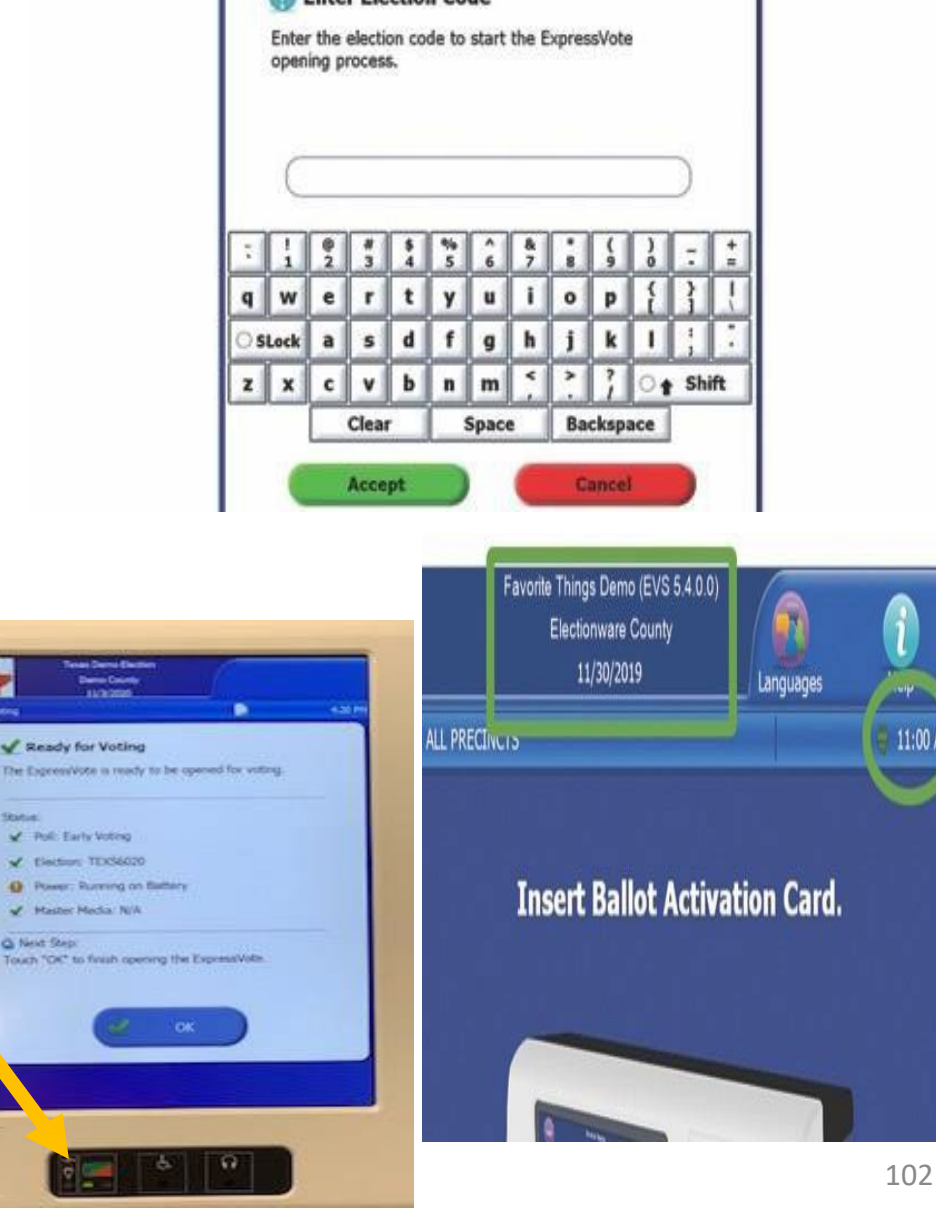

### **GETTING TO KNOW THE EXPRESSVOTE**

|              |            | Demo Co<br>11/3/20         | ounty<br>020          | Langua   | ges | i<br>Help |
|--------------|------------|----------------------------|-----------------------|----------|-----|-----------|
| Early Voting | Partie The |                            |                       |          |     | 8:37 AI   |
|              |            |                            | Governo<br>Vote for O | r<br>ne  |     |           |
|              |            | Pete Sakes<br>REPUBLICAN   | 1                     |          |     | ]         |
|              |            | Carrie Okie<br>DEMOCRATI   | C                     |          |     | ]         |
|              | •          | Juan Forall<br>LIBERTARIAN | N                     |          |     | ]         |
|              |            | Write-in:                  |                       |          |     | 1         |
|              |            |                            |                       |          |     | J         |
|              |            |                            |                       |          |     | 1         |
|              |            |                            |                       |          |     | 1         |
|              |            |                            |                       |          |     | ]         |
|              |            |                            |                       |          |     | 1         |
|              |            |                            |                       |          |     | 1         |
|              |            |                            |                       |          |     | ]         |
| Prev         | vious      | Zoom                       | Exit                  | Contrast | Net | xt        |
| Prev         | vious      | Zoom                       | Exit                  | Contrast | Ne  | xt        |
| Prev         | vious      | Zoom                       | Exit                  | Contrast | Ne  | xt        |

- **PREVIOUS** RETURNS TO PREVIOUS SCREEN
- **ZOOM** INCREASES AND DECREASES THE SIZE OF TEXT
- **EXIT** OPENS THE EXIT SCREEN
- **CONTRAST** CHANGES THE DISPLAY TO WHITE TEXT ON BLACK BACKGROUND
- **NEXT** ENTERS THE SELECTION AND OPENS THE NEXT SCREEN
- LANGUAGES CHANGES LANGUAGE TO ENGLISH TO SPANISH
- **i HELP** SUMMARY OF HOW TO USE THE EXPRESSVOTE TO EXIT, HIT NEXT

### **TROUBLESHOOTING** EXPRESSVOTE IDLE ERROR MESSAGES

**PROBLEM**: AFTER SEVERAL MINUTES, THE FOLLOWING MESSAGE WILL APPEAR ON THE EXPRESSVOTE SCREEN:

"CONTINUE VOTING?
THERE HAS BEEN NO ACTIVITY FOR FIVE MINUTES.
NEXT STEP: TO CONTINUE VOTING, TOUCH 'PREVIOUS'.
TO RECEIVE YOUR CARD WITHOUT PRINTED SELECTIONS, TOUCH 'PREVIOUS'.

'EXIT'."

**CAUSE**: THIS ERROR MESSAGE APPEARS AFTER THE EXPRESSVOTE HAS BEEN IDLE, WITH A CARD INSERTED FOR 5 MINUTES.

**SOLUTION**: IF A VOTER IS STILL USING THE EXPRESSVOTE, THE POLL WORKER WILL NEED TO ADVISE THE VOTER TO TOUCH THE WORD **'PREVIOUS'** TO GO BACK TO THEIR BALLOT TO PROCEED TO MAKE THEIR SELECTIONS.

**NOTE**: THE OPTION TO GO BACK TO PREVIOUS SCREEN IN VOTER MODE ONLY EXISTS AFTER 5 MINUTES OF INACTIVITY. IF THE TERMINAL IS INACTIVE FOR ANOTHER 5 MINUTES, YOU WILL GET ANOTHER ERROR MESSAGE.

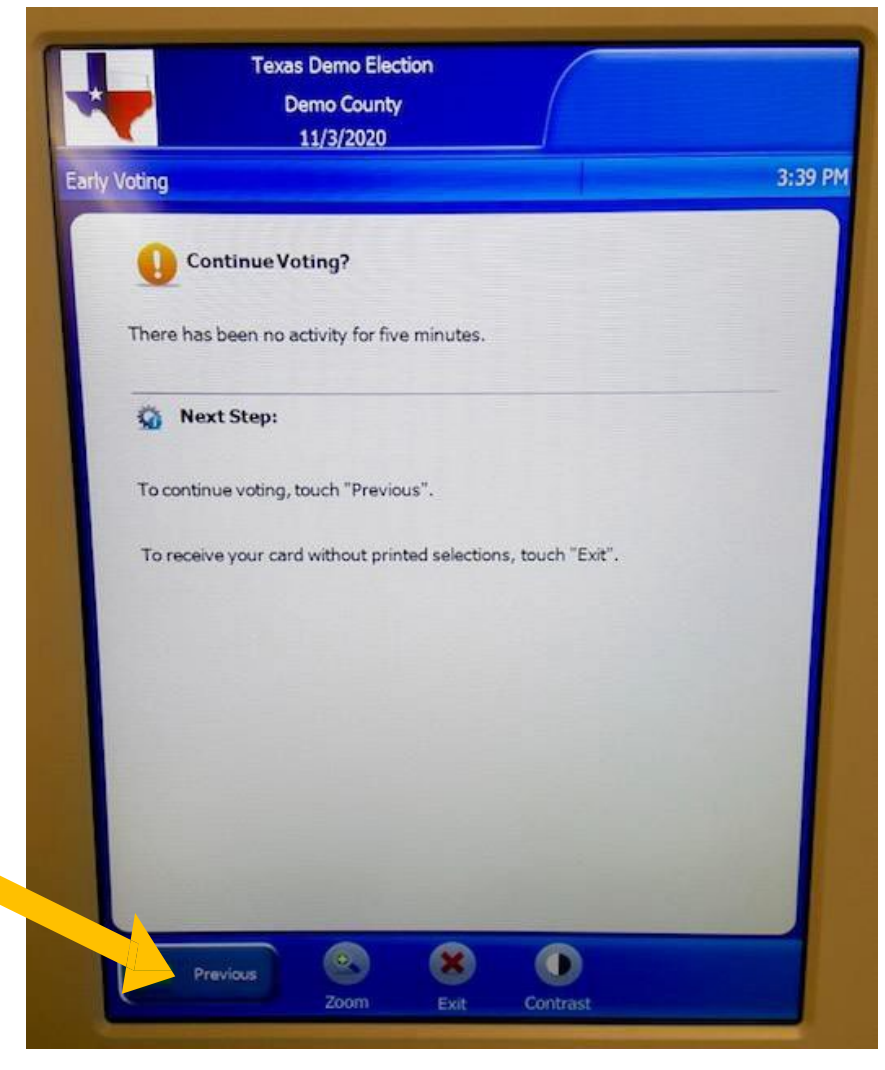

### **TROUBLESHOOTING** EXPRESSVOTE PROTECTING PRIVACY WHILE ASSISTING VOTERS

**PROBLEM**: AS A POLL WORKER I DON'T WANT TO INVADE THE VOTERS PRIVACY WHEN ANSWERING THEIR QUESTIONS.

**SOLUTION**: THE EXPRESSVOTE KEYPAD IS EQUIPPED WITH A PRIVACY KEY WHICH WILL TURN THE SCREEN BLACK WHEN VIEWING. THE DIAMOND SHAPED KEY AT THE TOP-RIGHT OF THE KEYPAD ALLOWS THE SCREEN NOT TO BE VIEWED WHILE ASSISTING VOTERS.

IF THE KEYPAD IS CONNECTED, THIS WILL PRESERVE THE PRIVACY FOR THE VOTERS WHO ARE USING ONLY THE AUDIO FEATURE TO SELECT THEIR VOTES OR FOR VOTERS WHO REQUEST ASSISTANCE FROM A POLL WORKER. POLL WORKERS CAN EASILY ACCESS THE BUTTON WHEN APPROACHING THE EXPRESSVOTE FROM BEHIND AS LONG AS THE KEYPAD IS CONNECTED.

MAKE SURE YOU TELL THE VOTER WHO IS USING THE VISUAL CARD TO PRESS THE BUTTON AGAIN TO RESUME

MAKING THEIR SELECTIONS TO THEIR ACTIVATION CARD ON THE SCREEN.

### STEP BY STEP CLOSING EXPRESSVOTE INSTRUCTIONS

- 1. SHUTTING DOWN THE EXPRESSVOTE
  - OPEN THE LEFT SIDE ACCESS COMPARTMENT WITH THE BARREL KEY
  - PRESS DOWN THE POWER SWITCH TO TURN OFF.
  - CLOSE THE SIDE ACCESS COMPARTMENT & LOCK IT BACK WITH THE BARREL.
  - IF APPLICABLE, UNPLUG THE HEADPHONES
- 2. GENTLY LAY THE EXPRESSVOTE FACE DOWN.
  - UNPLUG THE POWER PLUG FROM THE BACK OF THE EXPRESSVOTE
  - RETURN POWER CORD INTO SOFT SIDED CASE IN THE STORAGE POCKET.
- 3. LOCK THE METAL STAND BACK INTO THE EXPRESSVOTE
- 4. RETURN EXPRESSVOTE INTO SOFT SIDED CASE
- 5. PLACE THEM ALL ONTO THE SILVER SHELVED CART STARTING ON THE BOTTOM SHELF.

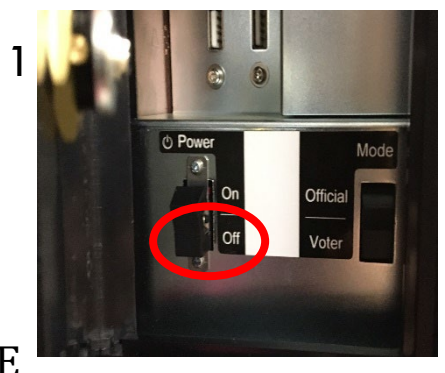

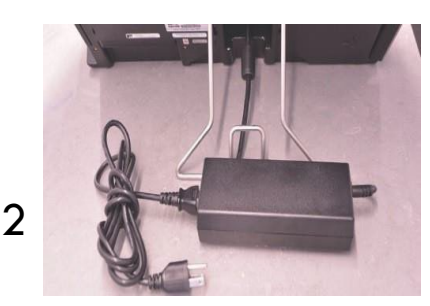

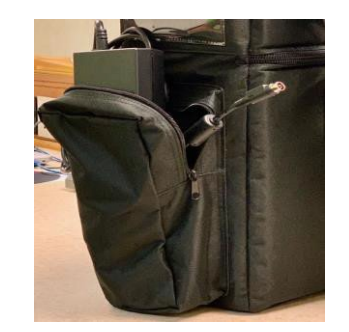

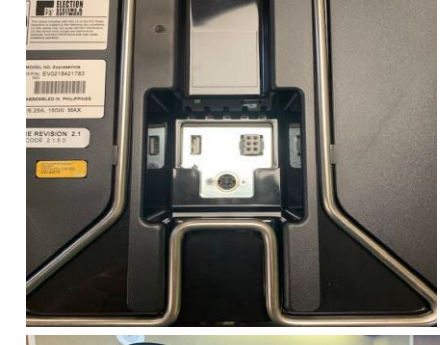

3

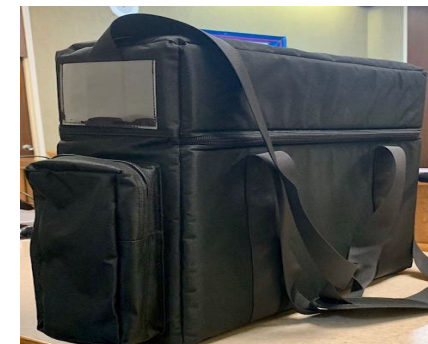

## **DETAILED** DS200 **OPENING & CLOSING PROCEEDURES ARE IN THE SECURE BOX** PLEASE USE THEM AND CALL **US FOR HELP IF NEEDED. THANK YOU!!** ③ 107

# GETTING TO 1 - R KNOW 2 - D

### **THE DS200**

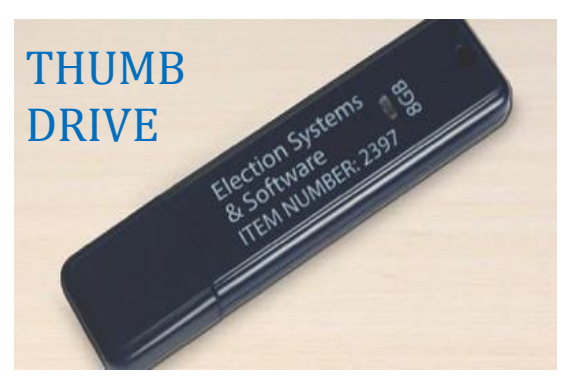

- 1 REAR DOOR
- 2 DISPLAY SCREEN
- 3 ACCESS DOOR
- 4 PROVISIONAL BALLOT DOOR
- 5 BALLOT BOX DOOR
- 6 BALLOT BOX
- 7 LOCKING WHEELS

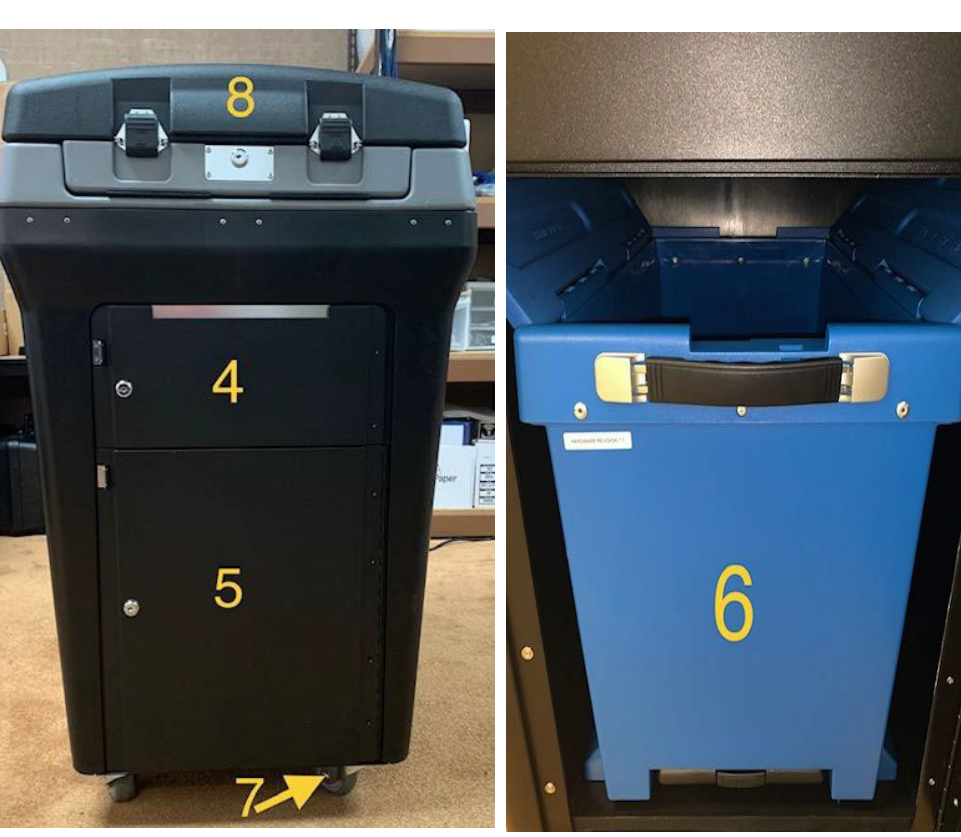

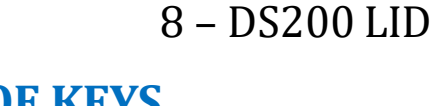

#### TYPES OF KEYS THAT WILL BE USED

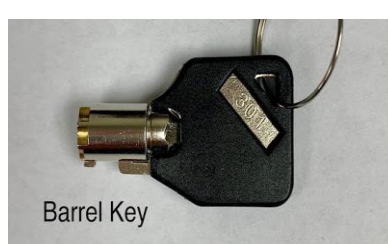

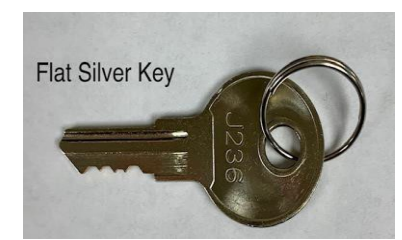

#### **INSIDE THE ACCESS DOOR**

- 1 POWER BUTTON
- 2 CLOSE POLL BUTTON
- 3 THUMB DRIVE W/SEAL

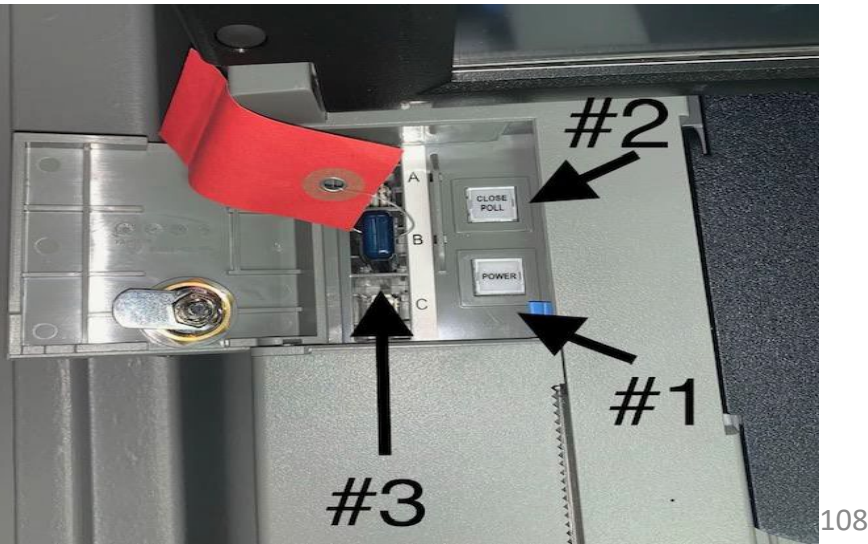
# **STEP BY STEP DS200 OPENING INSTRUCTIONS**

- 1. POSITION THE DS200 IN A CONVENIENT AREA FOR THE VOTER SO THE VOTER MAY DEPOSIT THEIR BALLOT WHEN DONE. **DON'T FORGET TO LOCK THE WHEELS DOWN.**
- 2. USE THE Flat Silver Key TO OPEN REAR DOOR.
- 3. MAKE SURE THE SILVER METAL BAR IS SITTING IN CRADLE 🛌
- 4. PULL THE POWER CORD OUT AND PLUG INTO A 110 POWER OUTLET
  - <u>THE REAR DOOR IS TO REMAIN OPEN FOR VENTILATION</u>
    <u>DURING EARLY VOTING AND ELECTION DAY</u>.
  - MAKE SURE THE ADAPTER IS CONNECTED PROPERLY INSIDE THE DS200.
  - MAKE SURE THE 110 POWER OUTLET IS WORKING
    - MAKE SURE YOUR POWERPACK HAS A GREEN LIGHT

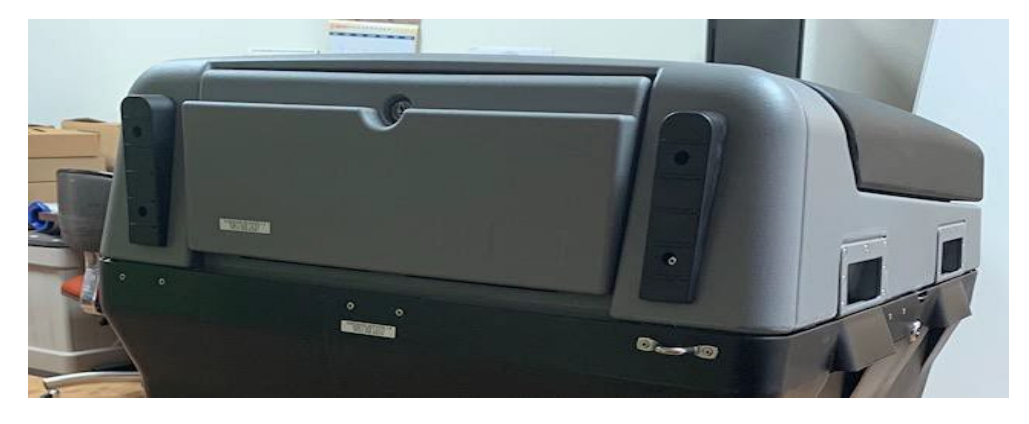

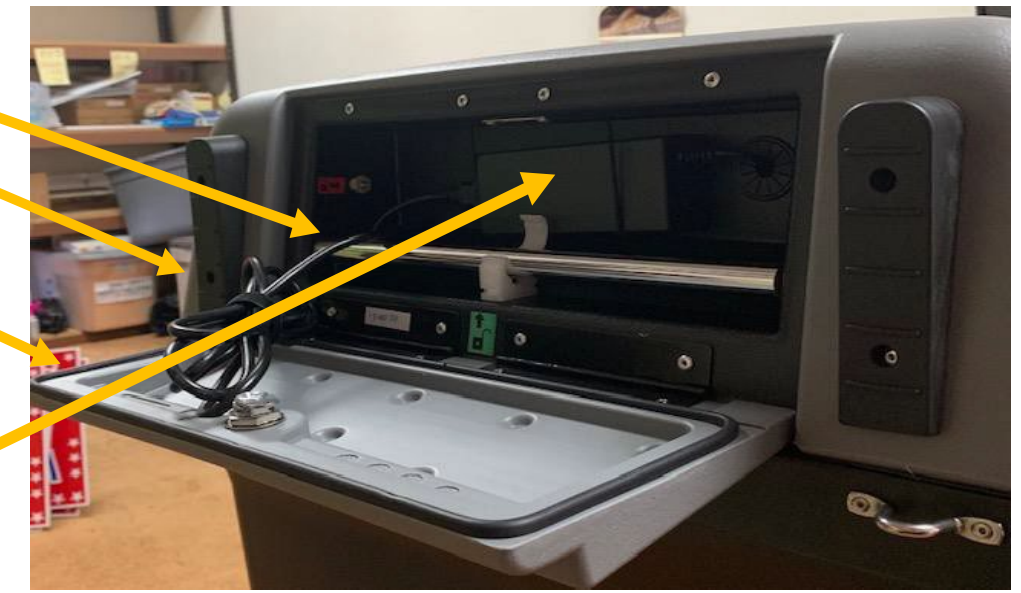

- 5. VERIFY THE PROVISIONAL AND BALLOT COMPARTMENTS ARE EMPTY
  - CUT SEALS AND USE THE "FLAT SILVER KEY" TO UNLOCK/LOCK BOTH COMPARTMENTS.
  - ONCE YOU HAVE VERIFIED THAT BOTH COMPARTMENTS & BLUE BALLOT BOX INSIDE ARE EMPTY, USE THE "FLAT SILVER KEY" TO RE-LOCK BOTH DOORS AND PLACE NEW SEALS ON EACH COMPARTMENT'S DOOR.
  - REMEMBER TO OPEN YOUR BLUE BALLOT TOTE
- 6. CLIP THE SEALS OFF THE DS200 LID USING YOUR WIRE CUTTERS / SCISSORS.

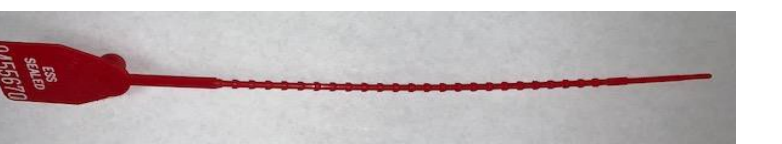

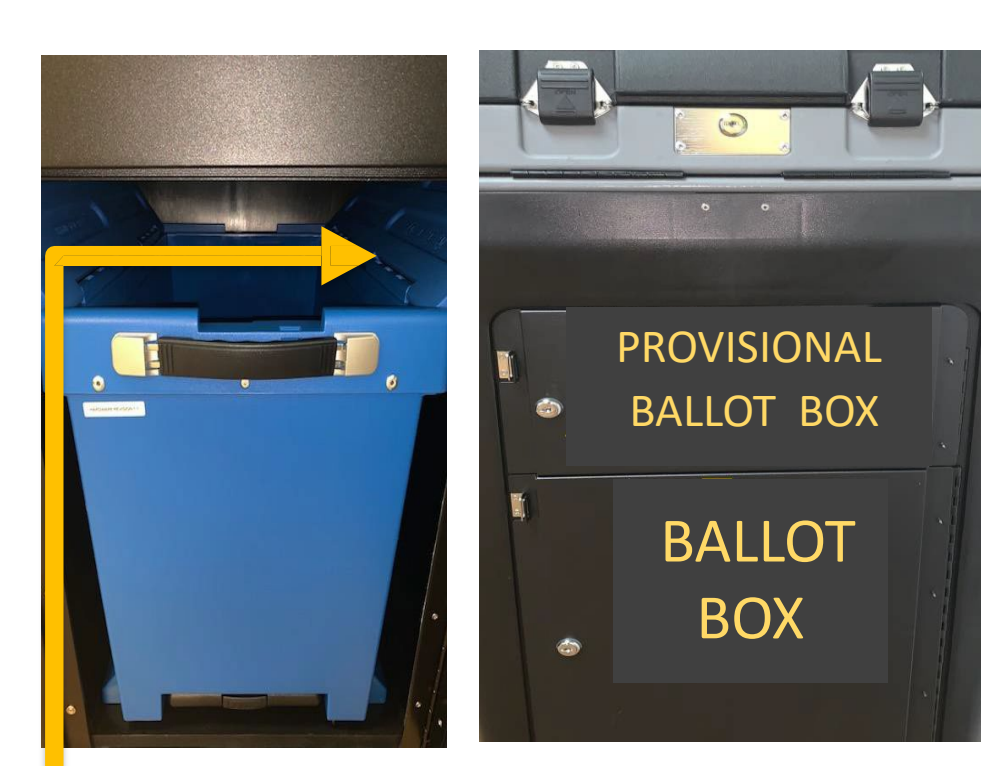

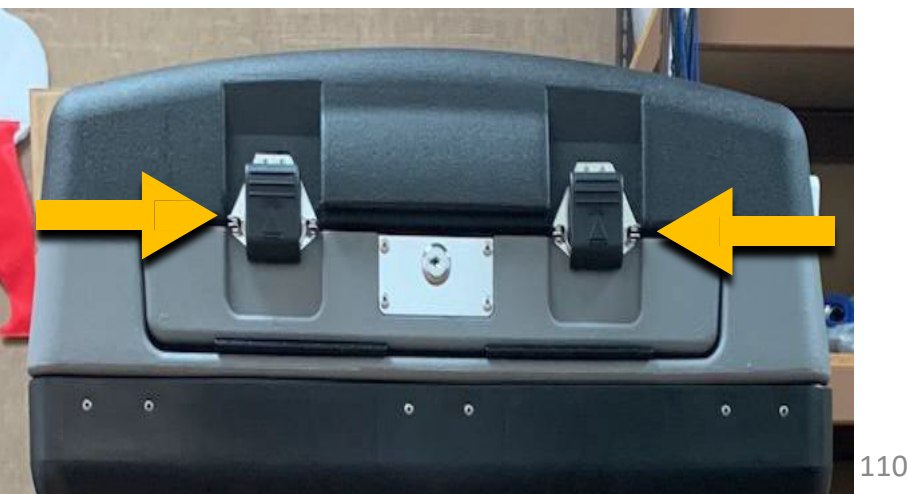

- 7. USE YOUR SILVER KEY AND UNLOCK THE DS200 LID.
  - THE LID HAS HYDRAULIC HINGES HANDLE WITH EASE
    - GUIDE WITH ONE HAND WHILE OPENING
    - PLEASE DO NOT FORCE THE LID TO OPEN OR CLOSE.
    - PLACE LATCHES, IN UPWARDS POSITION.
- 8. INSERT THE BARREL KEY TO UNLOCK THE DISPLAY SCREEN
  - FLIP UP SCREEN AND THE DS200 WILL AUTOMATICALLY POWER UP.
  - **BE AWARE:** THIS WILL TAKE A MINUTE TO POWER UP.
  - IF THE DS200 DOES NOT AUTOMATICALLY POWER UP, UNLOCK THE ACCESS DOOR ON THE FRONT LEFT WITH THE BARREL KEY, AND PRESS THE POWER BUTTON. THIS WILL TAKE A MINUTE TO POWER UP. <u>BE SURE TO</u> <u>LOCK ACCESS DOOR BACK IF YOU HAVE TO OPEN IT.</u>
- 9. DISPLAY SCREEN WILL PROMPT YOU TO ENTER AN ELECTION CODE:
  - ELECTION CODE WILL BE PROVIDED ON YOUR OPEN/CLOSE INSTRUCTION FORM IN THE MEDIA STICK ZIPLOCK BAG.

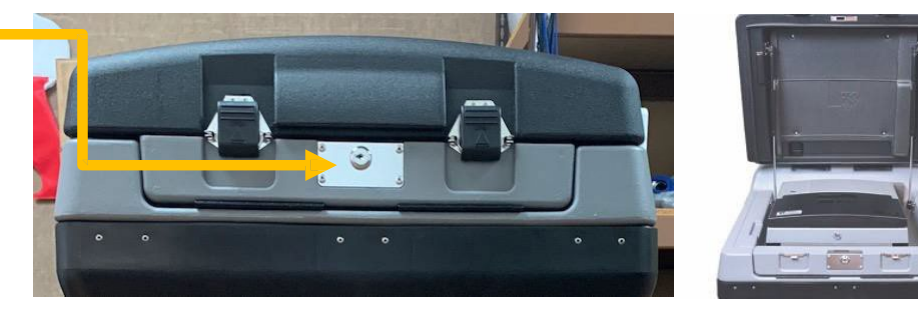

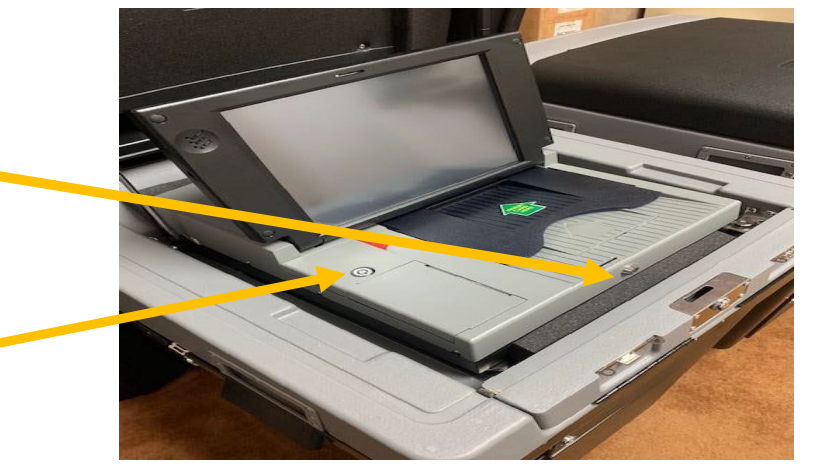

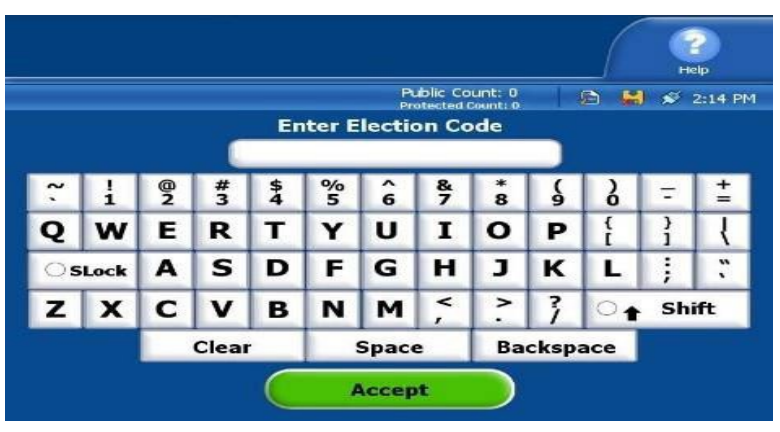

- 10. A CONFIGURATION REPORT WILL AUTOMATICALLY PRINT.
  - CHECK AND VERIFY THE FOLLOWING INFORMATION:

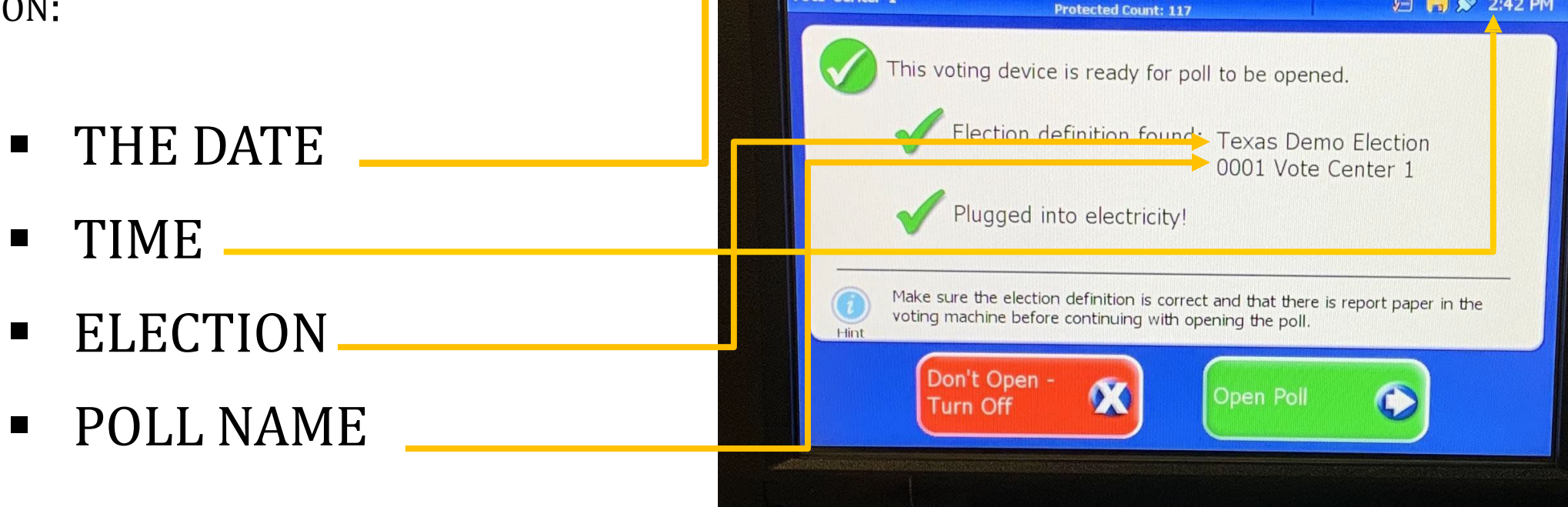

Vote Center 1

Texas Demo Election Demo County

11/03/2020

Public Count: 0

🖻 🔛 💉 2:42 PM

### CONTINUED DS200 OPENING INSTRUCTIONS CHANGING DATE AND TIME

#### DO NOT ADJUST DATE/TIME, CALL OUR OFFICE FIRST IF TIME IS OFF MORE THAN 5 MINUTES.

FOLLOW THESE STEPS:

- 1. SELECT ADMIN
- 2. SELECT LOGIN
- 3. ENTER PASSWORD (PROVIDED IN SECURE BOX WITH BALLOT ACTIVATION CARDS)

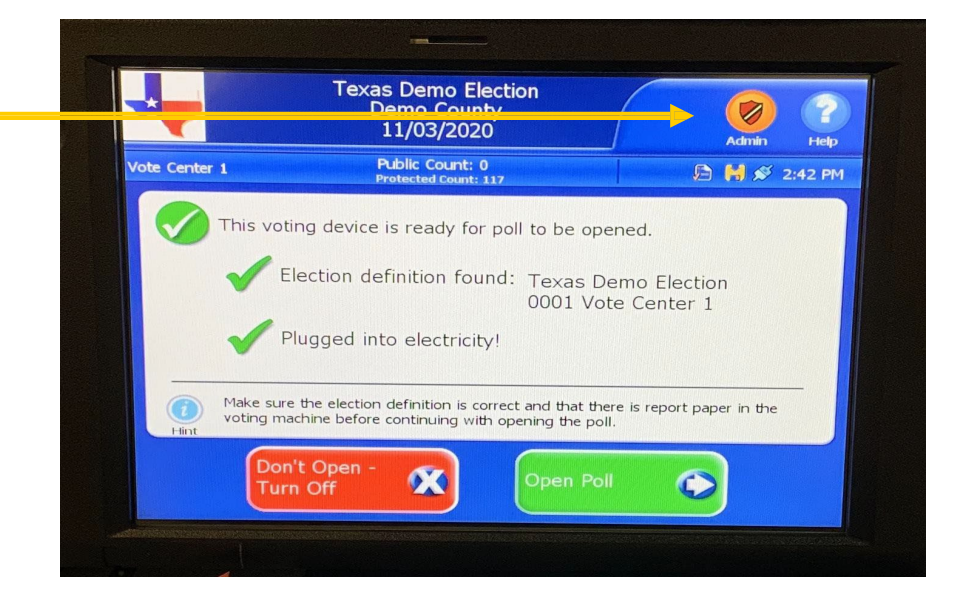

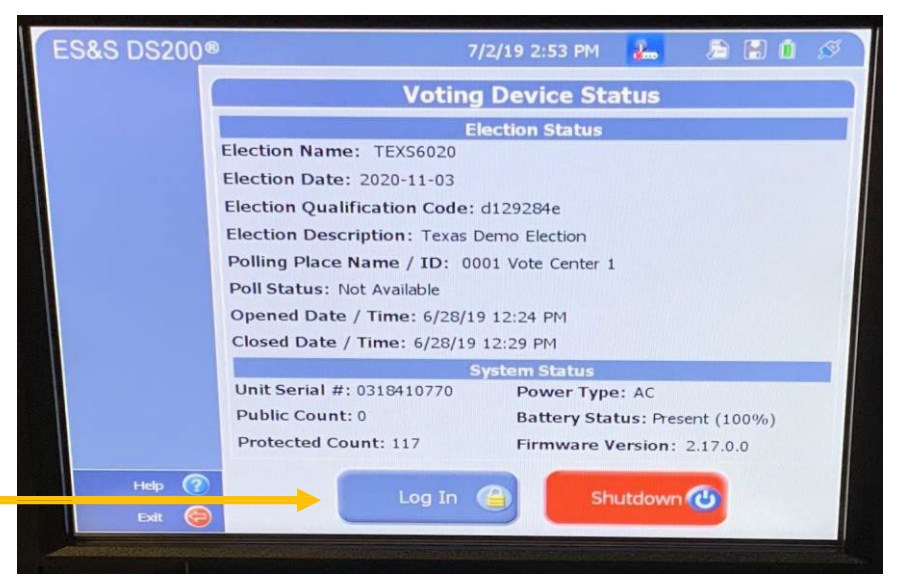

#### 11. MAKE SURE THE SCREEN SHOWS A **GREEN CHECK MARK** BY THE FOLLOWING STATEMENTS:

"THIS VOTING DEVICE IS READY FOR POLL TO BE OPENED."

**"ELECTION DEFINITION FOUND:"** 

"PLUGGED INTO ELECTRICITY!"

- MAKE SURE THE ELECTION IS CORRECT AND THAT THERE IS REPORT PAPER IN THE VOTING MACHINE BEFORE CONTINUING WITH OPENING THE POLL.
- 12. YOU CAN NOW SELECT OPEN POLL.
- 13. THE STATUS AND <u>**1**</u> ZERO TOTALS TAPES WILL AUTOMATICALLY PRINT
  - IF YOU HAVE ANY ISSUES WITH THESE REPORTS NOT PRINTING, CALL OUR OFFICE AND WE WILL WALK YOU THROUGH THE REPORT OPTIONS TO PRINT ADDITIONAL REPORTS.
  - DO NOT PROCEED TO THE NEXT STEP UNTIL YOU HAVE THE ZERO TOTALS TAPE IN HAND.

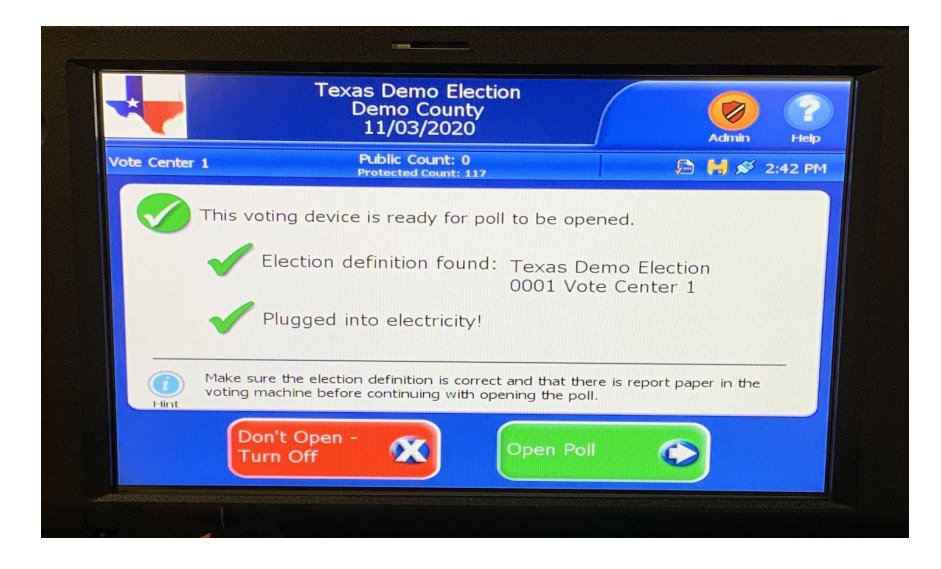

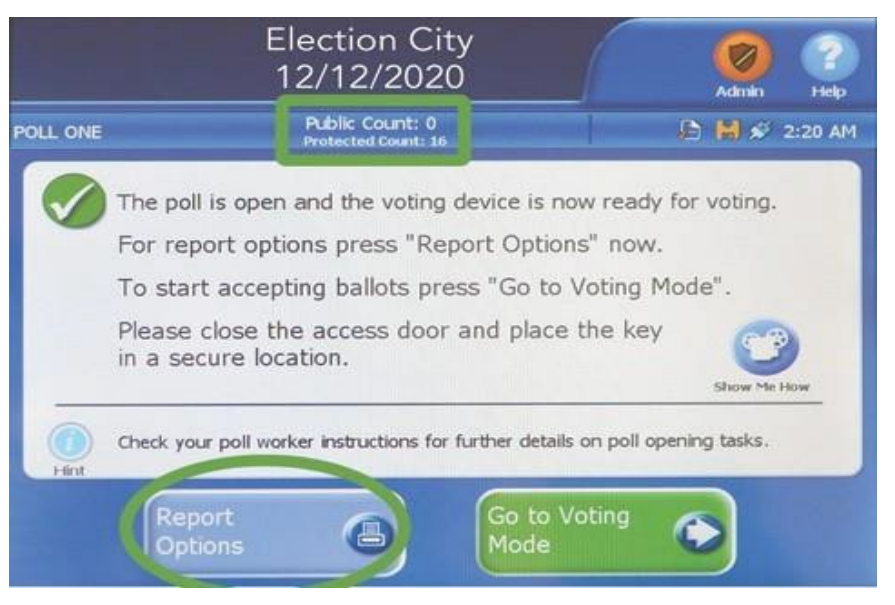

#### Election City **STOP** 12/12/2020 ublic Count: 0 POLL ONE 🖻 🚺 🖋 2:20 A 14. VERIFY THAT THE PUBLIC COUNT IS ZERO. The poll is open and the voting device is now ready for voting. For report options press "Report Options" now. IF IT'S NOT, CALL OUR OFFICE To start accepting ballots press "Go to Voting Mode". Please close the access door and place the key **IMMEDIATELY**. in a secure location. Shrow Me H Check your poll worker instructions for further details on poll opening tasks. 15. PRESS GO TO VOTING MODE. Go to Votino 16. THE DS200 IS READY TO SCAN BALLOTS Public Count: 0 Protected Count: 0 🕒 🔛 💉 12:53 PM 2 900 CURBSIDE HAVE A GREAT ELECTION DAY Welcome. Please insert your ballot. VOTE

### **BEFORE CLOSING THE DS200, HAVE YOU DONE THESE STEPS?**

\*\*\*THE JUDGE AND ALT JUDGE MUST DO THIS TOGETHER\*\*\*

- 1. UNLOCK THE PROVISIONAL BALLOT DOOR ON THE DS200
- 2. NOW CUT THE SEAL ON THE PROVISIONAL BALLOT DOOR AND PLACE IT IN YOUR USED SEAL ENVELOPE.
- 3. TAKE OUT ALL OF THE PROVISIONAL BALLOT ENVELOPES THAT ARE INSIDE AND PLACE THEM INTO THE SECURE PACK.

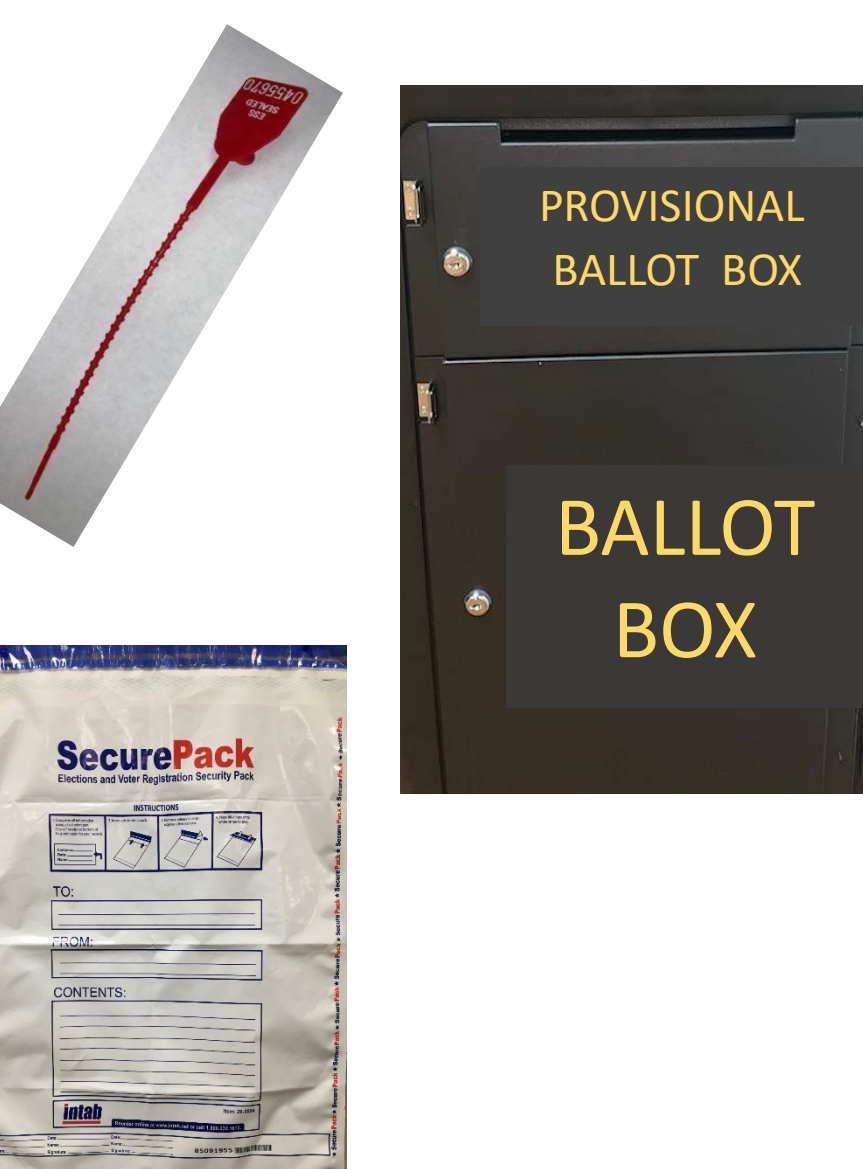

#### YOU ARE NOW READY TO CLOSE DOWN THE DS200!

1. TO OFFICIALLY CLOSE THE POLLS, UNLOCK THE ACCESS DOOR, PUSH CLOSE POLL BUTTON IN AND LET GO, IT WILL MAKE A CLICK SOUND.

**NOTE:** THE **CLOSE POLL** BUTTON WILL TURN RED AND THEN THE COLOR WILL DISAPPEAR.

- 2. THIS SCREEN WILL APPEAR TO CONFIRM YOU ARE READY TO CLOSE THE POLL To return to voting mode now, press "Don't Close - Keep Voting".
  - SELECT CLOSE POLL
- 3. THE DS200 WILL PRINT OUT 1 TOTALS REPORTS.
- 4. YOU NEED TO PRINT AN ADDITIONAL REPORTS,
- 5. SELECT REPORT OPTIONS
  - SELECT "BALLOT STATUS ACCOUNTING REPORT"

To continue closing the poll, press "Close Poll".

0

Θ

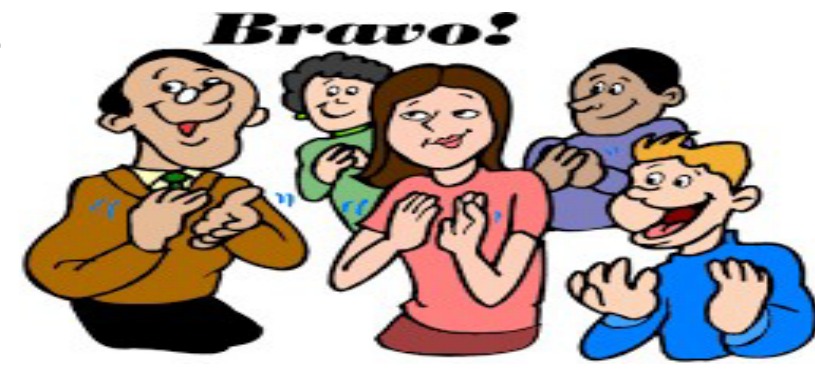

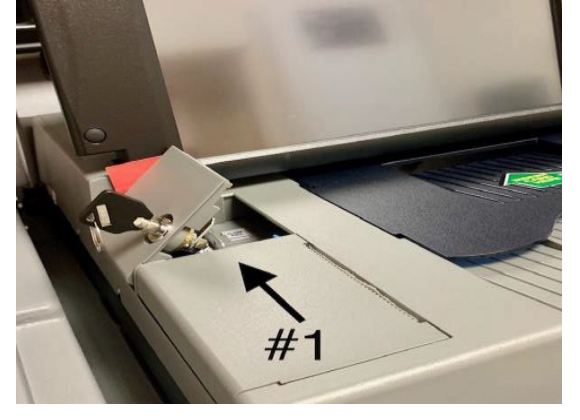

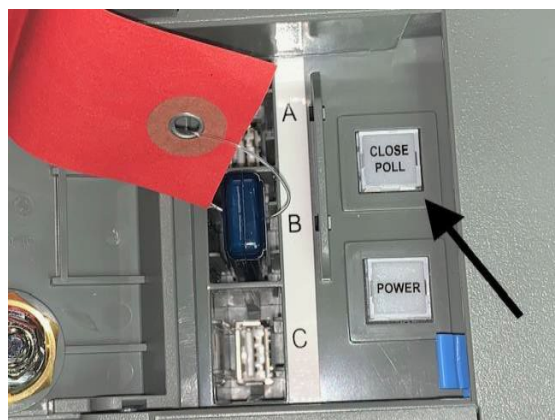

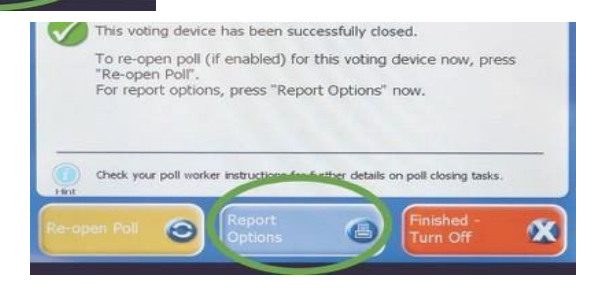

6. SELECT FINISHED – TURN OFF TO SHUT DOWN THE DS200.

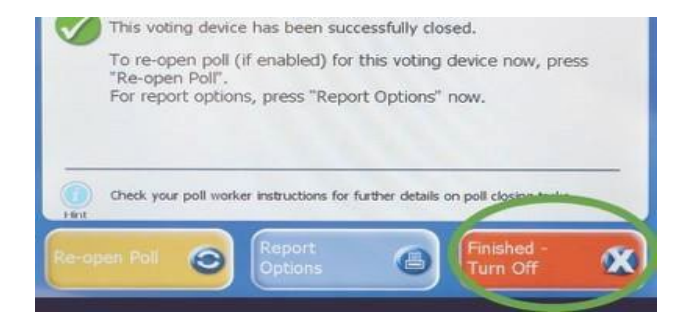

**POWER BUTTON LIGHT MUST BE OFF** BEFORE REMOVING THE ELECTION DEFINITION MEDIA STICK 7.

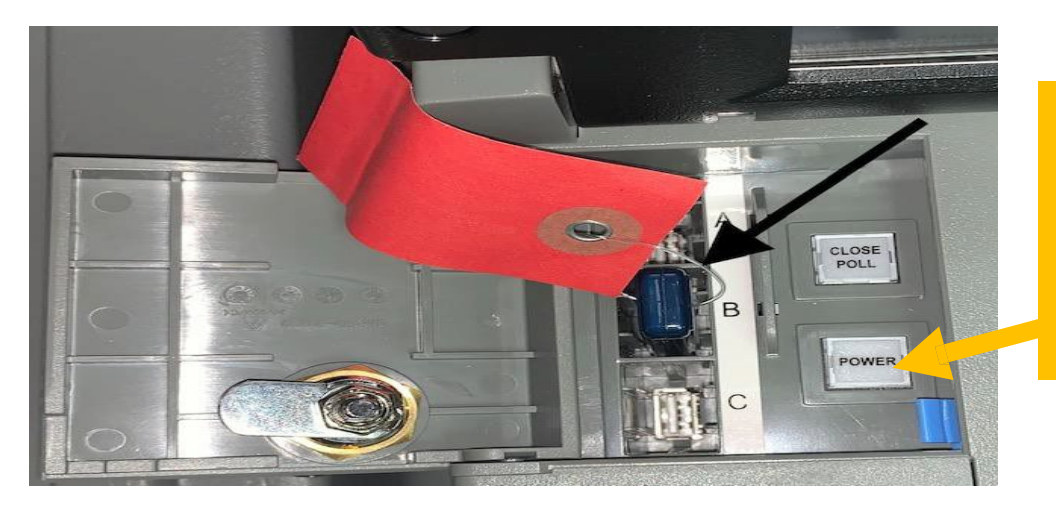

**BE SURE THE POWER BUTTON** LIGHT TURNS OFF BEFORE **REMOVING THE MEDIA STICK.** 

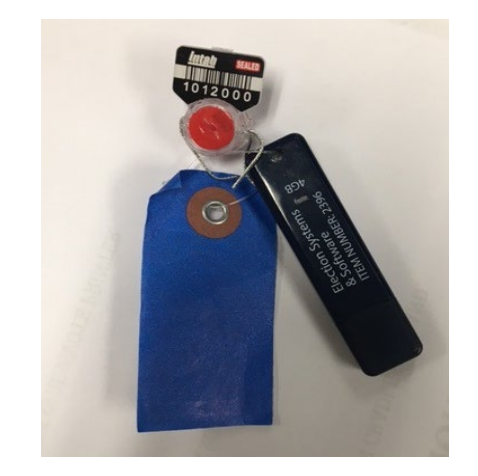

#### **REMOVING THE MEDIA STICK BEFORE** SHUTDOWN IS COMPLETED, COULD **DAMAGE** THE EQUIPMENT.

SHUTDOWN IS COMPLETE. 8.

#### GETTING DS200 READY FOR MAINTENANCE TO PICK UP

- 9. CLOSE AND LOCK THE FOLLOWING ITEMS:
  - ACCESS DOOR
  - THE DISPLAY SCREEN
- (DO NOT RAISE DISPLAY SCREEN BACK UP ONCE IT HAS BEEN CLOSED, IF THIS HAPPENS, **CALL OUR OFFICE IMMEDIATLY**)
  - DS200 LID
    - CLOSE THE LID (DO NOT FORCE LID DOWN)
    - CLOSE THE LATCHES
    - LOCK THE SILVER LOCK WITH SILVER KEY
    - DON'T FORGET TO PUT APPLY <u>1 SEAL</u> TO ONE OF THE FRONT LATCHES.
  - REAR DOOR
    - UNPLUG AND RETURN THE POWER CORD
    - CLOSE AND LOCK WITH SILVER KEY

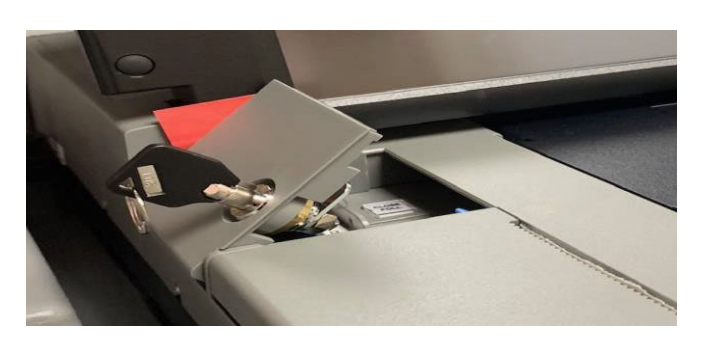

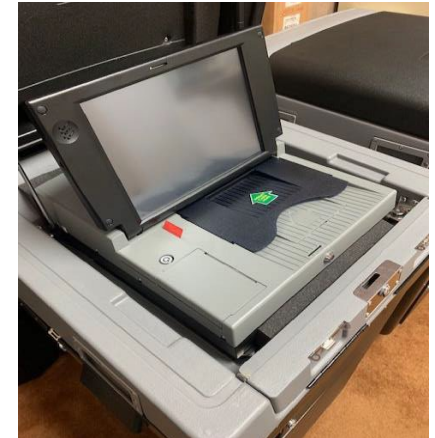

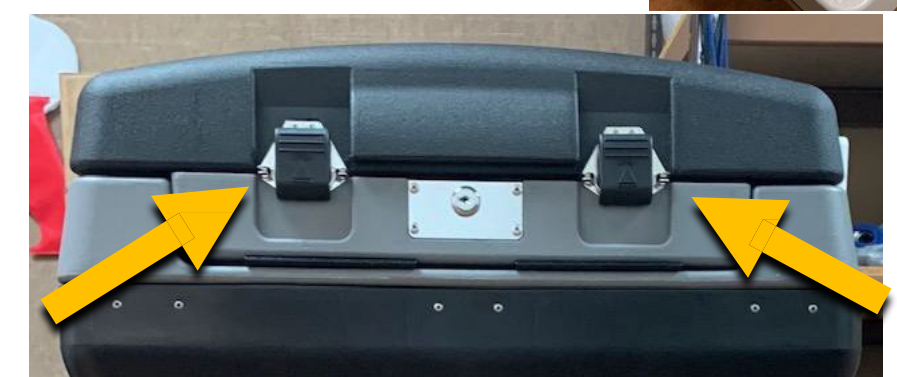

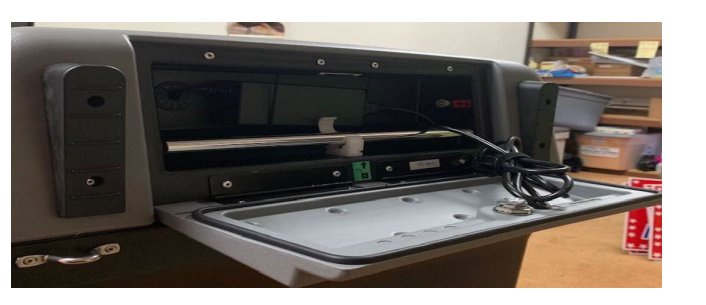

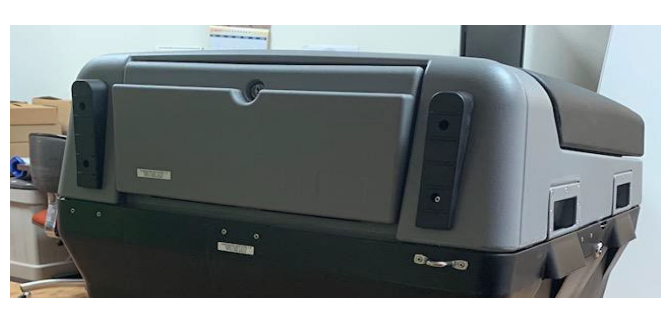

#### DON'T FORGET TO RECORD ALL SEAL INFORMATION ON THE SEAL FORM AS REQUIRED

#### 8. USE THE FLAT SILVER KEY TO:

- REMOVE THE BLUE BALLOT BOX
- CLOSE BLUE BALLOT BOX AND LOCK BOTH ENDS
- APPLY A SEAL TO BOTH ENDS BEFORE TRANSPORTING TO ELECTION NIGHT HEADQUARTERS.

### DO NOT TOUCH THE BALLOTS INSIDE THE BLUE BALLOT BOX

• LOCK THE MAIN BALLOT BIN BACK

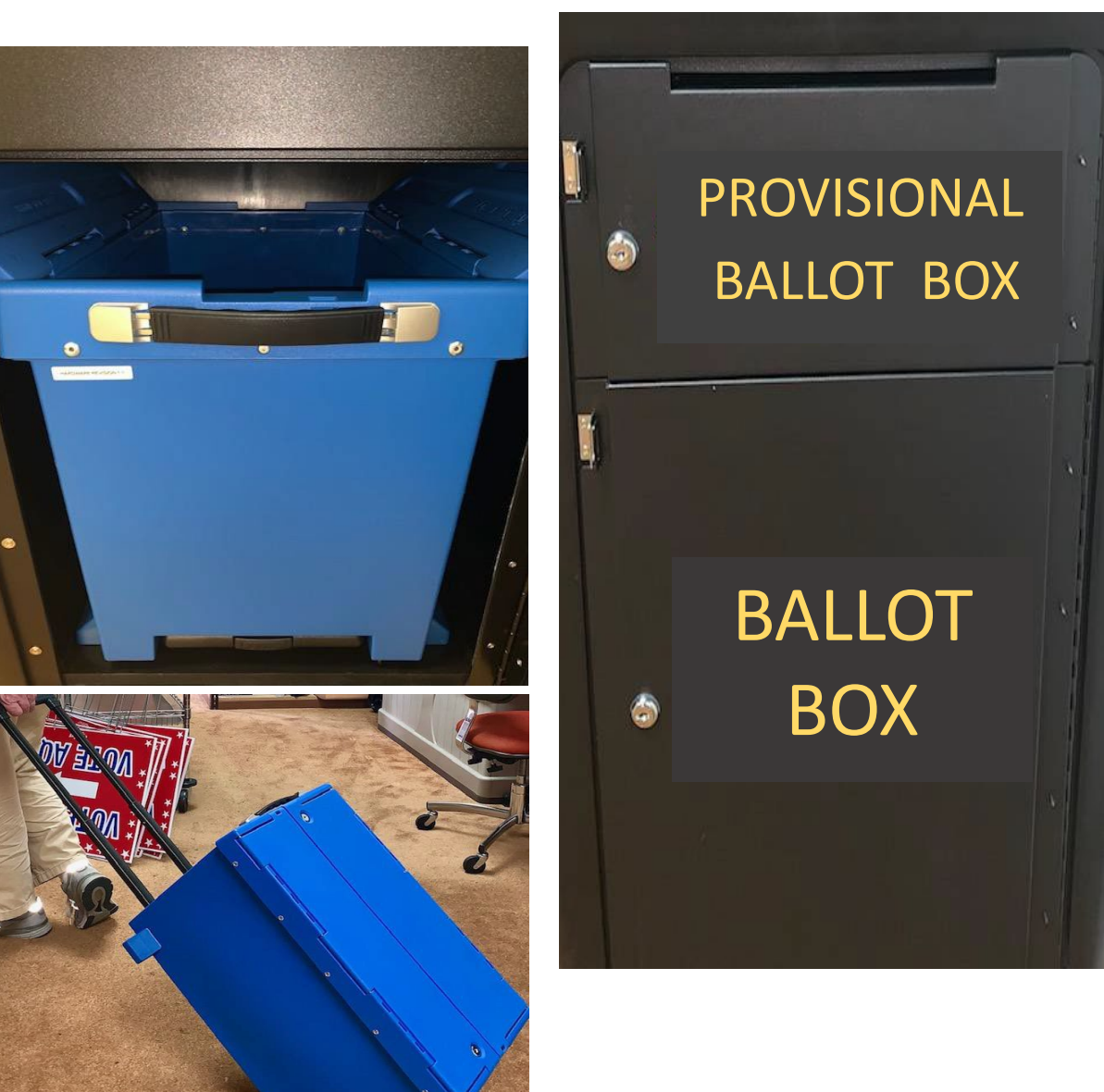

**BRING BACK** THE FOLLOWING ITEMS TO ELECTION NIGHT HEADQUARTERS

- BLUE BALLOT BOX (LOCKED & SEALED) ON BOTH ENDS
- RED, WHITE & BLUE SECURE PACK CONTAING ALL CONTENTS LISTED ON THE FRONT

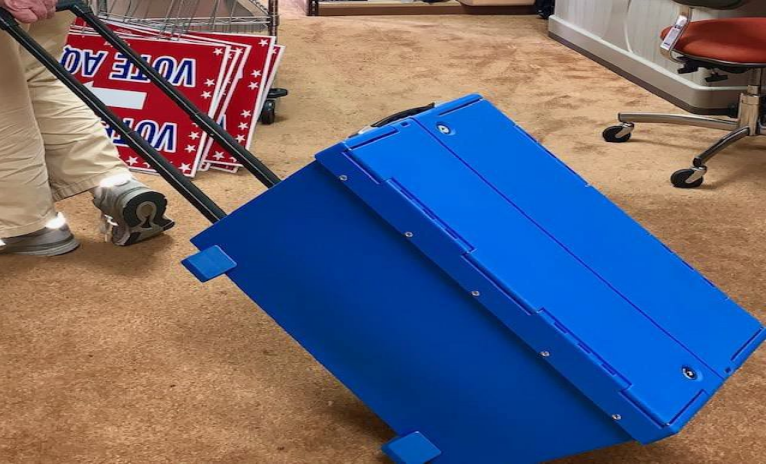

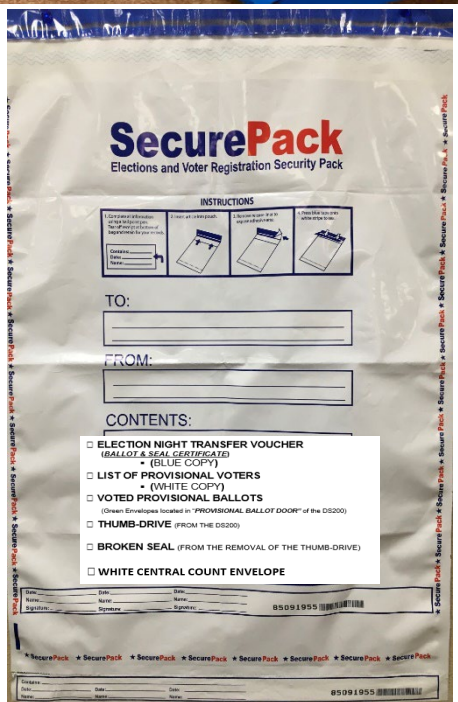

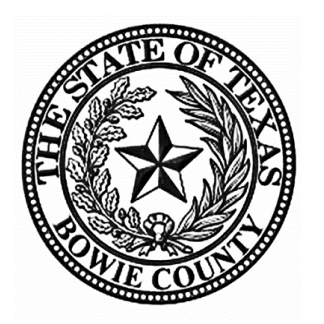

Judges, Alternate Judges & Clerks:

Here in Bowie County, we believe in creating a safe experience for our voters so they can exercise their right to vote in a supporting environment and without intimidation. Most importantly, we believe that all voters have the right to cast their vote independently and confidentially. Your hard work and commitment helps us make sure that Bowie County has a safe and secure Election. You are all very appreciated and we want you to know that we could not do this without your help.

Thank You All, Bowie County Elections Office